# Информационные технологии банка

Лабораторный практикум

для студентов специальностей 1-25 01 08 "Бухгалтерский учет, анализ и аудит" специализации 1-25 01 08 01 "Бухгалтерский учет, анализ и аудит в банках", 1-25 01 04 «Финансы и кредит» специализации 1-25 01 04 02 «Банковское дело» очной и заочной форм обучения факультетов финансов и банковского дела, высшей школы управления бизнесом

# оглавление

| ВВЕДЕНИЕ                                                                                                    | 4        |
|----------------------------------------------------------------------------------------------------|----------|
| ЛАБОРАТОРНАЯ РАБОТА №1                                                                                                    | 7        |
| Нормативно-правовое обеспечение системы безналичных расче                                                                                                    | этов и   |
| единого расчетного и информационного пространства                                                                                                    | 7        |
| ЛАБОРАТОРНАЯ РАБОТА №2                                                                                                    | 8        |
| Платежные инструменты ЕРИП<br>ЛАБОРАТОРНАЯ РАБОТА №3                                                                                                    |          |
| Информационная инфраструктура ЕРИП                                                                                                    | 9        |
| ЛАБОРАТОРНАЯ РАБОТА №4                                                                                                    | 10       |
| Анализ платежных систем на основе платежных карт                                                                                                    | 10       |
| ЛАБОРАТОРНАЯ РАБОТА №5                                                                                                    | 11       |
| Электронные платежные системы и их характеристика                                                                                                    | 11       |
| ЛАБОРАТОРНАЯ РАБОТА №6                                                                                                    | 12       |
| Дистанционное банковское обслуживание                                                                                                    | 12       |
| ЛАБОРАТОРНАЯ РАБОТА №7                                                                                                    | 13       |
| Сравнительный анализ дистанционных банковских услуг                                                                                                    | 13       |
| в Республике Беларусь                                                                                                    | 13       |
| ЛАБОРАТОРНАЯ РАБОТА №8                                                                                                    | 14       |
| Электронный бизнес в Республике Беларусь                                                                                                    | 14       |
| ЛАБОРАТОРНАЯ РАБОТА №9                                                                                                    | 15       |
| Системы денежных переводов в Республике Беларусь                                                                                                    | 15       |
| ЛАБОРАТОРНАЯ РАБОТА №10                                                                                                    | 16       |
| Автоматизированные системы межбанковских расчетов и их<br>характеристика. Автоматизированные системы банковских<br>сообщений и их характеристика<br>ЛАБОРАТОРНАЯ РАБОТА № 11 | 16<br>17 |
| Автоматизированные банковские системы                                                                                                    | 17       |
| ЛАБОРАТОРНАЯ РАБОТА №12                                                                                                    | 18       |
| Защита информации в банковской деятельности                                                                                                    | 18       |
| ЛАБОРАТОРНАЯ РАБОТА №13                                                                                                    | 19       |
| Системы Business Intelligence в банковской деятельности                                                                                                    | 19       |
| ЛАБОРАТОРНАЯ РАБОТА № 14                                                                                                    | 32       |
| Инструментальные средства решения финансовых задач                                                                                                    | 32       |
| ЛАБОРАТОРНАЯ РАБОТА №15                                                                                                    | 40       |
| Моделирование бизнес-процессов банковской деятельности                                                                                                    | 40       |
| ЛАБОРАТОРНАЯ РАБОТА № 16                                                                                                    | 41       |

| Администрирование и настройка нормативно-справочной информации в программном модуле «Коммунальный бухгалтер»                                                  | 41            |
|----------------------------------------------------------------------------------------------------|---------------|
| ЛАБОРАТОРНАЯ РАБОТА № 17                                                                                                    | 52            |
| Администрирование и осуществление операций по платежам населения за коммунальные и прочие услуги в «SC-Cash»                                                  | 52            |
| ЛАБОРАТОРНАЯ РАБОТА № 18                                                                                                    | 63            |
| Обработка операций по платежам населения за коммунальные и<br>прочие услуги в программном модуле «SC – Коммунальный<br>бухгалтер»<br>ЛАБОРАТОРНАЯ РАБОТА № 19 | 63<br>68      |
| Проведение валютно-обменных операций с использованием модулей                                                                                                 | i             |
| «Обработка валютно-обменных операций» и «SC-CASH»                                                                                                    | 68            |
| ЛАБОРАТОРНАЯ РАБОТА № 20                                                                                                    | 73            |
| Выполнение операций с монетами, слитками и дорожными чеками в программном модуле «SC-CASH»                                                                    | 73            |
| ЛАБОРАТОРНАЯ РАБОТА № 21                                                                                                    | 84            |
| Администрирование и учет операций по вкладам физических лиц в системе «SC-касса. Ведение вкладов»                                                             | 84            |
| Лабораторная работа №22                                                                                                    | 99            |
| Администрирование и создание нового кредитного договора                                                                                                    | 99            |
| в программном модуле «SC-кредиты. Кредиты физическим лицам»                                                                                                   | 99            |
| Лабораторная работа № 231                                                                                                    | 12            |
| Действия с кредитным договором1                                                                                                    | 12            |
| в программном модуле «SC-кредиты. Кредиты физическим лицам». 1                                                                                                | 12            |
| Лабораторная работа № 241                                                                                                    | 20            |
| Кредитные риски: Классификация активов и резервы в программном модуле «SC-кредиты. Кредиты физическим лицам»                                                  | 1<br>20<br>24 |
| ВОПРОСЫ ДЛЯ ПОДГОТОВКИ к экзамену (зачету) 1                                                                                                    | 31            |
| СПИСОК ИСТОЧНИКОВ1                                                                                                    | 35            |
| ПРИЛОЖЕНИЕ                                                                                                    | 36            |

## **ВВЕДЕНИЕ**

Целью преподавания дисциплины «Информационные технологии банка» (ИТБ) является изучение информационных технологий в банковской деятельности и сфере безналичных расчетов.

#### Задачами дисциплины являются:

• изучение теоретических основ единого расчетного информационного пространства, корпоративной информационной системы банка, автоматизированных систем безналичных расчетов, электронного бизнеса;

• изучение основных этапов выполнения банковских операций и оказания банковских услуг посредством информационных технологий;

• получение знаний о принципах организации и функционировании автоматизированных банковских систем ;

• получение знаний о современных технологиях автоматизации безналичных расчетов;

• приобретение навыков решения финансовых задач с использованием информационных технологий и систем, применяемых в банковской деятельности;

• приобретение навыков моделирования бизнес-процессов банка;

• приобретение навыков оказания банковских услуг с использованием автоматизированных банковских систем.

# В результате изучения дисциплины студент должен знать:

• основные категории и базовые понятия единого расчетного информационного пространства;

• виды обеспечения единого расчетного информационного пространства;

• основные теоретические и практические аспекты автоматизированных банковских систем и систем безналичных расчетов;

• платежные системы, безопасность платежных систем;

• основы электронного бизнеса, дистанционного банковского обслуживания;

• информационные технологии розничных и корпоративных банковских услуг, анализа и прогнозирования банковских показателей;

• процедуру подготовки отчетов в банке;

• основные этапы бизнес-процессов банка;

• рынок пластиковых карт и технологии их использования.

#### уметь:

• использовать современные электронные платежные инструменты и технологии оплаты товаров и услуг;

• использовать современные базовые технологии автоматизации расчетов за оказанные услуги в профессиональной деятельности;

#### иметь навыки:

• использования программного обеспечения, применяемого в банковской деятельности;

• решения финансовых задач и бизнес-анализа ключевых показателей бан-ка;

• выполнения банковских операций в автоматизированных системах банка и безналичных расчетов.

Для успешного усвоения студентами дисциплины ИТБ необходимо знание курсов «Компьютерные информационные технологии», «Технологии баз данных и знаний», «Корпоративные информационные системы», «Деньги, кредит, банки», «Коммерческая деятельность на рынке товаров и услуг», «Бухгалтерский учет в банке», «Организация деятельности коммерческого банка».

Для закрепления теоретических знаний студенту необходимо выполнить предложенный перечень лабораторных работ предлагаемого практикума, что создаст основу для постоянного профессионального роста, будет способствовать развитию навыков самостоятельного выполнения расчетов с использованием различных платежных инструментов, использования на практике специализированных программных средств и решения задач в банковской деятельности, позволит быстрее адаптироваться к требованиям, предъявляемым к специалистам в современном информационном обществе, ознакомиться с правилами ведения и управления бизнесом.

Знания и навыки, приобретенные в этом курсе, могут использоваться при изучении специальных дисциплин, выполнении научных, курсовых и дипломных работ.

Лабораторный практикум является результатом труда коллектива авторов: Голенда Лидии Константиновны (к.э.н., доцент), Забродской Кристины Адамовны (ассистент), Матусевич Натальи Львовны (ассистент), Соколовой Натальи Александровны (ассистент), Мартысевич Ольги Васильевны (ассистент). Вклад авторов представлен следующим образом:

Введение, вопросы для подготовки к зачету – Л.К. Голенда;

Лабораторные работы №№1-5, 8-12 – Л.К. Голенда, К.А. Забродская;

Лабораторные работы №№ 6,7,15-19,21,Приложение–К.А.Забродская;

Лабораторные работы №№14,20 – Матусевич Н.Л.;

Лабораторная работа №13 – К.А. Забродская, Н.А. Соколова;

Лабораторные работы №№22-25 – Н.А. Соколова, О.В. Мартысевич.

Авторы будут признательны за предложения, замечания и рекомендации по содержанию и структуре практикума, которые можно прислать на электронный адрес: kit@bseu.by

| Форма обу-          | Дневная           | я форма | а Заочная форма         |           |         |         |         |  |
|---------------------|-------------------|---------|-------------------------|-----------|---------|---------|---------|--|
| чения,<br>Факультет | обучения обучения |         |                         |           |         |         |         |  |
| Специаль-           | በውዮ ላም            |         | Ψ<br>2ΦV 5 <sub>2</sub> |           |         |         |         |  |
| ность,              | ДΨК, 4К           | ДФУ, ЭК | <b>3Ψ</b> Ν, <b>3</b> κ | 3Ψ¥,3K⊤4K | ΓΨΝ, 4κ | гΨУ,4 К | DDN, JK |  |
| Кол-во              | 46                | 88      | 12                      | 12+8      | 12      | 16      | 6       |  |
| часов по            |                   |         |                         |           |         |         |         |  |
| лаб. раб            |                   |         |                         |           |         |         |         |  |
| 1                   | *                 | *       |                         |           |         |         |         |  |
| 2                   | *                 | *       |                         |           |         |         |         |  |
| 3                   | *                 | *       |                         |           |         |         |         |  |
| 4                   | *                 | *       |                         |           |         |         |         |  |
| 5                   | *                 | *       |                         |           |         |         |         |  |
| 6                   | *                 | *       |                         |           |         |         |         |  |
| 7                   | *                 | *       |                         |           |         |         |         |  |
| 8                   | *                 | *       |                         |           |         |         |         |  |
| 9                   | *                 | *       |                         |           |         |         |         |  |
| 10                  | *                 | *       |                         |           |         |         |         |  |
| 11                  | *                 | *       |                         |           |         |         |         |  |
| 12                  | *                 | *       |                         |           |         |         |         |  |
| 13                  | *                 | *       |                         |           |         |         |         |  |
| 14                  | *                 | *       |                         |           |         |         |         |  |
| 15                  | *                 | *       |                         |           |         |         |         |  |
| 16                  | *                 | *       | *                       | *         | *       | *       | *       |  |
| 17                  | *                 | *       | *                       | *         | *       | *       | *       |  |
| 18                  | *                 | *       | *                       | *         | *       | *       | *       |  |
| 19                  | *                 | *       | *                       | *         | *       | *       | *       |  |
| 20                  | *                 | *       | *                       | *         | *       | *       | *       |  |
| 21                  | *                 | *       | *                       | *         | *       | *       | *       |  |
| 22                  | *                 | *       | *                       | *         | *       | *       | *       |  |
| 23                  | *                 | *       | *                       | *         | *       | *       | *       |  |
| 24                  | *                 | *       | *                       | *         | *       | *       | *       |  |
| 25                  | *                 | *       | *                       | *         | *       | *       | *       |  |

# Нормативно-правовое обеспечение системы безналичных расчетов и единого расчетного и информационного пространства

<u>Цель работы</u>: Ознакомиться и проанализировать информационные ресурсы по нормативно-правовому обеспечению системы безналичных расчетов и единого расчетного и информационного пространства (ЕРИП).

### Задание:

Указать:

• уровень использования нормативно-правового документа (национальный, международный);

• категорию документа;

• полное наименование нормативно-правового документа;

• разработчика нормативно-правового документа;

• цели, задачи, основные положения нормативно-правового документа;

• источник информационного ресурса.

## Методические указания:

1. Использовать ресурсы аналитических правовых систем (Бизнес-Инфо, Консультант плюс и др.) и сети Интернет для изучения и анализа нормативно-правового обеспечения системы безналичных расчетов и ЕРИП.

2. По каждому уровню использования рассмотреть не менее пяти нормативно-правовых документов.

3. Сформировать отчет в текстовом редакторе MS Word.

#### Платежные инструменты ЕРИП

Цель работы : Проанализировать платежные инструменты ЕРИП.

## Задание:

Представить информацию по следующим вопросам:

**1.** Понятие «безналичные деньги», «безналичные расчеты» (БР); процесс осуществления БР; области применения БР.

2. Основные принципы, требования, способы платежа при организации БР.

**3.** Назначение и характеристика электронных расчетных документов как инструментов платежа БР: платежное поручение; платежное требование-поручение; аккредитив; чек; вексель.

**4.** Назначение и характеристика пластиковых карт (ПК) как инструмента платежа БР:

4.1 Процесс персонализации ПК; виды персонализации (внутреняя, внешняя); процесс идентификации ПК.

4.2 Процесс авторизации ПК; режимы авторизации (on-line, off-line); назначение стоп-листа, маршрутного листа.

4.3 Классификация ПК.

# Методические указания:

1. Лабораторную работу выполнить в виде совместного проекта, каждый вопрос (всего 6 вопросов) изучается отдельной группой студентов.

2. Обсудить доклад по выбранному вопросу со всей учебной группой.

3. Сформировать отчет в текстовом редакторе MS Word и (или) представить в виде презентации.

## Студенты, отсутствующие на занятии, когда сдается тема, готовят все вопросы самостоятельно и представляют электронный отчет!!!

# Источники информации:

1. Голенда, Л.К. Информационные технологии банка. Учеб. пособие/ Голенда Л.К., Громов В.И. – Мн.: «Изд-во Гревцова, 2013. – с.293.

2. Говядинова, Н.Н. Автоматизированные системы безналичных расчетов: Учеб. пособие / Н.Н. Говядинова, Л.К. Голенда. – Мн.: БГЭУ, 2004. – 278 с., Глава 1. Основы безналичных расчетов С.8 - 35;

#### Информационная инфраструктура ЕРИП

**Цель работы :** Изучить и проанализировать инфраструктуру ЕРИП

# Задание:

Представить информацию по следующим вопросам:

**1.** *Техническое обеспечение ЕРИП*: банкоматы, инфокиоски, розтерминалы, компьютеры, серверы и др. По каждому техническому устройству указать назначение, виды, модель; основные технические характеристики; функциональные возможности; стоимость.

**2.** Программное обеспечение ЕРИП: системное и прикладное ПО. Указать название и функциональные возможности ПО, необходимого для осуществления безналичных расчетов.

**3.** Организационное обеспечение ЕРИП: указать вид и схему взаимодействия участников ЕРИП, описать информационные потоки между ними.

## Методические указания:

1. Лабораторную работу выполнить в виде совместного проекта, каждый вопрос (всего 3 вопроса) изучается отдельной группой студентов.

2. Обсудить доклад по выбранному вопросу со всей учебной группой.

3. Сформировать отчет в текстовом редакторе MS Word и представить в виде презентации.

Студенты, отсутствующие на занятии, когда сдается тема, готовят все вопросы самостоятельно и представляют электронный отчет!!!

# Источники информации:

1. Голенда, Л.К. Информационные технологии банка./ Голенда Л.К., Громов В.И. – Мн.: «Изд-во Гревцова, 2013. – с.293

2. Говядинова, Н.Н. Автоматизированные системы безналичных расчетов: Учеб. Пособие/ Н.Н. Говядинова, Л.К. Голенда. – Мн.: БГЭУ, 2004. – 278 с., Глава 6. Техническое и программное обеспечение автоматизированных систем безналичных расчетов С. 162-179;

#### Анализ платежных систем на основе платежных карт

<u>Цель работы</u>: Изучить и проанализировать платежные системы на основе пластиковых карт.

#### Задание:

Представить информацию по следующим вопросам:

**1.** Платежная система (ПС): понятие и основные характеристики элементов ПС, классификация ПС.

**2.** Платежные системы на основе платежных карт (ПК): назначение и классификация, участники ПС на основе ПК и их функции.

3. Анализ ПС на основе ПК:

3.1 Visa;

3.2 MasterCard;

3.3 American Express;

3.4 Diners Club,

3.5 Белкарт.

По каждой системе указать год основания; количество клиентов, банкоматов, обслуживающие банки в Республике Беларусь, классификацию и характеристику ПК, перспективы развития ПС в Республике Беларусь.

## Методические указания:

1. Лабораторную работу выполнить в виде совместного проекта, каждый вопрос (всего 7 вопросов) изучается отдельной группой студентов.

2. Обсудить доклад по выбранному вопросу со всей учебной группой.

3. Сформировать отчет в текстовом редакторе MS Word и (или) представить в виде презентации.

Студенты, отсутствующие на занятии, когда сдается тема, готовят все вопросы самостоятельно и представляют электронный отчет!!!

# Источники информации:

1. Голенда, Л.К. Информационные технологии банка./ Голенда Л.К., Громов В.И. – Мн.: «Изд-во Гревцова, 2013. – с.293

2. Автоматизированные системы безналичных расчетов: Учеб. пособие / Н.Н. Говядинова, Л.К. Голенда. – Мн.: БГЭУ, 2004. – 278 с., Глава 2. Платежные системы, Разделы 2.1. – 2.3., С.35 - 59;

3. Автоматизированные системы безналичных расчетов: Учеб. пособие / Н.Н. Говядинова, Л.К. Голенда. – Мн.: БГЭУ, 2004. – 278 с., Глава 5. Национальная платежная система Республики Беларусь, С.127 - 162; Глава 6, С.174-176; Глава 7, С.202-206;

#### Электронные платежные системы и их характеристика

<u>Цель работы</u>: Ознакомиться с инструментами платежа в Интернет, изучить и проанализировать электронные платежные системы.

## Задание:

– Представить информацию по следующим вопросам:

1. Назначение электронной платежной системы; Классификация электронных платежных систем в интернет; Достоинства и недостатки интернетплатежей.

2. Участники интернет-системы; Процес платежа в интернет-системе. Способы оплаты в интернет-системах; Определение цифровых денег.

3. Характеристика электронных платежных систем:

3.1 EasyPay;

3.2 WebPay;

3.3 iPay;

3.4 WebMoney;

– Осуществить процесс регистрации в одной из электронных платежных систем.

## Методические указания:

1. Лабораторную работу выполнить в виде совместного проекта, каждый вопрос (всего 6 вопросов) изучается отдельной группой студентов.

2. Обсудить доклад по выбранному вопросу со всей учебной группой.

3. Процесс регистрации в одной из электронных платежных систем выполнить каждому студенту.

4. Сформировать отчет в текстовом редакторе MS Word и (или) представить в виде презентации.

Студенты, отсутствующие на занятии, когда сдается тема, готовят все вопросы самостоятельно и представляют электронный отчет!!!

# Источники информации:

1. Автоматизированные системы безналичных расчетов: Учеб. пособие / Н.Н. Говядинова, Л.К. Голенда. – Мн.: БГЭУ, 2004. – 278 с., Глава 2, Раздел 2.4. Электронные платежные системы в Internet, С.59-75;

#### Дистанционное банковское обслуживание

<u>Цель работы</u>: Изучить технологии дистанционного банковского обслуживания.

#### Задание:

Представить информацию по следующим вопросам:

**1.** Сущность дистанционного банковского обслуживания (ДБО), дистанционных банковских услуг (ДБУ). Характеристика основных этапов развития технологий ДБО (телефонный банкинг, РС-банкинг, Клиент-банк; internet-банкинг, sms-банкинг, mobile- банкинг, ussd-банкинг);

**2.** Преимущества, ограничения, недостатки, перспективы развития ДБО в Республике Беларусь;

**3.** Назначение, функциональные возможности, необходимые требования для работы системы дистанционного обслуживания физических лиц; Назначение, функциональные возможности, необходимые требования для работы системы дистанционного обслуживания корпоративных клиентов (юридических лиц);

4. Обеспечение безопасности в системе ДБО;

5. Рейтинговая оценка банков Республики Беларусь, оказывающих ДБУ;

## Методические указания:

1. Лабораторную работу выполнить в виде совместного проекта, каждый вопрос (всего 5 вопросов) изучается отдельной группой студентов.

2. Обсудить доклад по выбранному вопросу со всей учебной группой.

3. Сформировать отчет в текстовом редакторе MS Word и (или) представить в виде презентации.

Студенты, отсутствующие на занятии, когда сдается тема, готовят все вопросы самостоятельно и представляют электронный отчет!!!

# Источники информации:

1. Забродская, К.А. Основы развития дистанционного банковского обслуживания / К.А. Забродская, А.О. Захарова // Весн. Беларус. дзярж. эканам. ун-та. – 2012. – №6 (95) – С.57–63.

#### Сравнительный анализ дистанционных банковских услуг

#### в Республике Беларусь

<u>Цель работы:</u> Изучить системы дистанционного банковского обслуживания в Республике Беларусь, выполнить сравнительный анализ и определить комплексный показатель конкурентоспособности дистанционных банковских услуг.

#### Задание:

**1.** Изучить возможности систем дистанционного банковского обслуживания (ДБО).

2. Осуществить процесс работы в системе ДБО.

**3.** Выполнить сравнительный анализ дистанционных банковских услуг (ДБУ) и оценить их конкурентоспособность.

#### Методические указания:

1. Инициировать процесс работы в личном кабинете пользователя системы ДБО или демонстрационной версии.

2. Изучить возможности систем ДБО и выполнить процесс платежа.

3. Сформировать отчет в текстовом редакторе MS Word об основных этапах работы с системой ДБО.

4. С помощью системы поддержки принятия решений сформировать дерево критериев и выполнить сравнительный анализ ДБУ согласно данным Приложения. Определить конкурентоспособность и рейтинг услуг. Результаты решения задачи представить в отчете.

#### Источники информации:

1. Забродская, К.А. Оценка конкурентоспособности дистанционных банковских услуг / К.А. Забродская, А.О. Захарова // Весн. Беларус. дзярж. эканам. ун-та. – 2013. – №3 (98) – С.42–54.

#### Электронный бизнес в Республике Беларусь

Цель работы : Изучить основы электронного бизнеса.

#### <u>Задание:</u>

Представить информацию по следующим вопросам:

**1.** Понятие «электронная торговля», «электронная коммерция», «электронный бизнес». Преимущества и недостатки электронного бизнеса. Модели и примеры взаимодействия участников электронного бизнеса (B2B; B2C; B2G;C2C).

**2.** Web-витрины, Интернет-магазины, торговые Интернет-системы. Указать название, электронный адрес, модель взаимодействия участников, основные функции, обеспечение безопасности.

**3.** Web-портал, электронные биржи. Указать название, электронный адрес, модель взаимодействия участников, основные функции, обеспечение безопасности.

**4.** Интернет-аукционы. Указать название, электронный адрес, модель взаимодействия участников, основные функции, обеспечение безопасности.

5. Электронный биллинг. Указать назначение, сферу применения, участников электронного биллинга и модель их взаимодействия, характеристику информационных систем электронного биллинга (название, системные и функциональные требования, модульная структура, сфера применения, обеспечение безопасности).

**6.** Интернет-трейдинг. Указать назначение, достоинства и недостатки, участников рынка услуг интернет-трейдинга и модель их взаимодействия, характеристику систем интернет-трейдинга (название, системные и функциональные требования, модульная структура, сфера применения, обеспечение безопасности)

#### Методические указания:

1. Лабораторную работу выполнить в виде совместного проекта, каждый вопрос (всего 6 вопросов) изучается отдельной группой студентов.

2. Обсудить доклад по выбранному вопросу со всей учебной группой.

3. Сформировать отчет в текстовом редакторе MS Word и (или) представить в виде презентации.

Студенты, отсутствующие на занятии, когда сдается тема, готовят все вопросы самостоятельно и представляют электронный отчет!!!

#### Источники информации:

1. Электронный бизнес: Учеб. пособие / Л.К. Голенда, М.А. Акинфина. – Мн.: БГЭУ, 2011. – 113 с.

#### Системы денежных переводов в Республике Беларусь

<u>Цель работы</u>: Изучить и провести сравнительный анализ систем денежных переводов, действующих на территории Республики Беларусь.

### Задание:

1. Определить перечень систем денежных переводов (СДП), действующих в Республике Беларусь.

2. Дать характеристику и выполнить сравнительный анализ СДП, согласно варианту.

## Методические указания:

1. Каждый вариант задания (*всего 6 вариантов*) выполняется отдельной группой студентов

2. Использовать информационные ресурсы сети Интернет для изучения возможностей систем денежных переводов, действующих в Республике Беларусь, согласно варианту.

3. Определить основные критерии (не менее 9) работы СДП.

4. Представить характеристику выбранных систем денежных переводов в виде таблицы.

5. Использовать данные составленной таблицы и систему поддержки принятия решений для сравнительного анализа СДП. Определить лучшую систему.

6. Сформировать отчет по лабораторной работе в текстовом редакторе MS Word.

Студенты, отсутствующие на занятии, когда сдается тема, проводят сравнительный анализ всех систем денежных переводов, действующих в Республике Беларусь, самостоятельно и представляют электронный отчет!!!

#### Варианты систем денежных переводов:

- 1. СТРИЖ, Хуткія грошы, Грошы скороходы, Экспресс-перевод
- 2. Anelik, Contact
- 3. Быстрая почта, Migom, BLIZKO
- 4. Western Union, Unistream
- 5. iKobo, Lider, Золотая Корона
- 6. MoneyGram, Privat Money, Coinstar Money Transfer

# Источники информации:

1. Информационные ресурсы сети Интернет (*http://select.by/content/view/253/197*) и др.

#### Автоматизированные системы межбанковских расчетов и их характеристика. Автоматизированные системы банковских сообщений и их характеристика

<u>Цель работы:</u> Изучить возможности автоматизированных систем межбанковских расчетов и автоматизированных систем межбанковских сообщений.

#### Задание:

Представить информацию по следующим вопросам:

**1.** Способы межбанковских расчетов; классификация и примеры электронных систем межбанковских операций; характеристика систем межбанковских расчетов (Fedwire, CHIPS, CHAPS, SIT, ЭЛСИМЕР);

2. Автоматизированная система межбанковских расчетов Республики Беларусь (АС МБР): назначение, функциональные компоненты, основные участники и их функции; процесс осуществления внутрибанковских и межбанковских расчетов в течение операционного дня АС МБР; принципы и порядок проведения межбанковских расчетов в системе BISS; порядок осуществления денежных переводов через клиринговую систему прочих платежей.

**3.** Характеристика систем банковских сообщений BANKWIRE, BACS, SAGRITTER, SPRINT. Характеристика систем банковских сообщений и электронного документооборота банков Республики Беларусь.

**4.** Характеристика системы международных сообщений SWIFT: назначение системы; структура сообщения SWIFT; типы передаваемых сообщений в SWIFT; безопасность системы SWIFT; техническое и программное обеспечение SWIFT; белорусские банки-члены SWIFT и статистические данные по SWIFT в Беларуси.

#### Методические указания:

1. Лабораторную работу выполнить в виде совместного проекта, каждый вопрос (всего 4 вопроса) изучается отдельной группой студентов.

2. Обсудить доклад по выбранному вопросу со всей учебной группой.

3. Сформировать отчет в текстовом редакторе MS Word

#### Студенты, отсутствующие на занятии, когда сдается тема, готовят все вопросы самостоятельно и представляют электронный отчет!!!

#### Источники информации:

1. Голенда, Л.К. Информационные технологии банка. Учеб. пособие/ Л.К. Голенда, В.И. Громов. – Мн.: «Изд-во Гревцова, 2013. – с.293.

2. Автоматизированные системы безналичных расчетов: Учеб. пособие / Н.Н. Говядинова, Л.К. Голенда. – Мн.: БГЭУ, 2004. – 278 с., Глава 3., С.88-104; Приложение 3-5 С.247-250, Приложение 6-7 С.251-253.

#### Автоматизированные банковские системы

<u>Цель работы :</u> Провести сравнительный анализ автоматизированных банковских систем.

#### Задание:

**1.** Оценить состояние развития автоматизированных банковских систем (АБС) в Республике Беларусь.

2. Дать характеристику и выполнить сравнительный анализ АБС, согласно варианту.

#### Методические указания:

1. Каждый вариант задания (всего 6 вариантов) выполняется отдельной группой студентов

2. Использовать информационные ресурсы для оценки состояния развития АБС в Республике Беларусь, согласно варианту.

3. Определить основные критерии (не менее 9) АБС. В качестве критериев можно рассмотреть: имидж разработчика АБС; количество белорусских банков, в которых внедрена система; требования к операционной системе; требования к СУБД; требования к технической платформе; дерево модулей АБС с описанием функциональных возможностей и др.

4. Представить характеристику выбранных АБС в виде таблицы.

5. Использовать данные составленной таблицы и систему поддержки принятия решений для сравнительного анализа АБС. Определить лучшую систему.

6. Сформировать отчет по лабораторной работе в текстовом редакторе MS Word.

Студенты, отсутствующие на занятии, когда сдается тема, проводят сравнительный анализ всех АБС самостоятельно и представляют электронный отчет!!!

#### Варианты автоматизированных банковских систем:

1. R-Style (**RS-bank и другие продукты компании R-Style Softlab**); Форсбанковские системы (**Ва-банк**).

2. Форс-банковские системы (**Ва-банк**); Диасофт (**Diasoft FA#**, Diasoft Financial Architecture).

3. Диасофт (**Diasoft FA#**, Diasoft Financial Architecture); SAP (**SAP for banking**)

- 4. SAP (SAP for banking); SC-bank (СофтКлуб).
- 5. SC-bank (СофтКлуб); СТ-банк (Системные технологии).

# 6. СТ-банк (Системные технологии); R -Style (RS-bank и другие продукты компании R-Style Softlab);

#### Источники информации:

1. Голенда, Л.К. Информационные технологии банка. Учеб. пособие/ Л.К. Голенда, В.И. Громов. – Мн.: «Изд-во Гревцова, 2013. – с.293.

2. Обзор автоматизированных банковских систем Республики Беларусь: Метод.пособие / Л.К. Голенда, А.М. Седун. – Мн.: БГЭУ, 2005. – с.32.

3. Информационные ресурсы сети Интернет и др.: <u>http://www.r-style.ru</u>; <u>http://www.softlab.ru</u>; <u>http://www.vbfs.ru/</u>; <u>http://www.diasoft.ru</u>; <u>http://www.sap.com</u>; <u>http://www.st.by/</u>; <u>http://www.softclub.by/</u>.

#### Защита информации в банковской деятельности

<u>Цель работы</u>: Изучить средства и методы защиты информации в банковской деятельности

#### <u>Задание:</u>

Представить информацию по следующим вопросам:

**1.** Понятие риска. Категории рисков, возникающих в платежных системах. Управление рисками в платежных системах.

**2.** Понятие электронного документа. Защита электронных документов при осуществлении безналичных расчетов. Понятие электронной цифровой подписи.

**3.** Защита электронных транзакций. Назначение ключей защиты информации (открытый, закрытый, симметричный, асимметричный ключи). Стандарты криптографических систем DES, AES, IDEA.

**4.** Сетевой протокол защиты информации SSL (алгоритм работы данного сетевого протокола). Сетевые протоколы защиты информации SET, S-HTTP (алгоритм работы данных сетевых протоколов).

**5.** Средства и методы защиты информации в банковских системах. Аппаратно-программные комплексы защиты.

**6.** Обеспечение защиты пластиковых карт. Обеспечение безопасности систем POS-терминалов и банкоматов.

#### Методические указания:

1. Лабораторную работу выполнить в виде совместного проекта, каждый вопрос (всего 6 вопросов) изучается отдельной группой студентов.

2. Обсудить доклад по выбранному вопросу со всей учебной группой.

3. Сформировать отчет в текстовом редакторе MS Word

Студенты, отсутствующие на занятии, когда сдается тема, готовят все вопросы самостоятельно и представляют электронный отчет!!!

#### Источники информации:

1. Автоматизированные системы безналичных расчетов: Учеб. пособие / Н.Н. Говядинова, Л.К. Голенда. – Мн.: БГЭУ, 2004. – 278 с., Глава 7. Безопасность платежных систем, С.179-206;

# Системы Business Intelligence в банковской деятельности

Цель работы: Изучить возможности и приобрести навыки работы с системой Business Intelligence (BI) в процессе решения задач в банковской деятельности.

## Задание:

Используя инструментарий аналитической системы Deductor, примените методы Data Mining для решения следующих задач:

# Задача 1. Оценить кредитоспособность физических лиц.

1. Разработайте сценарий оценки кредитоспособности физических лиц.

2. Сформируйте дерево отчетов средствами Deductor Academic.

3. Оформите отчет в текстовом редакторе MS Word. В отчете представить копии сценария, дерева отчетов, копии используемых визуализаторов, решение о предоставлении/отказе кредита.

#### Методические указания по решению задачи 1

Составьте сценарий оценки кредитоспособности физических ЛИЦ (например, рис. 1).

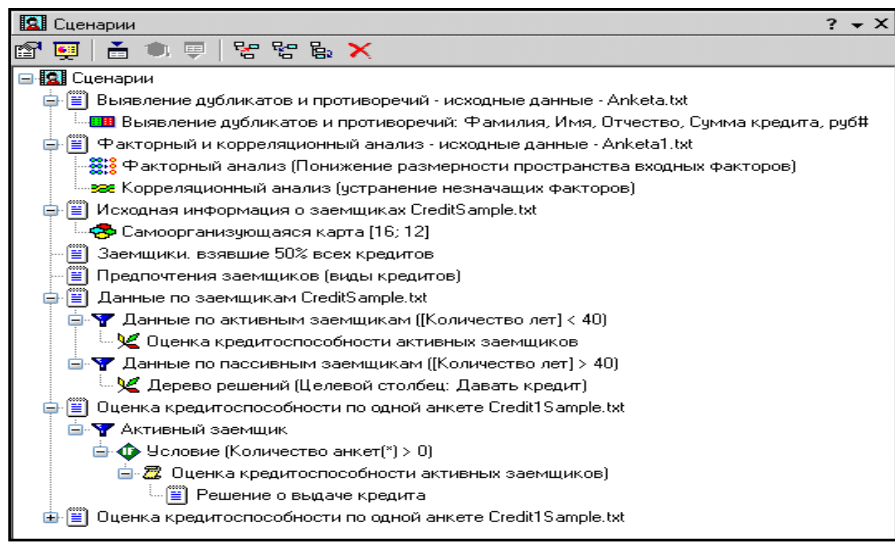

Рис. 1 – Сценарий оценки кредитоспособности физических лиц

Для решения данной задачи в Deductor Academic необходимо выполнить последовательность действий:

1. Создайте новый файл проекта (меню Файл – Новый). Перейти на панель сценариев (меню Вид – Сценарии или кнопка Панель Сценариев 

- на панели инструментов).
  - 2. Импортируйте исходные данные из текстового файла (Мастер им-
- порта ==):
  - Выберите тип источника данных текстовый файл с разделителями.

• Укажите имя файла – имя текстового файла, из которого следует выполнить импорт данных (C:\Program Files\ BaseGroup\ Deductor\ Samples\ Anketa.txt).

• Настройте параметры импорта (указать, с какой строки следует начать импорт; отметить то, что первая строка является заголовком; указать, символ-разделитель столбцов, ограничитель строк, разделитель целой и дробной частей вещественного числа, разделитель компонентов даты и ее формат).

• Настройте импортируемые поля (указать имя, метку, тип данных, вид и назначение данных). Некоторые свойства можно задавать сразу для группы полей.

• Запустите процесс импорта с ранее настроенными параметрами.

• Выберите способ представления данных – Таблица.

• Задайте метку узла импорта.

• В окне таблицы исходных данных можно выбрать способ отображения данных в виде таблицы либо формы; изменить параметры настройки полей; просмотреть онлайн-статистику; произвести фильтрацию данных.

• При необходимости можно воспользоваться Мастером визуализаций 

для изменения способа отображения информации.

3. Выявите в исходных данных дубликаты и противоречия (Мастер об-

работки 🏹, обработчик Очистка данных – Дубликаты и противоречия : (

• Настройте назначение полей: «Код анкеты» – Неиспользуемое; «Фамилия», «Имя», «Отчество» - Входное; «Сумма кредита» – Выходное.

• Запустите проиесс обработки;

• Определите способы отображения - «Дубликаты и противоречия» и «Таблица»;

• Задайте метку узла сценария;

• При просмотре полученных результатов (Рисунок 2), для удобства на вкладке «Дубликаты и противоречия» отключите кнопку «Показывать в таблице строки не являющиеся дубликатами или противоречиями».

| Д | Дубликаты и противоречия |        |                     |        |           |              |              |                     |  |  |
|---|--------------------------|--------|---------------------|--------|-----------|--------------|--------------|---------------------|--|--|
| : |                          |        |                     |        |           |              |              |                     |  |  |
|   | Дубли                    | икаты  | Против              | оречия |           | Входные поля |              | Выходные поля       |  |  |
|   | Признак                  | Группа | Признак             | Группа | Фамилия   | Имя          | Отчество     | Сумма кредита, руб# |  |  |
|   |                          |        | <ul><li>✓</li></ul> | 1      | Абаев     | Александр    | Викторович   | 32000               |  |  |
|   | ✓                        | 1      |                     |        | Бобров    | Андрей       | Владимирович | 105000              |  |  |
|   |                          |        | <ul><li>✓</li></ul> | 2      | Евстафьев | Олег         | Николаевич   | 64000               |  |  |
|   |                          |        | <ul><li>✓</li></ul> | 1      | Абаев     | Александр    | Викторович   | 43000               |  |  |
|   | ✓                        | 2      |                     |        | Калугин   | Анатолий     | Алексеевич   | 58000               |  |  |
|   |                          |        | <ul><li>✓</li></ul> | 2      | Евстафьев | Олег         | Николаевич   | 47000               |  |  |
|   |                          |        | <ul><li>✓</li></ul> | 3      | Ханнаков  | Медахат      | Рифкатович   | 51000               |  |  |
|   | ✓                        | 3      |                     |        | Полякова  | Тамара       | Ивановна     | 36000               |  |  |
|   |                          |        | <ul><li>✓</li></ul> | 3      | Ханнаков  | Медахат      | Рифкатович   | 120000              |  |  |
|   | ✓                        | 4      |                     |        | Широкова  | Светлана     | Николаевна   | 54000               |  |  |
|   | ✓                        | 1      |                     |        | Бобров    | Андрей       | Владимирович | 105000              |  |  |
|   | ✓                        | 4      |                     |        | Широкова  | Светлана     | Николаевна   | 54000               |  |  |
|   | <ul><li>✓</li></ul>      | 3      |                     |        | Полякова  | Тамара       | Ивановна     | 36000               |  |  |
|   | ✓                        | 2      |                     |        | Калугин   | Анатолий     | Алексеевич   | 58000               |  |  |

Рис. 2 – Таблица дубликатов и противоречий

4. Выявите факторы, влияющие на возврат кредита (понижение размерности пространства входных факторов):

• Импортируйте в программу исходные данные (C:\Program Files\BaseGroup\Deductor\Samples\ Anketa1.txt);

• Выделите в окне сценариев ветвь с исходными данными (Мастер об-

работки 🌄, обработчик Очистка данных – Факторный анализ» 🇱);

• Настройте назначение полей: «Код анкеты» - Неиспользуемое; «Сумма кредита», «Стаж работы», «Личный доход в месяц», «Рыночная стоимость автомобиля», «Рыночная стоимость недвижимости» - Входное; все текстовые поля – Непригодное, «Возврат кредита» - Информационное.

• Запустите процесс обработки;

• Выберите главные компоненты (факторы, необходимые для дальнейшей работы). Список главных компонент упорядочен по уменьшению вклада в результат. Для определения того, какие главные компоненты необходимо включить в выходной набор, нужно установить порог значимости (60%).

• Определите способ отображения - «Таблица» и «Диаграмма» (Рисунок 3);

• Укажите метку узла сценария.

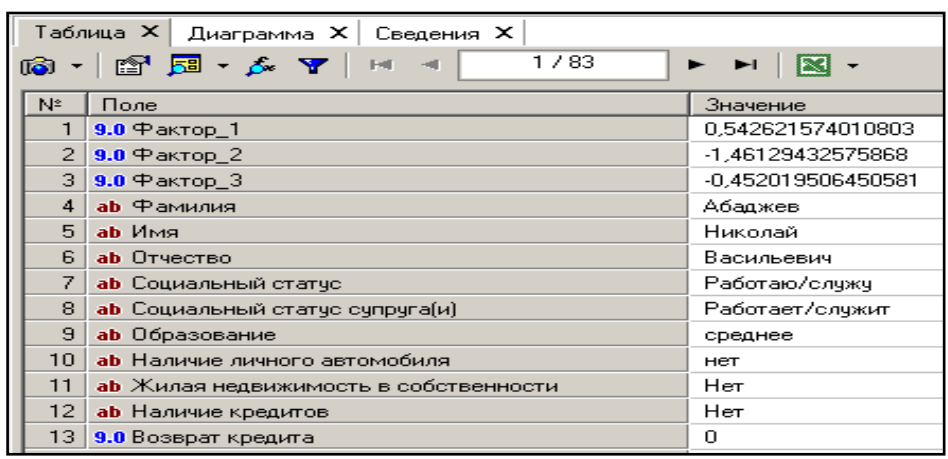

Рис. 3 – Результаты факторного анализа

1. <u>Устраните незначащие факторы</u> (Мастер обработки <sup>↓</sup>, обработчик Очистка данных – Корреляционный анализ <sup>∞</sup>):

• *Настройте* назначение полей аналогично предыдущему примеру, «Возврат кредита» - *Выходное* поле.

• Запустите процесс обработки;

• Осуществите выбор факторов для дальнейшей работы. Это делается либо вручную, основываясь на значениях матрицы ковариации, либо путем указания порога значимости (0.05).

• Определите способ отображения – Матрица корреляции (Рисунок 4);

• Укажите метку узла сценария.

| Ma  | Матрица корреляции |                                            |                               |  |  |  |  |  |
|-----|--------------------|--------------------------------------------|-------------------------------|--|--|--|--|--|
| Y   | Y 🖹 -              |                                            |                               |  |  |  |  |  |
|     |                    | Входные поля                               | Корреляция с выходными полями |  |  |  |  |  |
| N². | $\nabla$           | Поле                                       | Возврат кредита               |  |  |  |  |  |
|     | 1                  | Сумма кредита, руб#                        | -0,265                        |  |  |  |  |  |
|     | 2                  | Количество лет проживания в регионе        | -0,224                        |  |  |  |  |  |
|     | 3                  | Стаж работы, лет                           | -0,306                        |  |  |  |  |  |
|     | 4                  | Личный доход в месяц после налогооблажения | 0,309                         |  |  |  |  |  |
|     | 5                  | Рыночная стоимость автомобиля, руб#        | -0,324                        |  |  |  |  |  |
|     | 6                  | Рыночная стоимость недвижимости, руб#      | -0,337                        |  |  |  |  |  |

Рис. 4 – Матрица корреляции факторов

2. <u>Определите сегменты кредитополучателей с помощью самооргани-</u> зующихся карт Кохонена.

• Импортируйте в программу исходные данные (C:\Program Files\BaseGroup\Deductor\Samples\CreditSample.txt):

- Для просмотра исходных данных постройте кросс-таблицу с использованием Мастера визуализаций 🖳, что позволит сделать важный вывод о возрасте заемщиков, берущих в кредит наибольшие суммы;

- Определите способ отображения – OLAP-анализ (Куб);

- Настройте назначения полей куба: «Размер ссуды» – Факт, «Количество лет», «Давать кредит» – Измерение, остальные поля – Неиспользуемое;

- *Настройте измерения:* «Давать кредит» перетащите мышью из области «Доступные измерения» в область колонок; «Количество лет» – в область строк;

- *Настройте факты*: «Размер ссуды» - вариант агрегации *Сумма*, вариант отображения *Значение*.

- Задайте метку узла сценария;

- Для просмотра соответствующей кросс-диаграммы воспользуйтесь кнопкой в окне Куб. Сделайте вывод: на какой возраст приходятся наибольшие суммы выданных кредитов и на какую возрастную категорию приходится меньше всего отказов в кредите.

• *Запустите* Мастер обработки , обработчик Data Mining – Карта Кохонена .

• Настройте назначения полей: «Код», « № паспорта» – Неиспользуемое; «Размер ссуды», «Срок ссуды», «Цель ссуды», «Среднемесячный доход», «Наличие недвижимости», «Количество лет», «Количество иждевенцев», «Обеспеченность займа» – Входное; «Давать кредит» - Выходное; остальные поля – Информационное.

• Выполните этап разбиения исходного множества данных на подмножества: тестовое и обучающее (Случайно);

• Настройте параметры карты Кохонена: количество ячеек по X и по Y, их форму (по умолчанию);

• Настройте параметры остановки обучения: количество эпох (итерационных циклов) по достижению которых обучение можно считать законченным; значения ошибки при котором пример считается распознанным; значения средней, максимальной ошибки и количество распознанных примеров для обучающего и тестового множеств (по умолчанию);

• Настройте параметры обучения:

- Способ начальной инициализации: Инициализация случайными значениями, когда всем весам даются малые случайные величины; Инициализация из собственных векторов используется при любом стечении обстоятельств; Инициализация из обучающего множества, когда в качестве начальных значений задаются значения случайно выбранных примеров из обучающей выборки)

- Количество эпох, через которые необходимо перемешивать строки;

- *Скорость обучения* (в начале обучения 0.1-0.3, в конце обучения 0.05-0.005);

- *Paduyc обучения* в начале должен быть достаточно большой, а в конце должен быть достаточно малым – примерно 1 или меньше;

- Функция соседства. Этот параметр может принимать два значения: «Ступенчатая», или «Гауссова».

- Кластеризация предназначена для указания способа определения количества кластеров (автоматически).

- Уровень значимости.. Чем больше этот параметр, тем большее количество кластеров будет получено.

- Фиксированное количество кластеров. Параметр доступный при ручном определении количества кластеров. Задает желаемое количество кластеров, на которое будут разбиты нейроны карты Кохонена.

• Запустите процесс построения карты Кохонена;

• Определите способ отображения – Карты Кохонена (Рисунок 5) для просмотра результатов кластеризации, и визуализатор «Что-если» для прогнозирования прибыли банков.

• *Настройте отображения карты Кохонена*. На этом этапе необходимо указать поля для отображения (все входные и выходные поля, остальные параметры можно оставить без изменений).

• Задайте метку узла сценария;

• Выполните анализ полученных карт по факторам, определяющим выдачу кредита.

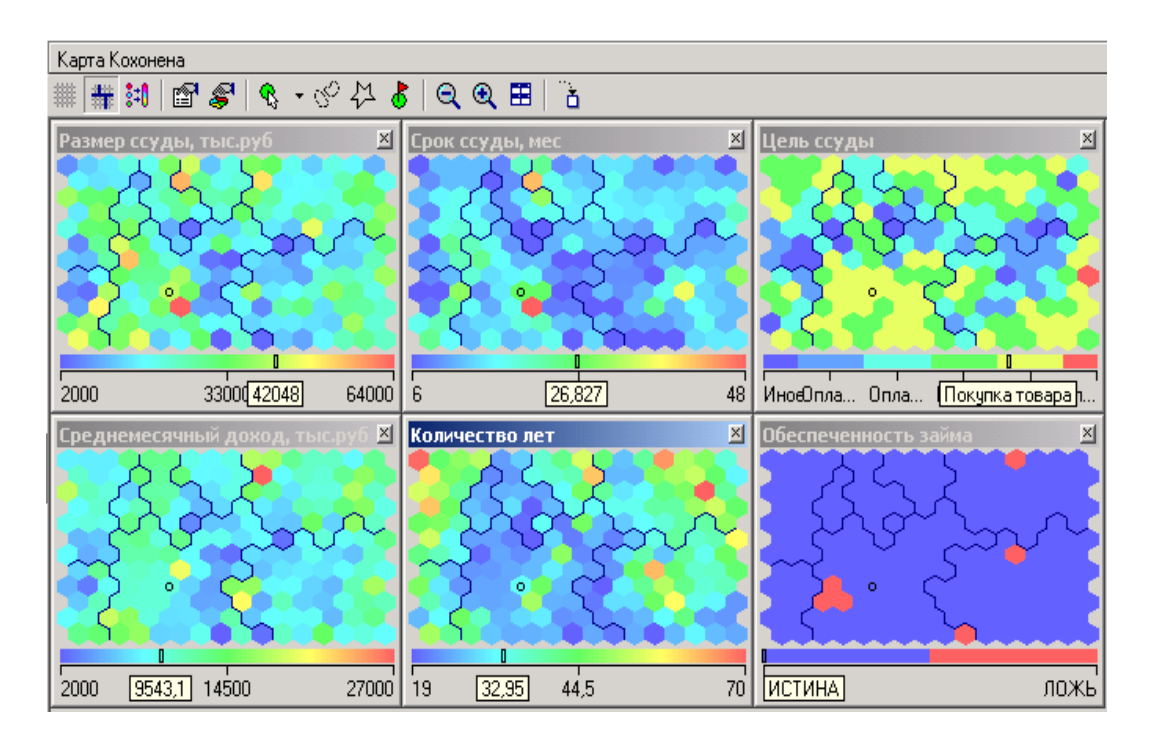

Рис. 5 – Кластеризация заемщиков по факторам, влияющим на кредитоспособность

3. <u>Выполните классификацию заемщиков по различным признакам</u>: по возрасту заемщиков (Рисунок 6, Рисунок 7) и агрегированному показателю выдачи кредитов (Рисунок 8), по целям выдачи кредита (Рисунок 9, Рисунок 10) (Мастер визуализации <sup>♀</sup> – OLAP анализ – Куб, на вкладке Куб воспользуйтесь кнопкой Фильтрация данных).

|                  | Давать кредит | -          |        |
|------------------|---------------|------------|--------|
| Количество лет 👻 | ИСТИНА        | ложь       | Итого: |
| 19               | 44 500,00     | 58 000,00  | 102    |
| 20               | 74 500,00     | 109 500,00 | 184    |
| 21               | 56 000,00     | 21 000,00  | 77     |
| 22               | 135 500,00    | 70 000,00  | 205    |
| 23               | 88 500,00     | 22 500,00  | 111    |
| 24               | 93 500,00     | 82 000,00  | 175    |
| 25               | 81 500,00     | 45 500,00  | 127    |
| 26               | 347 000,00    |            | 347    |
| 27               | 105 500,00    | 17 500,00  | 123    |
| 28               | 78 500,00     |            | 78     |
| 29               | 92 000,00     | 49 500,00  | 141    |
| 30               | 74 500,00     | 3 500,00   | 78     |
| 31               | 19 500,00     |            | 19     |
| 32               | 25 000,00     | 13 500,00  | 38     |
| 33               | 114 500,00    |            | 114    |
| 34               | 63 000,00     | 10 000.00  | 73     |
| 35               | 104 500,00    | 11 500,00  | 116    |
| 36               | 80 500,00     |            | 80     |
| 37               | 76 500,00     | 40 000,00  | 116    |
| 38               | 19 500,00     |            | 19     |
| 39               |               | 27 000,00  | 27     |
| 40               | 19 500,00     |            | 19     |
| 41               | 98 500,00     |            | 98     |
| 42               | 26 500,00     |            | 26     |
| 43               |               | 39 000.00  | 39     |
| 44               | 46 000.00     |            | 46     |
| 45               | 127 500,00    | 26 000,00  | 153    |
| 46               | 46 500,00     | 3 500,00   | 50     |
| 47               | 8 500,00      |            | 8      |
| 48               | 29 000,00     |            | 29     |
| 50               | 131 500,00    |            | 131    |
| 51               | 56 000,00     |            | 56     |
| 53               | 42 500,00     |            | 42     |
| 54               | 39 000.00     |            | 39     |
| 57               | 14 000.00     | 30 500,00  | 44     |
| 60               | 8 000,00      |            | 8      |
| 62               | 52 500,00     |            | 52     |
| 63               | 8 500,00      |            | 8      |
| 64               | 32 000,00     |            | 32     |

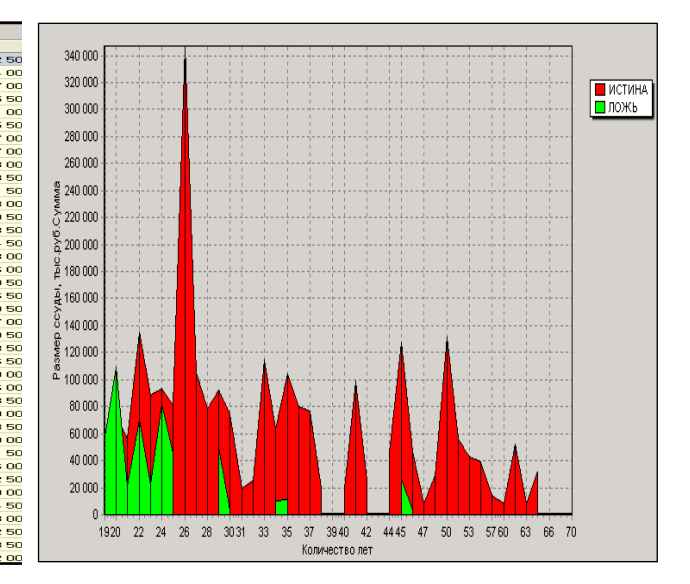

Рисунок 6 – Динамика выдачи кредитов по возрастной категории клиентов

Рисунок 7 – Суммы кредитов, предоставленные возрастной категории клиентов

| Таблица 🗙 Куб 🗙 |             |            |            |         |             |       |       |              |        |                   |                                       |    |       |    |   |
|-----------------|-------------|------------|------------|---------|-------------|-------|-------|--------------|--------|-------------------|---------------------------------------|----|-------|----|---|
| 📾 • 🕞 🔍 🔻       | 1 🗗 🖽       | 🖽 • 🖽      | • H • 1 1  | š 🛍 🖾 - | 🧥 💥 🗛 🗏     | - 📷 - | . 🧕 - | <b>1 1 1</b> | 3 Ba 👪 | - 1 "A 1 <b>6</b> | <u>FE</u> -                           |    |       |    |   |
|                 | Banart, roe | -          |            |         |             |       |       |              |        |                   | •                                     |    |       |    |   |
| Kommerreo cer z | LACTURAL A  |            | 1          |         |             |       |       |              |        | _                 |                                       |    |       |    | 1 |
| 20              | 7/ 500.00   | 100 500 00 | 104 000 00 |         | 340 000     |       |       |              |        |                   |                                       |    |       |    |   |
| 20              | 135 500.00  | 70.000.00  | 205 500.00 |         | 330 000     |       |       |              |        |                   |                                       |    |       |    | 1 |
| 24              | 93 500,00   | 82 000,00  | 175 500 00 |         | 320 000     | 1     |       |              |        |                   |                                       |    |       |    |   |
| 25              | 81 500.00   | 45 500.00  | 127 000 00 |         | 310 000     |       |       |              |        |                   |                                       |    |       |    |   |
| 26              | 347 000 00  | 40 000,00  | 347 000 00 |         | 300 000 -   | J     |       |              |        |                   |                                       |    |       |    |   |
| 27              | 105 500.00  | 17 500 00  | 123,000,00 |         | 290 000     | ,     |       |              |        |                   |                                       |    |       |    |   |
| 29              | 92,000,00   | 49 500.00  | 141 500 00 |         | 200 000     |       |       |              |        |                   |                                       |    |       |    |   |
| 37              | 76 500.00   | 40.000.00  | 116 500 00 |         | 260 000     |       |       |              |        |                   |                                       |    |       |    |   |
| 45              | 127 500.00  | 26 000 00  | 153 500 00 |         | 250 000     |       |       |              |        |                   |                                       |    |       |    |   |
| 50              | 131 500.00  |            | 131 500.00 |         | 240 000     | 1     |       |              |        |                   |                                       |    |       |    | ] |
| Итого:          | 265 000.00  | 440 000.00 | 705 000.00 |         | 230 000     | 1     |       |              |        |                   |                                       |    |       |    |   |
|                 |             |            |            |         | 220 000     |       |       |              |        |                   |                                       |    |       |    |   |
|                 |             |            |            |         | g 210 000 - |       |       |              |        |                   |                                       |    |       |    |   |
|                 |             |            |            |         | \$ 190,000  |       |       |              |        |                   |                                       |    |       |    |   |
|                 |             |            |            |         | 180 000     | ÷     |       |              | ·····  |                   |                                       |    |       |    |   |
|                 |             |            |            |         | F 170 000   | ·     |       |              |        |                   |                                       |    |       |    |   |
|                 |             |            |            |         | 5 160 000   | 1     |       |              |        |                   |                                       |    |       |    | 1 |
|                 |             |            |            |         | a 150 000   | 1     |       |              |        |                   |                                       |    |       |    | ] |
|                 |             |            |            |         | s 140 000   | 1     |       |              |        |                   |                                       |    |       | _  |   |
|                 |             |            |            |         | ° 130 000   |       |       |              |        |                   |                                       |    | - 📶 - |    |   |
|                 |             |            |            |         | 120 000     |       |       |              |        |                   |                                       |    |       |    |   |
|                 |             |            |            |         | 110 000 -   |       |       |              |        |                   | <b></b>                               |    | -     |    |   |
|                 |             |            |            |         | 90 000      |       |       | · · · 📶 ·    | ····•  |                   | · · · · · · · · · · · · · · · · · · · |    | -     |    |   |
|                 |             |            |            |         | 80 000      |       |       |              |        |                   |                                       |    |       |    |   |
|                 |             |            |            |         | 70 000      |       |       |              |        |                   |                                       |    |       |    | 1 |
|                 |             |            |            |         | 60 000      | 1     |       |              |        |                   |                                       |    |       |    | ] |
|                 |             |            |            |         | 50 000      | 1     |       |              |        |                   | <b>(</b>                              |    |       |    |   |
|                 |             |            |            |         | 40 000      |       |       | -            |        |                   |                                       |    |       |    |   |
|                 |             |            |            |         | 30 000      | 1     |       | -            |        |                   |                                       |    |       |    |   |
|                 |             |            |            |         | 20 000      | A.    |       | -            |        |                   |                                       |    |       |    |   |
|                 |             |            |            |         | 0000        | H.    | H.,   |              |        |                   |                                       |    |       |    | 1 |
|                 |             |            |            |         |             | 20    | 22    | 24           | 25     | 26 27             | 7 29                                  | 37 | 45    | 50 |   |
|                 |             |            |            |         |             |       |       |              | K      | оличество л       | er                                    |    |       |    |   |

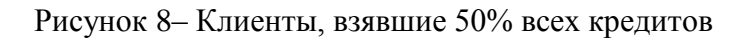

|                                 | Д  | авать кр | ред | ит 💌    |    |         |
|---------------------------------|----|----------|-----|---------|----|---------|
| Цель ссуды 🔷 🔻                  | ИС | ТИНА     | ло  | ЖЬ      | Ит | ого:    |
| Иное                            |    | 12,61%   |     | 7,36%   |    | 11,44%  |
| Оплата за образование           |    | 19,34%   |     | 13,49%  |    | 18,04%  |
| Оплата услуг (мед., юрид. и т.п |    | 7,94%    |     | 11,92%  |    | 8,82%   |
| Покупка и ремонт недвижимости   |    | 21,19%   |     | 22,68%  |    | 21,52%  |
| Покупка товара                  |    | 37,69%   |     | 39,24%  |    | 38,03%  |
| Турпоездки, развлечения и т.п.  |    | 1,23%    |     | 5,31%   |    | 2,14%   |
| Итого:                          |    | 100,00%  |     | 100,00% |    | 100,00% |

Рисунок 9- Процентное соотношение

предоставления ссуды

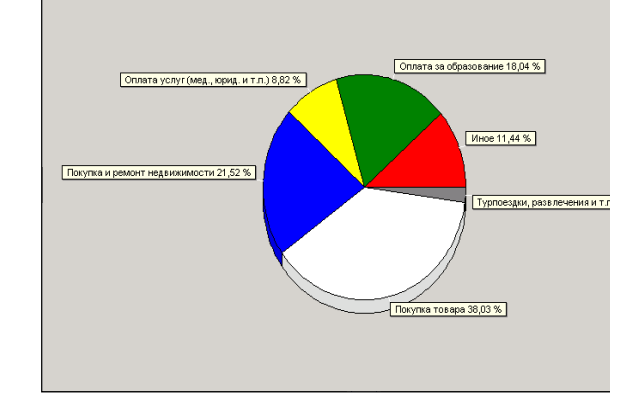

Рисунок 10 – Предпочтения заемщиков

4. <u>Отфильтруйте набор исходных данных по возрасту заемщика</u> (возраст < 40 лет) для выделения из исходных данных группы активных и пас-

сивных кредитополучателей (Мастер обработки <sup>С</sup>, обработчик Очистка данных – Фильтрация <sup>С</sup>):

- Настройте условия фильтрации входных данных. Для выделения группы активных заемщиков в графе Поле выбрать «Количество лет»; Условие – «<»; Значение – «40».

- Запустите процесс фильтрации.

- Определите способы отображения – Таблица.

- Задайте метку узла сценария.

5. <u>Постройте модель оценки кредитоспособности каждой из групп за</u>емщиков. (Выделить ветвь сценария с отфильтрованными исходными данными, запустить обработчик **Data Mining** – Дерево решений<sup>№</sup>):

• Настройте назначения столбцов: «Код», «№ паспорта», «ФИО», «Адрес» – Неиспользуемое; «Давать кредит» – Выходное; остальные поля – Входные;

• Выполните разбиение исходного набора данных на подмножества (обучающее и тестовое) – Случайно;

• Настройте параметры процесса обучения:

– Минимальное количество примеров, при котором будет создан новый узел (для данной задачи пусть узел создается, если в него попали два и более примеров).

– *Строить дерево с более достоверными правилами в ущерб сложности* (включить флажок).

– Уровень доверия, используемый при отсечении узлов дерева (в процентах от 0 до 100, заданный по умолчанию).

• Запустите процесс построения дерева;

• Выберите способ отображения полученных результатов (Дерево решений (Рисунок 11), Правила, Значимость атрибутов, Анализ «Что-Если», Таблица сопряженности).

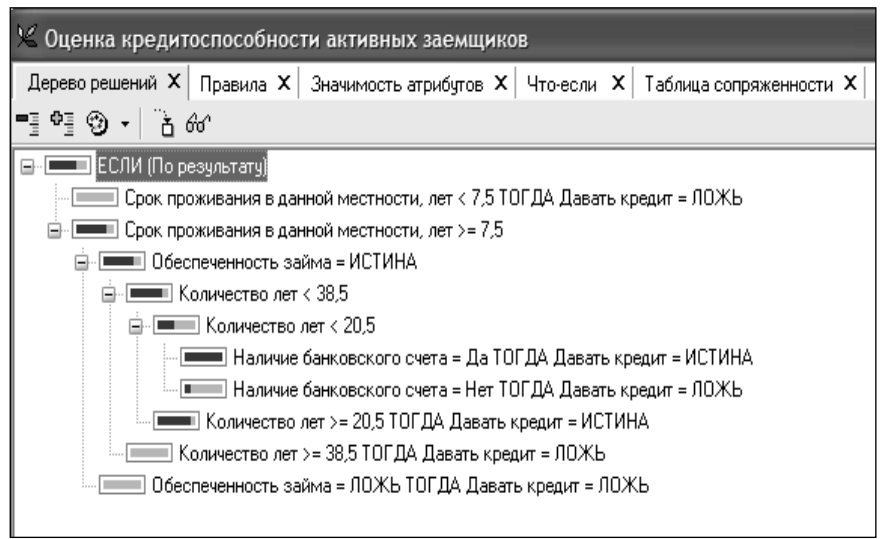

Рис. 11 – Дерево решений для активных заемщиков

10. <u>Выполните фильтрацию исходных данных для выбора пассивных</u> заемщиков и построить для них модель оценки кредитоспособности.

11. Произведите оценку кредитоспособности нового заемщика:

• Импортируйте исходные данные нового заемщика из файла C:\Program Files\BaseGroup\Deductor\Samples\Credit1Sample.txt.

• Отнесите нового заемщика к группе активных заемщиков (обработчик **Очистка данных – Фильтрация**).

• Проверьте, попал ли новый заемщик в группу активных заемщиков (обработчик **Прочие – Условие**):

- Задайте список условий выполнения ветки модели: «Количество»>0;

– Запустите процесс проверки условия выполнения ветки модели;

– Определите способ отображения;

– Задайте метку узла сценария.

• Запустите обработчик Прочие – Скрипт:

– Произведите настройку начального этапа и соответствия столбцов (указать начальный этап обработки «Оценка кредитоспособности активных заемщиков»);

– Произведите настройку конечного этапа обработки (указать конечный этап обработки «Оценка кредитоспособности активных заемщиков»);

– Запустите выполнение скрипта;

– Определите способ отображения: Дерево решений;

– Задайте метку узла сценария.

12. <u>Экспортируйте результаты оценки в текстовый файл</u> (Мастер экспорта (Мастер). Шаги, которые необходимо выполнить, аналогичны соответствующим шагам Мастера импорта.

13. <u>Сформируйте аналогичную ветвь сценария оценки кредитоспособ-</u> ности нового кредитополучателя в случае попадания в группу пассивных заемщиков.

14. <u>Сформируйте дерево отчетов</u> средствами Deductor Academic:

• Перейдите на панель отчетов (меню Вид-Отчеты или кнопка Па-

нель отчетов 🔳 на панели инструментов).

• Добавьте новый отчет (кнопка Добавить узел<sup>1</sup>, в результате чего открывается окно «Выбор узла» (рис. 12).

| 🖉 Выбор узла                                                                                                    | × |  |  |  |  |  |  |
|----------------------------------------------------------------------------------------------------|---|--|--|--|--|--|--|
| 😫 Сценарий 🔀 Избранное                                                                                                    |   |  |  |  |  |  |  |
| Сценарии     Исходные данные по кредитованию CreditSample.txt     V Данные по активным заемщикам ([Количество лет]     V Денные по активным заемщикам ([Количество лет] |   |  |  |  |  |  |  |
| <ul> <li></li></ul>                                                                                                    |   |  |  |  |  |  |  |
| Выбрать Отмен                                                                                                    | a |  |  |  |  |  |  |

Рис. 12 – Окно Выбор узла

Для создания в дереве отчетов новой папки, которая будет содержать узлы отчета, нажать кнопку Добавить папку 🛱. При создании узлов отчетов поддерживается технология drag&drop (существует возможность перетащить нужный узел из панели Сценарии в панель Отчеты).

• Измените порядок расположения отчетов и папок в дереве в пределах подчинения своему родителю (комбинации клавиш <**Ctrl– BBepx**> и < **Ctrl– BHu3**>).

• Определите, на основе какого узла сценария построен отчет (контекстное меню Найти узел в сценарии).

Просмотрите сформированный отчет.

15. <u>Сохраните созданный сценарий и дерево отчетов</u> в файле проекта (меню **Файл – Сохранить**).

# Задача 2. Спрогнозировать объем продаж

1. Разработайте сценарий прогнозирования объема (спроса) продаж с помощью нейронной сети.

**2.** Сформируйте дерево отчетов средствами аналитического приложения Deductor Academic.

**3.** Оформите отчет в MS Word. В отчете представить копии сценария, дерева отчетов, копии используемых визуализаторов, результаты прогноза.

# Методические указания по решению задачи 2:

1. <u>Составьте сценарий прогнозирования объема продаж</u> (например, рис.1).

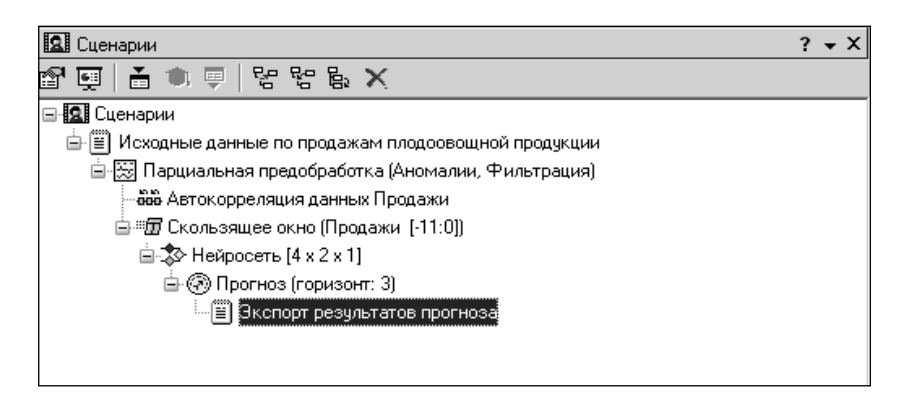

Рис. 1 – Сценарий прогнозирования объема продаж

2. <u>Сформируйте файл исходных данных</u> (табл. 1) в табличном процессоре MS Excel и сохранить в личной папке с именем \*.txt.

| 1 405      | Габлица Г Пеходные данные |            |         |            |         |            |         |  |  |
|------------|---------------------------|------------|---------|------------|---------|------------|---------|--|--|
| Дата       | Продажи                   | Дата       | Продажи | Дата       | Продажи | Дата       | Продажи |  |  |
| 03.09.2007 | 30000                     | 29.10.2007 | 66000   | 24.12.2007 | 30000   | 18.02.2008 | 72000   |  |  |
| 10.09.2007 | 78000                     | 05.11.2007 | 54000   | 31.12.2007 | 30000   | 25.02.2008 | 66000   |  |  |
| 17.09.2007 | 72000                     | 12.11.2007 | 54000   | 07.01.2008 | 54000   | 03.03.2008 | 48000   |  |  |
| 24.09.2007 | 78000                     | 19.11.2007 | 66000   | 14.01.2008 | 54000   | 10.03.2008 | 42000   |  |  |
| 01.10.2007 | 84000                     | 26.11.2007 | 72000   | 21.01.2008 | 78000   | 17.03.2008 | 42000   |  |  |
| 08.10.2007 | 30000                     | 03.12.2007 | 54000   | 28.01.2008 | 48000   | 24.03.2008 | 42000   |  |  |
| 15.10.2007 | 60000                     | 10.12.2007 | 60000   | 04.02.2008 | 66000   |            |         |  |  |
| 22.10.2007 | 54000                     | 17.12.2007 | 84000   | 11.02.2008 | 72000   |            |         |  |  |

Таблица 1 – Исходные данные

3. <u>Создайте новый файл проекта</u> (меню **Файл – Новый**). Перейти на панель сценариев (меню **Вид – Сценарии** или кнопка **Панель Сце**нариев на панели инструментов).

4. <u>Импортируйте исходные данные из текстового файла</u> (Мастер импорта (Для визуализации импортированных исходных данных

импорта (Для визуализации импортированных исходных данных выбрать табличный способ и диаграмму.

5. <u>Выполнить парциальную предобработку</u> (выделить в окне сценариев ветвь с исходными данными, запустить Мастер обработки <sup>(™)</sup>, обработчик Очистка – Парциальная обработка<sup>[™]</sup>):

• Настроить параметры парциальной обработки:

– Восстановление пропущенных данных ;

– *Редактирование аномальных значений* (указать степень подавления);

– Спектральная обработка (указать степень вычитания шума).

• Запустить процесс обработки;

• Выбрать способ отображения данных: Диаграмма (рис. 2), Таблица;

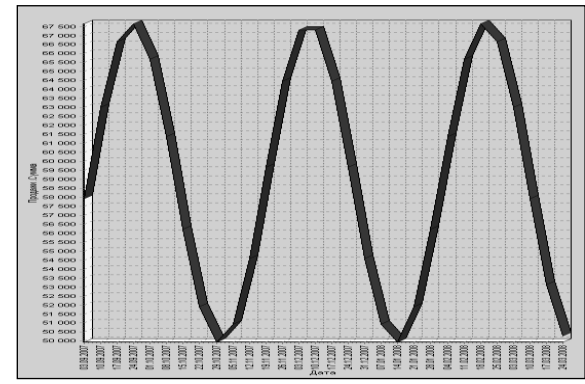

Рис.2 – Сглаженные данные

• Определите наличие/отсутствие сезонности, т.е. установить наличие автокорреляции данных (применить обработчик Data Mining – Автокорреляция 🗰 к ветви сценария с обработанными данными):

• Настройте параметры автокорреляции (задать назначение столбцов: Дата – Неиспользуемое, Продажи – Используемое. Т.к. сезонность возможно меньше года (Рисунок 2), задать значение Количество отсчетов равным 15. Для более удобной интерпретации полученных данных установить «Включить поле отсчетов в набор данных»).

- Запустить процесс автокорреляции.
- Выбрать способ отображения Таблица и Диаграмма.
- Указать метку узла сценария.

6. <u>Приведите данные к скользящему окну</u> (выделить ветвь сценария с обработанными данными, вызвать обработчик **Трансформация данных – Скользящее окно**<sup>11</sup>.):

• Задайте назначение столбцов: Дата – Информационное, Продажи – Используемое; глубина погружения 11 (т.к. автокорреляция подтвердила наличие сезонности равной 11 неделям). Горизонт прогнозирования – 0 (для текущей даты находим только предыдущие прогнозные показатели за период сезонности).

- Выберите способ отображения Таблица (Рисунок 3).
- Укажите метку узла сценария.

| i) • | 🖆 🗟 • 🏂 🍸 🖂 🔺 🔢 1/19 | ▶ ▶ 🕅 -          |
|------|----------------------|------------------|
| Nº   | Поле                 | Значение         |
| 1    | 🛛 Дата               | 19.11.2007       |
| 2    | 9.0 Продажи -11      | 57926,9375472808 |
| 3    | 9.0 Продажи -10      | 62998,8451190613 |
| 4    | 9.0 Продажи -9       | 66655,4866392478 |
| 5    | 9.0 Продажи -8       | 67664,3518414815 |
| 6    | 9.0 Продажи -7       | 65685,3916786521 |
| 7    | 9.0 Продажи -6       | 61385,6360577186 |
| 8    | 9.0 Продажи -5       | 56214,3639422814 |
| 9    | 9.0 Продажи -4       | 51914,6083213479 |
| 10   | 9.0 Продажи -3       | 49935,6481585185 |
| 11   | 9.0 Продажи -2       | 50944,5133007522 |
| 12   | 9.0 Продажи -1       | 54601,1548809387 |
| 13   | 9.0 Продажи          | 59673,0624527192 |

Рисунок 3 – Результат работы обработчика «Скользящее окно»

7. <u>Произведите анализ данных с помощью нейронной сети</u>. Построить модель прогноза, т.е. *обучить нейросеть* (прогноз на 1 неделю вперед, т.к. исходные данные представлены по неделям):

• *Запустите* обработчик **Data Mining** – **Нейросеть** для ветви сценария Скользящее окно;

• Задайте назначение столбцов: Продажи– 11 – … – Продажи– 1 – Входные, Продажи – Выходное. Остальные поля – информационные;

• Укажите способ разбиения исходного набора данных на подмножества-Случайно;

• Задайте структуру нейронной сети (указать количество слоев и нейронов в нейросети);

• Задайте алгоритм и параметры обучения;

• Определите качество обучения: представить полученные данные в виде графа нейросети и диаграммы рассеяния (Рисунок 4). Для отображения укажите поля Продажи и Продажи\_OUT – реальное и спрогнозированное значение.

• Укажите метку узла сценария.

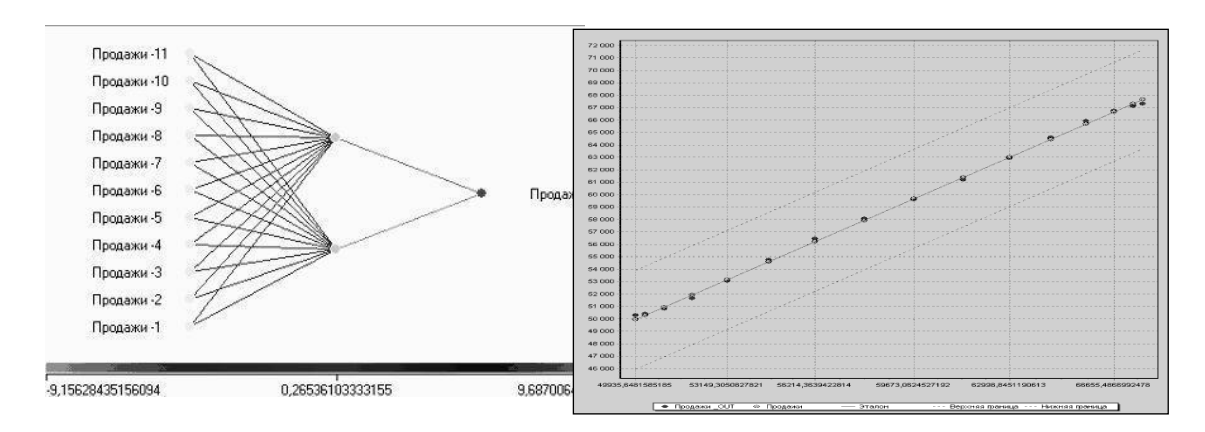

Рис. 4 – Трехслойный граф нейросети и Диаграмма рассеяния

8. <u>Выполните прогноз на несколько недель вперед</u>, применив обработчик **Data Mining – Прогнозирование** для ветви сценария Нейросеть: • Настройте параметры прогнозирования временного ряда (укажите, откуда брать данные для столбца при очередном шаге прогноза, укажите горизонт прогнозирования (на сколько вперед будем прогнозировать), а также для наглядности следует добавить к прогнозу исходные данные, установив в Мастере соответствующий флажок.

- Выбрать способ отображения Диаграмма прогноза (рис. 5).
- Указать метку узла сценария.

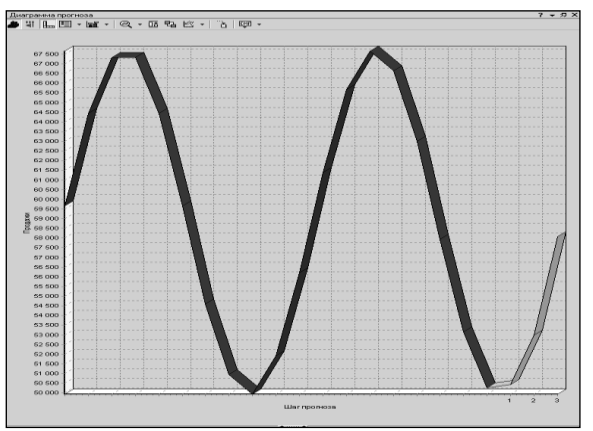

Рис. 5 – Результат прогноза объема продаж

9. <u>Экспортируйте результат прогноза в текстовый файл</u> (Мастер экспорта ♥).

10. <u>Сформируйте дерево отчетов</u> средствами Deductor Academic (меню **Вид-Отчеты** или кнопка **Панель отчетов** на панели инструментов).

11. <u>Сохраните созданный сценарий и дерево отчетов в файле про-</u> екта (меню Файл – Сохранить).

# Источники информации:

1. Информационные ресурсы сети Интернет

2. Корпоративные информационные системы. Лабораторный практикум. Под ред. Л.К. Голенда, А.М. Седун. – Мн.: БГЭУ, 2011.

#### Инструментальные средства решения финансовых задач

**Цель работы :** Используя инструментарий MS Excel выполнить финансовые расчеты.

#### <u>Задание:</u>

1. Ознакомиться с применением финансовых функций в MS Excel.

2. Рассмотреть примеры решения задач для анализа операций с элементарными потоками.

3. Самостоятельно, используя рассмотренные примеры, решить задачи для анализа операций с элементарными потоками.

4. Рассмотреть примеры решения задач автоматизации расчетов характеристик аннуитетов.

5. Самостоятельно, используя рассмотренные примеры, решить задачи для автоматизации расчетов характеристик аннуитетов

**6.** Рассмотреть примеры решения задач для анализа облигаций с фиксированным купоном

**7.** Самостоятельно, используя рассмотренные примеры, решить задачи для анализа облигаций с фиксированным купоном.

#### Теоретические сведения:

#### 1. Операции с элементарными потоками платежей

Для исчисления характеристик финансовых операций с элементарными потоками платежей удобно использовать функции (табл. 1).

| Наименование | функции  | Формат функции                      |
|--------------|----------|-------------------------------------|
| Англоязычная | Русская  |                                     |
| версия       | версия   |                                     |
| FV           | БС       | БС(ставка; кпер; платеж; пс; [тип]) |
| NPER         | КПЕР     | КПЕР(ставка; платеж; нз; бс; [тип]) |
| PV           | ПС       | ПС(ставка; кпер; платеж; бс; [тип]) |
| PMT          | ПЛТ      | ПЛТ(ставка; кпер; нз; [бс]; [тип])  |
| FVSHEDULE    | БЗРАСПИС | БЗРАСПИС(сумма; массив ставок)      |
| NOMINAL      | НОМИНАЛ  | НОМИНАЛ(эф_ставка; кол_пер)         |
| EFFECT       | ЭФФЕКТ   | ЭФФЕКТ(ном_ставка; кол_пер)         |

Таблица 1 – Функции для анализа потоков платежей

Большинство функций имеют одинаковый набор базовых аргументов (по возможности сохранены оригинальные названия аргументов, которые используются в документации, системе помощи и мастере функций MS EXCEL):

- ставка - процентная ставка (норма доходности или цена заемных средств -

r);

- кпер срок (число периодов n) проведения операции;
- выплата величина периодического платежа (CF);
- нз начальное значение (величина PV);
- **бс** будущее значение (FV);

– **[тип]** - тип начисления процентов (1 - начало периода, 0 - конец периода), необязательный аргумент.

#### Функция БЗ(ставка; кпер; выплата; нз; [тип])

Аргументы функций, указанные в квадратных скобках, не являются обязательными и могут быть опущены. Эта функция позволяет определить будущее значение потока платежей.

#### Функция КПЕР(ставка; выплата; нз; бс; [тип])

Функция КПЕР() вычисляет количество периодов начисления процентов, исходя из известных величин r, FV и PV.

#### Функция БЗРАСПИС(нз; массив ставок)

Функцию БЗРАСПИС() удобно использовать для расчета будущей величины разовой инвестиции в случае, если начисление процентов осуществляется по плавающей ставке.

# Функции НОМИНАЛ(эф\_ставка; кол\_пер), ЭФФЕКТ(ном\_ставка; кол\_пер)

Функции НОМИНАЛ() и ЭФФЕКТ() вычисляют номинальную и эффективную процентные ставки соответственно.

Эти функции удобно использовать при сравнении операций с различными периодами начисления процентов. При этом доходность финансовой операции обычно измеряется эффективной процентной ставкой.

Для автоматизации расчетов характеристик аннуитетов, используются функции **БЗ(), КПЕР(), ПС()** (см. табл. 1.), а так же функция определения периодического платежа - **ПЛТ()**.

#### Функция ПЛТ(ставка; кпер; нз; [бс]; [тип])

Данная функция применяется в том случае, если необходимо определить величину периодического платежа - CF.

Для анализа облигаций с фиксированным купоном в MS EXCEL реализованы следующие функции (табл. 2)

| Наименование функции |                         | Формат функции                      |
|----------------------|-------------------------|-------------------------------------|
| Англоязычная вер-    | Русифицированная версия |                                     |
| сия                  |                         |                                     |
| COUPDAYBS            | ДАТАКУПОНДО             | ДАТАКУПОНДО(дата_согл; да           |
|                      |                         | та_вступл_в_силу; частота; [базис]) |
| COUPNCD              | ДАТАКУПОНПОСЛЕ          | ДАТАКУПОНПОСЛЕ (дата_согл; да       |
|                      |                         | та_вступл_в_силу; частота; [базис]) |
| COUPDAYSBS           | ДНЕЙКУПОНДО             | ДНЕЙКУПОНДО(дата_согл; да           |
|                      |                         | та_вступл_в_силу; частота; [базис]) |
| COUPDAYSNC           | ДНЕЙКУПОНПОСЛЕ          | ДНЕЙКУПОНПОСЛЕ (дата_согл; да       |
|                      |                         | та_вступл_в_силу; частота; [базис]) |
| COUPDAYS             | ДНЕЙКУПОН               | ДНЕЙКУПОН(дата_согл; да             |
|                      |                         | та_вступл_в_силу; частота; [базис]) |
| COUPNUM              | ЧИСЛКУПОН               | ЧИСЛКУПОН(дата_согл; да             |
|                      |                         | та_вступл_в_силу; частота; [базис]) |
| DURATION             | ДЛИТ                    | ДЛИТ(дата_согл; дата_вступл_в_силу  |
|                      |                         | ставка; доход; частота; [базис])    |

Таблица 2 – Функции для анализа облигаций с фиксированным купоном

| Наименование функции |                         | Формат функции                          |
|----------------------|-------------------------|-----------------------------------------|
| Англоязычная вер-    | Русифицированная версия |                                         |
| сия                  |                         |                                         |
| MDURATION            | МДЛИТ                   | МДЛИТ(дата_согл; да-                    |
|                      |                         | та_вступл_в_силу; ставка; доход; часто- |
|                      |                         | та; [базис])                            |
| PRICE                | ЦЕНА                    | ЦЕНА(дата_согл; дата_вступл_в_силу;     |
|                      |                         | ставка; доход; погашение; частота; [ба- |
|                      |                         | зис])                                   |
| ACCRINT              | НАКОПДОХОД              | НАКОПДОХОД(дата_вып; дата_след_         |
|                      |                         | куп; дата_согл; ставка; номинал; часто- |
|                      |                         | та; [базис])                            |
| YIELD                | доход                   | ДОХОД(дата_согл; да-                    |
|                      |                         | та_вступл_в_силу; ставка; цена; пога-   |
|                      |                         | шение; частота; [базис])                |
| ODDFYIELD            | ДОХОДПЕРВНЕРЕГ          | ДОХОДПЕРВНЕРЕГ(дата_согл; дата_         |
|                      |                         | пог; дата_вып; дата_перв_ куп; ставка;  |
|                      |                         | цена; погашение; частота;[базис])       |
| ODDLYIELD            | ДОХОДПОСЛНЕРЕГ          | ДОХОДПОСЛНЕРЕГ(дата_согл; дата_         |
|                      |                         | пог; дата_вып; дата_посл_ куп; ставка;  |
|                      |                         | цена; погашение; частота; [базис])      |
| ODDFPRICE            | ЦЕНАПЕРВНЕРЕГ           | ЦЕНАПЕРВНЕРЕГ(дата_согл; дата_          |
|                      |                         | пог; дата_вып; дата_перв_куп; ставка;   |
|                      |                         | доход; погашение; частота; [базис])     |
| ODDLPRICE            | ЦЕНАПОСЛНЕРЕГ           | ЦЕНАПОСЛНЕРЕГ(дата_согл; дата_          |
|                      |                         | пог; дата_вып; дата_посл_куп; ставка;   |
|                      |                         | доход; погашение; частота; [базис])     |

Первые 6 функций табл. 2 предназначены для определения различных технических характеристик купонов облигаций и имеют одинаковый набор:

дата\_согл - дата приобретения облигаций (дата сделки);

дата\_вступл\_в\_силу - дата погашения облигации;

частота - количество купонных выплат в году (1, 2, 4);

базис - временная база (необязательный аргумент).

Функция ДАТАКУПОНДО() вычисляет дату предыдущей (т.е. до момента приобретения облигации) выплаты купона.

Функция ДАТАКУПОНПОСЛЕ() вычисляет дату следующей (после приобретения) выплаты купона.

Функция ДНЕЙКУПОНДО() вычисляет количество дней, прошедших с момента начала периода купона до момента приобретения облигации.

Функция ДНЕЙКУПОН() вычисляет количество дней в периоде купона.

Функция ДНЕЙКУПОНПОСЛЕ() вычисляет количество дней, оставшихся до даты ближайшей выплаты купона (с момента приобретения облигации).

Функция **ЧИСЛКУПОН()** вычисляет количество оставшихся выплат (купонов), с момента приобретения облигации до срока погашения.

Следующие две функции табл.2 позволяют определить одну из важнейших характеристик облигаций - дюрацию.

Функция ДЛИТ() вычисляет дюрацию D и имеет два дополнительных аргумента: ставка - купонная процентная ставка;

доход - норма доходности.

Функция **МДЛИТ()** реализует модифицированную формулу для определения дюрации MD и имеет аналогичный формат.

Для бескупонных облигаций дюрация всегда равна сроку погашения.

#### Функции для определения курсовой цены и доходности облигации:

Функция **ЦЕНА()** позволяет определить современную стоимость 100 единиц номинала облигации (т.е. курс), исходя из требуемой нормы доходности на дату ее покупки.

Функция ДОХОД() вычисляет доходность облигации к погашению. Данный показатель присутствует практически во всех финансовых сводках, публикуемых в открытой печати и специальных аналитических обзорах.

Функция **НАКОПДОХОД()** используется для вычисления величины накопленного купонного дохода НКД на дату сделки:

#### Для анализа краткосрочных бескупонных облигаций используются функции, приведенные в табл.3

| тиоліци з т          | Jindini din anamsa kpan | copo mun prinancount onepudim               |
|----------------------|-------------------------|---------------------------------------------|
| Наименование функции |                         | Формат функции                              |
| Англоязычная вер-    | Русифицированная вер-   |                                             |
| сия                  | сия                     |                                             |
| TBILLYIELD           | ДОХОДКЧЕК               | ДОХОДКЧЕК(дата_согл; да-                    |
|                      |                         | та_вступл_в_силу; цена)                     |
| TBILLPRICE           | ЦЕНАКЧЕК                | ЦЕНАКЧЕК(дата_согл; дата_вступл_в_силу;     |
|                      |                         | скидка)                                     |
| TBILLEQ              | РАВНОКЧЕК               | РАВНОКЧЕК(дата_согл; да-                    |
|                      |                         | та_вступл_в_силу; скидка)                   |
| DISC                 | СКИДКА                  | СКИДКА(дата_согл; дата_вступл_в_силу;       |
|                      |                         | цена; погашение; [базис])                   |
| YIELDDISC            | ДОХОДСКИДКА             | ДОХОДСКИДКА(дата_согл; да-                  |
|                      |                         | та_вступл_в_силу; цена; погашение; [базис]) |
| PRICEDISC            | ЦЕНАСКИДКА              | ЦЕНАСКИДКА(дата_согл; да-                   |
|                      |                         | та_вступл_в_силу; скидка; погашение; [ба-   |
|                      |                         | зис])                                       |

Таблица 3 – Функции для анализа краткосрочных финансовых операций

Первые 4 функции этой группы реализованы для удобства проведения расчетов по операциям с краткосрочными казначейскими векселями правительства США.

Функции используют следующие аргументы:

- дата\_согл дата приобретения облигаций (дата сделки);
- дата\_вступл\_в\_силу дата погашения облигации;
- цена цена покупки (в % к номиналу);
- погашение цена погашения (100 % от номинала);
- скидка эквивалентная доходности учетная ставка d;
- базис временная база.

Последний аргумент "базис" не является обязательным, однако имеет важное значение, так как определяет временную базу и оказывает непосредственное влияние на точность вычислений (табл. 4.).

| Значение | Тип начисления          |
|----------|-------------------------|
| 0        | US (NASD) 30/360        |
| 1        | Фактический/фактический |
| 2        | Фактический/360         |
| 3        | Фактический/365         |
| 4        | Европейский 30/360      |

Таблица 4 – Допустимые значения аргумента "базис"

Функция ДОХОДКЧЕК() вычисляет доходность облигации к погашению по простым процентам, т.е. величину Y. Однако как уже отмечалось, осуществляемый ею расчет предполагает использование обыкновенных, в отличие от принятых в отечественной практике точных процентов. Обход данной проблемы заключается в корректировке полученного результата на величину q = 365/360.

Функция СКИДКА() определяет величину учетной ставки d (ставки дисконта), соответствующей цене покупки облигации и эквивалентной ее доходности к погашению Y.

Функция ЦЕНАКЧЕК() вычисляет курсовую цену облигации.

Функция РАВНОКЧЕК() позволяет рассчитать показатель эквивалентного годового купонного дохода по известной величине ставки дисконта.

В случае использования точных процентов, возвращаемая функцией величина будет всегда равна доходности Ү.

# Методические указания :

1. Создать файл в MS Excel с именем ФИО\_Группа. Просмотреть финансовые функции.

#### 2. Рассмотреть примеры решения задач для анализа операций с элементарными потоками.

**2.1.** <u>Условие</u>: Определить будущую величину вклада в 10000 у.е., помещенного в банк на 5 лет под 5% годовых, если начисление процентов осуществляется:

а) раз в году;

б) раз в месяц.

# Решение:

- 1. В созданной книге переименовать Лист1 в Элементарные потоки
- 2. В ячейке А1 написать: Пример 1
- 3. Ввести исходные данные в диапазон А4:В8.
- 4. В диапазон А10:В11 ввести формулы:

а) =БС(0,05; 5; 0; -10000) (Результат: 12762,82)

б) =БС(0,05/12; 5\*12; 0; -10000) (Результат: 12833,59)

**2.2.** <u>Условие</u>: По вкладу в 10000 у.е., помещенному в банк под 5% годовых, начисляемых ежегодно, была выплачена сумма 12762,82 у.е. Определить срок проведения операции (количество периодов начисления).

# Решение:

- 1. В ячейке А13 написать: *Пример 2*
- 2. Ввести исходные данные в диапазон А15:В19.
- 3. В диапазон А21:В22 ввести формулы:

При начислении раз в год
=КПЕР(0,05; 0; -10000; 12762,82) (Результат: 5 лет). При начислении процентов раз в месяц =КПЕР(0,05/12; 0;-10000;12762,82) (Результат: 60 месяцев).

**2.3.** <u>Условие</u>: Ставка банка по срочным валютным депозитам на начало года составляет 20% годовых, начисляемых раз в квартал. Первоначальная сумма вклада - \$1000. В течении года ожидается снижение ставок раз в квартал на 2, 3 и 5 процентов соответственно. Определить величину депозита к концу года.

<u>Решение:</u>

1. В ячейке A24 написать: Пример 3

2. Ввести исходные данные в диапазон А26:В30 Введем ожидаемые значения процентных ставок, например: 0,2/4 в ячейку В26, 0,18/4 в ячейку В27, 0,17/4 в ячейку В28 и 0,15/4 в ячейку В29.

3. В диапазон А32:В33 ввести формулу:

=БЗРАСПИС(1000; В26:В30) (Результат: 1186,78).

**2.4.** <u>Условие</u>: Ставка банка по срочным валютным депозитам составляет 18% годовых. Какова реальная доходность вклада (т.е. эффективная ставка) если проценты выплачиваются:

а) ежемесячно

б) раз в год

#### Решение:

1. В ячейке А35 написать: Пример 4

2. Ввести исходные данные в диапазон А37:В39

3. В диапазон А41:В43 ввести формулы:

а) =ЭФФЕКТ(0,18; 12) (Результат: 0,1956 или 19,56%);

б) =ЭФФЕКТ(0,18; 1) (Результат: 0,18 или 18%).

Для определения номинальной ставки по известной величине эффективной использовать формулу

=НОМИНАЛ(0,1956; 12) (Результат: 0,1799 или 18%).

#### 3. <u>Самостоятельно, используя рассмотренные примеры, решить задачи</u> для анализа операций с элементарными потоками:

**3.1 <u>Условие</u>:** Фирма "Х" предполагает взять кредит в 100000 на 5 лет под 12% годовых. Проценты начисляются ежеквартально и подлежат выплате вместе с основной суммой долга по истечению срока кредита. Определить сумму выплаты на момент погашения кредита.

<u>Условие</u>: Сумма в 10000 помещена в банк на депозит сроком на 4 года. Ставка по депозиту - 10% годовых. Проценты по депозиту начисляются раз в год. Какова будет величина депозита в конце срока?

<u>Условие</u>: Выплаченная по 4-х летнему депозиту сумма составила величину в 14641,00. Определить первоначальную величину вклада, если ставка по депозиту равна 10% годовых.

## 4. <u>Рассмотреть примеры решения задач автоматизации расчетов характеристик аннуитетов</u>

**2.2** <u>Условие</u>: Выплаченная по 4-х летнему депозиту сумма составила величину в 14641. Ставка по депозиту равна 10% годовых. Требуется определить размер периодического платежа при заданной будущей величине фонда в 46410.

### Решение:

1. Переименовать Лист2 в Аннуитенты

2. В ячейке А1 написать: *Пример 1* 

3. Ввести исходные данные в диапазон А4:В8.

4. В диапазон А10:В11 ввести формулы:

=ПЛТ(0,1; 4; 0; 46410) (Результат: -10000,00).

Для банка, в котором размещен данный депозит, периодические платежи означают приток средств, а конечная сумма по депозиту - расход:

=ПЛТ(0,1; 4; 0; -46410) (Результат: 10000,00).

**4.2.** <u>Условие</u>: Финансовая компания создает фонд для погашения обязательств путем помещения в банк суммы в 50000, с последующим ежегодным пополнением суммами по 10000. Ставка по депозиту равна 10% годовых. Какова будет величина фонда к концу 4-го года?

#### Решение:

1. В ячейке А13 написать: Пример 2

2. Ввести исходные данные в диапазон А15:В20.

3. В диапазон А22:В24 ввести формулы:

=БС(0,1; 4; -10000; -50000) (Результат: 119615,00).

Соответственно изменится и формат функции для определения величины еже-годного платежа:

=ПЛТ(0,1; 4; -50000; 119615) (Результат: -10000,00).

#### <u>5. Самостоятельно, используя рассмотренные примеры, решить задачи</u> для автоматизации расчетов характеристик аннуитетов

5.1. <u>Условие:</u> Корпорация планирует ежегодно в течении 10 лет делать отчисления по 5000 для создания фонда выкупа своих облигаций. Средства помещаются в банк под 12% годовых. Какая сумма будет накоплена к концу срока операции?

5.2. <u>Условие:</u> Финансовая компания создает фонд для погашения своих облигаций путем ежегодных помещений в банк сумм в 10000 под 10% годовых. Какова будет величина фонда к концу 4-го года?

5.3. <u>Условие:</u> Предположим, что каждый год ежемесячно в банк помещается сумма в 1000. Ставка равна 12% годовых, начисляемых в конце каждого месяца. Какова будет величина вклада к концу 4-го года?

5.4. <u>Условие:</u> Предположим, что мы хотим получать доход, равный 1000 в год, на протяжении 4-х лет. Какая сумма обеспечит получение такого дохода, если ставка по срочным депозитам равна 10% годовых?

#### 6. <u>Рассмотреть пример решения задачи для анализа облигаций с фикси-</u> рованным купоном

<u>Условие</u>: Рассматривается возможность приобретения облигаций внутреннего валютного займа седьмой серии. Произвести расчет эффективности операции на 18 марта 1997 года исходя из следующих данных. Дата выпуска OBB3 - 14.05.1996 г. Дата погашения - 14.05.2011 г. Купонная ставка - 3%. Число выплат - 1 раз в год. Средняя курсовая цена на дату операции - 37,34. Требуемая норма доходности - 12% годовых.

#### <u>Решени</u>е:

- 1. Переименовать Лист3 в Облигации
- 2. В ячейке А1 написать: *Пример 1*
- 3. Ввести исходные данные в диапазон А4:В8.
- 4. В диапазон А10:В11 ввести формулы:

а) для вычисления даты предыдущей выплаты купона использовать функцию =ДАТАКУПОНДО() (Результат: 14.05.96).

б) для вычисления даты следующей выплаты купона.

=ДАТАКУПОНПОСЛЕ() (Результат: 14.05.97).

Рассмотреть все возможные характеристики.

#### 7. <u>Самостоятельно, используя рассмотренные примеры, решить задачи</u> <u>для анализа облигаций с фиксированным купоном</u>

7.1. <u>Условие</u>: Определить курс облигации с номиналом в 1000,00, если она реализована на рынке по цене:

a) 920,30

б) 1125,00

7.2. <u>Условие</u>: Определить величину ежегодного дохода по облигации номиналом в 1000,00 при купонной ставке 8,2%.

7.3. <u>Условие:</u> ОГСЗ пятой серии с номиналом в 100000, выпущенной 10/04/96 была продана 18/03/97. Дата предыдущей выплаты купона - 10/01/97. Дата ближайшей выплаты купона - 10/04/97. Текущая купонная ставка установлена в размере 33,33% годовых. Число выплат - 4 раза в год.

7.4. <u>Условие</u>: Срок обращения облигации с номиналом в 1000,00 составляет 10 лет. Ставка купона, выплачиваемая раз в год, равна 15%. Определить стоимость облигации, если:

а) рыночная ставка (требуемая норма доходности) равна 22%;

б) рыночная ставка (требуемая норма доходности) равна 10%.

## ЛАБОРАТОРНАЯ РАБОТА №15

#### Моделирование бизнес-процессов банковской деятельности

<u>Цель работы:</u> Приобрести навыки построения функциональной модели бизнес-процесса в предметной области, используя CASE-средство BPwin Computer Associates и методологию IDEF0.

#### Задание:

1. Выбрать бизнес-процесс согласно варианту.

2. Указать программные продукты, предназначенные для автоматизации данного бизнес-процесса.

**3.** Определить этапы бизнес-процесса и построить функциональную модель (IDEF0)

**4.** Оформить отчет в текстовом редакторе MS Word, в котором описать сущность выбранного бизнес-процесса, управление, входы, выходы, механизмы; представить копии контекстной диаграммы, диаграмм декомпозиции 1-го и 2-го уровней, диаграммы дерева узлов модели бизнес-процесса, результаты проверки синтаксиса и отчета BPwin по модели бизнес-процесса.

#### Методические указания:

При моделировании бизнес-процесса наряду с case-средством BPwin можно использовать Business Studio, MS Visio и др. системы бизнес-моделирования.

#### Лабораторная работа выполняется каждым студентом самостоятельно!!!.

#### Варианты бизнес-процессов:

- 1. Выдача кредита физическому лицу.
- 2. Погашение кредита физическим лицом.
- 3. Проведение кредитного скоринга
- 4. Выдача кредита юридическому лицу.
- 5. Погашение кредита юридическим лицом.
- 6. Открытие расчетного счета
- 7. Оплата платежей населением.
- 8. Ведение вкладов.
- 9. Проведение валютно-обменных операций.
- 10. Расчеты в системе Клиент-Банк
- 11. Расчеты в системе Интернет-банкинг.
- 12. Расчеты в автоматизированной системе межбанковских расчетов BISS.
- 13. Учет денежных средств и ценностей.
- 14. Проведение инкассации денежных средств и ценностей.
- 15. Обработка платежей в бухгалтерии

#### Источники информации:

1. Корпоративные информационные системы. Лабораторный практикум. Под ред. Л.К. Голенда, А.М. Седун. – Мн.: БГЭУ, 2011.

2. Информационные ресурсы сети Интернет и др

## ЛАБОРАТОРНАЯ РАБОТА № 16

## Администрирование и настройка нормативно-справочной информации в программном модуле «Коммунальный бухгалтер»

## Цель работы:

Ознакомиться с интерфейсом программного модуля «Коммунальный бухгалтер». Выполнить операции по администрированию пользователя и настройке нормативно-справочной информации (НСИ) в системе для осуществления операций по платежам населения за коммунальные и прочие услуги.

### Теоретические сведения:

Программный модуль (ПМ) «SC-Коммунальный бухгалтер» предназначен для централизованного ведения НСИ сети рабочих мест по приему платежей (ПМ «SC-CASH»), приему данных о принятых платежах и их полной обработки: формирования отчетности, платежных документов, связи с операционным днем банка (ОДБ) и обмена данными с внешними организациями.

ПМ «SC-Коммунальный бухгалтер» выполняет следующие основные функции:

- защиту от несанкционированного доступа;
- ведение нормативно-справочной информации (НСИ);
- передачу НСИ в ПМ «SC-CASH»;
- прием данных о совершенных операциях из ПМ «SC-CASH»;
- получение сводной и выборочно по отделению/аппарату отчетно-

сти;

- формирование итоговых кассовых проводок и передачу их в ОДБ;
- формирование платежных документов и передачу их в ОДБ;
- обмен данными с внешними организациями;
- архивацию/восстановление архива рабочей БД.

В ПМ «SC-Коммунальный бухгалтер» используются следующая терминология:

√ Под термином «*отделение*» понимается структурное подразделение банка, содержащее подсистему «SC-CASH», выполняющее передачу данных о совершенных в подразделении (на одном или нескольких рабочих местах) операциях по приему платежей в ПМ. Отделением могут быть: точка по приему платежей, РКЦ и т.п.

√ Под термином «*кассир*» понимается кассир банка, работающий в подсистеме «SC-CASH». √ Под термином «*операция*» по умолчанию понимается проведенная кассиром согласно описанию в НСИ операция по приему платежа. Или, в зависимости от контекста, запись и ее содержимое картотеки операций.

√ Под термином «*дополнительная информация*» понимается совокупность данных, которые привязаны к платежу, но не влияют на банковскую технологию проведения платежа. К дополнительной информации относится, например, ФИО, адрес плательщика, лицевой счет в ЖРЭУ (если он платит за квартиру), номер телефона и т.д. Дополнительная информация служит для обмена данными между банком и его контрагентами.

√ Для краткости и наглядности принимаются следующие сокращения: ПП – платежное поручение, ПТ – платежное требование, КС – комиссионный сбор, ЛС – лицевой счет плательщика, РС – расчетный счет, ДИ – дополнительная информация.

При просмотре и редактировании форм ПМ «SC-Коммунальный бухгалтер» (например при редактировании справочников), используются следующие *клавиши и их комбинации*:

- Для вызова справки используется клавиша <**F1>.** 

– Для добавления новой записи служит клавиша **<F6>**.

– Для удаления текущей записи используется **<F8>**.

– Для отбора записей по какому–либо признаку (фильтрации) в нужном поле применяется клавиша **<F5>**. Для снятия всех фильтров – комбинация **<Ctrl+F5>**.

 Для поиска записи по какому–либо признаку в нужном поле используется клавиша <F4>, дальнейший поиск – <Ctrl+F4>.

– Для перемещения по полям формы используются клавиши навигации, для перемещения на самую первую или самую последнюю записи в форме используются клавиши <**Ctrl**+**PgUp**> и <**Ctrl**+**PgDn**>.

– Для редактирования записи используется клавиша **<Enter>**. В этой форме доступны следующие клавиши:

✓ <**F2**> – для редактирования полей, являющихся ссылками на справочники, либо для раскрытия другой контекстно-зависимой информации;

✓ **«Пробел»** – для выбора значений не редактируемых явно полей (например: поля «Ком. сбор ПТ», «Период ПТ» в справочнике договоров).

✓ <**Ctrl+Backspace**> – для отката изменений сделанных в поле (возврат к исходному значению).

✓ <**Ctrl+F1>** – для редактирования полей типа «флаги», для сохранения измененных значений флагов – <**Ctrl+Enter>**. В других полях комбинация <**Ctrl+F1>** вызывает контекстно–зависимую справку для конкретного поля (справка есть не для всех полей).

– Для выхода из формы используется клавиша **<Esc>**.

В нижней строке окна всегда присутствует информация о назначении доступных в данный момент клавиш.

Для установки прав пользователя системы используется пункт меню «Администратор». Вход в ПМ «SC-Коммунальный бухгалтер» возможен пользователю с именем admin или приравненному к нему в правах.

Для выполнения операций необходимо настроить НСИ. Полный перечень рабочих справочников «НСИ» представлен на рис. 1

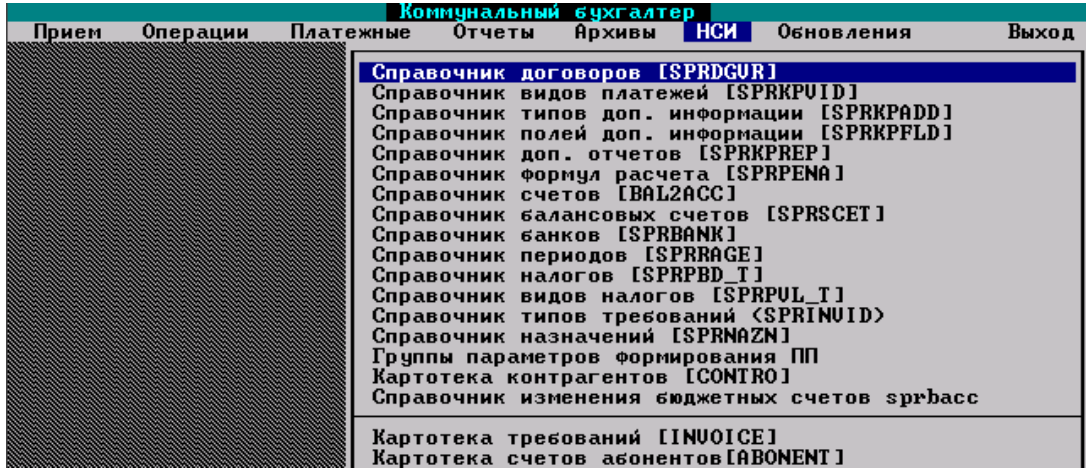

Рис. 1. Окно меню «Коммунальный бухгалтер - НСИ»

Основными справочниками для настройки НСИ являются: «Справочник договоров», «Справочник видов платежей», «Справочник типов дополнительной информации».

Справочник договоров SPRDGVR является центральным звеном системы. Содержит данные обо всех договорах на прием платежей, заключенных банком с организациями. Содержит ссылки на остальные справочники системы, которые полностью определяют условия договора.

В форме договора используются следующие поля:

*Расчетный счет* – расчетный счет организации, на который перечисляются принятые платежи.

*Код МФО* – код МФО банка, в котором открыт расчетный счет организации.

УНН – УНН организации.

Название организации – название организации.

Дата начала и окончания действия договора – период, в течение которого действует договор, во время которого можно принимать и перечислять средства на указанного получателя.

Филиал, заключивший договор, номер договора, дата заключения – реквизиты, идентифицирующие договор. Дата заключения обычно совпадает с датой начала действия договора.

*Дата расторжения договора* – проставляется, если договор расторгнут до даты окончания его действия, либо в результате необходимости прекращения приема и перечисления средств в адрес получателя. Признак действия договора по городу – признак, что договор является общегородским, т.е. сохраняется вся история его редактирования и он ретранслируется по банкам, участвующим в общегородской системе заключения и работы с договорами.

*Пролонгированный договор* – признак пролонгированного договора (для общегородских договоров).

*Перечислять* – данное поле используется при формировании ПП, редактируется пробелом, принимает значения:

- произвольно (по умолчанию);
- на следующий день;
- в текущий день.

*Категория договора для формирования* ПП – код категории договора, используется для формирования ПП по определенным категориям договоров.

Комиссионный сбор ПТ – признак, что КС взимается с получателя платежа с помощью платежных требований. Значение «Нет» в этом поле подразумевает технологию взимания комиссии с помощью мемориального ордера, когда при перечислении средств часть из них удерживается на счетах КС.

Следующие 9 полей определяют работу с ПТ и заполняются только в случае Комиссионный сбор ПТ = «Да».

*Период ПТ* – ссылка на справочник периодов выставления ПТ SPRAGE.

Для ПТ p/c,  $M\Phi O$  – поля заполняются в случае если ПТ выставляется на отличные от банковских реквизитов получателя p/c,  $M\Phi O$ .

Для ПТ 2-й p/c, 2-е  $M\Phi O$  – поля заполняются в случае если ПТ выставляется на отличные от банковских реквизитов получателя p/c, М $\Phi O$  и, если на один договор необходимо выставлять требования на разные счета по разным видам услуг. Работает совместно с флагом на соответствующем виде платежа – «Признак использовать 2-й счет для ПТ».

*Номер пункта договора* – номер пункта договора, по которому выставляются ПТ.

Процент пени за просрочку, число месяца – процент пени за просрочку оплаты ПТ, предусмотренный договором, и число, с которого начинает считаться пеня.

Счет ПТ: Бал, субсчет – ссылка на счет ПТ из справочника счетов.

*Условия оплаты ПТ* – поле может принимать одно из пяти значений (с помощью **<Пробел>**):

- 1. Оплата с предварительным акцептом.
- 2. Оплата в день поступления.
- 3. Оплата с пеней.
- 4. Оплата в день поступления с пеней.
- 5. Акцепт с возможностью отказа.

Виды платежей – список кодов видов платежей, которые могут приниматься в адрес получателя. Коды должны разделяться пробелами. В нижней части формы редактирования данных по договору в таблице для каждого кода появляется запись о соответствующем виде платежа. По **<F2>** подключается справочник видов, в котором можно сформировать список видов платежей получателя и при необходимости отредактировать сам справочник видов.

*Горячие клавиши и дополнительные функции при работе со справочником договоров:* 

<**F7>** – администрировать текущую запись (определение списка групп отделений, для которых данная запись будет недоступна или доступна только для выбранных)

<**Ctrl+F7>** – администрировать текущий фильтр (определение списка групп отделений, для которых данные записи будут недоступны или доступны только для выбранных)

<**F10**> – выбор одной из следующих функций:

√ по всем отфильтрованным договорам заполнить поля балсчет/субсчет (сформировать из расчетного).

√ добавить безналичный вид платежа по всем отфильтрованным договорам;

√ добавить вид платежа по всем отфильтрованным договорам;

√ удалить вид платежа по всем отфильтрованным договорам.

Справочник видов платежей SPRKPVID содержит сведения о видах платежей, которые могут приниматься в системе, согласно договору с получателем из справочника договоров.

В форме вида платежей используются следующие поля:

*Код вида платежа* – внутренний код для связи со справочником договоров.

Назначение – название-назначение вида платежа.

Список запр/разр валют – ограничения на валюту принимаемого платежа. Если платеж по данному виду принимается в рублевом кассире, то валюта платежа всегда национальная. Если код равен нулю, то в валютном кассире при выборе такого вида будет предложено выбрать валюту платежа.

*Сортировка* – порядок, в котором виды платежей будут отображаться у кассира.

*Безналичный* – признак безналичного вида платежа, такой платеж можно принять только в бухгалтере в режиме «Ввод по безналичным».

Символ – кассовый символ учета.

*Флаги* – группа признаков для возможности формирования проводок со счета кассы на транзитный счет или счет получателя платежа.

*Tun* – поле принимает три значения для возможности управлять признаком, что КС будет взиматься с помощью ПТ: «По договору», «Только ПТ», «Всегда без ПТ» (клавиша **<Пробел>**).

*Размер КС* – размер КС. Может быть в виде процента, либо фиксированной суммы (пробелом редактируется значок процента сразу после поля размер).

Справочник типов дополнительной информации SPRKPADD. От банковской системы по приему и обработке платежей очень часто требуется

интеграция с системами учета платежей организаций, в пользу которых принимаются платежи. Эта интеграция подразумевает обмен всеми или несколькими из следующих типов данных:

- Справочные о плательщиках.
- Требования оплаты.
- Сведения об оплате.

Сами данные могут содержать различную информацию. В справочнике содержатся типы дополнительной информации по платежам. Каждый тип характеризуется перечнем полей дополнительных данных, экранной формой ввода этих данных, алгоритмами обработки, описаниями форматов внешних файлов. *Некоторые поля справочника*:

Код – код типа дополнительной информации.

Наименование – название типа дополнительной информации.

Список кодов полей – список кодов полей обязательного заполнения при вводе данных в экранной форме типа. Также экранная форма может содержать другие поля, которые могут заполняться или нет при вводе данных. Сохраняются поля: все настроенные поля (коды 200-299), все поля данного списка, поля ФИО и адрес (780 и 781) – если введены, поля 746 и 755 – УНН, если список содержит 750 (налоговый платеж). Для удобства при редактировании поля по клавише <**F2**> подключается форма выбора списка из справочника полей SPRKPFLD.

Флаги обработки – группа признаков обработки.

Все типы дополнительной информации делятся на три большие группы:

– подключенные к видам платежей;

 работающие с требованиями (флаги «По введенному ЛС подключать картотеку требований», «Общие требования на все ЛС »);

– типы, которые кассир может дополнительно подключать к видам платежа, у которых нет основного типа дополнительной информации.

### Задание:

**1.** Ознакомиться с интерфейсом программного модуля «Коммунальный бухгалтер». Выполнить процесс регистрации и получить права доступа для работы в системе.

2. Настроить НСИ в системе для проведения операций.

**3.** Сформировать отчет в текстовом редакторе Word.

## Методические указания:

1. Выполнить процесс регистрации нового пользователя и определения прав доступа для работы в системе

1.1. Загрузить программу «SC-Коммунальный бухгалтер»: <Пуск – Программы – Прикладные программы – SC-BANK – Коммунальный бухгалтер>.

1.2. В окне «Бухгалтер» выполнить пункт меню **«Администратор – Права доступа**». Ввести: Ваше имя – admin; Пароль – 1111.

1.3. В окне «Права доступа» выполнить пункт меню «Пользователи».

✓ Для создания новой учетной записи пользователя нажать функциональную клавишу <**F6>.** Ввести имя пользователя латинскими буквами -*Группа\_Фамилия* (например, DFY2\_Ivanova).

✓ Выделить свою учетную запись и нажать клавишу <Enter>. Заполнить необходимые информационные поля (рис.2): ФИО, Адрес, Телефон, Дата рождения, Пароль. Для изменения пароля нажать клавишу <Enter> и подтвердить операцию, затем ввести новый пароль (например, № телефона).

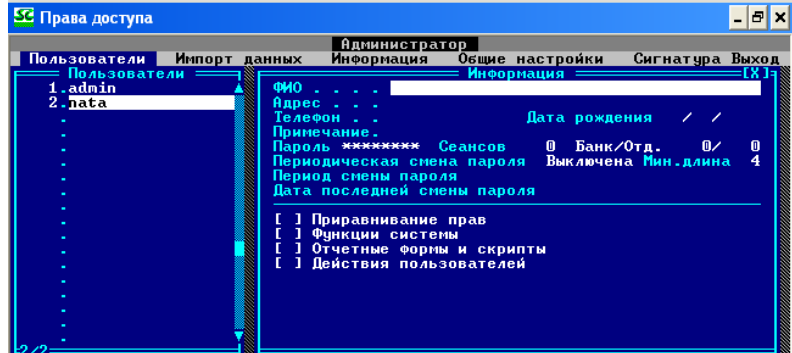

Рис. 2 – Окно регистрации пользователя и назначения прав доступа

1.4. В окне «Права доступа – Пользователи - Информация» (рис.2) назначить права доступа:

✓ Для приравнивания прав выделить пункт <**Приравнивание прав**> и нажать клавишу <**Enter**>, затем в окне «Приравнивание прав» нажать клавишу <**F6**>, из предложенного списка выбрать *admin*. Для выхода нажать <**Esc**>.

✓ Для назначения функций системы выделить пункт <Функции системы> и нажать клавишу <Enter>, затем в окне «Функции системы» выбрать пункт <Любой APM> и нажать клавишу <Enter>. Для выхода нажать <Esc>.

✓ Для настройки действий пользователя выделить пункт <Действия пользователей> и нажать клавишу <Enter>, затем в окне «Настройка действий пользователя» (рис.3) нажатием клавиши <Пробел> разрешить доступ на все действия, кроме первых четырех. Для выхода нажать <Esc> и подтвердить изменения.

| ———— Настройка действий г      | 10льзователя ——[Х]   |
|--------------------------------|----------------------|
| [ЗАПРЕТ] Добавление пользовато | сля 🗸                |
| [ЗАПРЕТ] Удаление пользователя | 1                    |
| [ЗАПРЕТ] Переименование пользо | рателя               |
| [ЗАПРЕТ] Администрирование по/ | 16306ателей          |
| [ДОСТУП] Просмотр информации с | о движении денег(РБ) |
| ІДОСТУПІ Просмотр информации г | 10 ценным бумагам    |
| ГДОСТИПІ ПРОСМОТР ИНФОРМАЦИИ Г | 10 валюте            |
| ГДОСТИПІ ПРОСМОТР ИТОГОВ ДНЯ   |                      |
| ГЛОСТИПІ Разрешить закрытие м  | Ленты                |
| [ДОСТУП] Возможность выгрузки  | проводок             |

Рис. 3 – Окно настройки действий пользователя

1.5. Завершить работу по регистрации пользователя.

1.6. Сохранить учетную запись пользователя с помощью пункта меню «Администратор – Сохранение учетных записей».

2. Настроить НСИ в ПМ «SC-Коммунальный бухгалтер» для приема платежей в ПМ «SC-CASH».

2.1. В окне «Бухгалтер» выполнить пункт меню **«Бухгалтер – Коммунальный бухгалтер**». Ввести: *Ваше имя и Пароль*.

2.2. В Справочнике договоров SPRDGVR (<Коммунальный бухгалтер – НСИ – Справочник Договоров>) создать договор/договоры на прием платежей физических лиц и на прием платежей юридических лиц (рис.4):

√ Добавить новый договор в картотеку получателей: нажать клавишу <**F6**> и заполнить соответствующие поля ввести расчетный счет, МФО, УНП (Таблица 1), название организации (указать *ФИО студента*), которой предназначен платеж за услуги; дату начала, окончания и заключения договора (дата начала действия договора должна быть больше даты заключения договора вора); *филиал, заключивший договор* (по умолчанию 999), транзитный балансовый счет –3819 и другие реквизиты;

| 쯡 Коммунальный бухгалтер                                                                                                    | - 🗆 | × |
|----------------------------------------------------------------------------------------------------|-----|---|
| Коммунальный бухгалтер                                                                                                    |     |   |
| Расчетный счет 3011000478024 МФО 153001369 9НП 1000003006<br>Название организации Мож кондания<br>Лата начала действия договора 02/02/2011 окончания 31/12/2011<br>Филиал, заключения договора 01/02/2011 расторжения<br>Пата заключения договора 01/02/2011 расторжения<br>Признах действия договора по городу Нет Пролонгированный договор Нет<br>Признак действия договора по городу Нет Пролонгированный договор Нет<br>Категория договора для формирования ПП 0<br> |     |   |
| Виды платежей 15 24                                                                                                    |     | - |
| Проводить платежи по альтернативному документу (без квит) нет<br>Не отображать договор в списке для выбора у кассира Нет Флаги<br>Группа договоров Мдентификатор файла электронного реестра<br>Код МФО филиала-получателя электр.реестра<br>Реестр по ПП в29 ЭД-Приложение                                                                                                    |     |   |
|                                                                                                    |     |   |
| Код Вид ДИ Ком. сбор Транзитный Пеня Символ Отчет<br>15 за услуги Нет 5.000%, с п 3819383302142 Нет 2004 0<br>за телефонные пе Нет Не взимаетс 3819383302142 Нет 2004 0                                                                                                    |     |   |
| Записать Отказаться Виды Счета Периоды                                                                                                    |     |   |

Рис.4 – Окно ввода данных о договоре

√ Для формирования платежных требований (ПТ) определить следующие реквизиты для ПТ: «*Ком. сбор ПТ»* - «Да» (выбор осуществляется нажатием клавиши **<F2>**), «Условия оплаты» (выбор осуществляется нажатием клавиши **<Пробел>**).

√ В зависимости от договора физического или юридического лица указать виды платежей (выбор осуществляется нажатием клавиши  $\langle F2 \rangle$ , пометка платежа –  $\langle Пробел \rangle$ , перенос платежей в договор –  $\langle Esc \rangle$ ) (рис.5).

| Коммунальный бухгалтер<br>Подате концер о досоворе<br>Справочник видов платожей<br>Код Без-Бал Суб Сим- Наименование Код Ком.<br>вида нал счет счет вол                                                                                                    | Запр                                                        |
|----------------------------------------------------------------------------------------------------|-------------------------------------------------------------|
| Код Без-Бал Суб Сим- Наименование Код Код Ком.<br>вида нал счет счет вол соор                                                                                                    | Запр                                                        |
|                                                                                                    | вал.                                                        |
| 476       Нет       3819       93       2004       за обучение водителей — международ       0       2.00         477       Нет       3819       660       2004       за реализацию       учеено-метод.литера       0       2.00         477       Нет       3819       660       2004       за реализацию       учеено-метод.литера       0       2.00         477       Нет       3819       660       2004       за услуги доступа в сеть       Интернет       0       2.00         479       Нет       3819       660       2004       за услуги доступа в сеть       Интернет       0       2.00         480       Нет       3819       3831       2032       страх.платежи от страх.areнтов       0       1.00         482       Нет       5570       1490       2032       погашение пени за электроэнергию       0       0.00         483       Нет       3819       660       2004       за услуги по техобсл.и рем.автомо       0       2.00         484       Нет       3819       660       2004       за услуги по рен.и техобсл.ср=в и       0       2.00         485       Нет       3819       660       2004       за услуги по рен.и техобсл.ср=в и | Нет<br>Нет<br>Нет<br>Нет<br>Нет<br>Нет<br>Нет<br>Нет<br>Нет |
| Транзитный : 3819382111435 Счет к/сбора : -1/8139/16380<br>Ком. сбор : с плательщика, отдельной квитанцией, по формуле<br>Виды платежей 486<br>Услуга ЕРИП                                                                                                    |                                                             |

Рис.5 – Выбор видов платежей из справочника

√ Записать договор (нажать кнопку <Записать> или комбинацию клавиш <Ctrl+Enter>). Выйти из режима редактирования

| №<br>комп | Р/счет        | ΜΦΟ | УНП       | №<br>комп | Р/счет        | МФО | УНП       |
|-----------|---------------|-----|-----------|-----------|---------------|-----|-----------|
| 1         | 3012210490016 | 405 | 400051494 | 15        | 3012251802243 | 854 | 200276671 |
| 1         | 3012210550015 | 405 | 200279137 | 15        | 301100000028  | 603 | 111111116 |
| 2         | 3012211150011 | 749 | 100146169 | 16        | 3011000470019 | 369 | 100003006 |
| Z         | 3012211980016 | 741 | 100060368 | 10        | 3011000475056 | 369 | 100003006 |
| 2         | 3012212650015 | 736 | 101558412 | 17        | 3011000475069 | 369 | 100003006 |
| 5         | 3012213960010 | 736 | 190436996 | 17        | 3011000478024 | 369 | 100003006 |
| 4         | 3012214060019 | 737 | 101456271 | 10        | 3012000005604 | 601 | 190095031 |
| 4         | 3012216390010 | 736 | 300570648 | 18        | 3012000150018 | 272 | 100236027 |
| 5         | 3012217490018 | 741 | 101322300 | 10        | 3012000160011 | 357 | 100071593 |
| 5         | 3012217630019 | 715 | 200687896 | 19        | 3012002310017 | 369 | 100163852 |
| 6         | 3012217880013 | 763 | 190475849 | 20        | 3012002510015 | 334 | 100492130 |
| 0         | 3012218200027 | 703 | 290273456 | 20        | 3012004650010 | 369 | 100754556 |
| 7         | 3012220019004 | 136 | 190562509 | 21        | 3012008100016 | 369 | 100473067 |
| /         | 3012220050011 | 898 | 200019201 | 21        | 3012008660018 | 272 | 100219673 |
| o         | 3012220810017 | 739 | 101103700 | 22        | 3012009090011 | 369 | 101258324 |
| 0         | 3012221130016 | 741 | 190305149 | 22        | 3012009430017 | 369 | 800004076 |
| 0         | 3012221140019 | 741 | 102297534 | 22        | 3012009450012 | 344 | 111111116 |
| 9         | 3012222070016 | 741 | 100135569 | 25        | 3012009790018 | 369 | 100160072 |
| 10        | 3012222130019 | 763 | 190988278 | 24        | 3012010760011 | 369 | 100824372 |
| 10        | 3012222350017 | 763 | 191040663 | 24        | 3012012080019 | 355 | 111111116 |
| 11        | 3012224630017 | 739 | 101342623 | 25        | 301210000061  | 253 | 100308563 |
| 11        | 3012229220015 | 739 | 800012976 | 23        | 3012106527010 | 215 | 100179375 |
| 12        | 3012230920018 | 823 | 200274400 | 26        | 3012202410089 | 172 | 101528843 |
| 12        | 3012249402088 | 854 | 800000438 | 20        | 3012208910017 | 228 | 100570553 |
| 12        | 3012251802243 | 854 | 200276671 | 27        | 3012245610017 | 813 | 700164196 |
| 15        | 3012281100015 | 813 | 101201106 | 21        | 3012602880015 | 275 | 100219673 |
| 14        | 3015006750016 | 369 | 100752658 | 28        | 3600101000015 | 362 | 111111116 |
| 14        | 360290000008  | 969 | 111111116 | 20        | 301200000016  | 252 | 300003249 |

Таблица 1 – Р/счет, МФО, УНП

2.3. В Справочнике видов платежей SPRKPVID (<Коммунальный бухгалтер – НСИ – Справочник видов платежей>)

√ для создания нового вида платежа или создания вида платежа по шаблону используются клавиши <F6>,<Ctrl+F6> соответственно.

√ для поиска необходимого вида платежа используется клавиша **<F4>**, для продолжения поиска – **<Ctrl+F4>**. Поиск можно осуществлять по любому полю (рис.5), например, по полю «Код вида», либо по полю «Наименование» (для юридических лиц за подстроку поиска можно взять – *«юр»*).

√ при вводе или редактировании реквизитов вида платежа (рис.6) *для* обработки платежей юридических лиц необходимо установить дополнительные флаги в поле «фл2» (**<Ctrl+F1**): «Платеж юридического лица <подключается в меню проведения операций юридических лиц>» – «Да» (рис.7) и «Тип ДИ» – «11 Юр. лица»(**<F2>**).

| 🚟 Коммунальный бухгалтер 🛛 🗕 🗖                                                                                                    | ⊐ ×      |
|----------------------------------------------------------------------------------------------------|----------|
| Коммунальный бухгалтер                                                                                                    |          |
| Ваедите донные — КА                                                                                                    | <u>д</u> |
| Код 1956 Назначение Выручка юрлиц от реал тоб (2002)0.12<br>Список разр валют 924<br>Безналичный Нат Симрол 2002 Флаги Фл2 и Сортировка 0<br>Транзитный: Бал 3819 Суб 644 Счет 8819382111435 Назв Сумны Для Злчисл.<br>Пранз КС карт: Бал Суб 644 Счет 1.2020-974 Назв<br>Код пени Пеня не взимается<br>Тип ДИ для альт.                                                                                                    | P.       |
| Код платежа в бюджет<br>Ставка НДС 0.0%<br>Тип печати док (0-обычный) 110 Альт. док. 10 Группа очередности<br>Названия документов по операции (через "!")<br>Код формулы расчета суммы платежа<br>Напоминание<br>Шаблон ордера для итоговых<br>Код группы платежей 0 Прочие платежи<br>Кол-во экземпляров ордера<br>Кол-во экземпляров ордера                                                                                                    |          |
| <ul> <li>Код вида дополнительной проводки</li> <li>Код поля счета по десету</li> <li>Код поля счета по десету</li> <li>Код поля счета по десету</li> <li>Код поля счета по десету</li> <li>Код раздела в ОСК</li> <li>Учет операций</li> <li>У? С распечатк Учет по карт.</li> <li>Код раздела в ОСК</li> <li>Учет операций</li> <li>У? С распечатк Учет по карт.</li> <li>Код раздела в ОСК</li> <li>Учет операций</li> <li>У? С распечатк Учет по карт.</li> <li>Код раздела в ОСК</li> <li>Учет операций</li> <li>У? С распечатк Учет по карт.</li> <li>Код услуги на Сервере Обработки Услуг БПСБ</li> <li>С для счетчиков&gt;</li> <li>С для счетчиков&gt;</li> <li>С для счета к/с с для счета к/с с для счетика</li> <li>С конис.возн по приему платежей в пол валюта отдельной квит. к/с (ПТ)</li> <li>С для счет к/с с Бла в дэ Суб 16380 Счет 139/16380 РУ4 Назв Прочие кониссионный</li> <li>С счета</li> </ul> | -        |
|                                                                                                    |          |

Рис.6- Окно редактирования вида платежа

√ при вводе или редактировании реквизитов вида платежа (рис.6) *для обработки платежей физических лиц* дополнительные флаги в поле «фл2» (**<Ctrl+F1>**) имеют значение «Нет» (рис.7) и *«Тип ДИ»* – *«1000 ФИО и адрес»* (**<F2>**).

| - | 🔮 Ком                    | мунальный бухгалтер                                                                                                    | - 0          | i   :  |
|---|--------------------------|----------------------------------------------------------------------------------------------------|--------------|--------|
|   |                          | Коммунальный бухгалтер                                                                                                    |              |        |
| Г |                          | Веедите данные                                                                                                    | CX ]-        | Д      |
|   | Нет<br>Нет               | кс при формировании ПП рассчитывать как сумму кс по каждому платежу<br>признак не контролировать сумму платежа на кратность мин. Денежной<br>единице. Если "Па", рекомендуется подключить связанную обменную<br>операцию (поле "Код обменной") для автоматического расчета сумм<br>покупки-продажи дробных частей.<br>формировать отдельное ПП на каждый платеж. В сформированном ПП |              |        |
|   |                          | доступно поле I320 — сквозной номер платежа, который можно использо<br>в качестве номера ПП.<br>Если с этим признаком принят платеж в пользу юридического лица, и<br>неоеходима нумерация ПП по полю ???, настройка JuriotalNomer-NO (YE                                                                                                    | ваті<br>8 по | ь<br>0 |
|   |                          | Для разделения шаблонов вызначения использовать настройку<br>Для разделения шаблонов выячачения использовать настройку<br>MASKMSPPNARINK-кномер>=hacka pcl>^Macka koda видаl>/<br>Macka типа пл> ножет быть пропушена (тогда обрабатывается как "*")<br>или следующие значения (сумна признаков):                                                                                    | ļ            | -      |
|   |                          | 0 обмчные<br>1 налоговые<br>2 с назначением<br>4 юр лица                                                                                                    |              |        |
|   | Нет<br>Нет<br>Нет        | 8 отдельные IIII<br>удалять ДИ предыдущего платежа (ФИО, адрес, паспортные данные)<br>при гашении ПП не выгружать во внешнюю пачку для ОДБ<br>платеж является предоплатой (для поля 674)                                                                                                    |              |        |
|   | нет<br>Нет<br>Нет<br>Нет | прямая проводка со счета кассы на р/с своего банка<br>название вида хранится в поле "напоминание"<br>не группировать вид в общий ордер при OneOrdForKpRCount=YES<br>запрет корректировки суммы платежа                                                                                                    |              |        |
|   | Нет<br>Нет               | вневалансовая проводка<br>наращивать общий по аппаратам счетчик 1777<br>для валютного платежа формировать итоговые проводки:<br>1010-56901 в валюте                                                                                                    |              |        |
|   |                          | 6911—>счет получателя в рублевом эквиваленте по курсу НБ<br>обрабатывается только при условии установки флага<br>Да = формировать прямую проводку со счета кассы на р/с получателя                                                                                                    |              |        |
|   |                          | или<br>Да = прямая проводка со счета кассы на р/с своего банка<br>для платежей на свой МФО                                                                                                    |              |        |
|   | Нет<br>Да                | Группировать итоговые ордера по виду разделу параграфу бюджетной<br>классификации<br>Платеж юридического лица (подключается в меню проведения операций                                                                                                    |              |        |
|   | Нет                      | юридических лиц)<br>комиссионное вознаграждение в доходы банка                                                                                                    |              |        |
| - | ~                        |                                                                                                    |              |        |

Рис.7 – Окно редактирования дополнительных флагов «Фл2» по виду платежа 2.4. В Справочнике типов дополнительной информации SPRK-

*PADD* (<Коммунальный бухгалтер – НСИ – Справочник типов доп. информации>)

√ для редактирования типа ДИ необходимо выбрать тип ДИ (<Enter>), соответствующий виду платежа. В поле «Список кодов полей» (рис.8) установить коды полей для их отображения в форме платежного извещения и возможности ввода данных (для платежей юридических лиц – можно ввести коды 211, 251, 750, 755).

 $\sqrt{}$  на практике, при приеме платежей за услуги (мобильная связь, интернет и др.), оплата по которым осуществляется в режиме реального времени (Online), в поле «Флаги» формы «редактирование» типа дополнительной информации (рис.8) необходимо установить значения флагов «Online-режим формирования информационных файлов по платежам» – «Да». В учебных целях – установить значение всех флагов «Нет» (рис.9).

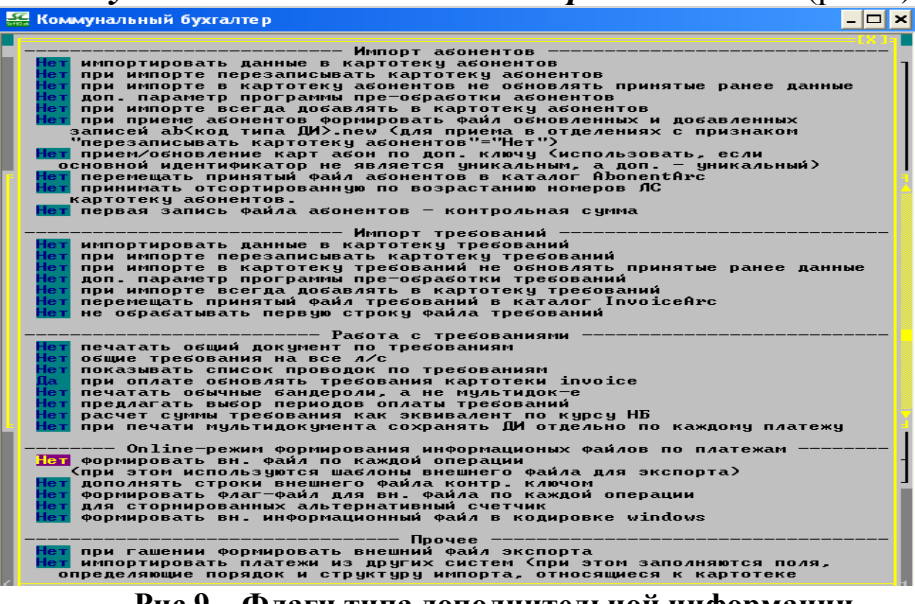

Рис.9 – Флаги типа дополнительной информации

2.5. Отобразить в окне «Картотека получателей» созданные договора. Выполнить фильтр по названию организации, используя клавишу **<F5>**.

### 3. Сформировать отчет.

Описать ход выполнения лабораторной работы и представить полученные результаты в виде копий экрана:

- информация об учетной записи нового пользователя;
- «картотека получателей» общая и фильтр;
- данные по всем созданным договорам;
- данные по всем используемым видам платежей;

### ЛАБОРАТОРНАЯ РАБОТА № 17

## Администрирование и осуществление операций по платежам населения за коммунальные и прочие услуги в «SC-Cash»

#### <u>Цель работы:</u>

Ознакомиться с интерфейсом программного модуля «SC-CASH. Прием платежей». Выполнить операции по администрированию кассира и получить навыки осуществления операций по платежам населения за коммунальные и прочие услуги в программном модуле «SC-CASH».

#### Теоретические сведения:

ПМ «SC-CASH» применяется для автоматизированной обработки операций по платежам населения за коммунальные и прочие услуги, валютнообменных и прочих операций, подлежащих фискальному учету.

<u>При входе в систему</u> каждому кассиру необходимо ввести имя и пароль. Вход в ППП «SC-CASH» возможен пользователю с именем admin или приравненному к нему в правах.

Если пользователь пытается приступить к работе, не завершив предыдущий операционный день, то на экране появляется сообщение о необходимости закрытия предыдущей смены и открытия новой. После печати необходимых отчетных документов за предыдущую смену можно начать работу в текущем дне.

Номер смены наращивается после успешного закрытия очередной смены в течение дня, а в начале нового дня открывается первая смена.

<u>Открытие смены</u> происходит при попытке выполнить функции **«Операции - Подкрепление»**, **«Операции - Подкрепление от зав. кассой»**, **«Операции – Инкассация»**, **«Операции - Инкассация зав. кассой»**, **«Операции – Проведение операций...»** когда предыдущая смена закрыта или не существует.

Далее следует ввести, если необходимо, <u>подкрепление денежной наличности (аванс) и слитков</u>. Имеется два вида подкрепления: от кассовых работников и от заведующего операционной кассой. Их необходимость обусловлена разными проводками при совершении операции. Кассир должен ввести данные о полученном в начале дня авансе наличных денег по каждой валюте и количестве ценных бумаг, слитков. Данные об авансе определяют возможности кассира при расчетах с клиентами. В случае дополнительного получения бланков строгой отчетности (ценных бумаг) в течение рабочего дня кассир может повторно вызвать функции получения подкрепления. Кассир может также сдать излишки ценностей в течение рабочего дня. <u>При за-</u> <u>крытии смены кассир в обязательном порядке проводит инкассацию и сдает</u> все имеющиеся в кассе средства.

Изменение курсов валют Национального банка производится один раз в сутки до работы с клиентами. При первом в течение суток входе система автоматически предлагает ввести курсы НБ. При необходимости можно изменить курсы НБ, при этом перед вводом выдается сообщение, что «Сегодня курсы НБ уже вводились». В режиме ввода курсов НБ на экране отображается полный перечень валют, которые открыты для совершения операций, с указанием последнего введенного курса. Введите новое значение, если изменился курс НБ.

*Курсы* покупки/продажи, курсы конверсии валют и ценностей коммерческого банка вводятся по мере их изменения, возможно несколько раз в день.

<u>Для приема платежей</u> используется пункты меню **«Операции – Прове**дение операций...». Для проведения валютно-обменных операций используется пункт меню **«Операции - Проведение обменных операций»**. Операции **«Покупка валюты»**, **«Продажа валюты»** заключаются в покупке/продаже наличной иностранной валюты за наличные BYR по курсу наличной. Перед проведением операции кассир должен проверить курсы покупки/продажи валют в справочнике курсов. Кассир вводит код валюты, сумму покупаемой/продаваемой клиенту валюты. При необходимости кассир может ввести дополнительные сведения о совершаемой операции.

<u>Закрытие смены.</u> После сдачи остатков (инкассации), печати всех необходимых отчетных документов из основного меню программы необходимо выбрать эту функцию. Будет сформирована и напечатана контрольная лента и отчеты об операциях за текущую смену. После подтверждения успешной печати документов текущая смена будет закрыта и произойдет выход из «SC-CASH».

Все отчеты можно получить с помощью пункта меню <Отчеты>.

Отчетная справка. Содержит информацию о движении ценностей и денег, о количестве документов по проведенным операциям.

Сводная справка. Сводная справка о подкреплении, оборотах, инкассации денежных средств и ценностей.

**Препроводительная ведомость**. Содержит информацию об инкассированных в течение смены денежных суммах и ценностях.

Отчет о покупке-продаже. Отчет о покупке-продаже иностранной валюты.

Контрольная лента. В заголовке документа дается следующая информация: наименование банка, № отделения; № кассового аппарата; дата, за которую подводятся итоги и время подведения итогов. Затем следует реестр всех проведенных операций в порядке совершения операций. Аннулированные и возвращенные платежи помечаются соответствующими отметками. После подводятся итоги в разрезе валют о количестве и сумме принятых, аннулированных, возвращенных платежей и операций обмена. В конце контрольной ленты приводятся итоговые данные по движению ценностей в кассе в течение смены. Далее выводится информация по кассовому аппарату с нарастающим итогом на момент формирования контрольной ленты, включающая в себя суммы по коммунальным и обменным операциям.

Все настраиваемые отчеты и большинство встроенных перед формированием запрашивают данные, которые определяют перечень общих критериев для отбора в отчет операций – это период/время с/по, признаки выборочного/по всем, формирования по смене, по отделению, группе отделений, кассе, группе счетов, коду валюты, по группе валют, аппарату, смене, исполнителю, валюте.

Статическая информация по кассовому аппарату. Для ее получения служит пункт меню **Операции – Информация>**. В течение рабочего дня можно получить информацию о счетчике операций.

Движение денежных средств и ценностей по кассовому аппарату. Для получения данной информации служит пункт меню **«Операции - Информация по кассе»**. Функция осуществляет просмотр информации о движении денежных средств по каждой валюте и каждому бланку строгой отчетности.

#### В нижней строке окна любой формы «SC-CASH» всегда присутствует информация о назначении доступных в данный момент «горячих» клавиш.

Кассир получает заполненные плательщиком извещения и по каждому из них вводит счет получателя; выбирает вид платежа; вводит сумму платежа и дату, за которую проводится платеж.

Корректировка картотеки получателей производится в ПМ «SC-Коммунальный бухгалтер».

В случае оплаты всех услуг одним платежом без предъявления плательщиком извещения используется система единого лицевого счета (ЕЛС).

Для обработки платежей предварительно в ПМ «SC-Коммунальный бухгалтер» необходимо заполнить картотеку получателей платежа в Справочнике договоров SPRDGVR; внести или изменить данные по виду платежа в Cnpaвoчнике видов платежей SPRKPVID; внести или изменить данные по типу дополнительной информации по виду платежа в Справочнике типов дополнительной информации SPRKPADD

По разрешению коммунальной бухгалтерии, можно воспользоваться функцией приема разовых перечислений на расчетные счета без заключения договора с получателем платежа.

#### Основные этапы осуществления операций по платежам населения:

- 1. Принять или установить курсы валют Национального банка РБ.
- 2. Принять или установить курсы покупки и продажи валют и ценностей (при необходимости).
- 3. Открыть смену.
- 4. Выполнить операцию подкрепления денег и ценностей в кассу.
- 5. Провести операции физических и юридических лиц по оплате услуг.

- 6. В случае необходимости выполнить возврат и аннулирование платежей.
- 7. Выполнить передачу проводок в ПМ «SC-Коммунальный бухгалтер».
- 8. Провести операцию инкассации денежных средств и ценностей.
- 9. Получить и распечатать необходимые отчетные формы.
- 10.Закрыть смену.

11.Завершить работу с ПМ «SC-CASH»

## Задание:

**1.** Ознакомиться с интерфейсом программного модуля «SC-CASH». Выполнить процесс регистрации кассира и получить права доступа для работы в системе.

**2.** Выполнить основные этапы процесса обработки операций по платежам населения в ПМ «**SC-CASH**».

**3.** Сформировать отчет по выполнению лабораторной работы в текстовом редакторе Word.

## Методические указания:

1. Выполнить процесс регистрации кассира и получить права доступа для работы в системе

1.1. Загрузить программу «Прием платежей»: **«Пуск – Программы – Прикладные программы – SC-BANK – Прием платежей>.** 

1.2. В окне «Кассир» выполнить пункт меню **«Администратор – Права доступа**». Ввести: Ваше имя – admin; Пароль – 1111.

В окне «Права доступа» выполнить пункт меню **«Пользователи»**. Создание новой учетной записи и назначение прав доступа кассира выполняется аналогично созданию учетной записи и назначению прав доступа коммунального бухгалтера (см лабораторную работу "Администрирование и настройка нормативно-справочной информации в программном модуле «Коммунальный бухгалтер»").

2. Выполнить основные этапы процесса обработки операций по платежам населения в ПМ «SC-CASH».

Загрузить программу «SC-Cash. Прием платежей»: <**Пуск – Программы** – **Прикладные программы – SC-BANK – Прием платежей>.** 

2.1. Для входа в систему, в окне «Кассир» выполнить пункт меню «Кассир – Кассир ». Ввести: *Ваше имя* и *Пароль*.

2.2. В начале работы с системой, в окне «Демо SC-Cash Демо» выполнить пункт меню **Закрытие – Закрытие смены**». В случае, если предыдущая смена была закрыта, появится сообщение «Не открыта смена», иначе необходимо подтвердить закрытие смены и получить необходимые отчеты за предыдущий период.

2.3. Для ввода курсов НБ, в окне «Демо SC-Cash Демо» выполнить пункт меню <**Курсы – Курсы НБ**>

2.4. Для ввода курсов обмена и конверсии валют, в окне «Демо SC-Cash Демо» выполнить пункт меню «Курсы – Простые курсы валют» или «Курсы – Курсы валют КБ», «Курсы – Курсы конверсии»

2.5. Для ввода или редактирования курса валют в окне «Ввод курсов валют» ввести новый курс и нажмите клавишу **«Enter».** В окне «Ввод нового курса» ввести необходимые данные. Для подтверждения ввода нового курса нажмите кнопку «Установить» или клавишу **«Page Down»** 

2.6. Просмотрите информацию о движении денежных средств по кассовому аппарату. В окне «Демо SC-Cash Демо» выполнить пункт меню **«Операции – Информация по кассе»**. В случае, если в кассе отсутствуют наличные средства и ценности появится соответствующее сообщение

2.7. Для подкрепления денежной наличности (аванса) по кассе в окне «Демо SC-Cash Демо» выполните пункт меню «Операции - Подкрепление» или «Операции – Подкрепление от зав. кассой», выберите операцию «Подкрепление» и введите необходимую сумму/ количество денежных средств и ценных бумаг (рис.1). Щелкните по кнопке «Продолжить», нажмите клавишу «Enter». Для подтверждения внутренней операции щелкните по кнопке «Провести» в соответствующей форме (рис.2). Просмотрите полученный отчет по операции (рис.3)

| 🚟 демо s     | C-Cash ДЕМО  |         |                 |             |          |                  | _ 🗆 🗙        |
|--------------|--------------|---------|-----------------|-------------|----------|------------------|--------------|
|              |              |         | <b>ILEMO SC</b> | -Cash fiEMO |          |                  |              |
| Курсы        | Операции     | Монеты  | Слитки          | Отчеты      | Передача | Закрытие         | НСИ Выход    |
|              |              |         |                 |             | -        |                  |              |
|              |              |         | Под             | крепление   |          |                  |              |
| N n∕n        |              | н       | аименовані      | ие          |          | Курс НБ<br>Инена | Сумма/кол.   |
| 1 Ha         | и Доллары С  | :WA     |                 |             |          | 3020.00          | 100.00       |
| 2 Ha         | и Евро       |         |                 |             |          | 4200.00          | 100.00       |
| 3 Ha         | и Российски  | е рубли |                 |             |          | 105.00           | 100000.00    |
| 4 Ha         | и рубль РБ   |         |                 |             |          | 1.00             | 100000.00    |
| S Ha         | и Литовский  | лит     |                 |             |          | 1.00             | 0.00         |
| БНа          | и Злотый     |         |                 |             |          | 1.00             | U.UU<br>0.00 |
|              | и золото     |         |                 |             |          | 1.00             | U.UU<br>0 00 |
| о по<br>о Ц- | и Серебро    |         |                 |             |          | 1 00             | U.UU<br>0 00 |
| 10 H         | и Платина    |         | NRUCK NR1       | 240302 1191 |          | 3020 00          | 0.00         |
| 11 Ha        | и Атерісар   | Express |                 |             |          | 4200.00          | 0.00         |
|              | ar mior roan | Express | 2011            |             |          | 1200100          | 0.00         |
|              |              | Продо   | лжить           |             |          |                  |              |
| Ради-ве      | од F4-поиск  | кола F1 | О-доп.реки      | визиты =    |          |                  |              |

Рис.1 – Окно формы «Подкрепление»

| <u></u> | 🚟 ДЕМО SC-Cash ДЕМО 🗕 🗖 |               |             |                |        |         |           |                  |  |  |  |  |
|---------|-------------------------|---------------|-------------|----------------|--------|---------|-----------|------------------|--|--|--|--|
|         | ДЕМО SC-Cash ДЕМО       |               |             |                |        |         |           |                  |  |  |  |  |
|         |                         |               |             | юдтверждение в | знутре | энней о | перации — | [X]              |  |  |  |  |
| Bu      | . 1                     | Подкреплени   | не<br>І Сим | Кролит         | I Cum  | L Cuman | REARARKU  | Ва авта /Пеннал  |  |  |  |  |
| 100     | ~                       | девет         | GMP         | предит         | ONIT   | ognina  | проводки  | Балюталценная    |  |  |  |  |
| Пр      | ×                       | 1030000010240 | 7772        | 1080324500053  | 7774   |         | 100.00    | Доллары США      |  |  |  |  |
| Пр      | ×                       | 1030000010240 | 7772        | 1080324500053  | 7774   |         | 100.00    | Евро             |  |  |  |  |
| Пр      | ×                       | 1030000010240 | 7772        | 1080324500053  | 7774   |         | 100000.00 | Российские рубли |  |  |  |  |
| Mp      | ×                       | 1030000000090 | 2033        | 1080324500040  | 0      |         | 100000.00 | рубль РБ         |  |  |  |  |
|         |                         |               |             |                |        |         |           |                  |  |  |  |  |
|         |                         |               |             |                |        |         |           |                  |  |  |  |  |
|         |                         |               |             |                |        |         |           |                  |  |  |  |  |
|         |                         |               |             |                |        |         |           |                  |  |  |  |  |
|         |                         |               |             |                |        |         |           |                  |  |  |  |  |
|         |                         |               |             |                |        |         |           |                  |  |  |  |  |
|         |                         |               |             |                |        |         |           |                  |  |  |  |  |
|         |                         |               |             |                |        |         |           |                  |  |  |  |  |
|         |                         |               |             |                |        |         |           |                  |  |  |  |  |
|         |                         |               |             |                |        |         |           |                  |  |  |  |  |
|         |                         |               | Прове       | ести 🗧 🚺 Отка  | азатьс | ся 💼    |           |                  |  |  |  |  |
|         |                         |               | -           |                |        |         |           |                  |  |  |  |  |

Рис.2 – Окно формы «Подтверждение внутренней операции подкрепления»

| 🚟 ДЕМО SC-Cash ДЕМО                                                                                                    |                                                      | _ [                                                                 | ×         |
|----------------------------------------------------------------------------------------------------|------------------------------------------------------|---------------------------------------------------------------------|-----------|
| ДЕМО Филиал 999 ОАО "АСБ БЕЛАРУСБАНК"<br>ДЕМО Отд.999/312,Приходно-расходная касса<br>Партизанский пр-т, 26                                                                                                    | а N1,г. Минск,                                       |                                                                     | ==        |
| ПРИХОЛНЫЙ ВОЛИТНЫЙ ОРЛ                                                                                                    | FP N 9                                               |                                                                     |           |
| M4 марта 2011 г.                                                                                                    |                                                      |                                                                     |           |
| Принять от ВНУТРИБАНКОВСКАЯ ПЕРЕСЫЛКА ЛЕ                                                                                                    | нежной наличности                                    |                                                                     |           |
| на основании<br>Содержание операции Получено подкрепления<br>ВНУТРИБАНКОВСКАЯ ПЕРЕСЫЛКА ДЕНЕЖНОЙ НАЛИ                                                                                                    | е в иностранной ва<br>НЮСТИ                          | алюте                                                               |           |
| Код   Дебет   Кредит   Ко<br>отчетного счета N   счета N   вали<br>данного                                                                                                    | од Сумма<br>оты валюты                               | I Сумма<br>про                                                      | ва<br>пис |
| 7772  1030000010240 1080324500053<br>7774                                                                                                    | 340   100=                                           | Сто долларов США                                                    |           |
| Итого Триста две тысячи белорусских рубл                                                                                                    | ей                                                   |                                                                     |           |
| Приложение N                                                                                                    | на                                                   | листах                                                              |           |
| Подписи :                                                                                                    | Валюту сда                                           | a                                                                   |           |
|                                                                                                    | Валюту полу<br>Кассир                                | учил                                                                |           |
| ДЕМО Филиал 999 ОАО "АСБ БЕЛАРУСБАНК"<br>ДЕМО Отд.999/312,Приходно-расходная касс<br>Партизанский пр-т, 26                                                                                                    | а Мі,г. Минск,                                       |                                                                     | 0         |
| 쯡 ДЕМО SC-Cash ДЕМО                                                                                                    |                                                      | _ 🗆                                                                 | ×         |
| ПРИХОДНЫЙ КАССОВЫЙ ОРДЕР N 12<br>04 марта 2011 г.                                                                                                    |                                                      | 0402540101                                                          |           |
| Денежные средства в кассе (отд.009)                                                                                                    | ДЕБЕТ                                                | Симма                                                               |           |
|                                                                                                    |                                                      | - 3                                                                 |           |
|                                                                                                    | 103000000090                                         | 100000=                                                             |           |
| ДЕМО Филиал 999 ОАО "АСБ БЕЛАРУСБАНК"                                                                                                    | <mark>: 1030000000090</mark><br>кредит               | 100000=<br>частные Код                                              |           |
| ДЕМО Филиал 999 ОАО "АСБ БЕЛАРУСБАНК"<br>Банк получателя   Код 153801999                                                                                                    | <u>: 1030000000090</u><br>кредит                     | 100000=<br>частные Код<br>і 2033                                    |           |
| ДЕМО Филиал 999 ОАО "АСБ БЕЛАРУСБАНК"<br>Банк получателя : Код 153801999<br>Получатель<br>Биштрибориорскод пересылко лецемной                                                                                                    | <u>+ 1030000000090</u><br>КРЕДИТ<br>                 | 100000= <br>частные Код<br>  2033<br>  0                            |           |
| ДЕМО Филиал 999 ОАО "АСБ БЕЛАРУСБАНК"<br>Банк получателя : Код 153801999<br>Получатель<br>внутрибанковская пересылка денежной<br>наличности<br>Код :                                                                                           | <u>+ 103000000090</u><br>КРЕДИТ<br><br>1080324500040 | 100000=<br>частные Код<br>2033<br>1 0                               |           |
| ДЕМО Филиал 999 ОАО "АСБ БЕЛАРУСБАНК"<br>Банк получателя   Код 153801999<br>Получатель<br>ВНУТРИБАНКОВСКАЯ ПЕРЕСЫЛКА ДЕНЕЖНОЙ<br>НАЛИЧНОСТИ<br>Код  <br>Сумма прописью:<br>Сто тысяч белорусских рублей                                        | <u>+ 103000000090</u><br>КРЕДИТ<br>                  | 100000=<br>частные Код<br>2033<br>1 0<br>1 0                        |           |
| ДЕМО Филиал 999 ОАО "АСБ БЕЛАРУСБАНК"<br>Банк получателя : Код 153801999<br>Получатель<br>ВНУТРИБАНХОВСКАЯ ПЕРЕСЫЛКА ДЕНЕЖНОЙ<br>НАЛИЧНОСТИ<br>Код :<br>Сумма прописью:<br>Сто тысяч белорусских рублей<br>Назначение платежа:<br>Подкрепление | <u>+ 103000000090</u><br>КРЕДИТ<br>                  | 100000= <br>Частные Код<br>  2033<br>  0<br>  0<br> <br>  назн.плат |           |

Рис.3 – Фрагменты отчета по внутренней операции подкрепления

2.8. В случае необходимости повторно просмотрите информацию по кассе (пункт 2.6). При наличии движения денежных средств информация по кассе будет представлена сл.обр. (рис.4)

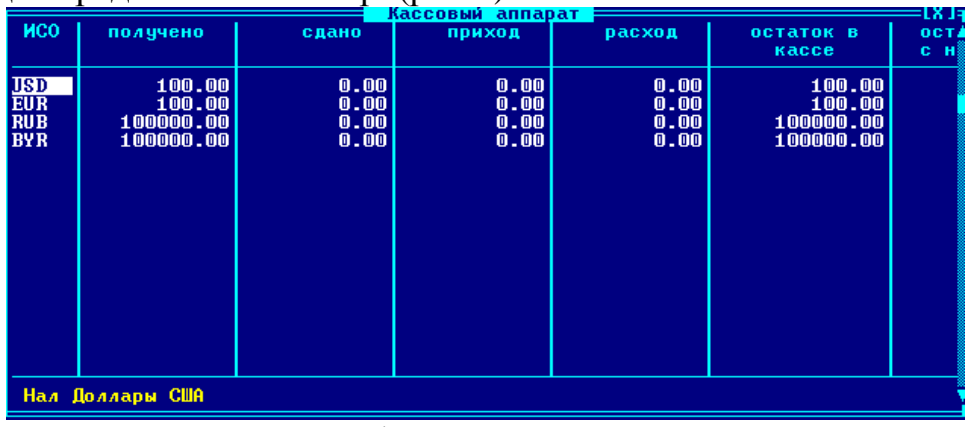

Рис.4 – Окно формы «Кассовый аппарат»

## 2.9. Провести операции по оплате услуг физических лиц

√ В окне «ДЕМО SC-Cash ДЕМО» выполнить пункт меню **<Опера**ции – Проведение операций физических лиц>.

## 2.9.1. Сформировать извещения по клиенту и видам платежей.

Указать счет получателя **<Enter>**, вид платежа, ввести необходимые дополнительные данные, сумму платежа, выполнить расчет клиента.

Печатать отчетные документы (извещения).

Выполнить операции по расчету клиента за белорусские рубли и иностранную валюту (используя кнопку <Обмен>).

## 2.9.2. Сформировать извещения по клиенту для приема платежей на Единый лицевой счет (ЕЛС).

В поле «Счет получателя» (не вводя p/c!), необходимо нажать <Alt+F1>.

Выбрать тип «Единый лицевой счет».

Ввести данные ЕЛС: лицевой счет, ФИО, адрес. Для заполнения формы ЕЛС плательщика достаточно ввести номер лицевого счета (в учебных целях номер лицевого счета плательщика сформирован в диапазоне 1– 23) или фамилию клиента (начальные буквы фамилии) и нажать <Enter>. В учебных целях приведены фамилии плательщиков, начинающиеся на буквы: *А*, *Б*, *В*, *И*, *К*, *Л*, *М*, *О*, *П*, *P*, *C*, *T*, *X*. Из списка выбрать ФИО плательщика. Далее выбрать вид платежа, выполнить расчет клиента.

Печатать отчетные документы (извещения).

## 2.9.3. Сформировать извещения по клиенту для приема платежей Белтелеком.

 ${\scriptstyle \sqrt{}}$  В поле «Счет получателя» (не вводя p/c!), необходимо нажать <Alt+F1>.

√ Выбрать тип **«Белтелеком ONLINE»**.

√ Из справочника регионов выбрать нужный регион, ввести номер телефона и нажать **<Enter>. В учебных целях приведены номера телефо-нов: 1111111 и 2222222**. Подтвердить платеж, выполнить расчет клиента.

√ Печатать отчетные документы (извещения).

# 2.9.4. Провести операции по оплате разовых перечислений на расчетный счет без заключения договора с получателем платежа.

√В поле «Счет получателя» (не вводя p/c!), необходимо нажать <F9>.

√ Ввести расчетный счет, МФО, название, УНП получателя платежа (рис.5). Для выбора необходимых данных можно воспользоваться Таблицей 1.

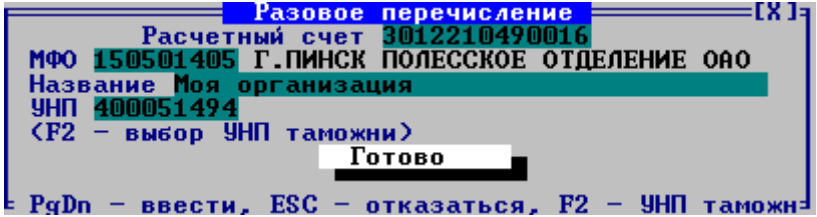

Рис. 5 – Окно формы заполнения реквизитов для разового перечисления

| №<br>комп | Р/счет        | МФО | унп       | №<br>комп | Р/счет        | МФО | унп       |
|-----------|---------------|-----|-----------|-----------|---------------|-----|-----------|
| 1         | 3012210490016 | 405 | 400051494 | 15        | 3012251802243 | 854 | 200276671 |
| 1         | 3012210550015 | 405 | 200279137 | 15        | 301100000028  | 603 | 111111116 |
| 2         | 3012211150011 | 749 | 100146169 | 16        | 3011000470019 | 369 | 100003006 |
| 2         | 3012211980016 | 741 | 100060368 | 10        | 3011000475056 | 369 | 100003006 |
| 2         | 3012212650015 | 736 | 101558412 | 17        | 3011000475069 | 369 | 100003006 |
| 3         | 3012213960010 | 736 | 190436996 | 17        | 3011000478024 | 369 | 100003006 |
| 4         | 3012214060019 | 737 | 101456271 | 19        | 3012000005604 | 601 | 190095031 |
| 4         | 3012216390010 | 736 | 300570648 | 10        | 3012000150018 | 272 | 100236027 |
| 5         | 3012217490018 | 741 | 101322300 | 10        | 3012000160011 | 357 | 100071593 |
| 5         | 3012217630019 | 715 | 200687896 | 19        | 3012002310017 | 369 | 100163852 |
| 6         | 3012217880013 | 763 | 190475849 | 20        | 3012002510015 | 334 | 100492130 |
| 0         | 3012218200027 | 703 | 290273456 | 20        | 3012004650010 | 369 | 100754556 |
| 7         | 3012220019004 | 136 | 190562509 | 21        | 3012008100016 | 369 | 100473067 |
| /         | 3012220050011 | 898 | 200019201 | 21        | 3012008660018 | 272 | 100219673 |
| Q         | 3012220810017 | 739 | 101103700 | 22        | 3012009090011 | 369 | 101258324 |
| 0         | 3012221130016 | 741 | 190305149 | 22        | 3012009430017 | 369 | 800004076 |
| 0         | 3012221140019 | 741 | 102297534 | 23        | 3012009450012 | 344 | 111111116 |
| 7         | 3012222070016 | 741 | 100135569 | 23        | 3012009790018 | 369 | 100160072 |
| 10        | 3012222130019 | 763 | 190988278 | 24        | 3012010760011 | 369 | 100824372 |
| 10        | 3012222350017 | 763 | 191040663 | 24        | 3012012080019 | 355 | 111111116 |
| 11        | 3012224630017 | 739 | 101342623 | 25        | 301210000061  | 253 | 100308563 |
| 11        | 3012229220015 | 739 | 800012976 | 23        | 3012106527010 | 215 | 100179375 |
| 12        | 3012230920018 | 823 | 200274400 | 26        | 3012202410089 | 172 | 101528843 |
| 12        | 3012249402088 | 854 | 800000438 | 20        | 3012208910017 | 228 | 100570553 |
| 12        | 3012251802243 | 854 | 200276671 | 27        | 3012245610017 | 813 | 700164196 |
| 15        | 3012281100015 | 813 | 101201106 | 21        | 3012602880015 | 275 | 100219673 |
| 14        | 3015006750016 | 369 | 100752658 | 28        | 3600101000015 | 362 | 111111116 |
| 14        | 360290000008  | 969 | 111111116 | 20        | 301200000016  | 252 | 300003249 |

Таблица 1 – Реквизиты юридических лиц

2.10. Провести операции по оплате услуг нерезидентов физических лиц.

√ В окне «ДЕМО SC-Cash ДЕМО» выполнить пункт меню **<Опера-**

## ции – Проведение операций нерезидентов физических лиц>.

√ Выбрать страну плательщика, бенефициара.

√ Сформировать извещение по клиенту и видам платежей аналогично п.2.9.

## 2.11. Провести операции по оплате услуг юридических лиц

√ В окне «ДЕМО SC-Cash ДЕМО» выполнить пункт меню **<Опера**ции – Проведение операций юридических лиц>.

√ Сформировать извещения по клиенту и видам платежей.

√ Указать счет получателя платежей от ЮЛ **<Enter>**, вид платежа, ввести необходимые дополнительные данные юридического лица (наименование, адрес, УНП ЮЛ, паспортные данные представителя ЮЛ), сумму платежа, выполнить расчет клиента. За УНП ЮЛ – плательщика можно взять значение УНП из Таблицы 1, при условии, что УНП ЮЛ – плательщика и получателя платежа не совпадают или значение **УНП** по умолчанию **«11111116»**.

√ Печатать отчетные документы (извещения).

√ Выполнить операции по расчету клиента за белорусские рубли и иностранную валюту (используя кнопку <Обмен>).

## 2.12. Провести операции по оплате услуг нерезидентов юридических лиц.

√ В окне «ДЕМО SC-Cash ДЕМО» выполнить пункт меню **<Опера**ции – Проведение операций нерезидентов юридических лиц>.

√ Выбрать страну плательщика, бенефициара.

√ Сформировать извещение по клиенту и видам платежей аналогично п.2.11.

## 2.13. Провести операции по возврату и аннулированию платежа.

√ В окне <ДЕМО SC-Cash ДЕМО> выполнить пункт меню **<Опера**ции – Возврат платежа>.

# 2.14. В конце смены необходимо сделать инкассацию средств по кассе.

В окне «Демо SC-Cash Демо» выполните пункт меню **«Операции -**Инкассация», выберите операцию «Инкассация» и введите необходимую сумму/ количество денежных средств и ценных бумаг (рис.б). Для автоматического отображения остатка средств нажмите комбинацию клавиш **«Shift+F5»**. Щелкните по кнопке **«Продолжить»**, нажмите клавишу **«Enter»**. Для подтверждения внутренней операции щелкните по кнопке **«Провести»** в соответствующей форме (рис.7). Просмотрите полученный отчет по операции (рис.8)

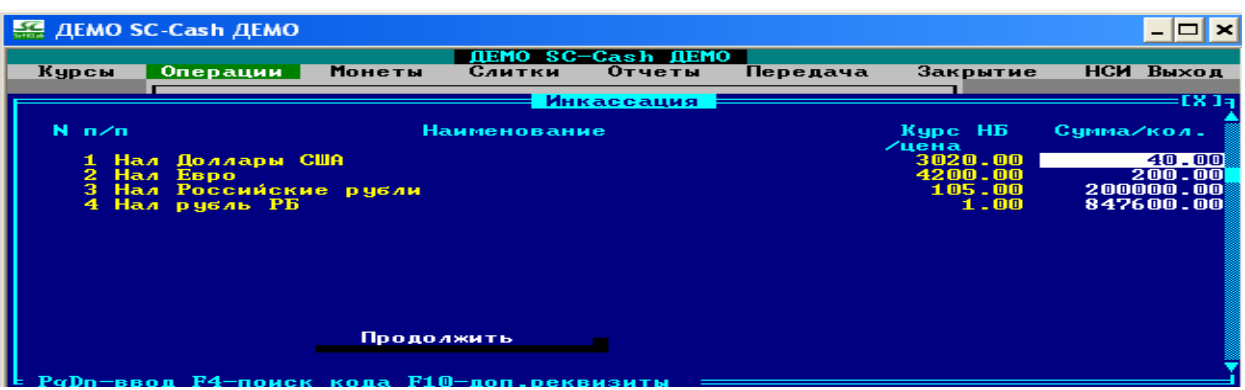

Рис.6 - Окно формы «Инкассация»

| 읊 Д                      | 픑 JEMO SC-Cash JEMO                                                               |                                   |                                                                |                              |        |                                                  |                                                     |  |  |  |  |  |
|--------------------------|-----------------------------------------------------------------------------------|-----------------------------------|----------------------------------------------------------------|------------------------------|--------|--------------------------------------------------|-----------------------------------------------------|--|--|--|--|--|
|                          | ДЕМО SC-Cash ДЕМО                                                                 |                                   |                                                                |                              |        |                                                  |                                                     |  |  |  |  |  |
|                          | M                                                                                 |                                   | Іодтверждение в                                                | знутре                       | нней о | терации —                                        | EX :                                                |  |  |  |  |  |
| Вид                      | Дебет                                                                             | Сим                               | Кредит                                                         | Сим                          | Сумма  | проводки                                         | Валюта/Ценная                                       |  |  |  |  |  |
| Pc×<br>Pc×<br>Pc×<br>Pc× | 1080324500053<br>1080324500053<br>1080324500053<br>1080324500053<br>1080324500040 | 7772<br>7772<br>7772<br>7772<br>0 | 1030000010240<br>103000010240<br>103000010240<br>1030000010240 | 7774<br>7774<br>7774<br>2067 |        | 40 - 00<br>200 - 00<br>20000 - 00<br>847600 - 00 | Доллары США<br>Евро<br>Российские рубли<br>рубль РБ |  |  |  |  |  |
|                          | Провести                                                                          |                                   |                                                                |                              |        |                                                  |                                                     |  |  |  |  |  |

Рис.7 - Окно формы «Подтверждение внутренней операции инкассации»

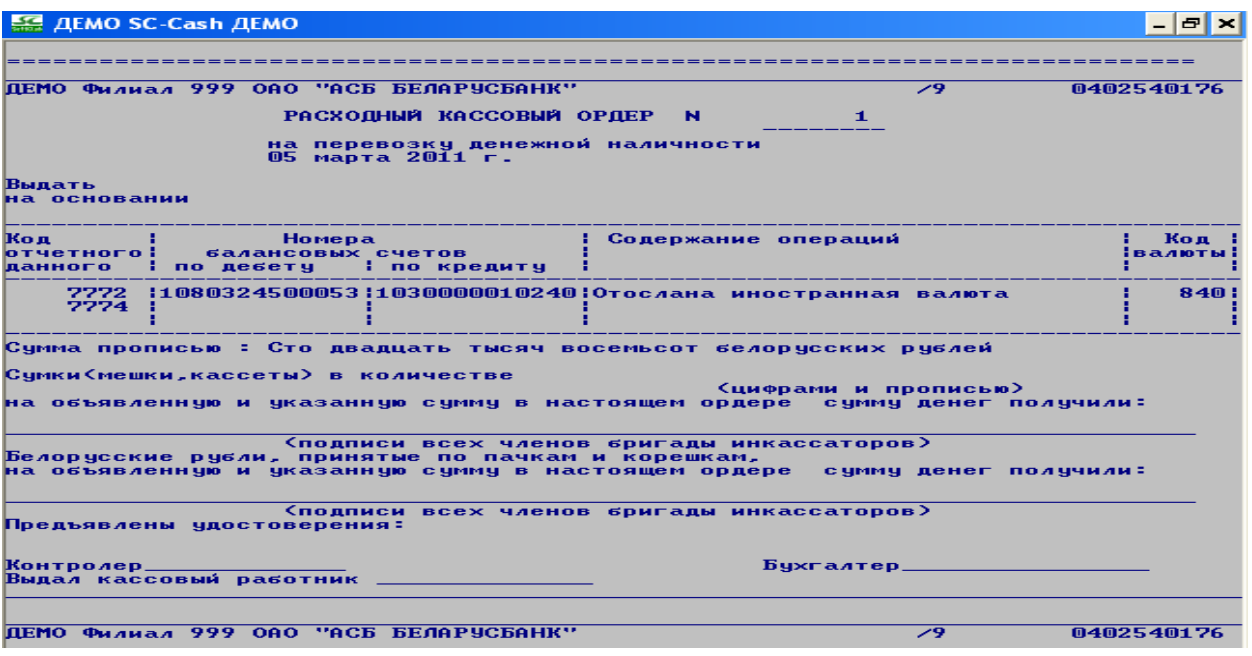

Рис.8 – Фрагмент отчета по внутренней операции инкассации

**2.15.** Для формирования отчетов в окне «Демо SC-Cash Демо» выполните поочередно пункты меню **«Отчеты»** 

**2.16.** Для передачи результатов работы смены в модуль «КАССИР» выполнить пункт меню **«Кассир – Дополнительные отчеты по платежам»**. Выполнить вход в **«Дополнительные отчеты по платежам»** и выполнить **«Передача – Передача в бухгалтерию**». В процессе передачи подтвердить запись обменных и коммунальных операций.

2.17. Закрыть смену и завершить работу с системой.

# 3. Представить результаты лабораторной работы в виде отчета MS Word.

-копия экрана создания учетной записи нового кассира;

-копия экрана «Ввод новых курсов НБ»;

-копия экрана «Ввод курсов валют»;

-результаты полученных отчетов п.2.15

## ЛАБОРАТОРНАЯ РАБОТА № 18

#### Обработка операций по платежам населения за коммунальные и прочие услуги в программном модуле «SC – Коммунальный бухгалтер»

## Цель работы:

Получить навыки автоматизированной обработки операций по платежам населения за коммунальные и прочие услуги в программном модуле «SC-Коммунальный бухгалтер».

#### Теоретические сведения:

Программный модуль (ПМ) «SC-Коммунальный бухгалтер» предназначен для централизованного ведения НСИ сети рабочих мест по приему платежей (ПМ «SC-CASH»), приема данных о принятых платежах и их полной обработки: формирования платежных документов и отчетности, связи с ОДБ и обмена данными с внешними организациями.

**Главное меню ПМ** «**SC-Коммунальный бухгалтер**» содержит следующие пункты:

• *Прием* – функции приема данных о платежах из отделений, ввода данных вручную, а также функции формирования отчетов для сверки.

• Операции – функции просмотра принятых и введенных данных о платежах и дополнительной информации по ним, функции для работы с некорректными операциями, функции формирования и просмотра итоговых кассовых проводок.

• *Платежные* – содержит функции для работы с платежными поручениями и требованиями.

• Отчеты – содержит функции формирования встроенных и пользовательских отчетов.

• Архивы – содержит функции для работы с архивами.

• *НСИ* – содержит функции для работы с нормативно–справочной информацией.

• Обновления – содержит функции для работы с реинсталляциями, обновлениями и дополнительными справочниками.

• *Выход* – выход из программы.

Прием данных о платежах населения можно выполнить по операциям или бандеролям из отделений (рис.1):

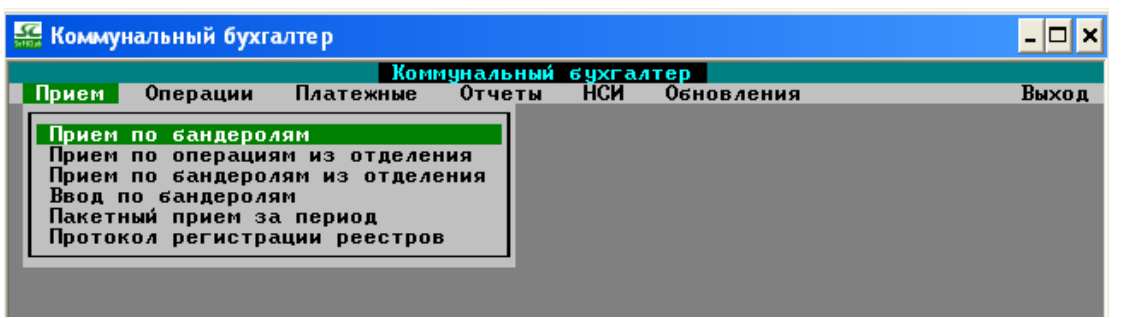

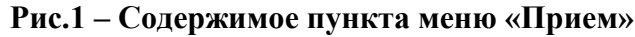

**Прием по бандеролям** позволяет принимать данные из отделений о совершенных платежах и при этом обандероливает операции. Платежи обандероливаются следующим образом: p/c + MΦO + вид платежа + валюта и в рабочей базе бухгалтера представлены одной записью (с указанием количества). Не обандероливаются платежи имеющие доп. информацию. Работа с функцией аналогична приему по операциям, за исключением того, что операции при приеме обандероливаются. При приеме не удаляются и не перезаписываются погашенные (уже обработанные) платежи.

**Прием по операциям из отделения** позволяет принимать данные из конкретно выбранного отделения о совершенных платежах за день. Работа функции аналогична приему по операциям, за исключением того, что данные принимаются не по всем, а по одному выбранному отделению.

**Прием по бандеролям из отделения** позволяет принимать данные из конкретно выбранного отделения о совершенных платежах за день, при этом обандероливать их. Работа функции аналогична приему по бандеролям, за исключением того, что данные принимаются не по всем, а по одному выбранному отделению.

Пакетный прием за период. С помощью этой функции бухгалтер принимает данные из всех отделений о совершенных платежах за день. После вызова, функция запрашивает дату, за которую необходимо принять данные, и место (путь) приема. Дата приема по умолчанию принимает значение текущего дня, а место по умолчанию задается настройкой

Если по указанному пути файлы не найдены, выдается соответствующее сообщение, если путь и дата указаны правильно, то необходимо подтвердить принятие данных из всех найденных по указанному пути за указанную дату файлов. Если необходимо принять данные за все смены, то указывается значение «–1». В случае, если данные по отделению за указанные дату и смену уже есть в рабочей базе бухгалтера, то будет выдан запрос на удаление. При ответе «Да» принятые ранее данные будут удалены и приняты новые. Если «Нет», то ранее принятые данные останутся, а из принимаемых будут добавлены только новые. После записи данных из отделения в рабочую базу бухгалтера на экран выдается протокол приема, в котором указаны дата, время приема, номер отделения, дата совершения операций, имена принятых файлов, количество принятых записей и общая сумма. Если при приеме встретились некорректные платежи (платежи по которым не введена соответствующая доп. информация) выдается вопрос о просмотре протоколов некорректных операций. Если все платежи корректны, выдается сообщение об успеш-

ном завершении операции приема. При приеме не удаляются и не перезаписываются погашенные (уже обработанные) платежи.

Принятые операции по платежам можно увидеть с помощью выбора пункта меню «**Протокол регистрации реестров**».

## Основные этапы процесса обработки операций по платежам населения в ПМ «SC-Коммунальный бухгалтер»:

1. Выполнить прием или ввод данных о платежах из отделений.

2. Просмотреть информацию о принятых платежах.

3. Сформировать и распечатать платежные поручения.

4. В случае необходимости выполнить сторнирование и повторное формирование платежных поручений.

5. Выполнить операцию гашения платежных поручений.

6. Просмотреть реестры к платежным поручениям.

7. Сформировать платежные требования.

8. Сформировать и просмотреть отчетность по обработанным платежам.

9. Завершить работу с ПМ «SC-Коммунальный бухгалтер».

### Задание:

**1.** Выполнить основные этапы процесса обработки операций по платежам населения в ПМ «SC-Коммунальный бухгалтер».

**2.** Сформировать отчет по выполнению лабораторной работы в текстовом редакторе Word.

### Методические указания:

**1.** Выполнить основные этапы процесса обработки операций по платежам населения в ПМ «SC-Коммунальный бухгалтер»:

Загрузить программу «SC-Коммунальный бухгалтер»: «Пуск – Программы – Прикладные программы – SC-BANK – Коммунальный бухгалтер»

1.1. Выполнить прием или ввод данных о платежах из отделений.

1.1.1. Прием данных о платежах населения

√ В окне «Коммунальный бухгалтер» выполнить один из пунктов меню: «Прием – Пакетный прием за период», «Прием – Прием по операциям из отделения», «Прием – Прием по бандеролям», «Прием – Прием по бандеролям из отделения». Указать дату, за которую необходимо принять данные, и путь приема (дата приема по умолчанию принимает значение текущего дня, а место по умолчанию задается настройкой). Выбрать отделение (если выполняется прием из одного отделения), подтвердить прием платежей из отделений, которые осуществили передачу в коммунальную бухгалтерию.

√ Просмотреть операции <Операции – Просмотр всех>.

1.1.2. Осуществить ввод по бандеролям.

В окне «Бухгалтер» выполнить пункт меню <**Прием – Ввод по бандеро-**лям>.

 $\sqrt{}$  Ввести общую информацию по платежам: дату, контрольную сумму, номер отделения (номер компьютера), номер кассового аппарата (трехзначный номер аудитории + двухзначный номер компьютера) (Рис. 2). Для продолжения нажать клавишу **<PgDn>**.

| Прием                                                                              | Операции                                                                                                    |                                                                                                    | мунальный                                              | бухгалтер        | нем               | Основления              | Buyon |
|------------------------------------------------------------------------------------|----------------------------------------------------------------------------------------------------|----------------------------------------------------------------------------------------------------|--------------------------------------------------------|------------------|-------------------|-------------------------|-------|
| Прием<br>Прием<br>Прием<br>Отключ<br>Ввод п<br>Загруз<br>Картот<br>Проток<br>Итоги | операции<br>по операция<br>по бандерол;<br>по бандероля<br>о бандероля<br>о бандероля | платежные<br>м из отделен<br>ям из отделен<br>ям из отдели<br>овки приема<br>из прочих (<br>х файлов [F]<br>ции реестроп | отчеты<br>ния<br>ения<br>платежей<br>систем<br>LINOUT] | нрхивы           |                   | обновления              | выход |
|                                                                                    | На дату<br>Отделени<br>Извешени                                                                                                    | 07/04/2011<br>ие <u>10</u> К/а<br>ий П                                                                                   | nn <mark>31210</mark>                                  | Контро<br>Остало | ЛЬ <b>—</b><br>Сь | <u>10000.00</u><br>0.00 |       |
|                                                                                    | Бандеро                                                                                                    | лей 🕛 _                                                                                                    | 00                                                     | Записа           | но 🛛              |                         |       |

Рис. 2 – Форма окна «Ввод по бандеролям»

√ В форме для ввода платежей вручную ввести данные: расчетный счет, данные о клиенте, сумму, количество извещений, номер операции (Рис. 3).

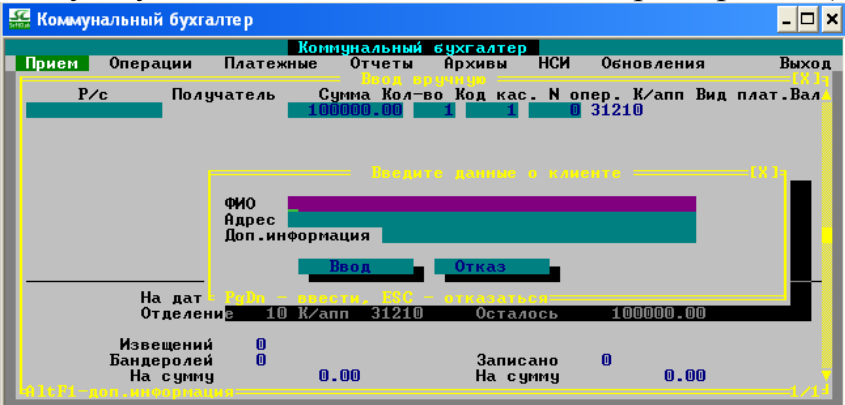

Рис. 3 – Форма окна «Ввод платежей вручную»

 $\sqrt{}$  Для ввода следующего извещения нажать клавишу **<PgDn>**. После достижения контрольной суммы ответить на вопрос *«Достигнута контрольная сумма. Хватит?»* - «Да», или закончить ввод извещений нажатием клавиши **<Esc>**.

√ Записать введенные данные и оборот, ответив на вопросы - «Да». Сформировать оборот без разбиения общей суммы.

√ Просмотреть результат <**Прием – Протокол регистрации реестров**>.

**1.2.** Сформировать платежные поручения <Платежные – Формировать - Объединенное п/п> или <Платежные – Формировать - по справочнику п/п>.

**1.3.** Просмотреть результат <**Платежные – Печать - Поручения - по** диапазону – все на экран>.

1.4. Погасить платежные поручения!!! (обязательно)

Выполнить пункт меню **«Платежные – Гашение»**. На поставленный вопрос ответить «Да».

## 1.5.Сформировать платежные требования.

Выполнить пункт меню **«Платежные – Платежные требования -Формирование**». В заявке на формирование платежных требований (ПТ) необходимо указать:

√ Номер порции ПТ – по умолчанию присваивается автоматически – первый свободный.

√ Код периода и период – выбрать код периода из справочника, используя клавишу **<F2>.** 

Если параметры «Только по видам», «Только по категории договоров», «Только по валюте», «Только по МФО» нулевые, то они не влияют на формирование ПТ.

Просмотреть полученные результаты <Платежные – Платежные требования - Картотека платежных требований>.

1.6. Получить и распечатать отчетные формы.

3. Сформировать отчет по выполнению лабораторной работы в текстовом редакторе MS Word.

### **ЛАБОРАТОРНАЯ РАБОТА № 19**

#### Проведение валютно-обменных операций с использованием модулей «Обработка валютно-обменных операций» и «SC-CASH»

#### Цель работы:

Ознакомиться с процессом проведения валютно-обменных операций с использованием модулей «Коммунальный бухгалтер. Обработка валютно-обменных операций» и «SC-CASH. Прием платежей». Выполнить операции по обмену электронными данными между модулями.

#### Теоретические сведения:

При открытии операционного дня банка *старший кассир* обязан принять или ввести курсы Национального банка (НБ) и выполнить ввод курсов коммерческого банка (КБ). Курсы покупки/продажи, курсы конверсии валют и ценностей коммерческого банка вводятся по мере их изменения, возможно несколько раз в день. Операции выполняются в ПМ «Коммунальный бухгалтер. Обработка валютно-обменных операций».

После ввода курсов осуществляется передача их в другие отделения банка и прием кассиром в ПМ «SC-CASH». При приеме курсов КБ в «SC-CASH» проверяются все курсы на соответствие текущей дате, и, если хотя бы один курс старый, то выводится соответствующее сообщение и курсы не принимаются.

При выполнении валютно-обменных операций возможны операции размена и обмена наличной иностранной валюты. Операция «*Размен наличной* иностранной валюты» заключается в приеме от клиента крупных денежных купюр и выдаче ему принятой суммы в более мелких денежных купюрах. Операция «*Обмен наличной иностранной валюты»* заключается в приеме от клиента денежных купюр и выдаче ему принятой суммы другими купюрами. При этом с клиента взимается комиссия в национальной валюте по курсу НБ.

Во время работы кассира с клиентами могут возникнуть спорные ситуации. В случае, если клиент не располагает нужной суммой, или высказывает сомнения в правильности ввода данных по извещениям, кассир может скорректировать данные, введенные по извещениям, выполнить возврат или аннулирование обменной операции. *Аннулирование* - отмена операции последнего клиента, *возврат* – отмена операций за текущую смену с формированием проводок операции отмены. Выбрав отменяемую операцию, нажмите клавишу **<F8>** и подтвердите аннулирование/возврат, укажите причину. При этом аннулированная операция помечается - «анн», а при операции возврата автоматически формируется обратная операция, которая помечается «отм» - отменяющая операция, возвращенная операция помечается - «воз». Автоматически формируются и распечатываются соответствующие документы.

В конце смены из отделений кассирами осуществляется передача данных о проведенных операциях в бухгалтерию для последующей обработки, используя пункт меню **«Передача -Передача в бухгалтерию»** ПМ «SC-CASH». Данные о проведенных коммунальных платежах передаются в модуль «Коммунальный бухгалтер», а обменные – в модуль «Обработка валютно-обменных операций».

Далее в ПМ «Обработка валютно-обменных операций» выполняется пункт меню <**Прием>**, который содержит функции приема данных о платежах из отделений на указанную дату и смену, ввода данных вручную, а также функции формирования отчетов для сверки. Если данные за указанную дату и смену уже есть в рабочей базе бухгалтера, то будет выдан запрос на удаление. При ответе «Да» принятые ранее данные будут удалены и приняты новые. Если «Нет», то ранее принятые данные останутся, а из принимаемых данных будут добавлены только новые. После записи данных из отделения в рабочую базу бухгалтера на экран выдается протокол приема, в котором указаны дата, время приема, номер отделения, дата совершения операций, имена принятых файлов, количество принятых записей и общая сумма. Если все платежи корректны, выдается сообщение об успешном завершении операции приема. *При приеме не удаляются и не перезаписываются погашенные (уже обработанные) платежи*.

Для формирования встроенных и пользовательских отчетов в ПМ «Обработка валютно-обменных операций» используется пункт меню «*Отчеты*».

Сводный отчет о возвратах и аннулированиях содержит информацию обо всех операциях аннулированных и операциях возврата за указанный промежуток времени. Все операции печатаются с указанием времени их выполнения, кода кассира и ссылкой на отмененную операцию и операцию возврата.

Отчеты по обменным операциям. Отчет формируется по всем операциям и валютам за текущую дату по исполнителю, формирующему отчет. Отчеты можно сформировать выборочно по любому из предложенных в заявке реквизитов.

**Реестр покупки** содержит полный перечень операций покупки валюты и ценных бумаг в иностранной валюте за наличный и безналичный расчет. Итоги содержат сводную информацию о купленной валюте в разрезе видов валют и ценных бумаг с указанием суммы по курсу покупки.

**Реестр продажи** содержит полный перечень операций продажи валюты и ценных бумаг в иностранной валюте за наличный и безналичный расчет. Итоги содержат сводную информацию о проданной валюте в разрезе видов валют и ценных бумаг с указанием суммы комиссии.

**Реестр конверсии** содержит полный перечень операций конверсии валют с итогами в разрезе приходных валют по конверсии, и внутри каждой приходной в разрезе расходных валют.

## Задание:

**1.** Сформировать курсы валют НБ, КБ в программном модуле «Обработка валютно-обменных операций» и выполнить их передачу в ПМ «SC-CASH. Прием платежей».

**2.** В ПМ «SC-CASH. Прием платежей» выполнить прием курсов НБ и КБ из ПМ «Обработка валютно-обменных операций», провести обменные операции «Покупка», «Продажа», «Конверсия», «Размен/Обмен» и операции по возврату и аннулированию платежей. Передать результаты проведенных операций в ПМ «Обработка валютно-обменных операций».

**3.** В ПМ «Обработка валютно-обменных операций» выполнить прием данных из отделений за текущую смену и сформировать отчеты о результатах проведенных операций.

**4.** Представить отчет о выполнении лабораторной работы в текстовом редакторе Word.

## Методические указания:

1. Формирование курсов валют НБ, КБ в программном модуле «Обработка валютно-обменных операций» (выполняет один человек!).

1.1. Загрузить программу «Коммунальный бухгалтер»: «Пуск – Программы – Прикладные программы – SC-BANK – Коммунальный бухгалтер».

1.2. Для входа в систему, в окне «Коммунальный бухгалтер» выполнить пункт меню **«Коммунальный бухгалтер – Обработка валютно-обменных операций**». Ввести: *Ваше имя* и *Пароль*.

1.3. Для ввода курсов НБ, в окне «Обработка валютно-обменных операций» выполнить пункт меню «Курсы - Ввод курсов НБ».

1.4. Для ввода курсов обмена и конверсии валют, в окне «Обработка валютно-обменных операций» выполнить поочередно пункты меню «Курсы - Курсы валют КБ>, «Курсы - Курсы конверсии».

1.5. Для передачи курсов в модуль «SC-CASH» в окне «Обработка валютно-обменных операций» выполнить пункт меню «Передача - Передача курсов >. Удалить неподтвержденные вытяжки курсов.

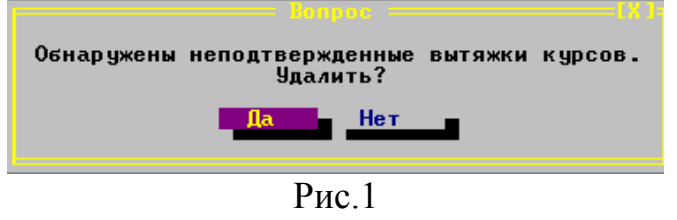

1.6. Для просмотра переданных курсов в окне «Обработка валютнообменных операций» выполнить пункт меню <Передача - Просмотр переданных курсов>. Результат операции представлен на рис.2. Выполнить сортировку по дате и времени <F2>.

| Фил                  | Гр. | Валюта<br>приход / расход                                                                                                    | Дата                                                                                                    | Время                                                                                                    | КАЬС                                                                                                    | комиссия                                                                                                    | Вал<br>ком                                                                       | Дата |
|----------------------|-----|----------------------------------------------------------------------------------------------------|----------------------------------------------------------------------------------------------------|----------------------------------------------------------------------------------------------------|----------------------------------------------------------------------------------------------------|----------------------------------------------------------------------------------------------------|----------------------------------------------------------------------------------|------|
| <mark>1</mark> 22222 |     | нал 643->нал 97<br>нал 840->нал 97<br>нал 840->нал 97<br>нал 974->нал 67<br>нал 974->нал 64<br>нал 974->нал 84<br>нал 974->нал 84<br>нал 974->6/н 64<br>нал 974->6/н 97<br>нал 974->6/н 97<br>нал 978->нал 97<br>6/н 643->нал 97<br>6/н 840->нал 97 | 4 19/03/2011<br>4 19/03/2011<br>8 19/03/2011<br>3 19/03/2011<br>8 19/03/2011<br>8 19/03/2011<br>8 19/03/2011<br>8 19/03/2011<br>8 19/03/2011<br>4 19/03/2011<br>4 19/03/2011 | $10:21 \\ 10:21 \\ 10:2$ | $\begin{array}{c} 110.000000\\ 3100.000000\\ 1.400000\\ 120.000000\\ 3200.000000\\ 4350.000000\\ 125.000000\\ 3250.000000\\ 4400.000000\\ 4400.000000\\ 0.900000\\ 115.000000\\ 3150.000000\\ 3150.000000\\ 4300.000000\\ 0.9000000\\ 0.9000000\\ 0.9000000\\ 0.9000000\\ 0.9000000\\ 0.9000000\\ 0.900000\\ 0.9000000\\ 0.9000000\\ 0.9000000\\ 0.9000000\\ 0.9000000\\ 0.9000000\\ 0.9000000\\ 0.9000000\\ 0.9000000\\ 0.9000000\\ 0.9000000\\ 0.9000000\\ 0.9000000\\ 0.9000000\\ 0.900000\\ 0.9000000\\ 0.9000000\\ 0.900000\\ 0.900000\\ 0.900000\\ 0.900000\\ 0.900000\\ 0.9000000\\ 0.900000\\ 0.900000\\ 0.900000\\ 0.900000\\ 0.900000\\ 0.900000\\ 0.900000\\ 0.900000\\ 0.90000\\ 0.900000\\ 0.900000\\ 0.900000\\ 0.900000\\ 0.900000\\ 0.900000\\ 0.900000\\ 0.90000\\ 0.900000\\ 0.900000\\ 0.90000\\ 0.90000\\ 0.90000\\ 0.90000\\ 0.90000\\ 0.90000\\ 0.90000\\ 0.90000\\ 0.90000\\ 0.90000\\ 0.90000\\ 0.90000\\ 0.90000\\ 0.90000\\ 0.90000\\ 0.9000\\ 0.90000\\ 0.90000\\ 0.90000\\ 0.9000\\ 0.90000\\ 0.90000\\ 0.90000\\ 0.90000\\ 0.90000\\ 0.90000\\ 0.90000\\ 0.90000\\ 0.90000\\ 0.90000\\ 0.90000\\ 0.90000\\ 0.90000\\ 0.90000\\ 0.90000\\ 0.90000\\ 0.90000\\ 0.90000\\ 0.90000\\ 0.90000\\ 0.90000\\ 0.90000\\ 0.90000\\ 0.90000\\ 0.90000\\ 0.90000\\ 0.9000\\ 0.90000\\ 0.90000\\ 0.90000\\ 0.9000\\ 0.9000\\ 0.9000\\ 0.90000\\ 0.90000\\ 0.90000\\ 0.9000\\ 0.9000\\ 0.90000\\ 0.9000\\ 0.90000\\ 0.9000\\ 0.9000\\ 0.9000\\ 0.9000\\ 0.9000\\ 0.9000\\ 0.9000\\ 0.9000\\ 0.9000\\ 0.9000\\ 0.9000\\ 0.9000\\ 0.900\\ 0.9000\\ 0.9000\\ 0.9000\\ 0.9000\\ 0.9000\\ 0.9000\\ 0.9000\\ 0.9000\\ 0.9000\\ 0.900\\ 0.900\\ 0.9000\\ 0.9000\\ 0.900\\ 0.9$ | x00, 0<br>x00, 0<br>x00, 0 | 643<br>840<br>974<br>974<br>974<br>974<br>974<br>974<br>978<br>643<br>840<br>978 |      |

Рис. 2 Просмотр обменных курсов

## 2. Выполнить прием курсов (выполняют все студенты!).

2.1. Для входа в систему «SC-Cash. Прием платежей» в окне «Кассир» выполнить пункт меню **«Кассир – Кассир по приему платежей и об**мену валют». Ввести: *Ваше имя* и *Пароль*.

2.2. В начале работы с системой, в окне «Демо SC-Cash Демо» выполнить пункт меню **Закрытие – Закрытие смены**». В случае, если предыдущая смена была закрыта, появится сообщение «Не открыта смена», иначе необходимо подтвердить закрытие смены и получить необходимые отчеты за предыдущий период.

2.3. Для приема курсов НБ, в окне «Демо SC-Cash Демо» выполнить пункт меню <**Курсы – Прием курсов НБ**>.

2.4. Для приема курсов обмена и конверсии валют КБ, в окне «Демо SC-Cash Демо» выполнить пункт меню **«Курсы – Прием курсов»**.

2.5. Для просмотра переданных курсов валют, выполнить пункт меню **Курсы – Справочник курсов КБ**> (рис.3). Выполнить фильтр по текущей дате (**<F5**>) и сортировку по дате и времени.

| Справочник курсов валют                                    |     |                  |              |       |             | ====[X ]: |     |         |  |
|------------------------------------------------------------|-----|------------------|--------------|-------|-------------|-----------|-----|---------|--|
| Фил                                                        | Гр. | Валюта           | Дата         | Время | KUPC        | комиссия  | Вал | Дата .  |  |
|                                                            |     | приход / расход  |              |       |             |           | ком |         |  |
|                                                            |     |                  |              |       |             |           |     |         |  |
| -1                                                         | M   | нал 643-)нал 974 | 19/03/2011   | 10:38 | 110_00000   | 0.00%     | 643 | 19/03/  |  |
| -1                                                         | Ā   | нал 840-)нал 974 | 19/03/2011   | 10:38 | 3100.00000  | 0.00%     | 840 | 19/03/  |  |
| -1                                                         | ň   | нал 840-)нал 978 | 19/03/2011   | 10:38 | 1.40000     | 0.00%     | 840 | 19/03/  |  |
| -1                                                         | ñ   | нал 974-)нал 643 | 19/03/2011   | 10:38 | 120.00000   | 0.00%     | 974 | 19/03/  |  |
| -1                                                         | ñ   | нал 974-)нал 840 | 19/03/2011   | 10:38 | 3200-000000 | 0.00%     | 974 | 19/03/  |  |
| -1                                                         | ň   | нал 974-)нал 978 | 19/03/2011   | 10:38 | 4350,000000 | 0.00%     | 974 | 19/03/  |  |
| -1                                                         | ň   | нал 974-)6/н 643 | 19/03/2011   | 10:38 | 125-000000  | 0.00%     | 974 | 19/03/  |  |
| -1                                                         | ň   | нал 974-)6/н 840 | 19/03/2011   | 10:38 | 3250,000000 | 0.00%     | 974 | 19/03/  |  |
| -1                                                         | ň   | нал 974-)6/н 978 | 19/03/2011   | 10:38 | 4400,000000 | 0.00%     | 974 | 19/03/  |  |
| -1                                                         | ň   | нал 978-)нал 840 | 19/03/2011   | 10:38 | 0.00000     | 0 002     | 978 | 19/03/  |  |
| -1                                                         | ň   | нал 978-)нал 974 | 19/03/2011   | 10:38 | 4250 000000 | 0 00/     | 978 | 19/03/  |  |
| -1                                                         | ň   | 6/H 643-)Han 974 | 19/03/2011   | 10:38 | 115 000000  | 0.00%     | 643 | 19/03/  |  |
| -1                                                         | ň   | б/н 840-)нал 974 | 19/03/2011   | 10:38 | 3150,000000 | 0.00%     | 840 | 19/03/  |  |
| -1                                                         | ă   | 6/H 978-)Han 974 | 19/03/2011   | 10:38 | 4300 000000 | 0 00/     | 978 | 19/03/  |  |
|                                                            |     |                  | 11/ 00/ 2011 | 10.30 | 1000.000000 | 0.00%     | 110 | 117-037 |  |
|                                                            |     |                  |              |       |             |           |     |         |  |
| По сисиатира: пата 19/03/2011 время 10-23-54 исполнитель 1 |     |                  |              |       |             |           |     |         |  |
|                                                            |     |                  |              |       |             |           |     |         |  |
| 1/14/102                                                   |     |                  |              |       |             |           |     |         |  |

Рис. 3 Справочник курсов валют

2.6. Для просмотра установленных курсов выполнить пункты меню **Курсы – Курсы НБ**> и **Курсы – Простые курсы валют**>

2.7. Для подкрепления денежной наличности (аванса) по кассе в окне «Демо SC-Cash Демо» выполните пункт меню **«Операции - Подкрепление»**, выберите операцию «Подкрепление» и введите необходимую сумму/ количество денежных средств и ценных бумаг. Просмотрите информацию по кассе.

- 2.8. Выполните все обменные операции «Покупка».
- 2.9. Выполните все обменные операции «Продажа».

- 2.10. Выполните всеобменные операции «Конверсия».
- 2.11. Выполните обменные операции «Размен/Обмен»

2.12. Для отмены последней выполненной обменной операции (аннулирования платежа) и для отмены ранее выполненной обменной операции (возврата платежа) выполните пункт меню **«Операции – Обменные операции»**. В списке обменных операций (рис. 4) выделить необходимую операцию и нажать клавишу **«F8»**. Подтвердить аннулирование или возврат операции. Указать причину отмены. Печатать акт о возврате. Убедитесь в появлении признака аннулирования или возврата в «Списке обменных операций».

|                          | ДЕМО SC-Cash ДЕМО                      |                                |                                                                                                    |                                                                      |                                                      |                                          |                                          |                      |  |  |
|--------------------------|----------------------------------------|--------------------------------|----------------------------------------------------------------------------------------------------|----------------------------------------------------------------------|------------------------------------------------------|------------------------------------------|------------------------------------------|----------------------|--|--|
| Cт.                      | Ban. NN                                |                                | Название операции                                                                                      | Время                                                                | Сумма                                                | Отметки                                  |                                          | и 🕴                  |  |  |
| Анн<br>Воз<br>Анн<br>Отм | 440<br>840<br>978<br>840<br>840<br>840 | Внутр<br>1<br>2<br>3<br>4<br>5 | Подкрепление<br>Покупка валюты<br>Продажа валюты<br>Покупка валюты<br>Покупка валюты<br>Продажа валюты | 18:06:36<br>18:19:11<br>18:29:27<br>18:29:56<br>18:39:14<br>18:40:05 | 100.00<br>10.00<br>20.00<br>50.00<br>10.00<br>-20.00 | Причина<br>Причина<br>Причина<br>Причина | отмены:<br>отмены:<br>отмены:<br>отмены: | om<br>aj<br>om<br>om |  |  |
| Haz                      | 1 Долла                                | ары США                        |                                                                                                    | Ban2:97                                                              | 4 Ban3: O                                            | Вал4:                                    | 0                                        |                      |  |  |

Рис. 4 Окно «Список обменных операций»

2.13. Сформировать и просмотреть необходимые отчеты по выполненным операциям в «SC-Cash».

2.14. Для передачи результатов работы смены в модуль «КАССИР» выполнить пункт меню **«Кассир – Дополнительные отчеты по платежам»**. Выполнить вход в «Дополнительные отчеты по платежам» и выполнить **«Передача – Передача в бухгалтерию**». В процессе передачи подтвердить запись обменных и коммунальных операций.

2.15. В конце смены необходимо сделать инкассацию средств по кассе и закрыть смену .

2.16. Для приема результатов работы смены войти в модуль «Коммунальный бухгалтер. Обработка валютно-обменных операций» и выполнить пункт меню <Прием – Прием из отделения/ОПВ> (по указанному отделению) или <Прием – Пакетный прием> (по всем отделениям). Подтвердить прием данных. Если данные по отделению за текущую дату уже приняты, подтвердите удаление принятых ранее данных.

2.17. Сформируйте отчеты по результатам работы одного отделения и всех отделений банка. Для формирования отчетов в окне «Обработка валютно-обменных операций» выполните поочередно пункты меню «Отчеты»

**3.** Представить результаты выполнения лабораторной работы в виде отчета MS Word.
## ЛАБОРАТОРНАЯ РАБОТА № 20

#### Выполнение операций с монетами, слитками и дорожными чеками в программном модуле «SC-CASH»

## Цель работы:

Ознакомиться с процессом проведения валютно-обменных операций с использованием модулей «Коммунальный бухгалтер. Обработка валютнообменных операций» и «SC-CASH. Прием платежей». Выполнить операции по обмену электронными данными между модулями.

#### Теоретические сведения:

Для работы с монетами и футлярами старший кассир должен выполнить ввод курсов коммерческого банка. Курс продажи указывается в функции **«Цены монет за BYR»** и **«Цены футляров за BYR»**, а курс НБ в национальной валюте в функции **«Бал. стоим. монет, футляров»**. Курсы вводятся по мере их изменения. Операции выполняются в ПМ **«Коммунальный бух-галтер. Обработка обменных операций»** в п.м. **«Прочие – Монеты и футляры к ним»**.

Для работы со слитками курс покупки указывается в функции **«Курсы** драг. металлов за BYR». Операции выполняются в ПМ **«Коммунальный** бухгалтер. Обработка обменных операций» в п.м. **«Прочие – Слитки»**. В ПМ **«SC-CASH. Прием платежей»** предусмотрен ввод курсов драг. металлов за валюту в п.м. **«Слитки – Курсы драг. металлов за валюту»**.

После ввода курсов осуществляется передача их в другие отделения банка и прием кассиром в ПМ «SC-CASH». Результат приема курсов монет и футляров в «SC-CASH» можно просмотреть в п.м. «Монеты – Бал. стоим. монет» и «Монеты – Бал. стоим. футляров», а курсов для работы со слитками - «Слитки – Курсы драг. металлов за BYR».

При проведении валютно-обменных операций с монетами или футлярами кассир указывает количество продаваемых монет или футляров и паспортные данные клиента. Сумма с клиента рассчитывается сначала в долларах США, а затем пересчитывается в национальную валюту по курсу НБ. Перед проведением операций кассир должен убедиться, что введены курсы НБ долларов США, номинал и цена продаваемой монеты или футляров.

Для проведения операций над монетами и футлярами необходимо выбрать пункт меню «Монеты» (см. рисунок 1). Функции предназначены для:

- ввода и просмотра названия и номинала монет, футляров;
- ввода и просмотра цен на монеты и футляры;
- формирования реестров и отчетов о продаже футляров и монет.

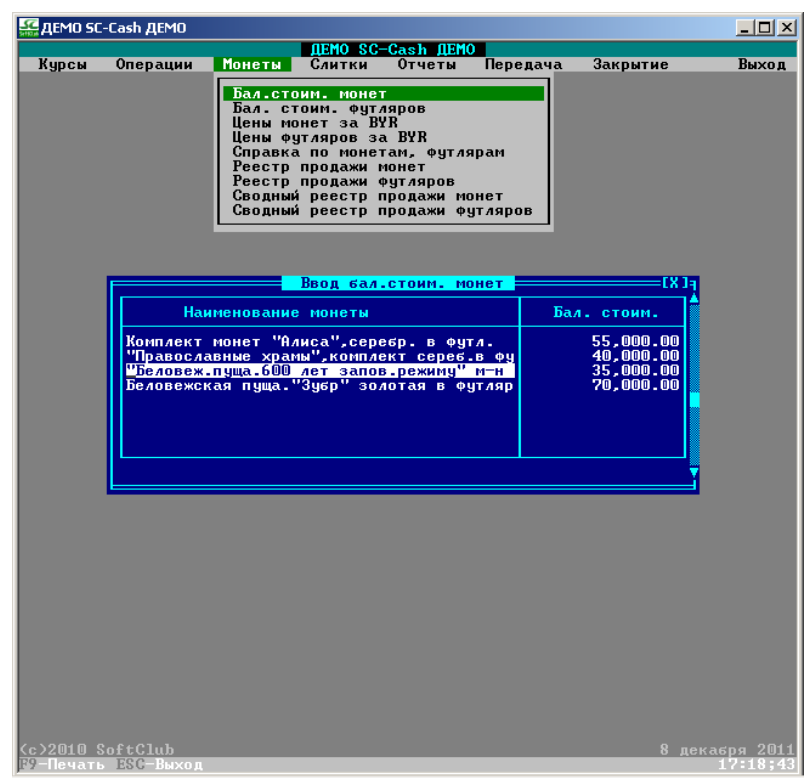

Рисунок 1 – Форма ввода балансовой стоимости монет

Для проведения операций над драгоценными металлами и слитками выберите пункт меню «Слитки» (см. рисунок 2, 3). Функции предназначены для:

- просмотра и изменения курса на драгоценные металлы;
- печать курсов на драгоценные металлы за BYR;
- формирования отчетных справок и реестров о купле-продаже слитков.

Т.к. слитки одной массы могут иметь разные балансовые стоимости, то балансовая стоимость вводится при покупке и подкреплении слитками в привязке к номеру слитка и отображается в картотеке, откуда извлекается при продаже и инкассации слитка с конкретным номером.

| 🔮 демо 50 | -Cash ДЕМО |        |                                                                                                    | <u> </u> |
|-----------|------------|--------|----------------------------------------------------------------------------------------------------|----------|
|           |            |        | ДЕМО SC-Cash ДЕМО                                                                                                    |          |
| Курсы     | Операции   | Монеты | Слитки Отчеты Передача Закрытие .                                                                                                    | Выход    |
|           |            |        | Курсы драг металлов за ВУР<br>Курсы драг металлов за валюту<br>Отчетная справка по драг металлам<br>Реестр покупки слитков<br>Реестр продажи слитков<br>Сводный реестр купленных-проданных слитков |          |

Рисунок 2- Функции пункта меню <Слитки>

| 🥁 ДЕМО SC-Cash ДЕМО                     |                                  |                          |                          |                   |        |         |
|-----------------------------------------|----------------------------------|--------------------------|--------------------------|-------------------|--------|---------|
| Курсы Операции                          | ДЕ<br>Монеты Сли                 | 0 SC-Cash Д<br>тки Отчет | ЕМО<br>ы Передач         | а Закј            | рытие  | Выход   |
| Филиал 999 ОАО "АС<br>по отношению к На | СБ БЕЛАРУСБАНИ<br>ал 974 Белорус | ский 8 дек.              | КУРСЫ<br>абря 2011       | драг.мет<br>20:04 | галлов | L0 .    |
| Наименование ISO                        | покупк                           | a                        |                          | прода             | ажа    |         |
| Золото                                  | Macca 1                          | 100                      | 000.00 <mark>Macc</mark> | a 1               |        | 110000. |
|                                         | Macca 5                          |                          | 0.00 Macc                | a 5               |        | 0.      |
|                                         | Macca 10                         |                          | 0.00 Macc                | a 10              |        | 0.      |
|                                         | Macca 20                         |                          | 0.00 Macc                | a 20              |        | 0.      |
|                                         | Macca 50                         |                          | 0.00 Macc                | a 50              |        | 0.      |
|                                         | Macca 100                        |                          | 0.00 Macc                | a 100             |        | 0.      |
|                                         | Macca 250                        |                          | 0.00 Macc                | a 250             |        | 0.      |
|                                         | Macca 500                        |                          | 0.00 Macc                | a 500             |        | 0.      |
|                                         | Macca 1000                       |                          | 0.00 Macc                | a 1000            |        | 0.      |
| Серебро                                 | Macca 10                         | 20                       | 000.00 Macc              | a 10              |        | 30000.  |
|                                         |                                  |                          |                          |                   |        |         |

Рисунок 3 – Форма ввода балансовой стоимости слитков

Для работы с дорожными чеками (*в рамках данной лабораторной работы под дорожными чеками будем понимать ценные бланки (платежные документы)*) старший кассир должен выполнить ввод курсов коммерческого банка по ценным за рубли и ввод курсов коммерческого банка по ценным за валюту. Операции выполняются в ПМ «SC-CASH. Прием платежей» в п.м. «Курсы – Ввод курсов КБ по ценным за рубли» и «Курсы – Ввод курсов КБ по ценным за валюту» (рис. 4). В п.м. «Ввод курсов КБ по ценным за рубли» пробелом можно изменять значение поля «По отношению» на «Нал/Б/н». При вводе курсов покупки/продажи ценных за валюту появляется форма для выбора необходимой валюты, для которой необходимо установить курсы. Курсы оплаты/продажи дорожных чеков за валюту чеков должны быть равными 1. Комиссия по операциям с дорожными чеками взимается как % от суммы чека в валюте чека.

| 🔮 де              | G ZEMO SC-Cash ZEMO                                                                                                    |                             |                                 |  |  |  |
|-------------------|----------------------------------------------------------------------------------------------------|-----------------------------|---------------------------------|--|--|--|
| Курс              | ПЕМО SC-Cash ДЕМО<br>Курсы Операции Монеты Слитки Отчеты Передача Закрытие Выход<br>Ввод курсов Валют<br>Филиал 999 ОАО "АСБ БЕЛАРУСБАНК"<br>КУРСЫ ценных бланков на 14/12/2011 15:18:03<br>Время по приказу: 15:18<br>по отношению к Тал 974 Белорусский рубл |                             |                                 |  |  |  |
| 180               | <br>Наименование                                                                                                    | покупка                     | продажа                         |  |  |  |
| чек<br>чек<br>спр | American Express USD<br>American Express EUR<br>Справка ф.0406007                                                                                                    | 8500.00<br>12000.00<br>0.00 | 9000.00<br>12200.00<br>10000.00 |  |  |  |
|                   | Комиссия                                                                                                    |                             |                                 |  |  |  |

Рисунок 4 – Ввод курсов коммерческого банка по ценным за рубли

При проведении операции оплаты предъявленных клиентом дорожных чеков любой валютой кассир вводит код дорожного чека (рис.5), при этом автоматически подключается код валюты операции, а затем заполняет таблицу – список предъявленных клиентом дорожных чеков (рис.6).

| 180 | Код | Зыбор ценн<br> | юй<br>Іаименова | =[Х] <b>-</b><br>ание 4 |
|-----|-----|----------------|-----------------|-------------------------|
| чек | 990 | American       | Express         | USD                     |
| чек | 984 | American       | Express         | EUR                     |

Рисунок 5 – Форма ввода кода дорожного чека

| Номинал                       | – Информация і<br>Серия | то ценным<br>Номер |   | [Х]]<br>Кол−во ▲ |
|-------------------------------|-------------------------|--------------------|---|------------------|
| 10.00<br>Basep                | 00000000                |                    | 0 | 1                |
| 20<br>50<br>100<br>200<br>500 |                         |                    |   |                  |
| 1000                          | ть                      |                    |   |                  |

Рисунок 6 – Форма ввода информации по дорожным чекам

При работе с таблицей контролируется номинал чеков. При проведении операций кассир указывает валюту, которой оплачивает чеки, затем указывает валюту, в которой рассчитывается комиссия. При необходимости кассир может ввести дополнительные сведения о совершаемой операции. Комиссия взимается как процент от суммы в валюте чека, клиенту выдается валюта на сумму чеков за вычетом комиссии. Нижняя граница комиссии – 5 USD в эквиваленте. Перед проведением операций кассир должен убедиться, что введены курсы НБ: валюты номинала чека, валюты выданной за чеки и валюты комиссии. А так же курс покупки чека за валюту клиента и курс покупки валюты клиента и валюты комиссии.

Операция «Продажа чеков за любую валюту» заключается в продаже клиенту дорожных чеков за любую валюту. Операция «Продажа чеков без комиссии» идентична операции «Продажа чеков за любую валюту», но осуществляется без комиссии (рис. 7).

| Список о                                                    | пераций           | [8]              |
|-------------------------------------------------------------|-------------------|------------------|
| Ст. Вал. NN Название операции В                             | ремя Сумма        | Отметки          |
|                                                             |                   |                  |
| Продажа чеков                                               | без комиссии      | [X]              |
| Продать дорожные чеки: УУШ Нал нтегіс                       | an Express US     |                  |
| За валюту: 840                                              |                   |                  |
| Курс: Приход: 1.000000 USD расход: 1                        | JSD               |                  |
| Паспорт серии МН ном                                        | ep 1358478        |                  |
| выдан Фринзенским РОВП                                      | дата в            | илачи 12/03/2000 |
| место прописки г.Минск, ул.Уборевича,                       | д.3, кв.1         |                  |
| Резидент/Нерезидент (по Ctrl-F1) резид                      | внт               |                  |
| Содержание операции                                         |                   |                  |
| Провести Отказаться                                         |                   |                  |
|                                                             |                   |                  |
| лыдать разрешение 777                                       |                   |                  |
|                                                             |                   |                  |
|                                                             |                   |                  |
|                                                             |                   |                  |
| ( ) 0 0 0 ( 0 0 0 0                                         |                   |                  |
| (C)2006 SoftGlub<br>/Fac>-pugap op-uuu /F10>-cropu/mpacwarp | (F3)-K3 ALKUAGTOD | 26 сентября 2006 |
| ться висор он ции Аттоя стория просмотр                     | стэл калькулятор  | 17.41.31         |

Рисунок 7 – Продажа чеков

Для просмотра итогов выполненных операций необходимо выполнить передачу в бухгалтерию. Доступ к функции осуществляется через пункт меню «Передача»-«Передача в бухгалтерию».

После приема данных выбрать п.м. **«Реестр проданных чеков»**, где содержится перечень операций продажи ценных бумаг в иностранной валюте за наличный и безналичный расчет. Итоги содержат сводную информацию о проданных ценных в разрезе видов ценных бумаг с указанием полученных в результате продажи сумм по курсу и суммы комиссии.

П.м. «Реестр оплаченных чеков» содержит полный перечень операций оплаты ценных бумаг в иностранной валюте за наличный и безналичный расчет. Итоги содержат сводную информацию об оплаченных ценных в разрезе видов ценных бумаг с указанием выданных сумм по курсу, сумм комиссии.

## Основные этапы процесса обработки операций с монетами, слитками и платежными документами:

# –в ПМ «Коммунальный бухгалтер. Обработка валютно-обменных операций»

- 1. Сформировать обменные курсы для монет, футляров и слитков
- 2. Выполнить их передачу в ПМ «SC-CASH. Прием платежей».

## – в ПМ «SC-CASH»

- 3. Принять курсы валют Национального банка РБ.
- 4. Установить курсы покупки и продажи ценных.
- 5. Открыть смену.
- 6. Выполнить операцию подкрепления денег и ценностей в кассу.

7. Провести валютно-обменные операции с монетами, слитками и дорожными чеками.

8. Выполнить передачу проводок в ПМ «Коммунальный бухгалтер. Обработка валютно-обменных операций».

9. Провести операцию инкассации денежных средств и ценностей.

- 10. Получить и распечатать необходимые отчетные формы.
- 11. Закрыть смену.
- 12. Завершить работу с ПМ «SC-CASH»

# –в ПМ «Коммунальный бухгалтер. Обработка валютно-обменных операций»

13. Выполнить прием по операциям со всех отделений и (или) из конкретного отделения.

14. Просмотреть информацию о проведенных операциях.

15. Сформировать и просмотреть отчетность по проведенным операциям.

16. Завершить работу с ПМ «SC-Коммунальный бухгалтер».

# Задание:

**1.** Сформировать обменные курсы для монет, футляров и слитков в программном модуле «Обработка валютно-обменных операций» и выполнить их передачу в ПМ «SC-CASH. Прием платежей».

**2.** В ПМ «SC-CASH. Прием платежей» выполнить прием курсов КБ из ПМ «Обработка валютно-обменных операций», провести обменные операции «Монеты и футляры, «Слитки».

**3.** В ПМ «SC-CASH. Прием платежей» ввести обменные курсы по ценным (дорожные чеки) за рубли и за валюту, провести обменные операции «Платежные документы».

**4.** Передать результаты проведенных операций в ПМ «Обработка валютно-обменных операций».

**5.** В ПМ «Обработка валютно-обменных операций» выполнить прием данных из отделений за текущую смену и сформировать отчеты о результатах проведенных операций.

**6.** Представить отчет о выполнении лабораторной работы в текстовом редакторе Word.

## Методические указания:

1. Работа с монетами и футлярами и слитками

1.1. Загрузить программу «Коммунальный бухгалтер»: <Пуск – Программы – Прикладные программы – SC-BANK – Коммунальный бухгалтер – Бухгалтер – Обработка валютно-обменных операций>.

1.2. Ввести: Ваше имя и пароль.

1.3. Перейти на вкладку «Прочие – Монеты и футляры к ним».

1.4. Выбрать пункт меню **«Бал. Стоим. Монет, футляров» - «Памятные монеты»**. Указать балансовую стоимость монет.

1.5. Аналогично указать балансовую стоимость футляров («Бал. Стоим. Монет, футляров» - «Футляры»).

1.6. Выбрать пункт меню «Цены монет за BYR» и установить отпускные цены на соответствующие монеты (отпускная цена должна быть больше балансовой стоимости).

1.7. Выбрать пункт меню **«Цены футляров за ВУR»** и установить отпускные цены на соответствующие футляры.

1.8. Перейти на вкладку «Прочие – Слитки».

1.9. Выбрать пункт меню **«Курсы драгметаллов за ВУR»**. Ввести курсы драгметаллов для нескольких номиналов (рис.8).

| 🚟 Обработка валютно-обменных операций 🛛 💶 🗙 |                                     |               |                  |               |  |  |  |  |
|---------------------------------------------|-------------------------------------|---------------|------------------|---------------|--|--|--|--|
| Received a second                           | Обработка валютно-обменных операций |               |                  |               |  |  |  |  |
| прием курсы                                 | передача прочи                      | ОТЧЕТЫ Г      | 1671             | Выход         |  |  |  |  |
| лиал 999 ОАО СБ                             | "Беларусбанк"                       | K!            | JPCЫ драг.ме     | таллов        |  |  |  |  |
| о отношению к На                            | ал 974 Белорусский                  | 5 декабря 20  | 011 <b>10:46</b> |               |  |  |  |  |
| именование ISO                              | покупка                             |               | прод             | ажа           |  |  |  |  |
|                                             | Macca 1000 🛛 🗖                      | 0.00000       | Macca 1000       | 0.00000       |  |  |  |  |
| ребро                                       | Macca 10 🛛 🗖                        | 50000.000000  | Macca 10         | 55000.000000  |  |  |  |  |
|                                             | Macca 20 🛛 🗖                        | 10000.00000   | Macca 20         | 110000.000000 |  |  |  |  |
|                                             | Macca 50 🛛 🗖                        | 0.00000       | Macca 50         | 0.00000       |  |  |  |  |
|                                             | Macca 100 🛛 🗖                       | 0.00000       | Macca 100        | 0.00000       |  |  |  |  |
|                                             | Macca 250 🛛 🔤                       | 0.00000       | Macca 250        | 0.00000       |  |  |  |  |
|                                             | Macca 500 🛛 🔤                       | 0.00000       | Macca 500        | 0.00000       |  |  |  |  |
|                                             | Macca 1000 🛛                        | 0.00000       | Macca 1000       | 0.00000       |  |  |  |  |
| атина                                       | Macca 1 🛛 🗖                         | 120000.000000 | Macca 1          | 140000.000000 |  |  |  |  |
|                                             | Macca 5                             | 60000.00000   | Macca 5          | 700000.000000 |  |  |  |  |
|                                             |                                     |               |                  |               |  |  |  |  |

Рисунок 8 – Окно «Ввод курсов драгметаллов за ВУR»

1.10. Выбрать пункт меню **«Передача – Передача курсов»** и выполнить передачу курсов в модуль «SC-CASH».

# 2. Выполнение обменных операций с монетами и футлярами

2.1. Для входа в модуль «Демо SC-Cash Демо», в окне «Кассир» выполнить пункт меню **«Кассир – Кассир** ». Ввести: *Ваше имя* и *Пароль*.

2.2. В начале работы с системой, в окне «Демо SC-Cash Демо» выполнить пункт меню **Закрытие – Закрытие смены**». В случае, если предыдущая смена была закрыта, появится сообщение «Не е открыта смена», иначе необходимо подтвердить закрытие смены и получить необходимые отчеты за предыдущий период.

2.3. Для приема курсов, в окне «Демо SC-Cash Демо» выполнить пункт меню <**Курсы – Прием курсов**>.

2.4. Для просмотра Принятых курсов выполнить пункт меню «Монеты – Бал. стоим. монет» и просмотреть балансовую стоимость монет. Выбирая соответствующие пункты меню просмотреть балансовую стоимость футляров и цены монет и футляров за BYR (рис.9).

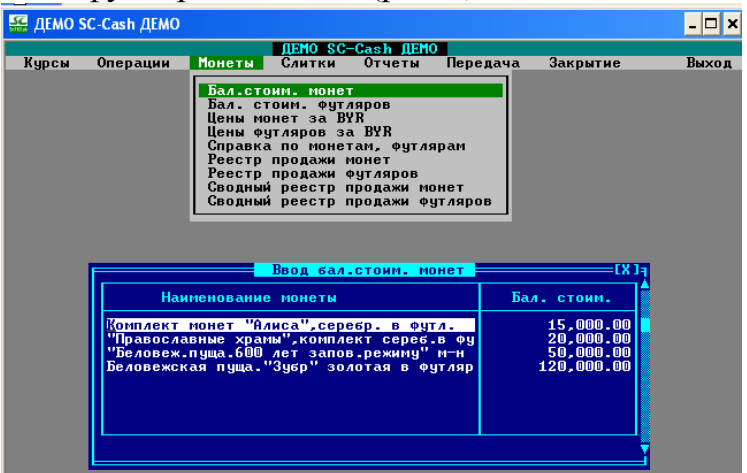

Рисунок 9 – Окно «Балансовая стоимость монет»

2.5. Для подкрепления монет и футляров выполнить пункт меню **«Операции – Подкрепление»** или **«Операции – Подкрепление от** зав.кассой». Выбрать несколько монет и футляров.

2.6. Для подкрепления слитков - пункт меню **«Операции – Подкрепление слитками»**. Выбрать различные номиналы драгметаллов. При подкреплении слитков ввести на каждый слиток вводится масса, дата получения, номер, балансовая стоимость (рис.10)

| 🏭 демо sc-c   | ash ДЕМО                                        |      |                           |                       |                            |                    |                 |
|---------------|-------------------------------------------------|------|---------------------------|-----------------------|----------------------------|--------------------|-----------------|
|               |                                                 |      | ДЕМО                      | SC-Cash <b>JE</b>     | 10                         |                    |                 |
| Курсы         | Операции                                        | Мон  | еты Слитн                 | (и Отчеты             | Передача                   | Закрытие           | Выход           |
| r             |                                                 |      |                           | -                     |                            |                    |                 |
|               |                                                 |      |                           | юдкрепление           | e                          |                    | IXJ]            |
| N n∕n         |                                                 |      | Наименов                  | зание                 |                            | Курс НБ<br>∕цена   | Сумма/кол.      |
| 1 Нал         | Золото                                          |      |                           |                       |                            | 1.00               | 1               |
| 2 Ha <i>i</i> | Серебро                                         |      |                           |                       |                            | 1.00               | 0.00            |
| ĺ             | Macca                                           | r.   | Реки<br>Дата<br>получения | зизиты слитн<br>Номер | ков<br>Балансог<br>стоимос | ая Кол-<br>гь д.б. | K]q<br>80▲<br>1 |
|               | 1                                               | 1.00 | 29/11/2011                | 1                     | 100                        | 00.00              | 1 7             |
| E PgDn−вв     | 1<br>5<br>20<br>50<br>250<br>250<br>500<br>1000 |      |                           |                       |                            | 0.00               |                 |

Рисунок 10 – Подкрепление слитков

2.7. Просмотрите информацию о движении денежных средств по кассовому аппарату. В окне «Демо SC-Cash Демо» «Операции – Информация по кассе» просмотреть наличие в кассе монет и футляров и в пункте меню «Операции – Остатки ценных и слитков» просмотреть информацию по слиткам.

2.8. Выполните операцию «Продажа памятных монет». В окне «Демо SC-Cash Демо» выполните пункт меню «Операции – Проведение обменных операций >, выберите операцию «Продажа памятных монет» (рис.11). Выберите памятную монету, введите количество монет, нажмите ESC для выхода в меню, щелкните по кнопке «Провести». В случае, если денежных средств для совершения операции недостаточно в кассе, появится соответствующее предупреждение и предложение сделать подкрепление (п.2.5), иначе результат проводки отобразится на экране (рис.12). Кассовый чек будет иметь следующий вид (рис.13).

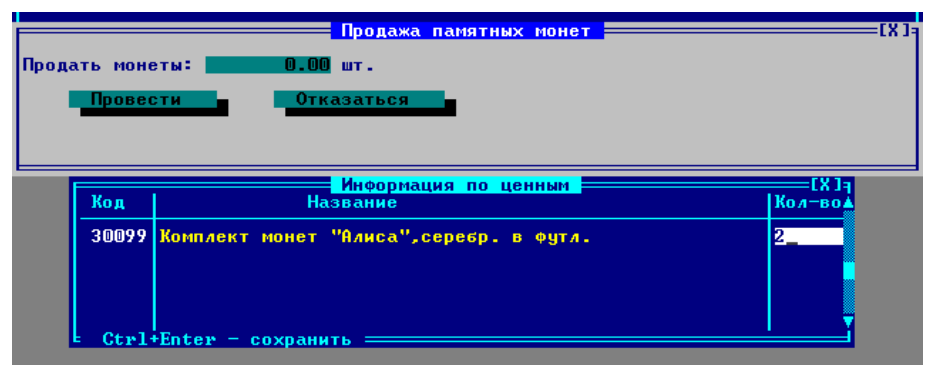

Рисунок 11 - Окно формы «Продажа памятных монет»

| Название операции                      |                                                   |                     |                            | Cyr                    | 1Ma                           | вал                 |                                                                      |                                               |                                                                                      |
|----------------------------------------|---------------------------------------------------|---------------------|----------------------------|------------------------|-------------------------------|---------------------|----------------------------------------------------------------------|-----------------------------------------------|--------------------------------------------------------------------------------------|
| -<br>Продажа памятных монет            |                                                   |                     |                            |                        | 1.00                          | по в                |                                                                      |                                               |                                                                                      |
| Вид                                    | Дебет                                             | Сим                 | Кре                        | цит                    | Сим                           | Сумма               | проводки                                                             | Вал                                           | Назначение                                                                           |
| Прх<br>Рсх<br>Рсх<br>Прх<br>Прх<br>Прх | 9299779900062<br>1020000011002<br>3819382301984   | 0<br>0<br>2032<br>0 | 102000(<br>3819382<br>1005 | 0011002<br>2301984     | 0<br>0<br>2053<br>0<br>0<br>0 |                     | 1.00<br>1.00<br>1.00<br>90000.00<br>90000.00<br>90000.00<br>90000.00 | 974<br>140<br>974<br>974<br>974<br>974<br>974 | Номинал<br>Количество<br>Списание номин<br>ЦЕНА<br>Прием наличных<br>Доходы от прода |
| Нал<br>Нал                             | Валюта/Ценная<br>Белорусский ру<br>Беловежская пу | а<br>убль<br>уща.'' | <mark>Приі</mark><br>90,(  | іять<br>000.00<br>0.00 | Выд                           | ать<br>0.00<br>1.00 | <mark>Внесено</mark><br>90,000<br>0.                                 | . 00<br>. 00                                  | Сдача<br>0.00<br>0.00                                                                |
|                                        | Провест                                           | ги                  | Отка                       | азаться                |                               |                     |                                                                      |                                               |                                                                                      |

|                                                    | налинал<br>Крублей) | -+            | Цена  |
|----------------------------------------------------|---------------------|---------------|-------|
| 1                                                  | 2                   | 3             | 4     |
| Беловежская пуща."Зубр" золотая в<br>футляре       |                     | 1             | 90000 |
| Итого                                              | 1 X                 | 1             |       |
| всего                                              | 1 X                 | 1             |       |
| Сумма90000 Девяносто тысяч<br>(цифрами и прописью) | і белорусских р     | ублей         |       |
| Кассовый                                           | ДЕМО                | Администратор |       |
| равотник                                           | (                   |               |       |

Рисунок 13 – Кассовый чек о проведении операции «Продажа памятных монет»

2.9. Выполните операцию «Продажа футляров» аналогично п.2.8.

# 3. Выполнение обменных операций со слитками

3.1. Выполните операцию «Продажа слитков за наличный расчет». В окне «Демо SC-Cash Демо» выполните пункт меню «Операции – Проведение обменных операций >, выберите операцию «Продажа слитков за наличный расчет». Выберите слиток, введите реквизиты слитка (вес, номер), нажмите ESC для выхода в меню, щелкните по кнопке «Провести».

3.2. Выполните операцию «Покупка слитков за наличный расчет» аналогично п.3.1.

# 4. Работа с ценными

4.1. Установите курсы КБ по ценным за рубли и валюту. Для этого выберите пункт меню **«Курсы – Ввод курсов КБ по ценным за рубли»** и введите курсы покупки и продажи ценных бланков за белорусские рубли. Аналогично ввести кусы за валюту, выбрав пункт меню **«Курсы – Ввод курсов КБ по ценным за валюту»**.

4.2. Выполнить подкрепление ценных (см. п. 2.5, рис. 15)

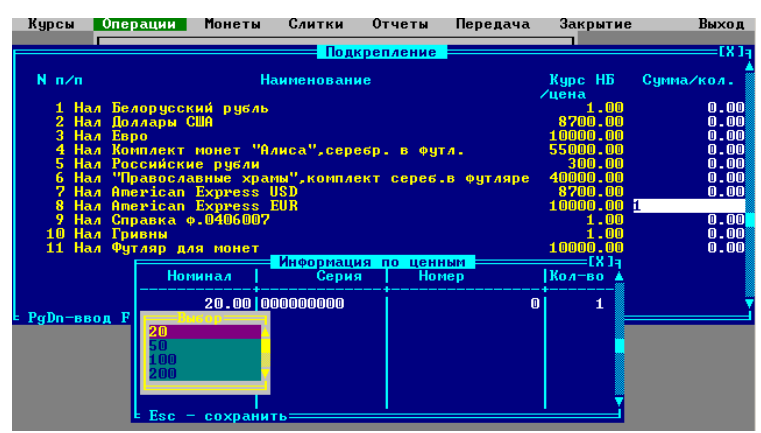

Рисунок 14 - Окно «Подкрепление ценных»

4.3. Просмотреть информацию по кассе (см. п.2.7).

4.4. Выполнить операцию Оплата чеков любой валютой. В окне «Демо SC-Cash Демо» выполните пункт меню **«Операции – Проведение обменных операций** », выберите операцию **«Оплата чеков любой валю-той»**. Выберите ценную (чек), введите необходимую информацию (номинал, серию, номер, количество), нажмите ESC для выхода в меню, выбрать валюту платежа, выбрать валюту комиссии, щелкните по кнопке **«Провести»**. В случае, если денежных средств для совершения операции недостаточно в кассе или не задан курс валюты, появится соответствующее предупреждение и предложение сделать подкрепление (п.2.5) или задать нужный курс валюты (п. 4.1).

4.5. Выполнить операцию «Продажа чеков за любую валюту», «Продажа чеков без комиссии», «Оплата чеков без комиссии» аналогично пункту меню 4.4.

4.6. Для передачи результатов работы смены в модуль «Коммунальный бухгалтер. Обработка валютно-обменных операций» выполнить пункт меню **«Передача – Передача в бухгалтерию**». В процессе передачи подтвердить запись обменных и коммунальных операций.

4.7. В конце смены необходимо сделать инкассацию средств по кассе. В окне «Демо SC-Cash Демо» выполните пункт меню **«Операции – Инкассация»**, выберите операцию «Инкассация» и введите необходимую сумму/ количество денежных средств и ценных бумаг.Для автоматического отображения остатка средств нажмите комбинацию клавиш **«Shift+F5»**. Щелкните по кнопке **«Продолжить»**, нажмите клавишу **«Enter»**. Для подтверждения внутренней операции щелкните по кнопке **«Провести»** в соответствующей форме. Просмотрите полученный отчет по операции.

4.8. Для инкассации слитков в окне «Демо SC-Cash Демо» выполните пункт меню **«Операции – Инкассация** », выберите операцию «Инкассация слитков» и введите данные по каждому инкассируемому слитку в отдельности. Щелкните по кнопке **«Продолжить»**, нажмите клавишу **«Enter»**. Для подтверждения внутренней операции щелкните по кнопке **«Провести»** в соответствующей форме. Просмотрите полученный отчет по операции. 4.9. Для формирования отчетов в окне «Демо SC-Cash Демо» выполните поочередно пункты меню

- <Монеты Справка по монетам и футлярам>;
- <Монеты Сводный реестр продажи монет>;
- <Монеты Сводный реестр продажи футляров>;
- <Слитки Отчетная справка по драг металлам>;
- <Слитки Сводный реестр купленных-проданных слитков>;
- <Отчеты Общие Контрольная лента>;
- <Отчеты Общие Фискальный отчет>;
- <Отчеты Препроводительная ведомость>;
- 4.10. Закройте смену (п.2.2) и завершите работу с системой.

4.11. Для приема результатов работы смены войти в модуль «Коммунальный бухгалтер. Обработка валютно-обменных операций» и выполнить пункт меню «Прием – Прием из отделения » (по указанному отделению) или «Прием – Пакетный прием» (по всем отделениям). Подтвердить прием данных. Если данные по отделению за текущую дату уже приняты, подтвердите удаление принятых ранее данных.

4.12. Сформируйте отчеты по результатам работы одного отделения и всех отделений банка. Для формирования отчетов в окне «Обработка валютно-обменных операций» выполните поочередно пункты меню

- <Отчеты Сводная справка>;
- <Отчеты Отчеты по операциям Реестр проданных чеков>
- < Отчеты Отчеты по операциям Реестр оплаченных чеков >;
- <Отчеты Сводные отчеты Отчет кассира>;
- «Отчеты Сводные отчеты Количество операций по кассирам и ККС»

5. Представить результаты лабораторной работы в виде отчета MS Word.

## ЛАБОРАТОРНАЯ РАБОТА № 21

#### Администрирование и учет операций по вкладам физических лиц в системе «SC-касса. Ведение вкладов»

## <u>Цель работы:</u>

Ознакомиться с интерфейсом и режимами работы системы «SC-касса. Ведение вкладов». Выполнить операции по установке прав пользователей и учету вкладных операций физических лиц в системе.

## Теоретические сведения:

Система автоматизации розничных услуг банка «SC-Касса. Ведение вкладов» предназначена для выполнения наличных и безналичных операций с вкладными счетами и прочих операций физических лиц (ФЛ). В конце операционного дня (ОД) формируется ежедневная отчетная информация.

## Основные этапы процесса по обслуживанию ФЛ в системе «SC-Касса. Ведение вкладов»:

- 1. Открытие нового ОД.
- 2. Проведение вкладных и прочих операций ФЛ.
- 3. Завершение ОД. Формирование периодической отчетности.
- 4. Закрытие ОД.

*Открытие нового ОД* выполняется в следующем порядке:

- открытие ОД отделения;

- открытие смены;

- снятие запрета на проведение операций.

В открытом ОД операционному работнику доступны проведение операций по вкладам, по ценным бумагам и бланкам, обработка реестров списков (зачисление зарплаты), капитализация и другие операции.

По окончании работы с клиентами выполняется Завершение ОД, включающее формирование отчетов, сверку наличных и безналичных операций, остатков по ценным, передачу данных в ОД банка, и другие действия.

После окончания работы выполняется *Закрытие ОД* в следующем порядке:

- установка запрета на проведение операций;
- закрытие смены;
- закрытие ОД отделения.

При просмотре и редактировании в формах ПМ «SC-Касса. Прием вкладов» используются следующие клавиши и их комбинации:

<F1> – вызов справки; <Ctrl+F1> – вызов контекстно–зависимой справки для конкретного поля (справка есть не для всех полей), или для редактирования полей типа «флаги»,

<F2> – сортировка записей или редактирование полей, являющихся ссылками на справочники, либо раскрытие другой контекстно-зависимой информации;

<**F3**> – вызов калькулятора;

<F4> поиск записи по какому–либо признаку в нужном поле, дальнейший поиск – <Ctrl+F4>.

<F5> – фильтрация записей, для снятия всех фильтров – <Ctrl+F5>.

<**F6**> – вставка новой записи;

<**F7**> – переименование записи;

<**F8**> – удаление текущей записи;

<**Ctrl+PgUp>,** <**Ctrl+PgDn>** – перемещение на самую первую или самую последнюю записи в форме;

**<Enter>** – редактирование записи; **<Ctrl+Enter>** – сохранение измененных значений;

<Пробел> –выбор значений не редактируемых явно полей;<Ctrl+Пробел> – для отката изменений сделанных в поле (возврат к исходному значению).

<**Esc>** – выход из формы.

В строке состояния формы всегда присутствует информация о назначении доступных в данный момент клавиш.

Меню ПМ «SC-Касса. Ведение вкладов» состоит из следующих пунктов (рисунок 1):

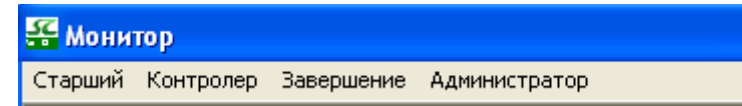

Рисунок 1 – Основные пункты меню ПМ «SC-Касса. Прием вкладов»

Старший – открытие и закрытие ОД, формирование периодических отчетов, возможность дополнительных функций: просмотр остатков денежных средств и ценностей к началу дня, выписка по картотеке вкладов, справка и изменение данных по клиенту и другие операции.

Контролер – проведение операций с вкладами (открытие и закрытие счета, приходные и расходные операции по счету, работа с картотеками клиентов и счетов: получение справок, выписок, редактирование данных о клиенте, сторнирование вкладных операций).

Завершение – завершение ОД отделения и формирование дневной отчетности по вкладным операциям.

Администратор – используется для установки прав пользователя системы. Вход в ПМ «SC-Касса. Прием вкладов» и доступ к конкретному виду операций возможен пользователю с именем admin (администратору системы) или приравненному к нему в правах.

## Задание:

1. Ознакомиться с интерфейсом системы «SC-Касса. Ведение вкладов». Выполнить процесс регистрации и установки прав пользователя для работы в системе.

2. Выполнить основные этапы процесса по обслуживанию ФЛ в системе «SC-Касса. Ведение вкладов» и ознакомиться с режимами работы системы.

3. Сформировать отчет по выполнению лабораторной работы в текстовом редакторе Word.

## Методические указания:

## 1. Регистрация и установка прав нового пользователя

1.1. Загрузить программу «SC-Касса. Ведение вкладов»: <**Пуск** – **Программы** – **Прикладные программы** – **SC-BANK** – **Ведение вкладов>.** 

1.2. В окне «Монитор» выполнить пункт меню <Администратор – Права доступа>. Ввести: Ваше имя – admin; Пароль – 1111.

1.3. В окне **«Администратор»** выполнить пункт меню **«Пользователи**» (рисунок 2).

| 🕻 Администратор                            |                                                                                                    |                                                                    |   |
|--------------------------------------------|----------------------------------------------------------------------------------------------------|--------------------------------------------------------------------|---|
| Пользователи                               |                                                                                                    |                                                                    |   |
| С Пользователи 🗙<br>1. admin               | С Информация<br>ФИО Кристина                                                                                      |                                                                    |   |
| 8.Golenda_1<br>7.nata<br>6.Zk              | Адрес<br>Телефон                                                                                                  | lата рождения / /                                                  |   |
| 2 . КАССИР<br>3 . Контролер<br>4 . Старший | Пароль <u>*******</u> Сеансов<br>Периодическая смена пароля<br>Период смены пароля<br>Дата последней смены пароля | 0 Банк/Отд. 999/888<br>Выключе: Мин.длина 4<br>⊈Приравнивание прав |   |
|                                            | [X] Приравнивание прав<br>[] Переназначение прав<br>[*] Функции системы<br>[] Валюта<br>[] Виды вкладов           | admin<br>Контролер<br>Старший<br>Заведующая<br>Кассир              |   |
| :                                          | [] Отделения<br>[Х] Действия пользователей<br>[] Центры продаж<br>[] Доступ приостановлен<br>К                    |                                                                    |   |
|                                            |                                                                                                    |                                                                    | > |

Рисунок 2 – Приравнивание прав пользователя

✓ Для создания новой учетной записи пользователя нажать функциональную клавишу <**F6>.** Ввести имя пользователя (логин) латинскими буквами - *Группа\_Фамилия* (например, DFY2\_Ivanova).

✓ Выделить свою учетную запись и нажать клавишу <Enter>. Заполнить необходимые информационные поля (рисунок 2): ФИО, Пароль (для изменения пароля нажать клавишу <Enter> и подтвердить операцию, затем ввести новый пароль, например, № телефона), сеансов – 0,Банк /Отд. – 999/888, периодическая смена пароля – Выключена.

1.4. В окне **«Администратор – Пользователи - Информация»** назначить права доступа:

✓ Для приравнивания прав выделить пункт <**Приравнивание прав**> и нажать клавишу <**Enter**>, затем в окне «Приравнивание прав» нажать клавишу <**F6**>, из предложенного списка поочередно выберите имя пользователя, чьи права приравниваете *(Admin, Kohmponep, Cmapший, Заведующий, Кассир)* (рисунок 2). Для выхода из окна редактирования нажать <**Esc**>.

✓ Для назначения функций системы выделить пункт **<Функции систе-**мы> и нажать клавишу **<Enter>**, затем в окне «Функции системы» выбрать пункт **<Любой APM>** и нажать клавишу **<Enter>**. Для выхода нажать **<Esc>**.

✓ Для настройки действий пользователя выделить пункт <Действия пользователей> и нажать клавишу <Enter>, затем в окне «Настройка действий пользователя» нажатием клавиши <Пробел> разрешить доступ на все действия, кроме первых четырех. Для выхода нажать <Esc> и подтвердить изменения.

1.5. Завершить работу по регистрации и установке прав пользователя.

## 2. Обслуживание физических лиц по вкладным операциям.

2.1. Выполнение функций старшего кассира (выполняет один пользователь!!!!!).

– Открытие нового операционного дня. В окне «Монитор» выполнить пункт меню «Старший – Открытие и закрытие дня >.

✓ В случае, если операционный день не был закрыт, появится информационное сообщение «Открытый операционный день: XX/XX/20XX» – необходимо нажать кнопку <OK>, «Работает больше одного пользователя» – необходимо нажать кнопку <Продолжить>. Появится информационное окно «Текущие установки».

Для закрытия операционного дня в окне «Завершение дня кассы» необходимо поочередно выполнить пункты меню «Закрытие» (рисунок 3)..

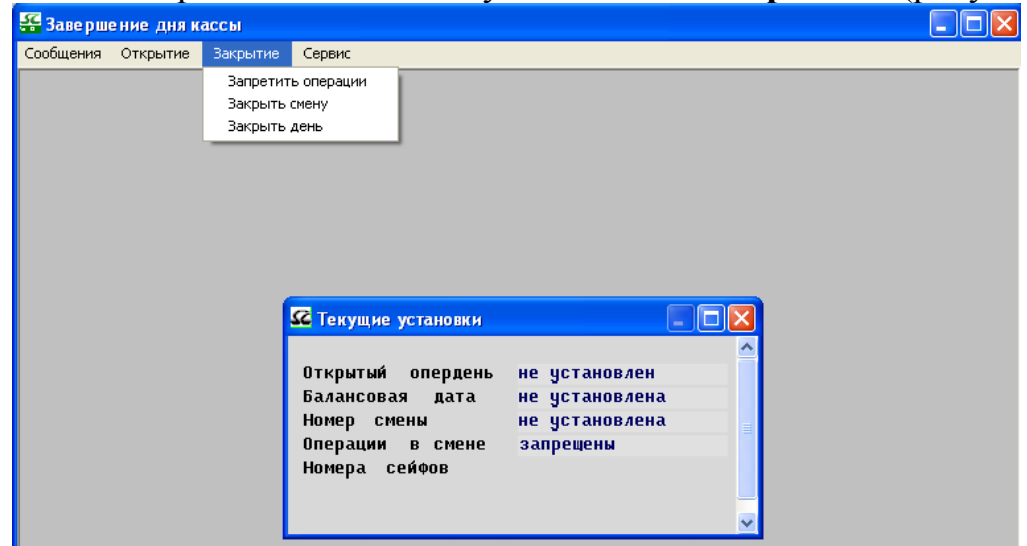

Рисунок 3 – Текущие установки открытого операционного дня

✓ В случае, если предыдущий операционный день был закрыт, появится информационное сообщение «Нет открытых операционных дней» – необходимо нажать кнопку **«ОК»**, «Работает больше одного пользователя» – необходимо нажать кнопку **«Продолжить»**. Появится информационное окно «Текущие установки».

Для открытия операционного дня в окне «Завершение дня кассы» поочередно выполнить пункты меню «Открытие», «Разрешить операции» (рисунок 4).

| 🚟 Завершение дня кассы                                                           |                                                                           |                                                           |                |
|----------------------------------------------------------------------------------|---------------------------------------------------------------------------|-----------------------------------------------------------|----------------|
| Сообщения Открытие Закрытие                                                      | Сервис                                                                    |                                                           |                |
| открыть коеми операе<br>Открыть коеми<br>Разрешить операции<br>Ввод курсов валют | Стекущие установки<br>Открытый опердень<br>Балансовая дата<br>Имия селони | – СХ<br>Не установлен<br>Не установлена<br>По истановлена |                |
|                                                                                  | Номер смены<br>Операции в смене<br>Номера сейфов                          | не установлена<br>запрешены                               |                |
| (c)2010 SoftClub                                                                 |                                                                           |                                                           | 30 апреля 2011 |

Рисунок 4 – Пункт меню «Завершение дня кассы /Открытие»

- Ввод курсов валют после открытия нового операционного дня, смены и разрешения операций можно выполнить двумя способами:

1) В окне «Завершение дня кассы» – пункт меню «Открытие – Ввод курсов валют».

2) В окне «Монитор» – пункт меню «Старший – Ввод курсов валют». В окне «Курсы валют»

✓ *для редактирования (ввода новых курсов НБ)* необходимо выполнить пункт меню **«Курс НБ – Редактирование»** (рисунок 5);

| 🖾 C:\W              | /INDOWS\system32\cmd.exe                                                                          |                                      |                                           |                                                    | - 🗆 🗙                |
|---------------------|---------------------------------------------------------------------------------------------------|--------------------------------------|-------------------------------------------|----------------------------------------------------|----------------------|
| Курс<br>Реда<br>Про | НБ Курс КБ Справочник вал<br>ктирование<br>Отделение ОАО "БЕЛдени<br>КУРСЫ ВАЛЮТ НАЦИОНАЛЬНОГО БИ | ирсы<br>от<br>опрог<br>опрог<br>онка | ВАЛЮТ<br>1БАНК'' ''демо''<br>НА 0/04/2011 |                                                    | Выход                |
|                     | Наименование валюты<br>Доллары США<br>Российские рубли<br>Евро                                    | ISO<br>USD<br>RUB<br>EUR             | Измерение<br>1<br>1<br>1                  | Курс к ВУR<br>3,050.0000<br>105.0000<br>4,050.0000 |                      |
| (с)2009<br>F9-Печа  | V SoftClub<br>TE ESC-Baxog                                                                        |                                      |                                           | 30 anp<br>182k                                     | еля 2011<br>15:06:02 |

Рисунок 5 – Ввод новых курсов НБ

✓ для просмотра введенных курсов НБ необходимо выполнить пункт меню «Курс НБ – Просмотр». С помощью клавиши <F5> – выполнить фильтр курсов по дате (рисунок 6).

| G  | C:\WINDOWS\sy          | rstem 32 | \cmd.exe    |                    |                          |        | - 🗆 🗙    |
|----|------------------------|----------|-------------|--------------------|--------------------------|--------|----------|
|    | Курс НБ Кур            | с КБ     | Справочник  | Курсы в<br>к валют | залют                    |        | Выход    |
|    | Редактирован           | ие       |             |                    |                          |        |          |
|    | Просмотр               | Код      | Дата        | Ед.измер.          | национального ба<br>Курс | шка —  |          |
|    |                        | 978      | 30/04/2011  | 1                  | 4,100.000                | -      |          |
|    |                        | 643      | 30/04/2011  | i                  |                          |        |          |
|    |                        |          |             |                    |                          |        |          |
|    |                        |          |             |                    |                          |        |          |
|    |                        |          |             |                    |                          |        |          |
|    |                        | Валют    | а: EUR Евро | )                  |                          | V3224  |          |
|    |                        |          |             |                    |                          |        |          |
| ζ. | :>2009 <u>Soft</u> Clu | Ь        |             |                    |                          | 30_anp | еля_2011 |
| Шž | 2-Сорт F4-Поис         | к F5-4   | ильтр F9-Пе | чать ESC-I         | Зыход                    | 182k   | 15:09:39 |

Рисунок 6 – Справочник курсов валют НБ

✓ для ввода (редактирования) и просмотра курсов КБ необходимо выполнить пункты меню «Курс КБ – Редактирование» (рисунки 7-8); «Курс КБ – Просмотр» (рисунок 9).

Примечание: номера отделений – 888!!! C:\WINDOWS\system32\cmd.exe - 🗆 × Курсы валют Курс НБ Курс КБ Справочник валю Выход Отделение ОАО "БЕЛдемоПРОМБАНК"" КУРСЫ ВАЛЮТ НА <u>30 апреля 2011</u> по отношению к Нал 974 рубль РБ номера отделений (rfilial) <mark>888</mark> НАЛИЧНЫЕ покупка | ISO Наименование валюты БЕЗНАЛ продажа покупка продажа USD Доллары США RUB Российские рубли EUR Евро EUR American Express EUR American Express USD USD Комиссия F9-Печать ESC-Выход 181k 15:13:51

Рисунок 7 – Редактирование (ввод) курсов валют КБ

| Нал Доллары С<br>Дата 30  | 05MEH USD<br>WA −><br>∕04/2011    | на ВУК<br>Нал рубль Р<br>Время 15:13        | 6             |
|---------------------------|-----------------------------------|---------------------------------------------|---------------|
| Курс<br>ком<br>Валюта ком | иссии                             | <mark>3050.0</mark><br><mark>840</mark> USD | 0000<br>0.00% |
| Ку<br>Приход: 1 USD       | рс <mark>Прямой</mark><br>расход: | 3050.00000                                  | BYR           |
| Приход USD                | -                                 | Расход                                      | BAK           |
| ЕДИЗМ<br>Минсим           |                                   | ЕДИЗМ                                       | n nn          |
| Мах сум                   | 0.00                              | Мах сум                                     | ŏ.ŏŏ          |
|                           |                                   |                                             |               |
| Установи                  | ть                                | Отказа                                      | ться          |

Рисунок 8 – Ввод нового курса валют КБ

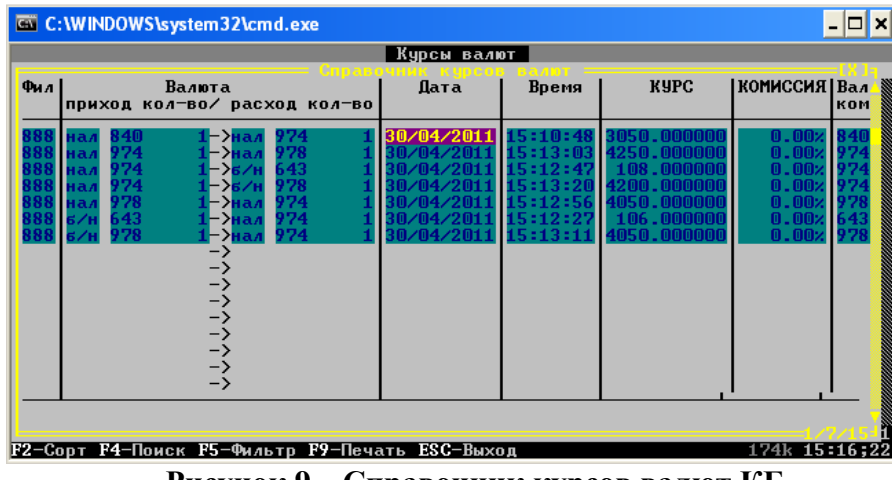

Рисунок 9 – Справочник курсов валют КБ

– В начале ОД отделения старший кассир должен ежедневно выполнять капитализацию и наращивание процентов по вкладу.

✓ В окне «Монитор» выполнить пункт меню <Контролер – Ежедневная капитализация (запуск утром)>, далее в окне «Ежедневная капитализация» выполнить пункт меню <Капитализация – Запуск>, ввести данные по счетам: Балансовый счет – 0, Все вклады, Диапазон счетов – с 1 по 999999999 (рисунок 10)

| - следнонал кани      | ализация                                                                               |  |
|-----------------------|----------------------------------------------------------------------------------------|--|
| Капитализация->Запуск |                                                                                        |  |
|                       | Введите данные Балансовый счет 0 ВСЕ ВКЛАДЫ Диапазон счетов с 1 по 999999999 Выполнить |  |
|                       |                                                                                        |  |

Рисунок 10 – Ввод данных для выполнения капитализации

✓ Для получения отчетов по капитализации в окне «Ежедневная капитализация» выполнить пункт меню <Отчеты – Сводная ведомость>.

В окне «Монитор» выполнить пункт меню «Контролер – Ежедневное наращивание (запуск утром)», далее в окне «Ежедневное наращивание» выполнить пункт меню «Наращивание – Запуск», ввести данные по счетам: Балансовый счет – 0, Все вклады, Диапазон счетов – с 1 по 999999999 (рисунок 10) «Контролер – Ежедневное наращивание (запуск утром)».

✓ Для получения отчетов по наращиванию в окне «Ежедневное наращивание» выполнить пункты меню <Отчеты >. В случае, если отчет не сформирован, появится соответствующее сообщение.

# 2.2. Проведение вкладных и прочих операций <mark>(выполняют все</mark> пользователи!!!!!)

В окне «Монитор» выполнить пункт меню «Контролер-Контролер»

## 2.2.1. Открытие вклада

## В окне «Операционная работа (вклады населения)»

✓ **Осуществите выбор кассира**, который будет выполнять операции.

✓ Выполните пункт меню «Вклады – Открытие счета». Выберите вид вклада, по которому будет открыт счет, укажите режим доступа к операции «со своим счетом» (для выполнения дополнительных операций по вкладу необходимо записать или запомнить счет/вид вклада!!!). При необходимости можно изменить (выбрать) вид вклада, режим доступа к операции нажатием клавиши <Пробел> по полям «Вклад», «Операция», соответственно (рисунок 11).

✓ Для открытия формы договора на вкладной счет необходимо установить курсор в поле «Счет», в котором отражен порядковый номер нового договора (на рисунке 11 – в строке «Счет» поле «З») нажать клавишу <Enter>

| Операционная работа<br>лады->Открытие счета | (вклады населения)                   |       |
|---------------------------------------------|--------------------------------------|-------|
|                                             |                                      |       |
| 22                                          |                                      |       |
| Операция                                    | Открытие счета                       |       |
| Отледение                                   | 888                                  |       |
| Вклад                                       | Вклад До востребования в бел. рублях |       |
| Операция                                    | СО СВОИМ СЧЕТОМ                      |       |
| Счет                                        | 3210 3                               |       |
| Режим                                       | Операция в своем отделении           |       |
|                                             |                                      |       |
|                                             |                                      |       |
|                                             |                                      |       |
|                                             |                                      |       |
| 2010 SoftClub                               | Кассир:Кристина                      | 4 мая |
| -Помощь ESC-Возврат F5,AltF                 | 5 Поиск счета по ФИО                 |       |

Рисунок11 – Открытие вкладного счета

✓ В форме «Открытие счета» (рисунок 12) заполнить все обязательные поля договора. Для выполнения дополнительных операций по вкладу необходимо записать или запомнить паспортные данные вкладчика!!! В учебных целях – вкладчиком является одно лицо. В поле Ф.И.О. – указать ФИО студента. Ввод данных в некоторые поля формы осуществляется с клавиатуры или выбирается нажатием клавиш <F2> или <Пробел>.

| 🛠 Операционная работа (вклады населения)                                                                                                    |                |
|----------------------------------------------------------------------------------------------------|----------------|
| Вклады->Открытие счета                                                                                                    |                |
| 🖸 Открытие счета                                                                                                    |                |
| Счет 32103 Вклад До востребования в бел. рубля Р/С 888/3404/321<br>Гражданство 112 РЕСПИБЛИКА БЕЛАРУСЬ<br>Покимент Пасовот Серия/номер ИС0112233                                                                      | 8-' 04/05/11 🔺 |
| Выдан Минским РОВД Дата                                                                                                    | 01/01/2000     |
| Срок действия документа 01/01/2020<br>Личный номер 1122334455 резидент                                                                                                    |                |
| Ф.И.U. Соловьев иван Петрович<br>Дата рождения 01/01/1960 Место рождения Минск<br>Соц.положение служащий Вкладчик грамотен                                                                                            |                |
| Структурированный адрес: Индекс 220000 Страна 112<br>Тип нас.пункта 1 Наим. Минск<br>Область Р-н С/с                                                                                                    |                |
| Тип улицы 4 Наим. Партизанский Д.1 К.                                                                                                    | Кв. 55         |
| Код СОАТО 50000000<br>Контактные телефоны:<br>Домашний телефон : Код страны 8017 Зональный код<br>Номер телефона 2007832<br>Мобильный телефон: Код страны Зональный код<br>Рабочий телефон : Код страны Зональный код |                |
| с)2 номер телефона                                                                                                    | <u> </u>       |
| F1-помощь F9-печать ESC-выход F2-вызов спр-ка стран                                                                                                    | 5/22           |

Рисунок 12 – Форма договора на открытие счета

✓ По окончании заполнения договора нажать <ESC>. Далее следует выбрать из списка команду «Выполнить операцию» или «Продолжить ввод данных» или «Отказаться от операции». Подтвердить выполнение операции – «Да». После выполнения операции производится непосредственная запись в картотеки (п. 2.2.6).

✓ Распечатать документы по операции (рисунок 13). Подтвердить печать альтернативной формы – «Да».

| 👯 Операционная работа (вклады населения)                                                                                        |            |
|----------------------------------------------------------------------------------------------------|------------|
| Вклады->Открытие счета                                                                                                    |            |
| C Печать документов по операции<br>Вид вклада Вклад До востребования в бе Номер счета 32103<br>Ф.И.О. Соловьев Иван Петрович    |            |
| Название операции Открытие счета<br>Список документов для печати Название операций<br>1 Договор до востребования Открытие счета | _          |
| 2 Приходный ордер Открытие счета<br>3 Выписка счета Открытие счета                                                              |            |
| Всего документов 3                                                                                                    |            |
| (c)2010 SoftClub Кассир:Кристина                                                                                                | 4 мая 2011 |

Рисунок 13 – Окно «Печать документов по операции»

✓ Сохранить полученные документы по операции (Договор до востребования, Приходный ордер, Выписка счета).

#### 2.2.2. Открытие вклада на другое лицо

Выполните пункт меню ««Вклады – Открытие счета на другое лицо», далее – по аналогии с пунктом 2.2.1. В завершение получить документы по операции (Договор до востребования, Договор на открытие счета, Приходный ордер, Выписка счета).

## 2.2.3. Открытие временного банковского счета

Выполните пункт меню ««Вклады – Открытие временного банковского счета», далее – по аналогии с пунктом 2.2.1. В завершение получить документы по операции (Договор временного банковского счета, Приходный ордер, Выписка счета).

## 2.2.4. Прием дополнительного взноса на счет

Выполните пункт меню «Вклады – Дополнительный взнос».

- ✓ Выберите вид вклада, по которому будет проводиться операция;
- ✓ Введите номер счета,

✓ Сверьте паспортные данные вкладчика. При несовпадении выясните причину. Если ввели неправильный номер счета, то по клавише **<ESC>** откажитесь от выполнения операции и повторите ввод номера счета. Если изменились адресные данные, нажмите **<Alt**+**Φ**> и исправьте адрес. Просмотр движения по данному лицевому счету подключается по **<Alt**+**F2**>

✓ Введите сумму операции (рисунок 14).

✓ Выполните операцию и распечатайте выходные документы (Приходный ордер на дополнительный взнос, Выписка счета на дополнительный взнос)

| 🚝 Опе          | рационная ра                              | бота (вклад                                      | ы населе                      | ния)                      |                      |                                            |                     |            |          |
|----------------|-------------------------------------------|--------------------------------------------------|-------------------------------|---------------------------|----------------------|--------------------------------------------|---------------------|------------|----------|
| Вклады         | ->Дополнительні                           | ый взнос                                         |                               |                           |                      |                                            |                     |            |          |
| <u>ی</u>       | Дополнитель                               | ный взнос                                        |                               |                           |                      |                                            |                     |            |          |
|                | Счет 32103<br>Отделение                   | 888                                              | Вклад<br>Число с              | До востр<br>отметок       | оебования<br>О       | в бел. рубля<br>Р/С <mark>888/340</mark> 4 | 1X 06/0<br>1/3210-1 | 5/2011     |          |
| Ф<br>А,<br>П   | .И.О. Сол<br>дрес 220                     | овьев Ива<br>000, г. М                           | н Петров<br>инск пр.<br>е17е1 | зич<br>. Партиза<br>/1060 | нский д.1            | кв.55                                      |                     |            |          |
| д.<br>Д.<br>Н. | ата рождені<br>ата открыті<br>аименование | ия счета<br>юридиче                              | 04/05/<br>Ского               | /1900<br>/2011<br>лица    | Первон               | ачальный в                                 | 3HOC                | 250,000.00 |          |
| С.<br>С!<br>П  | для времені<br>умма операі<br>ятьдесят ты | ных банко<br>ции <mark>5000</mark><br>сяч белорі | аских<br>1.00<br>1.00         | счетов)<br>Оублей         | Внес                 | Соловьев И                                 | Іван Петрович       |            | J        |
|                |                                           | Ден                                              | ЪГИ                           |                           |                      |                                            | Проценты            |            |          |
|                | Приход                                    | Pa                                               | сход                          | Оста                      | аток                 | Приход                                     | Расход              | Остаток    |          |
|                | 50,0                                      | 00.00                                            |                               | 25<br>30                  | 0,000.00<br>0,000.00 |                                            | 0.00                | 0.0<br>0.0 | 10<br>10 |
| 2 1            | Дополнитель                               | ный взнос                                        |                               |                           |                      |                                            |                     |            |          |
| (c)2010 S      | oftClub                                   |                                                  |                               |                           | Кассир:Кри           | стина                                      |                     | ε          | мая 2011 |
| F1-помо        | щы F9-печать ES                           | С-выход                                          |                               |                           |                      |                                            |                     |            |          |

Рисунок 14 – Окно «Дополнительный взнос»

✓ Выполните операцию «Дополнительный взнос» по другим открытым счетам.

## 2.2.4. Расходные операции по вкладу

Выполните пункт меню «Вклады – Выдача части вклада».

✓ Выберите вид вклада, по которому будет проводиться операция;

✓ В окне «Выбор счета» введите паспортные данные клиента (Серия/Номер);

✓ Введите номер счета, нажмите **<Enter>** (рисунок 15). В случае если номер счета неверный, появится сообщение об ошибке, необходимо ввести точный номер счета и подтвердить ввод.

| ALL PROPERTY OF ALL                                                                          | in probability                                                                                                    |   |
|----------------------------------------------------------------------------------------------|----------------------------------------------------------------------------------------------------|---|
| 52<br>01<br>03<br>04<br>04<br>04<br>04<br>04<br>04<br>04<br>04<br>04<br>04<br>04<br>04<br>04 | Выбор счета<br>терация Выдача части вклада<br>гделение 888<br>клад Вклад До востребования в бел. рублях<br>терация со своим счетом<br>окумент Паспорт Серия/Номер ИС0112233<br>ядан Иинским РОВД Дата 01/01/2000<br>рок действия документа 01/01/2020<br>40 Соловьев Иван Петрович<br>чет 3210 3<br>ехим Операция в своем отделении |   |
| (-)2010 S-0CL-b                                                                              | Kanana Kaumana                                                                                                    | C |

Рисунок 15 – Окно «Выбор счета»

✓ Введите сумму операции (рисунок 16).

| Спот 32103                   | Видал                               | По востробования       |              | v 9679        | 572011    |
|------------------------------|-------------------------------------|------------------------|--------------|---------------|-----------|
| Отделение 88                 | 8 Число от                          | меток 0 Р              | /C 888/3404/ | 3210-'        | 572011    |
| Ф.И.О. Соловн<br>Адрес 22000 | ьев Иван Петрови<br>0, г. Минск пр. | іч<br>Партизанский д.1 | кв.55        |               |           |
| Дата рождения                | 01                                  | /01/1960               |              |               |           |
| Дата открытия                | счета 04                            | /05/2011 Первон        | ачальный в   | знос 2        | 50,000.00 |
| Дата окончания               | договора                            |                        |              |               |           |
| Сумма операции               | 50000.00                            | Получи                 | и Соловьев   | Иван Петрович |           |
| Пятьдесят тысяч              | і белорусских ру                    | блей                   |              |               |           |
| Суммы: отложен               | іных :                              | 0.00 Арестов           | анных средо  | тв            | 0.00      |
|                              | Деньги                              |                        |              | Проценты      |           |
| Приход                       | Расход                              | Остаток                | Приход       | Расход        | Остаток   |
|                              |                                     | 350,000.00             |              |               | 0.0       |
|                              |                                     | 00 000 000             |              | 0.00          | 0.0       |
|                              | 50,000.00                           | 500,000.00             |              |               |           |

Рисунок 16 – Окно «Выдача части вклада»

✓ Выполните операцию и распечатайте выходные документы (*Pacxod*ный ордер на выдачу части вклада, Выписка счета на выдачу части вклада)

✓ Выполните операцию «Выдача части вклада» по другим открытым счетам.

#### 2.2.5. Закрытие счета

Выполните пункт меню «Вклады – Закрытие счета».

✓ Выберите вид вклада, по которому будет проводиться операция (например, «Временный банковский счет»)

✓ В окне **«Выбор счета»** введите паспортные данные клиента (Серия/Номер);

✓ Введите номер счета, нажмите <**Enter**>. В случае если номер счета неверный, появится сообщение об ошибке, необходимо ввести точный номер счета и подтвердить ввод.

✓ Сверьте паспортные данные вкладчика (рисунок 17)

| 🚝 Операционная работа (вклады населения)          |                       |              |
|---------------------------------------------------|-----------------------|--------------|
| Вклады->Закрытие счета                            |                       |              |
|                                                   |                       |              |
| 🕰 Закрытие счета                                  |                       |              |
| Счет 32311 Временный банковский сч                | ет в бел.руб. 🛛 🛛 🛛 🖓 | /05/2011     |
| Отделение 888                                     | P/C 888/3104/32       | 31-1         |
| Ф.И.О. Иванов                                     |                       |              |
| Документ Паспорт                                  | Серия МС Н            | юмер 0119055 |
| Выдан первомайским ровд                           | Дата                  | 23/01/1996   |
| Адрес 223070, г. Минск ул. минская д.1 кв.1       |                       |              |
| Дата рождения 01/01/1960 Личный                   | номер 5674567         |              |
| Дата открытия счета 06/05/2011 Первон             | ачальный взнос 10,    | 050,000.00   |
| Дата окончания договора Сопряж                    | енный вклад 0 сч      | ет 🛈         |
| Сумма операции 10,050,000.00 Получи               | ИВАНОВ                |              |
| Десять миллионов пятьдесят тысяч белорусских р    | ублей                 |              |
| сумма по отложенным операциям:                    | 0.00                  |              |
| Деньги                                            | Проценты              |              |
| Приход Расход Остаток                             | Приход Расход         | Остаток      |
| 10,050,000.00                                     |                       | 0.00         |
| 10,050,000.00 0.00                                | 0.00                  | 0.00         |
|                                                   |                       |              |
|                                                   |                       |              |
| 4 Закрытие счета                                  |                       |              |
| (c)2010 SoftClub Кассир:Кри                       | стина                 | 6 мая 2011   |
| Операция: OPEN Код: 12 Файл не найден "REFBOOKS". |                       |              |

Рисунок 17 – Окно «Закрытие счета»

✓ Выполните операцию, подтвердите закрытие счета и распечатайте выходные документы (*Расходный ордер, Выписка счета*)

2.2.6. Работа с картотекой клиентов и счетов выполняется в программном модуле «Операционная работа (вклады населения)» посредством пунктов меню «Картотека», которые дают доступ к различным режимам получения информации по лицевым счетам клиентов, корректировки данных о клиенте и другим режимам (рисунок 18).

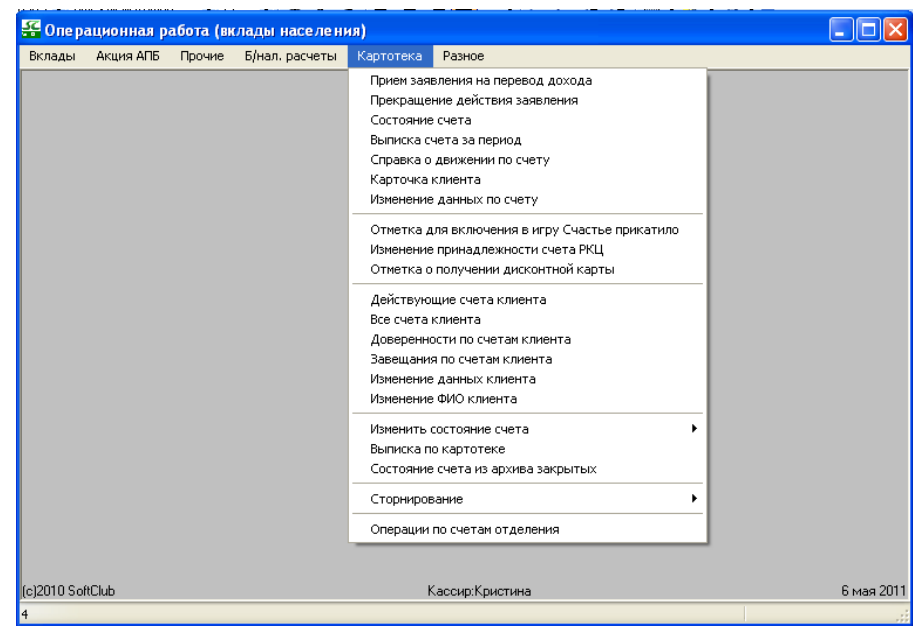

Рисунок 18 – Подменю «Картотека»

– Для просмотра или редактирования информации по лицевому счету в зависимости от вида вклада и номера ЛС необходимо выполнить следующие операции:

✓ Просмотреть состояние лицевого счета вкладчика «Картотека – Состояние счета»;

✓ Сформировать выписку из лицевого счета за период «Картотека – Выписка счета за период»;

✓ Просмотреть справку о движении лицевого счета «Картотека – Справка о движении по счету»;

✓ Просмотреть карточку клиента «Картотека – Карточка клиента»;

✓ Выполнить операцию изменения данных по счету «Картотека – Изменение данных по счету».

– Для просмотра или редактирования информации по лицевому счету в зависимости от паспортных данных клиента необходимо выполнить следующие операции:

✓ Просмотреть информацию о действующих счетах клиента «Картотека – Действующие счета клиента»;

✓ Просмотреть информацию обо всех (открытых и закрытых) счетах клиента «Картотека – Все счета клиента»;

При просмотре информации по счетам клиента, имеется возможность выполнить дополнительные операции (рисунок 19): Состояние счета, Выписка счета за период, Отметки по счету, Движение по счету, Договор и другие операции. После ввода паспортных данных автоматически загружаются оставшиеся реквизиты документа, далее следует нажать кнопку «Продолжить», просмотреть информацию по вкладным счетам вкладчика и выполнить дополнительные операции по клавише <F10>.

| <b>С</b> Вкладные счета вкладчика                                                                                   |     |       |            |                         |
|----------------------------------------------------------------------------------------------------|-----|-------|------------|-------------------------|
| ОАО "БЕЛдемоПРОМБАНК"<br>Отделение ОАО "БЕЛдемоПРОМБАНК" "демо"<br>тел.для справок<br>Вкладчик Иванов Иван Иванович |     |       |            |                         |
| Вид вклада                                                                                                    | Вал | Счет  | Открыт     | Остаток                 |
| Вклад До востребования в бел. рублях                                                                                | 974 | 32101 | 26/01/2011 | 1,201,160.00            |
|                                                                                                    |     |       |            |                         |
|                                                                                                    |     |       |            | Состояние счета         |
|                                                                                                    |     |       |            | Выписка счета за период |
|                                                                                                    |     |       |            | Отметки по счету        |
|                                                                                                    |     |       |            | Движение по счету       |
|                                                                                                    |     |       |            | Справка о доходах       |
|                                                                                                    |     |       |            | Прогноз дохода          |
|                                                                                                    |     |       |            | Договор                 |
|                                                                                                    |     |       |            | Прогноз дохода на дату  |
|                                                                                                    |     |       |            | Служебная информация    |

Рисунок 19 – Меню операций с вкладными счетами вкладчика

✓ Изменить данные клиента «Картотека – Изменение данных клиента» или «Картотека – Изменение ФИО клиента». После ввода паспортных данных клиента выполнить операцию и получить отчет по результатам операции.

- Для получения справки об остатках вкладов по филиалу необходимо выполнить пункт меню «Картотека – Выписка по картотеке» (рисунок 20).

| ⊱ Операционная работа (вклады насе                         | ления)                                                 |                      |                       |                  |
|------------------------------------------------------------|--------------------------------------------------------|----------------------|-----------------------|------------------|
| Картотека->Выписка по картотеке                            |                                                        |                      |                       |                  |
| 22                                                         |                                                        |                      |                       |                  |
| ОБ ОСТАТКАХ<br>По соста                                    | СПРАВКА<br>вкладов по филиалу  <br>оянию на 10/05/2011 | N 0999/0888          |                       |                  |
| Наименование<br>видов вкладов                              | Сумма остатков<br>по лицевым счетам                    | Количество<br>счетов | В т.ч. по за<br>Сумма | крытым<br>К/счет |
| Вклад До востребования в бел<br>USD Вклад До востребования | 1,536,160.00                                           | 3                    | 0.00<br>0.00          | 0<br>0           |
| Вклад "Пенсионный"<br>ВУВ Благотворительный счет           | 103,500.00                                             | 1                    | 0.00                  | 0                |
| JSD Благотворительные счета                                | 600.00                                                 | 1                    | 0.00                  | 0                |
| Временный банковский счет в                                | 0.00                                                   | 1                    | 0.00                  | 1                |
|                                                            |                                                        |                      |                       |                  |
|                                                            |                                                        |                      |                       |                  |
| s j                                                        | ·····                                                  | -                    |                       | >                |
| Э-печать ESC-выход                                         |                                                        |                      |                       |                  |

Рисунок 20 – Выписка по картотеке

2.3. В течение ОД отделения в обязанности старшего кассира входит:

– Формирование периодической отчетности. В окне «Монитор» выполнить пункт меню «Старший – Отчеты за период ». В окне «Периодическая отчетность» выполнить пункты меню: «Отчеты – Сведения о счетах вкладчиков», «Отчеты – Ведомость открытых счетов за период», «Отчеты – Список заключенных договоров банковского вклада (депозита)», «Отчеты – Ведомость остатков по лицевым счетам».

– Выдача справочной информации. В окне «Монитор» выполнить пункты меню «Старший – Справка по клиенту » и «Старший – Изменение паспортных данных ».

## 2.4. Завершение ОД отделения и формирование дневной отчетности

В окне «Монитор» выполнить пункт меню <Завершение – Старший контролер>. Выбрать кассира, далее (рисунок 21) указать период, смену и другие реквизиты для формирования дневной отчетности, нажать кнопку «Поехали».

| Невная отчетность                                                                                                    |                |
|----------------------------------------------------------------------------------------------------|----------------|
| 2                                                                                                    | X              |
| Отделение ОАО "БЕЛдемоПРОМБАНК" "демо" {На                                                                                                    | азвание Банка} |
| 10/05/2011       {Начало периода}         10/05/2011       {Конец периода}         10/05/2011       {Текушая дата}         10/05/2011       {Дата проведения в ОДБ}         0       {Группа счетов}         8       {Номер филиала}         888       {Номер отделения}         0       {Операции, совершенные РКЦ (0-все) }         2       {номер текущего Сейфа по рублям}         1       {номер текущего Сейфа по валюте}         3       {номер текущего Сейфа по обмену}         Кристина       {ФИО Контролера}         Кристина       {ФИО Кассира}         Нет       сохранять отчеты на диске |                |
| <u>Поехали Отменить</u>                                                                                                    |                |
|                                                                                                    | 10 мая 2011    |
| F9-печать ESC-выход                                                                                                    |                |

Рисунок 21 – Ввод реквизитов для формирования дневной отчетности

В окне «Дневная отчетность» выполнить пункты меню: <*Рублевые* операции – Вкладной дневник> (по вкладам), <*Рублевые операции* – Обороты по вкладам>, <Вкладная валюта – Итоги по валютным вкладам>, <Вкладная валюта – Вкладной дневник> (по вкладам), <Вкладная валюта Обороты по вкладам (вал)>.

2.5. Закрытие смены выполняется в режиме «Старший – Закрытие и открытие смены» (выполняет один пользователь!!!!!)(см. п. 2.1).

#### 3. Сформировать отчет.

Описать ход выполнения лабораторной работы и представить полученные результаты в текстовом редакторе WORD.

# Лабораторная работа №22

## Администрирование и создание нового кредитного договора

в программном модуле «SC-кредиты. Кредиты физическим лицам»

2 часа

## <u>Цель работы:</u>

Ознакомиться с интерфейсом программного модуля «SC-кредиты. Кредиты физическим лицам». Выполнить операции по администрированию прав пользователя и созданию нового кредитного договора в системе.

## Теоретические сведения:

Программный модуль (ПМ) «SC-кредиты. Кредиты физическим лицам» предназначен для автоматизации функций по ведению всех видов кредитных договоров физических лиц.

Меню ПМ «SC-Кредиты. Кредиты физическим лицам» состоит из следующих пунктов (рис.1):

| 🔲 Монит  | op     |               |             |       |  |
|----------|--------|---------------|-------------|-------|--|
| Договора | Отчеты | Администратор | Справочники | Связь |  |

Рисунок 1 – Основные пункты меню ПМ «SC-Кредиты. Кредиты физическим лицам»

Договора – ведение картотеки кредитных договоров, классификация кредитной задолженности и условных обязательств по группам риска согласно совокупной кредитной задолженности клиента, поддержка процессов учета безнадежной задолженности, ввод данных об операциях по частичному или досрочному погашению кредитов и формирование ведомостей о выполненных операциях.

**Отчеты** – формирование общих и сводных отчетов по ведению кредитных договоров физических лиц.

Администратор –установка и изменение прав пользователя системы, работа с картотекой клиентов. Вход в ПМ «SC-Кредиты. Кредиты физическим лицам» и доступ к конкретному виду операций возможен пользователю с именем admin (администратору системы) или приравненному к нему в правах.

Справочники – просмотр и редактирование справочников системы (курсы валют, виды операций, типы задолженностей, платежи по видам кредитов и др.)

Связь – выгрузка данных в ПО SC-Аналитика.

*При просмотре и редактировании* в формах ПМ «SC-Кредиты. Кредиты физическим лицам» используются следующие клавиши и их комбинации:

<F1> – вызов справки; <Ctrl+F1> – подключение справочника.

<F2> – сортировка по предустановленным ключам, <Alt+F2> – сортировка.

<F3> – вызов калькулятора, < Ctrl+F3> – ленточный калькулятор.

<F4> – поиск записи по какому–либо признаку в нужном поле, <Ctrl+F4> – дальнейший поиск.

<F5> – фильтрация записей, <Ctrl+F5> – снятие всех фильтров.

<**F6**> – вставка новой записи.

<**F7**> – переименование записи.

<**F8**> – удаление текущей записи, **<Ctrl**+**F8**> – удаление списка записей.

<**Ctrl+PgUp>,** <**Ctrl+PgDn>** – перемещение на самую первую или самую последнюю записи в форме.

<**Ctrl+Enter>** – редактирование записи; <**Ctrl+Enter>** – сохранение измененных значений.

<**Ctrl+Пробел>** –возврат к исходному значению поля.

<**Esc>** – выход из формы.

В строке состояния формы всегда присутствует информация о назначении доступных в данный момент клавиш.

## Задание:

1. Ознакомиться с интерфейсом ПМ «SC-Кредиты. Кредиты физическим лицам». Выполнить процесс регистрации и установки прав пользователя для работы в системе.

2. Выполнить основные этапы процесса по созданию нового кредитного договора физического лица в системе.

3. Выполнить основные этапы процесса по оформлению кредитной заявки на кредит физическому лицу в системе.

4. Создать новый кредитный договор на основании ранее созданной кредитной заявки.

5. Оформить договор поручительства на существующий кредитный договор.

6. Сформировать отчет по выполнению лабораторной работы в текстовом редакторе Word.

# Методические указания:

1. Регистрация и установка прав нового пользователя.

1.1. Загрузить программу «SC-Кредиты.Кредиты физическим лицам»: <Пуск – Программы – Прикладные программы – SC-BANK – Кредиты ФЛ>.

1.2. В окне «Монитор» выполнить пункт меню «Администратор – Права доступа». Ввести: Имя пользователя – admin; Пароль – 1111.

1.3. В окне «Администратор» выполнить пункт меню <Пользователи>

✓ Для создания новой учетной записи пользователя нажать функциональную клавишу **<F6>.** Ввести имя пользователя (логин) латинскими буквами и нажать клавишу **<Enter>**.

✓ Выделить свою учетную запись и нажать клавишу <Enter>.

1.4. В окне «Администратор – Пользователи - Информация» внести необходимую информацию и назначить права доступа (рис. 2):

| администратор     |                                                                                                    |                                                                                                    |  |  |  |  |  |  |
|-------------------|----------------------------------------------------------------------------------------------------|----------------------------------------------------------------------------------------------------|--|--|--|--|--|--|
| ользователи       |                                                                                                    |                                                                                                    |  |  |  |  |  |  |
| Пользователи 🛛    | информация                                                                                                    |                                                                                                    |  |  |  |  |  |  |
| 1. admin<br>2. zk | ФИО       Забродская Кристина Адамовна         Адрес       .         Телефон       Дата         табельный       номер         Должность |                                                                                                    |  |  |  |  |  |  |
|                   | [X] Действия пользователей                                                                                                    |                                                                                                    |  |  |  |  |  |  |
|                   |                                                                                                    |                                                                                                    |  |  |  |  |  |  |
|                   |                                                                                                    | Image: A state of the state of the state |  |  |  |  |  |  |

Рисунок 2 – Приравнивание прав пользователя

✓ Заполнить необходимые информационные поля: ФИО, Пароль (для изменения пароля нажать клавишу **<Enter>** и подтвердить операцию, затем ввести новый пароль, например, № телефона).

✓ Для приравнивания прав выделить пункт <Приравнивание прав> и нажать клавишу <Enter>, затем в окне «Приравнивание прав» нажать клавишу <F6>, из предложенного списка выберите имя пользователя, чьи права приравниваете (*Admin*) и нажать клавишу <Enter>. Для выхода из окна редактирования нажать <Esc>.

✓ Для назначения функций системы выделить пункт **<Функции систе**мы> и нажать клавишу **<Enter>**, затем в окне «Функции системы» выбрать пункт **<Любой APM>** и нажать клавишу **<Enter>**. Для выхода нажать **<Esc>**.

✓ Для настройки действий пользователя выделить пункт <Действия пользователей> и нажать клавишу <Enter>, затем в окне «Настройка действий пользователя» нажатием клавиши <Пробел> или <F6> разрешить доступ на все действия. Для выхода нажать <Esc> и подтвердить изменения.

1.5. Завершить работу по регистрации и установке прав пользователя. Выйти из окна Администратор.

## 2. Создание нового кредитного договора

## 2.1 Выполнить вход в систему.

В окне «Монитор» выполнить пункт меню <Договора – Кредиты>. Ввести свои Имя пользователя и Пароль и нажать клавишу <Enter>. При этом на экране отображается дата проведения операций по балансу, равная дате первого открытого операционного дня. В окне «Кредиты физическим лицам» откроется форма «Просмотр данных о кредитах» (рис.3)

| 🏭 Кредиты<br>Договор — П | физичес                            | ким лица<br>Распоряжен | <b>и</b><br>иа Ваавки    | Сервис              |       |     |                    |        |           | 🗆 🔀           |  |  |  |
|--------------------------|------------------------------------|------------------------|--------------------------|---------------------|-------|-----|--------------------|--------|-----------|---------------|--|--|--|
| договор п                |                                    |                        |                          |                     |       |     |                    |        |           |               |  |  |  |
| 🚾 Просмо                 | 🕰 Просмотр данных о кредитах 📃 🗆 🔀 |                        |                          |                     |       |     |                    |        |           |               |  |  |  |
| Тип                      | Кред                               | Кат.                   | 1                        |                     | Ко    | C   | Номер              |        | Ном       |               |  |  |  |
| кред.                    | лин.                               | льго                   | Кредито                  | ополучатель         | л.    | У   | кредитного         |        | доп       |               |  |  |  |
|                          |                                    | тнос                   |                          |                     | пр    | б   | договора           |        |           | C             |  |  |  |
| 1000                     | 150                                | 0                      | Агропр                   | омбанков Мядель Не  | 2     |     | 25400000           | 01     | 5         | 2             |  |  |  |
| 1000                     | 150                                | 0                      | Агропр                   | омбанков Мядель Не  | 0     | С   | 2540000001/        | '1     | -1        | 2             |  |  |  |
| 1000                     | 150                                | 0                      | Фильки                   | на Наталья Николае  | 1     |     | 25420100000        | 2      | 1         | 2             |  |  |  |
| 1000                     | 150                                | 0                      | Фильки                   | на Наталья Николае  | 1     | С   | 254201000002       | -1     | 9         |               |  |  |  |
| 1000                     | 150                                | 0                      | Дудкин                   | Семен Гаврилович    | 0     |     | 254201100000       | 1      | 0         | 2             |  |  |  |
| 1000                     | 150                                | 0                      | Мостов                   | Перил Чернилович    | 0     |     | 254201200000       | 2      | 0         | 2             |  |  |  |
| На потр                  | ребитель                           | ские ну:               | кды                      |                     |       |     | Платеж             |        | 328,      | 32            |  |  |  |
| Кредит                   | ная                                | линия                  | На п                     | ютребительские нуж, | ды (д | 03  | -х лет) для приобр | етения | товаро    | рв            |  |  |  |
| Верояті                  | ность                              | пол'                   | /чения                   | процентного         | до    | ход | ца 5 %( низк       | ая )   | )         |               |  |  |  |
| Категор                  | рия                                | льготно                | ости                     | На общих основан    | иях   |     |                    |        |           |               |  |  |  |
| Основн                   | юй д                               | цолг                   |                          | 984,964             | 4.00  | He  | уплаченные         | %      |           |               |  |  |  |
| Просро                   | ченный                             |                        |                          | (                   | 0.00  | На  | числ.баланс        | %      |           |               |  |  |  |
| Резерв                   |                                    |                        |                          | 984,964             | 4.00  | Пр  | осроч.баланс       | %      |           |               |  |  |  |
| Об-ва                    | по к                               | сред.(УО               | )                        | (                   | 0.00  | На  | числ.внебаланс%    |        |           | <b>~</b>      |  |  |  |
| <                        |                                    |                        |                          |                     | _     | _   |                    |        | 11        | 2.3           |  |  |  |
| E2.Cont E4.Do            | JOK F5. Duas                       | TD F6-Ber F            | 8.U.a.a. <b>F9</b> . Dec | INTE ESC.Buildon    |       |     |                    |        | 1/120/125 | аря 2014<br>С |  |  |  |
| 2-copi 1 4410            |                                    | aprovidini             | задля з печ              |                     |       |     |                    |        | 1/130/135 |               |  |  |  |

Рисунок 3 – Просмотр данных о кредитах

2.2 Создать новый кредитный договор

✓ В окне «Кредиты физическим лицам» выполнить пункт меню <Договор – Новый договор> или нажать клавишу <F6>.

✓ Выбрать тип вводимого кредитного договора из Справочника типов кредитов, например, «На потребительские нужды» (рис.4).

|      | очник типов кредитов                                     |       |     |       |
|------|----------------------------------------------------------|-------|-----|-------|
| Код  | Наименование                                             | Б.сч. | Лин | %%    |
| 1000 | На потребительские нужды                                 | 2427  | 150 | 43.00 |
| 1005 | На приобретение транспортных средств                     | 2427  | 143 | 42.00 |
| 1011 | "Студенческий" на потребнужды                            | 2427  | 150 | 39.00 |
| 1012 | Реструктуризация потребительских кредитов                | 2427  | 150 | 43.00 |
| 1013 | Реструктуризация кредитов на приобр.легковых автомобилей | 2427  | 143 | 42.00 |
| 1077 | Для ЛПХ на c/х животных и птицу                          | 2427  | 150 | 5.00  |
| 1078 | Для ЛПХ на насаждения, теплицы, стройматериалы           | 2427  | 150 | 5.00  |
| 1079 | Для ЛПХ на c/х технику и оборудование                    | 2427  | 150 | 5.00  |
| 1084 | На приобретение автомобилей (САКФЛ)                      | 2427  | 143 | 42.00 |
| 1900 | На потребительские нужды краткосрочный                   | 2412  | 134 | 43.00 |
| 1905 | На приобретение транспортных средств краткосрочный       | 2412  | 143 | 42.00 |

Рисунок 4 – Справочник типов кредитов

## ✓ Внести данные для кредитного договора (рис.5).

| 🗧 Кредиты физическим лицам                                                                                                    | _             |
|----------------------------------------------------------------------------------------------------|---------------|
| Договор Процессы Распоряжения Заявки Сервис                                                                                                    |               |
| 🕰 Ввод данных для кредитного договора                                                                                                    | _ 7 🛛         |
| Бал.счет         2427         Долгосрочные кредиты ФЛ на потребительские нужды           Тип         кредита         1000         На потребительские нужды           Изменен:         Забродская Кристина Адамовна         18/01/ | 2014 16:39:48 |
| Данные о кредитополучателе<br>Документ О Паспорт серия номер<br>выдан<br>Срок действия документа до                                                                                                    | I             |
| Дополницокумент,         удостовер.личноств           Код         166 Φ//Ο           Адрес                                                                                                    | Пол 🗌 М(муж)  |
| Адрес проживания<br>Проживание: 0<br>Дом.телефон: ()<br>Моб.тел. () Раб.телефон: ()                                                                                                    |               |
| Место работы<br>Личный номер<br>Источник информации о продукте 0<br>Канал продвижения продукта/услуги 0                                                                                                    |               |
| Место рождения<br>Дата и место рождения<br>Семейное положение: 0<br>текущего счета Учреждение банка, где открыт счет<br>Работник банка, где открыт счет                                                                           |               |
| Категория кредитополучателя 0<br>Код инсайдера 0<br>Регистрационный номер инсайдера 0<br>Подгруппа клиента 0 Малый клиент                                                                                                    |               |

Рисунок 5 – Данные для кредитного договора

Ниже описаны поля и разделы, которые могут содержаться в данной форме:

Балансовый счет, Тип кредита заполняются из справочника типов кредитов.

**Изменен** – указываются данные специалиста, сопровождающего кредитный договор.

Раздел Данные о кредитополучателе - указываются данные кредитополучателя (рис.6).

| отчесе-УМевай Договор №<br>Вал.счет 2427 Долгосрочные кредиты ФЛ на потребительские нужды<br>Тип кредита 1000 На потребительские нужды<br>Изменен: Забродская Кристина Адамовна 18/01/2014 16:07:12<br>Данные о кредитополучателе<br>Документ 0 Паспорт серия МС номер 0119055<br>выдан 23.12.1997 Минсксим РОВД<br>Срок действия документа до 01.01.2015<br>Дополн.документ, удостовер.личность Удостоверение<br>Код 165 ФИ Вабродская К.А<br>Адрес п.Минск<br>Структуриу ладесс   11 Минск 0    112  500000000<br>Адрес проживания   11 Минск 0    112  500000000<br>Адрес проживания   11 Минск 0    112  500000000<br>Адрес проживания   11 Минск 0    112  500000000<br>Адрес проживания   11 Минск 0    112  500000000<br>Адрес положения информации о продукте 10 Интернет<br>Канал продвижения   00 на пород г.Минск<br>Ссемейное положения   18.09.1972 г.Минск<br>Семейное положения   18.09.1972 г.Минск<br>Семейное положения   11 Минск 0    112  500000000<br>Дата и место рождения 18.09.1972 г.Минск<br>Семейное положения   18.09.1972 г.Минск<br>Семейное банка среиториятеля 0<br>Код инсайдера 0<br>Подтруппа клиента 0 Малый клиент<br>Сласть Рясеме Волока сайдера 0<br>Подтруппа клиента 0 Малый клиент<br>13 | - Кредиты физическим лицам                                                                                                    | _ 2 2   |
|----------------------------------------------------------------------------------------------------|----------------------------------------------------------------------------------------------------|---------|
| Данных для кредиты одовора               Соловораные кредиты ФЛ на потребительские нужды            Бал. счет         2427         Долгосрочные кредиты ФЛ на потребительские нужды            Тип         кредита         1000         На потребительские нужды            Изменен:         Забродская Кристина Адамовна          18/01/2014         16:07:12            Документ         0         Паспорт         серия         мс         номер         0113055           выдан         23.12.1997         Минским РОВД         срок         действия         документ до         01.01.2015           Дополн.документ,         удостовер.личность         Удостоверение         Пол         ГР(жен)           Адрес        Минск         Проимания         П11121[500000000         Пол         ГР(жен)           Док.тел.                                                                                                    | (оговор->Новый договор F6                                                                                                    |         |
| Бал.счет       2427       Долгосрочные кредиты ФЛ на потребительские нужды         Тип       кредита       1000       На потребительские нужды         Изменен:       Забродская Кристина Адамовна       18/01/2014       16:07:12         Документ       О Паспорт       серия       МС       номер       0119055         выдан       23.12.1997       Минским РОВД       сория       МС       номер       0119055         Дополн.документ,       О Паспорт       серия       МС       номер       0119055         Дополн.документ,       Удостоверение       Код       16:5       ФИО       Забродская К.А         Дополн.документ,       (Панкск [0]][[[112]][5000000000       Пол       Ге(жен)       Ге(жен)         Проживания:       [2]       В собственной квартире       Пол       Ге(жен)       Ге(жен)         Проживания:       [2]       В собственной квартире       Пол       Ге(жен)       Ге(жен)         Пол       [1]       Минск [0]       [1]       [1]       Ге(жен)       Ге(жен)       Ге(жен)       Ге(жен)       Ге(жен)       Ге(жен)       Ге(жен)       Ге(жен)       Ге(жен)       Ге(жен)       Ге(жен)       Ге(жен)       Ге(жен)       Ге(жен)       Ге(жен)       Ге(жен)       Ге(же            | 😢 Ввод данных для кредитного договора 🛛 🗖 🗖                                                                                                    |         |
| Данные о кредитополучателе<br>Документ 0 Паспорт серия МС номер 0119055<br>выдан 23.12.1997 Минским РОВД<br>Срок действия документа до 01.01.2015<br>Дополн.документ, удостовер.личность Удостоверение<br>Код 165 ФИО Вабродская К А<br>Адрес г.Минск<br>Структурир.адрес    1 Минск 0    112  500000000<br>Проживание: 2 В собственной квартире<br>Дом.телефон: 8017 ( 2) 097832<br>Моб.тел. ( ) Раб.телефон: ( )<br>Место работы БГЭУ<br>Личный номер 4180972B020PB6<br>Источник информации о продукте 10 Интернет<br>Канал продвижения продукта/услуги 1 Консультант<br>Место рождения    1 Минск 0    112  500000000<br>Дата и место рождения 18.09.1972 г.Минск<br>Семейное положение: 0<br>текущего счета Учреждение банка, где открыт счет<br>Работник банка(филиала) Нет Урезидент<br>Категория кредитополучателя 0<br>Код инсайдера 0<br>Регистрационный номер инсайдера 0<br>Регистрационный номер инсайдера 0<br>Регистрационный номер инсайдера 0<br>Регистрационный номер инсайдера 0<br>Регистрационный номер инсайдера 0<br>Регистрационный номер инсайдера 0<br>Регистрационный номер инсайдера 0<br>Регистрационный номер инсайдера 0<br>10                                                                         | Бал.счет         2427         Долгосрочные кредиты ФЛ на потребительские нужды           Тип         кредита         1000         На потребительские нужды           Изменен:         Забродская Кристина Адамовна         18/01/2014         16:07:12                                                                                                    |         |
| Работник банка(филиала) ☐ Нет ☑ резидент<br>Категория кредитополучателя 0<br>Код инсайдера 0<br>Регистрационный номер инсайдера 0<br>Подгруппа клиента 0 Малый клиент<br>                                                                                                    | Данные о кредитополучателе<br>Документ 0 Паспорт серия МС номер 0119055<br>выдан 23.12.1997 Минским РОВД<br>Срок действия документа до 01.01.2015<br>Дополн.документ, удостовер.личность Удостоверение<br>Код 165 ФИО [забродская К.А<br>Адрес г.Минск<br>Структурир. адрес    1 Минск 0    112  5000000000<br>Адрес проживания    1 Минск 0    112  5000000000<br>Проживание: 2 В собственной квартире<br>Дом.телефон: 8017 (2) 097832<br>Моб.тел. () Раб.телефон: ()<br>Место работы БГЭУ<br>Личный номер 41809728020Р86<br>Источник информации о продукта 10 Интернет<br>Канал продвижения продукта/услуги 1 Консультант<br>Место рождения продукта/услуги 1 Консультант<br>Место рождения 18.09.1972 г.Минск<br>Семейное положение: 0<br>текущего счета Учреждение банка, где открыт счет |         |
| Данные договора     У       <                                                                                                    | Работник банка(филиала)                                                                                                    |         |
| -помощь F9-печать ESC-еькод 1/3                                                                                                    | <Аанные договора                                                                                                    | варя 20 |
|                                                                                                    | 1-помощь F9-печать ESC-выход 11                                                                                                    | 3       |

Рисунок 6 – Данные о кредитополучателе

#### Обязательными для заполнения являются следующие поля: Данные о кредитополучателе:

Документ, Серия, Номер, Выдан, Срок действия документа, ФИО, Адрес, Структурированный адрес (из справочника Ctrl+F1), Проживание (из справочника), Дом. и моб. телефоны, Место работы, Личный номер, Источник информации о продукте (из справочника), Канал продвижения продукта/услуги (из справочника), Место рождения (из справочника), Дата и место рождения, Семейное положение (из справочника), Категория кредитополучателя (из справочника), Подгруппа клиента (из справочника).

## Данные договора:

Сумма по договору, Источник кредитных ресурсов (из справочника), Вид обеспечения (из справочника – поручительство физического лица).

## Дополнительные сведения:

Договор заключен в отделении (РКЦ) (из справочника).

Документ, Серия, Номер, Выдан, ФИО, Адрес и другие рекизиты – заполняются на основании документа, удостоверяющего личность.

После заполнения серии и номера документа производится поиск клиента по этим реквизитам, и если он найден в картотеке клиентов, остальные данные подставляются в карточку автоматически. При вводе нового договора поиск по номеру и серии документа осуществляется только тогда, когда заполнены оба поля (номер и серия документа).

Код – код кредитополучателя. По умолчанию равен первому свободному коду в картотеке кредитополучателей при вводе нового договора.

**Телефоны, Место работы** – номера телефонов (домашний, дополнительный, мобильный) и место работы кредитополучателя.

Структурировать адрес прописки – адрес кредитополучателя, формируемый на основании документа, удостоверяющего личность. Обязательные для заполнения поля – тип и наименование населенного пункта, тип и наименование улицы. При вводе структурированного адреса прописки изменяется адрес кредитополучателя.

Дата и место рождения – дата и место рождения заемщика.

Категория кредитополучателя – выбирается из справочника категорий кредитополучателей по клавише <Ctrl+F1>.

**Подгруппа клиента** – малый, средний, крупный. Выбирается из справочника по клавише **<Ctrl+F1>.** Характеризует величину имеющихся у клиента кредитов.

**Раздел Данные договора** – заполняются основные реквизиты кредитного договора (рис.7).

Номер кредитного договора – при редактировании не корректируется.

Валюта, Сумма по договору – валюта и общая сумма, на которую заключается кредитный договор. Если заключается договор типа кредитной линии, необходимо ввести общую сумму получаемого кредита.

(Пере)заключен – дата заключения последнего доп. соглашения. Если нет доп. соглашений, то дата заключения кредитного договора. Дата заклю-

чения договора может отличаться от даты начала действия кредитного договора.

Заключено... доп. соглашений – указывается количество заключенных доп. соглашений.

Действует с ... по – с "дата начала договора" по "дата окончания договора". По умолчанию дата начала договора проставляется равной текущей дате, а после ввода срока действия договора автоматически проставляется дата окончания договора.

| <mark>Ж</mark> Кредиты физическим лицам                                                                                                    | _ 2 🛛          |
|----------------------------------------------------------------------------------------------------|----------------|
| Договор Процессы Распоряжения Заявки Сервис                                                                                                    | Поиск          |
| 🕰 Ввод данных для кредитного договора                                                                                                    |                |
| Данные договора<br>Номер кредитного договора 2542014000002<br>Валюта 974 (ВYR) Сунма по договору 100,000,000,000<br>(Пере)заключен 18/01/2014 Заключено 0 доп. соглашений.<br>Действует с 18/01/2014 на срок 3 года по 18/01/2017<br>Последний платеж до 31/12/2016 Осн. дог. 2542014000002<br>Процентная ставка 43.00 при просрочке 86.00<br>Процентная ставка 43.00 при просрочке 86.00 |                |
| Периодичность уплаты процентов 4 Ексинскино<br>Признак погашения кредита в последний рабочий день до даты ⊘да<br>Форма погашения кредита 0<br>Способ исчисления процентов 11 На фикс.дату с даты посл.начисления<br>уплата первого платежа по %% до 28/02/2014 , начисление на 01/02/2014<br>сумма 0.00 периодов 35                                                                       |                |
| первый до 28/02/2014 сумма 2,857,140.00 периодов 35<br>Сумма комиссии(фиксированная) 0.00<br>Источник кредитных ресурсов 0<br>Поставщик услуг по договору 0<br>Вид обеспечения поручительство физического(-их) лиц(а)<br>Договор обеспечен неустойкой Пнет                                                                                                    | ~              |
| Договор         Оосситетел         Пеустолкой         Пет         0.00           Указанный         в кред.договоре         размер         неустойки(если         есть)         0.00           Основание         выдачи:          решение кредитного комитета филиала(отделения, ОПЕРУ банка)                                                                                              |                |
| Г1-помощь F9-печать ESC еыход                                                                                                    | 18 января 2014 |

Рисунок 7 – Данные кредитного договора

На срок – указывается срок действия договора (день, месяц, год), меняется пробелом.

**Процентная ставка** – процентная ставка, действующая на момент заключения договора по виду кредита.

**При просрочке** – процентная ставка, которая будет действовать при просрочке.

Периодичность гашения долга – код периодичности погашения основного долга по кредиту. Код можно ввести с клавиатуры или выбрать из справочника по клавише <Ctrl+F1>.

**Периодичность уплаты процентов** – код периодичности погашения процентов по кредиту. Код можно ввести с клавиатуры или выбрать из справочника по клавише <**Ctrl**+**F1**>.

**Форма погашения кредита** – Наличный, Безналичный, Удержание из з/п, Смешанная, Погашение путем оформления длительного плат. поручения. Выбирается из справочника по клавише <**Ctrl+F1>**.

Способ исчисления процентов – код способа исчисления процентов по кредиту. Код можно ввести с клавиатуры или выбрать из справочника по клавише <Ctrl+F1>.

уплата первого платежа по %% до – указывается дата, до которой должен быть выполнен первый платеж по процентам.

начисление на – может указываться дата (в зависимости от способа исчисления процентов), на которую (не древнее которой) рассчитываются проценты к уплате по соответствующему сроку «уплата первого платежа по процентам до».

Сумма – может указываться сумма фиксированного платежа по процентам.

**Количество периодов** – количество платежных периодов по процентам. Рассчитывается автоматически.

Платежи по основному долгу: первый до – указывается дата первого платежа по основному долгу.

Сумма – сумма первого платежа по основному долгу.

периодов – число платежных периодов по кредиту. Рассчитывается автоматически.

Сумма комиссии (фиксированная) – может указываться сумма фиксированной комиссии по договору.

Поставщик услуг по договору – подключается картотека партнеров по клавише <Ctrl+F1> с реквизитами для формирования платежных документов.

Вид обеспечения – строка описания вида обеспечения кредита. Выбирается из справочника по клавише <**Ctrl+F1>.**.

Кредит обеспечен неустойкой – признак обеспеченности кредита неустойкой.

Указанный в договоре размер неустойки(если есть) – возможный размер неустойки.

**Основание выдачи:** – ввод дополнительных сведений (признак выдачи кредита по решению руководителя учреждения либо Кредитного комитета по умолчанию). Может принимать значения «решение кредитного комитета» или «решение уполномоченного должностного лица».

Номер и дата – номер и дата решения кредитного комитета либо иного документа, являющегося основанием выдачи кредита.

**Место хранения бланка договора** – указывается код места хранения бланка кредитного договора. Выбор из списка кодов мест хранения по клавише <Ctrl+F1>..

**Группа обслуживания** – к какой группе обслуживания относится кредит. Предназначается для разграничения прав доступа пользователей к договорам.

Список счетов по умолчанию – код набор счетов, на котором учитывается задолженность по кредитному договору. Набор счетов содержит, в частности, счета бухгалтерского учета, необходимые для отражения операций по договору в балансе. Счета по кредитному договору – указываются счета, открытые в ОДБ для учета сумм основного долга и процентов, а также другие счета. Данные поля заполняются значениями соответствующих полей справочника видов кредитов.

Если по кредитному договору требуется вводить еще какие-либо сведения, то они будут приведены в разделах формы «Ввод данных для кредитного договора»: «Дополнительные сведения», «Прочие анкетные данные», «Данные, используемые при работе с просроченной задолженностью». Для различных типов договоров дополнительные данные будут отличаться.

✓ Для завершения ввода данных по кредиту нажмите клавишу <ESC>. После проверки корректности введенных данных выберите пункт меню <3апомнить> для сохранения введенного кредитного договора. Поскольку вид обеспечения кредита выбран как поручительство физического лица, то в окне «Оприходование обеспечения неустойкой» нажмите кнопку <Отказаться> (рис.8).

| <mark>- К</mark> редит      | гы физическим      | і лицам           |           |               |        |            |               | _ 🗆 ×          |
|-----------------------------|--------------------|-------------------|-----------|---------------|--------|------------|---------------|----------------|
| Договор->                   | Новый договор      | F6                |           |               |        |            |               |                |
| <b>52</b> Προει             | мотр данных о      | о кредитах        |           |               |        |            |               |                |
| <u> С</u> Оприя             | кодование обе      | спечения неустойн | юй        |               |        |            |               |                |
| вор                         | 25420130           | 00004             | Основно   | ой договор    | 254    | 201300     | 00004         |                |
| Туле                        | йко Надежд         | а Николаевна      |           |               |        |            |               |                |
| опе                         | рации              | 17/12/2013        | по        | балансу       | 17/12/ | 2013       | J             |                |
|                             | Назначе            | ние опе           | рации     |               |        | Код<br>вал | Сумі<br>опера | ма<br>ции      |
| 1ходов                      | ание обесп         | ечения неустой    | кой в абс | олютной велич | ине    | 974        | 500000.00     | 1/ 1           |
| 1                           |                    | Выполнить         |           | Отказатьс     | тN<br> | ого        |               | 500,000.00     |
| •                           |                    |                   |           |               |        |            |               |                |
| (с)2012 Sofi<br>F9-печать I | tClub<br>ESC-выход |                   |           |               |        |            |               | 17 декабря 201 |

Рисунок 8 – Подтверждение заключения договора

Запись о кредитном договоре заносится в картотеку кредитных договоров (рис.9).

| оговор Процессы Распоряжения Заявки Сервис Поихо |          |              |        |                    |          |        |                          |        |                 |            |      |      |              |
|--------------------------------------------------|----------|--------------|--------|--------------------|----------|--------|--------------------------|--------|-----------------|------------|------|------|--------------|
| 🖥 Просмо                                         | тр данны | х о креди    | пах    |                    |          |        |                          |        |                 |            |      |      | _ = •        |
| ред.                                             | лин.     | льго<br>тнос | Кредит | ополучатель        | л.<br>пр | у<br>б | кредитного<br>договора   | доп    | кредит<br>счета | ного<br>(в | ОДБ) | Вал  | %%<br>ставка |
| 1000                                             | 150      | 0            | Мостов | Перил Чернилович   | 0        | Π      | 2542012000019            | 0      | 2427            |            |      | 974  | 37.0         |
| 1000                                             | 150      | 0            | Дудкин | Семен Гаврилович   | 0        | F      | 2542012000021            | 0      | 2427            |            |      | 974  | 35.0         |
| 1000                                             | 150      | 0            | Мостов | Перил Чернилович   | 0        | 1TI    | 2542012000028            | 0      | 2427            |            |      | 974  | 35.0         |
| 1000                                             | 150      | 0            | Мостов | Перил Чернилович   | 0        | 1      | 2542012000035            | 0      | 2427            |            |      | 974  | 12.0         |
| 1000                                             | 150      | 0            | Сергей | Дмитрий Александр  | 1        |        | 2542013000002            | 0      | 2427            |            |      | 974  | 24.0         |
| 1000                                             | 150      | 0            | Заброд | ская К.А           | 0        |        | 2542014000002            | 0      | 2427            |            |      | 974  | 43.0         |
| На потр                                          | оебитель | ские ну      | жды    |                    |          |        | Платеж                   | 2857   | 140.00          |            |      | 0.00 |              |
| Кредит                                           | ная      | линия        | На г   | отребительские нуж | ды (д    | io 3   | -х лет) для приобретения | товаро | ов              |            |      |      |              |
| Вероятн                                          | ность    | пол          | учения | процентного        | ДC       | xoz    | да 100 %( высокая        | )      |                 |            |      |      |              |
| Категор                                          | рия      | льготно      | ости   | На общих основан   | иях      |        |                          |        |                 |            |      |      |              |
| Основн                                           | ой д     | юлг          |        |                    | 0.00     | He     | уплаченные %             |        |                 |            | 0.00 | )    |              |
| Просро                                           | ченный   |              |        |                    | 0.00     | Hε     | числ.баланс %            |        |                 |            | 0.00 | )    |              |
| Резерв                                           |          |              |        |                    |          |        | осроч.баланс %           |        |                 |            | 0.00 | )    |              |
| Об-ва                                            | по н     | ред.(УО      | )      |                    | 0.00     | Ha     | числ.внебаланс%          |        |                 |            | 0.00 | )    |              |
| Резерв                                           | ПО       | УО           |        |                    | 0.00     | Пр     | осроч.внебаланс%         |        |                 |            | 0.00 | )    |              |

Рисунок 9 – Картотека кредитных договоров

В случае необходимости отредактируйте созданный кредитный договор используя клавиши <**Ctrl**+**Enter**>.

# 3. Создать новый кредитный договор на основе кредитной заявки.

3.1 Просмотреть данные о существующих кредитных заявках.

✓ В окне «Монитор» выполнить пункт меню <Договора – Кредиты>. Ввести свои Имя пользователя и Пароль и нажать клавишу <Enter>. При этом на экране отображается дата проведения операций по балансу, равная дате первого открытого операционного дня. В окне «Кредиты физическим лицам» откроется форма «Просмотр данных о кредитах» (рис.3).

✓ В окне «Кредиты физическим лицам» выполнить пункт меню <Заявки>. при этом откроется форма «Картотека заявок на кредит» (рис.10).

| 🚾 Kap                                        | 🕻 Картотека заявок на кредит 📃 🖻 🔀 |                 |             |            |                   |               |              |             |             |             |            |  |  |  |
|----------------------------------------------|------------------------------------|-----------------|-------------|------------|-------------------|---------------|--------------|-------------|-------------|-------------|------------|--|--|--|
| N<br>п/п                                     | Исп                                | ФИО кл          | Тип<br>кред | код<br>жск | Сумма             | кредита       | %% ст.       | Срок<br>кр. | Коэф<br>ККЅ |             |            |  |  |  |
| 1                                            | Нет                                | Студент         |             | 1007       | 0                 |               | 1,087,500.00 | 13.00       | 6 1         | 0.00        |            |  |  |  |
| 3                                            | Нет                                | Петров          |             | 1000       | 0                 |               | 3,000,000.00 | 20.00       | 3 0         | 0.00        |            |  |  |  |
| 2                                            | Нет                                | jklji           |             | 1000       | 0                 |               | 222,222.00   | 16.00       | 3 0         | 0.00        |            |  |  |  |
| 4                                            | Нет                                | Семенов Владими | Иванович    | 1000       | 0                 |               | 1,000,000.00 | 12.00       | 1 0         | 0.00        |            |  |  |  |
| 8                                            | Нет                                | чалдмрфылдва    |             | 1000       | 0                 |               | 2,000.00     | 12.00       | 3 0         | 0.43        |            |  |  |  |
| 9                                            | Нет                                | Автолюбитель    |             | 6015       | 0                 |               | 10,000.00    | 12.00       | 5 0         | 0.71        |            |  |  |  |
| 10                                           | Нет                                | Автолюбитель-2  |             | 6015       | 0                 |               | 2,000.00     | 11.00       | 5 0         | 0.24        |            |  |  |  |
| Кред                                         | ит<br>Макс.к                       | релит           | ,валюта     | 974        | : 12.<br>Эбеспече | 01.2005       | по 12.07     | .2005 ,     | платеж      | c<br>25.683 | 20.07.2009 |  |  |  |
|                                              | по сі                              | метной ст-ти    | жск         | 0.00       | (                 | о<br>).00. по | ст-ти 1 м    | 1           |             | 20,000,     | .00        |  |  |  |
| число членов семьи 0 обы                     |                                    |                 |             | цая пл     |                   | 0.00, л       | ьгот.пл.     | 0.00        |             |             |            |  |  |  |
| Сметная стоимость квартиры                   |                                    |                 |             |            |                   |               | 0.00         |             |             |             |            |  |  |  |
| Адрес прописки г. Минск, ул. Красная, 17а-28 |                                    |                 |             |            |                   |               |              |             |             |             |            |  |  |  |
| Адрес проживания г.Минск, ул.Левкова, 12-7   |                                    |                 |             |            |                   |               |              |             |             |             |            |  |  |  |
| <                                            |                                    |                 |             | ш          |                   |               |              |             |             |             | >          |  |  |  |

Рисунок10 – Картотека заявок на кредит

## 3.2 Создать новую кредитную заявку.

✓ В окне «Картотека заявок на кредит» нажать клавишу <F6>.

✓ Выбрать тип кредита из Справочника типов кредитов, например, «На потребительские нужды» (рис.4) и нажать клавишу <**Enter**>.

✓ Внести данные для формирования кредитной заявки (рис.11). Основные поля формы включают:

Кредитополучатель – ФИО кредитополучателя.

Адрес прописки – адрес прописки кредитополучателя.

Адрес проживания – адрес проживания кредитополучателя

Цель кредита – наименование кредита.

Сумма кредита – сумма кредита.

Процентная ставка – процентная ставка по кредиту.

Кредит с "дата выдачи суммы" на сколько чего показывается с какой даты на какой период выдается кредит. Чего может быть лет, месяцев, дней и изменяется Пробелом.

**Первый платеж по основному долгу** – дата, до которой должен быть сделан первый платеж по долгу.

**Платежных периодов** – количество платежных периодов с даты первого платежа по дату возврата суммы.

Последний до – дата, до которой должен быть сделан последний платеж.
**Первый платеж по процентам** – дата, до которой должен быть сделан первый платеж по процентам.

Ежемесячный платеж – может быть либо "Ежемесячно" либо "Равными долями". Изменяется Пробелом.

По основному долгу, по %%, всего – рассчитанные суммы платежей.

Сумма доп.платежей, включаемых в расчет ППС (полная процентная ставка) - в данное поле вводится сумма комиссионных и иных платежей банку за весь срок пользования кредитом.

Доходы, расходы – расходы и доходы заемщика. Возможно добавление новых строк по F6.

Чистый доход – чистый доход заемщика.

Коэффициент, норма, платежеспособность, возможно кредитование на – название коэффициента, его значение, норма, платежеспособность/ неплатежеспособность заемщика по данной норме, максимальная сумма, которая может быть выдана.

Платежеспособность кредитополучателя рассчитывается согласно локальных нормативно-правовых актов банка.

| Определение крелитоспособности крелитополучателя                                                |                |
|-------------------------------------------------------------------------------------------------|----------------|
| Клиент Бурлакова                                                                                |                |
| Адрес прописки г. Минск. ул. Малинина. д.30. кв.35 телефон                                      | 2780459        |
| Адрес проживания г. Минск, ул. Малинина, д.30, кв.35                                            |                |
| Вид кредита 1000 На потребительские нужды                                                       | 1000           |
| Сумма кредита 50,000,000.00 974 (BYR) проц.ставка 44                                            | 3.00           |
| Кредит с 21/10/2014 на 3 года , платежи по кредиту                                              | 2,401,190.00,  |
| первый платеж по осн.долгу до 30/11/2014 35 платежей,                                           |                |
| последний платеж до 30/09/2017 1,428,570.00                                                     |                |
| первый платеж по процентам до 30/11/2014 35 платежей,                                           |                |
| ✓ равными долями 972,620.00                                                                     | 1 200 000 00   |
| Размер DHM<br>Раснат произволится вля кравитополучителя и 0 поручителей                         | 1,200,000.00   |
| жжжжж Кредитополучателя и о поручителей<br>жжжжж                                                | ****           |
| Дата рождения 10/10/1979 Пол Уженский                                                           |                |
| Возможная сумма кредита 29,345,660.00,                                                          |                |
| доходы включаются в общий доход 🗹 Да                                                            |                |
| Коэффициент К (кредитоспособность)= 0.45                                                        |                |
| Доходы — в валюте договора курс 1.00 руб Расход                                                 | ol             |
| <ol> <li>Заработная плата и приравненные к не 5,000,000 1 Подоходный и другие налоги</li> </ol> | 600000         |
| 2 Доходы от предпринимательской деят 0 2 Платежи по исполнительным лис                          | там 0          |
| 3 Пенсии, стипендии, пособия и т.п. 0 3 Платежи по полученным ранее к;                          | реди О         |
| 4 Плата, получаемая согласно договору 0 4 Коммунальные услуги, за пользо                        | BaHk 200,000   |
| 5 другие доходо 0 5 тватежи по страхованию, за сод                                              |                |
|                                                                                                 |                |
| Итого 5,000,000 Итого                                                                           | 800,000        |
| Чистый доход 4,200,000                                                                          |                |
| Максимальная сумма кредита по совокупному доходу 29,345                                         | 660.00         |
| Всего поручительств, не включенных в совокупный доход,                                          | 0.00           |
| Поручители, не включенные в совокупный доход,                                                   |                |
| обеспечивают (превышение 1.30) сумму кредита                                                    | 0.00 BYR       |
| В результате возможно кредитование на сумму                                                     | 0.00 BYR       |
| Достаточная сумма залога=(0Д+11)^к=                                                             | 101 013 385 00 |
| 50,000,000.00 17,942,190.00 1.50                                                                | 101,915,285.00 |

Рисунок 11 – Определение кредитоспособности кредитополучателей

✓ Закрыть окно «Определение кредитоспособности кредитополучателей» и сохранить данные кредитной заявки.

✓ Проверить наличие кредитной заявки в «Картотеке заявок на кредит».

## 3.3. Создать новый кредитный договор на основе созданной кредитной заявки.

✓ В окне «Картотека заявок на кредит» выделить созданную заявку и нажать клавишу «Ctrl+S». Договору автоматически будет присвоен порядковый номер в системе (рис. 12). Нажмите клавишу «Enter» для дальнейше-го редактирования кредитного договора. Часть полей автоматически запол-

няется исходя из данных кредитной заявки. Остальные поля заполнить аналогично п. 2.2.

| зявки    |          |                         |             |            |                 |          |             |             |            |
|----------|----------|-------------------------|-------------|------------|-----------------|----------|-------------|-------------|------------|
| Z Kapn   | отека за | явок на кредит          |             |            |                 |          |             |             | _ 7        |
| N<br>п/п | Исп      | ФИО клиента             | Тип<br>кред | Код<br>ЖСК | Сумма кредита   | %% ст.   | Срок<br>кр. | Коэф<br>ККЅ |            |
| 4        | Нет      | УKA-2424                | 2424        | 0          | 100,000,000.00  | 3.00     | 40 0        | 0.46        |            |
| 5        | Нет      | Агробанков              | 1000        | 0          | 1,000,000.00    | 41.00    | 3 0         | 0.04        |            |
| 6        | Нет      | Попко                   | 1000        | 0          | 5,000,000.00    | 40.00    | 5 0         | 0.03        |            |
| 7        | Нет      | Сидоров                 | 1000        | 0          | 10,000,000.00   | 35.00    | 3 0         | 0.06        |            |
| 8        | Нет      | Иванопуло               | 1000        | 0          | 10,000,000.00   | 35.00    | 3 0         | 0.06        |            |
| 9        | Нет      | Для Вас,Козлов          | 1084        | 0          | 20,000,000.00   | 42.00    | 7 0         | 0.19        |            |
| 1        | Нет      | Бурлакова               | 1000        | 0          | 50,000,000.00   | 43.00    | 3 0         | 0.57        |            |
| Креди    | 1T       | ,валюта                 | 974 c       | 21.        | 10.2014 mo 30.0 | 9.2017 , | платеж      | с           | 30.11.2014 |
| 1        | Лакс.к   | оедит 39,77             | 9,500.00    | беспече    | но поручителями |          |             |             | 0.00       |
|          | 10 CN    | етной ст-ти ЖСК         |             | 0          | .00, по ст-ти 1 | м        |             | C           | 0.00       |
|          | нисло    | членов семьи 0 (        | общая пл    |            | 0.00, льгот.пл. | 0.00     |             |             |            |
|          | Сметна   | я стоимость квартиры    |             |            | 0.00            |          |             |             |            |
|          | Адрес    | прописки г. Минск, ул   | . Малинина  | д.30, ке   | 3.35            |          |             |             |            |
| ,        | Адрес    | проживания г. Минск, ул | . Мали      | ~~         | ~~              |          |             |             |            |
| l, –     |          |                         | 2           |            |                 | <u>`</u> | X           |             |            |
|          |          |                         | Howon       | 10505      | 254201400       | 0004     |             |             |            |

Рисунок 12 – Картотека заявок на кредит

✓ Для завершения ввода данных по кредиту нажмите клавишу **<ESC>**. После проверки корректности введенных данных выберите пункт меню **<3а-помнить>** для сохранения введенного кредитного договора. Подтвердите дату проведения операции нажатием клавиши **<Enter>**.

✓ Появится окно с подтверждением заключения договора. Нажмите <Выполнить>.

Запись о кредитном договоре заносится в картотеку кредитных договоров.

4. Создать договор поручительства.

4.1 Оформить договор поручительства на существующий кредитный договор.

✓ В окне «Кредиты физическим лицам» выделить нужный договор и выполнить пункт меню <Договор – Договора поручительства>. Откроется окно «Картотека поручителей кредитных договоров» (рис.13).

|                            | -            |       |       |        |     | -    |         | ·  |       |      |
|----------------------------|--------------|-------|-------|--------|-----|------|---------|----|-------|------|
| Картотека поручителей кре, | дитных догов | оров  |       |        |     |      |         |    |       | ×    |
| Паспортные                 | данные       |       |       |        |     |      |         |    |       |      |
| Серия номер                | Korna        | M KOM | RUDOU | Работа | Кат | Поз  | Виебал  | CU | T Vuu | wan. |
| Серия,нопер                | когда        | M KGH | выдан | Facora | Kai | TIP5 | bheoan. |    |       | Kan  |
|                            |              |       |       |        |     |      |         |    |       |      |
|                            |              |       |       |        |     |      |         |    |       |      |
|                            |              |       |       |        |     |      |         |    |       |      |
|                            |              |       |       |        |     |      |         |    |       |      |
|                            |              |       |       |        |     |      |         |    |       |      |
|                            |              |       |       |        |     |      |         |    |       |      |
|                            |              |       |       |        |     |      |         |    |       |      |
|                            |              |       |       |        |     |      |         |    |       |      |
|                            |              |       |       |        |     |      |         |    |       |      |
|                            |              |       |       |        |     |      |         |    |       |      |
|                            |              |       |       |        |     |      |         |    |       |      |
|                            |              |       |       |        |     |      |         |    |       |      |
|                            |              |       |       |        |     |      |         |    |       |      |
|                            |              |       |       |        |     |      |         |    |       |      |
|                            |              |       |       |        |     |      |         |    |       |      |
|                            |              |       |       |        |     |      |         |    |       |      |
|                            |              |       |       |        |     |      |         |    |       |      |
|                            |              |       |       |        |     |      |         |    |       |      |
| *                          |              |       |       |        |     |      |         |    |       | •    |
|                            |              |       |       |        |     |      |         |    |       |      |

Рисунок 13 – Картотека поручителей кредитных договоров

✓ Для создания нового договора поручительства нажать клавишу <**F6**>. В открывшемся окне осуществить ввод данных договора поручительства (рис.14).

| and a                         |               |               |                   |                    |            |
|-------------------------------|---------------|---------------|-------------------|--------------------|------------|
| 🕰 Ввод данных договора поручи | тельства      |               |                   |                    | ×          |
| Договор поручительст          | ва по         | кредитному    | договору          | 254201000004       |            |
| с Трошко Наталья Никола       | ена           |               | на                | 5,000,000.         | 00 ( BYR ) |
| срок действия: с              | 03.11.2014    | по 03         | .11.2017          |                    |            |
| Краткое описание              | Под поручите  | льство физиче | ского лица        |                    |            |
| Дата оприходования:           | 03.11.        | 2014          |                   | Вид обеспечения    | a: 08      |
| Группа кредитного             | риска         | 6             |                   |                    |            |
| кредитная задолженность,      | обеспеченная  | поручительств | ами физических ли | 1                  |            |
| Вид обеспечения               | (для АСБ)     | 8             |                   |                    |            |
| Поручительство физически      | их лиц        |               |                   |                    |            |
| Дата заключения:              | 03.11.2014    | Дата          | расторжения       | (закрытия):        | • •        |
| место хранения:               | 0             |               | 0.00              | 074 ( 010 )        |            |
| Сумма поручительства:         |               | 2542          | 0.00, валюта:     | 974 (BTK)          |            |
|                               | ручительства: | 2542          | 0100004/1         |                    |            |
| Ответственность               | DODVUMTERS.   | CORMANN       | 20                |                    |            |
| Поручитель:                   | 222           | Солидарн      | ian i             |                    |            |
| nopy an ensi                  | Pen           |               |                   |                    |            |
| Удостоверение:                | 1040          |               |                   |                    |            |
| Паспорт                       |               |               | личный            | номер              |            |
| выдан                         | , кем выда    | ан            |                   |                    |            |
| Адрес:                        |               |               |                   |                    |            |
| место работы:                 | 0.000         |               |                   |                    |            |
| Талафон: (                    | ения.         |               | Kato              |                    | 0          |
| Доходы поручителя             | включены      | в совокупн    | ный доход         | кредитополучателя? | He         |
| Изменен:                      |               |               |                   | 23.05.2034         | 04:04:30   |

Рисунок 14 – Ввод данных договора поручительства

Созданный договор сохранить.

### Лабораторная работа № 23

### Действия с кредитным договором

#### в программном модуле «SC-кредиты. Кредиты физическим лицам»

2 часа

### <u>Цель работы:</u>

Выполнить действия с кредитным договором в программном модуле «SC-кредиты. Кредиты физическим лицам».

## Теоретические сведения:

Программный модуль (ПМ) «SC-кредиты. Кредиты физическим лицам» предназначен для автоматизации функций по ведению всех видов кредитных договоров физических лиц.

Меню ПМ «SC-Кредиты. Кредиты физическим лицам» состоит из следующих пунктов:

Договора – ведение картотеки кредитных договоров, классификация кредитной задолженности и условных обязательств по группам риска согласно совокупной кредитной задолженности клиента, поддержка процессов учета безнадежной задолженности, ввод данных об операциях по частичному или досрочному погашению кредитов и формирование ведомостей о выполненных операциях.

Пункт меню «Договора - Действия с договором» содержит действия, которые можно произвести с договором (рис. 1).

| 🚾 Справочник кредитных операций 🛛 🔀         |
|---------------------------------------------|
| Частичное погашение кредита                 |
| Полное погашение кредита                    |
| Выдача кредита                              |
| Выдача кредита наличными                    |
| Наращивание процентов на                    |
| Расчет комиссионного вознаграждения         |
| Начисление платы за просроченные платежи    |
| Вынос на просрочку долга на                 |
| Вынос на просрочку процентов на             |
| Вынос на просрочку комиссии                 |
| Прием срочных обязательств                  |
| Списание срочных обязательств               |
| Оприходование бланка                        |
| Списание бланка                             |
| Оприходование обязательств по кредитованию  |
| Списание обязательств по кредитованию       |
| Учет финансовой помощи при рождении ребенка |
| Возврат переплаты кредита                   |

Рисунок 1 – Операции с договором

После выбора каждого из этих пунктов появляется таблица платежей.

Отчеты – формирование общих и сводных отчетов по ведению кредитных договоров физических лиц.

Администратор –установка и изменение прав пользователя системы, работа с картотекой клиентов. Вход в ПМ «SC-Кредиты. Кредиты физическим лицам» и доступ к конкретному виду операций возможен пользователю с именем admin (администратору системы) или приравненному к нему в правах.

Справочники – просмотр и редактирование справочников системы (курсы валют, виды операций, типы задолженностей, платежи по видам кредитов и др.)

Связь – выгрузка данных в ПО SC-Аналитика.

При просмотре и редактировании в формах ПМ «SC-Кредиты. Кредиты физическим лицам» используются следующие клавиши и их комбинации:

<**F1**> – вызов справки; **<Ctrl**+**F1**> – подключение справочника.

<F2> – сортировка по предустановленным ключам, <Alt+F2> – сортировка.

<F3> – вызов калькулятора, < Ctrl+F3> – ленточный калькулятор.

<F4> – поиск записи по какому–либо признаку в нужном поле, <Ctrl+F4> – дальнейший поиск.

<F5> – фильтрация записей, <Ctrl+F5> – снятие всех фильтров.

<**F6**> – вставка новой записи.

<**F7**> – переименование записи.

<**F8**> – удаление текущей записи, <**Ctrl**+**F8**> – удаление списка записей.

<**Ctrl+PgUp>,** <**Ctrl+PgDn>** – перемещение на самую первую или самую последнюю записи в форме.

<**Ctrl+Enter>** – редактирование записи; <**Ctrl+Enter>** – сохранение измененных значений.

**<Ctrl+Пробел>** –возврат к исходному значению поля.

<**Esc>** – выход из формы.

В строке состояния формы всегда присутствует информация о назначении доступных в данный момент клавиш.

### Задание:

1. Выполнить вход в модуль «SC-Кредиты. Кредиты физическим лицам».

2. Выполнить основные действия с кредитным договором физического лица в системе: выдать кредит, получить информацию о платежах по кредиту, выполнить частичное погашение кредита, выполнить полное погашение кредита, выдать кредит наличными.

3. Оформить отчеты по договорам.

4. Сформировать отчет по выполнению лабораторной работы в текстовом редакторе Word.

### Методические указания:

1. Выполнить вход в модуль «SC-Кредиты. Кредиты физическим лицам».

В окне «Монитор» выполнить пункт меню <Договора – Кредиты>. Ввести свои Имя пользователя и Пароль и нажать клавишу <Enter>. При этом на экране отображается дата проведения операций по балансу, равная дате первого открытого операционного дня. В окне «Кредиты физическим лицам» откроется форма «Просмотр данных о кредитах» (рис.2).

|                 |           | inpo       |                          |       |       | рданных           |        | леді   | 110011// | VP- | <b>10.2</b> ) | •    |               |
|-----------------|-----------|------------|--------------------------|-------|-------|-------------------|--------|--------|----------|-----|---------------|------|---------------|
| 援 Кредит        | ы физиче  | ским лица  | зм                       |       |       |                   |        |        |          |     |               |      | _ 2 🛛 🔀       |
| Договор         | Процессы  | Распоряже  | ния Заявки Сервис        |       |       |                   |        |        |          |     |               |      | Поиск         |
| <b>SC</b> Просм | отр даннь | іх о креди | пах                      |       |       |                   |        |        |          |     |               |      | _ 7 🔀         |
| Тип             | Кред      | Кат.       | 1                        | ТКо   | 1 C I | Номер             |        | Ном    | Номе     | эр  |               | 1    | Текущ. 🗖      |
| кред.           | лин.      | льго       | Кредитополучатель        | л.    | У     | кредитного        |        | доп    | кредитн  | юго |               | Вал  | %%            |
|                 |           | тнос       |                          | пр    | б     | договора          |        |        | счета    | (в  | ОДБ)          |      | ставка        |
| 1000            | 150       | 0          | Дудкин Семен Гаврилович  | 0     | c     | 2542012000021E    | 3      | -1     | 99892    |     |               | 974  | 35.0          |
| 1000            | 150       | 0          | Мостов Перил Чернилович  | 0     |       | 2542012000028     | 3      | 0      | 2427     |     |               | 974  | 35.0          |
| 1000            | 150       | 0          | Мостов Перил Чернилович  | 0     |       | 254201200003      | 5      | 0      | 2427     |     |               | 974  | 12.0          |
| 1000            | 150       | 0          | Сергей Дмитрий Александр | 1     |       | 254201300000      | 2      | 0      | 2427     |     |               | 974  | 24.0          |
| 1000            | 150       | 0          | Забродская К А           | 0     |       | 2542014000002     | 2      | 0      | 2427     |     |               | 974  | 43.0          |
| 1000            | 150       | 0          | Соколова Н А             | 0     |       | 254201400000      | 3      | 0      | 2427     |     |               | 974  | <u>43.0</u> ≣ |
| На пот          | ребитель  | ские ну    | жды                      |       |       | Платеж            |        | 2857   | 140.00   |     |               | 0.00 |               |
| Кредит          | тная      | линия      | На потребительские нуж   | ды (д | 10 3- | х лет) для приобр | етения | товаро | ов       |     |               |      |               |
| Вероят          | ность     | пол        | учения процентного       | д     | ход   | а 100 %( высо     | кая )  |        |          |     |               |      |               |
| Катего          | рия       | льготно    | ости На общих основан    | ниях  |       |                   |        |        |          |     |               |      |               |
| Основн          | юй д      | долг       |                          | 0.00  | He    | уплаченные        | %      |        |          |     | 0.00          | )    |               |
| Просро          | ченный    |            |                          | 0.00  | Нач   | числ.баланс       | %      |        |          |     | 0.00          | )    |               |
| Резерв          |           |            |                          | 0.00  | Пр    | осроч.баланс      | %      |        |          |     | 0.00          | )    |               |
| Об-ва           | по н      | кред.(УО   | )                        | 0.00  | Нач   | числ.внебаланс%   |        |        |          |     | 0.00          | )    |               |
| Резерв          | по        | УО         |                          | 0.00  | Пр    | осроч.внебаланс%  |        |        |          |     | 0.00          | )    | V             |
| <               |           | 1111       |                          |       |       |                   |        |        |          |     |               |      | >             |

Рисунок 2 - Просмотр данных о кредитах

**2.** Выполнить основные действия с первым созданным кредитным договором.

**2.1.** В окне «Просмотр данных о кредитах» выделить нужный договор и выполнить пункт меню <Договор-Действия с договором> (Ctrl+F8) для выбора дальнейших действий с кредитным договором (рис.1).

2.2. Выдать кредит по первому кредитному договору.

Выбрать операцию **<Выдача кредита>**. Нажмите **<Enter>**. Введите нужную дату (рис.3) и Нажмите **<Enter>**.

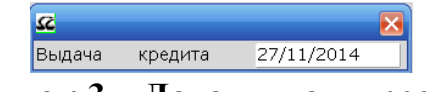

Рисунок 3 – Дата выдачи кредита

В появившемся окне введите Сумму выдачи и нажмите <Сохранить> (рис.4).

| 🕰 Платеж по осн                   | ювному долгу                             |                               |                       |               |           |           | X                              |
|-----------------------------------|------------------------------------------|-------------------------------|-----------------------|---------------|-----------|-----------|--------------------------------|
| Выдано                            | кредита                                  | На 1 дек<br>Реально           | абря 2014<br>Погашено | ,<br>По плану | y<br>0.00 | Для       | расчета                        |
| Переплата                         | 0.00                                     | 0.00 0.00                     | 0.00                  |               | 0.00      |           | 0.00                           |
| Плановая                          | выдача                                   | 27 ноября 20                  | 14                    |               | 0.00      |           | 0.00                           |
|                                   | 100,000,000.00                           |                               |                       | Итого         |           | 100000000 | 100,000,000.00<br>00           |
| Дата, до<br>Дата пос.<br>Число пл | о которой и<br>леднего пл<br>аатежных пе | цолжен быт<br>атежа<br>риодов | ь выполнен            | н первый      | платеж    |           | 31.12.2014<br>30.09.2017<br>34 |
| Сумма пл                          | анового пл                               | атежа                         |                       |               |           |           | 2,941,180.00                   |
|                                   |                                          | Сохранить                     | Отказа                | ться          |           |           |                                |

Рисунок 4 – Платеж по основному долгу

В зависимости от вида кредита возможно появление дополнительных окон. Нажмите **<Сохранить>**.

В последнем окне «Выдача кредита» нажать <Выполнить>.

| 🕰 Выдача кредита                                                                                                    |                             |
|----------------------------------------------------------------------------------------------------|-----------------------------|
| Договор 2542014000003 Основной договор<br>ФИО Соколова Н А<br>Дата операции 27/11/2014 по балансу<br>Счет получателя в | 2542014000003<br>27/11/2014 |
| Назначение платежа Выдача кредита 2542014000003                                                                        |                             |
| Назначение операции                                                                                                    | Код Сумма<br>вал операции   |
| Выдача кредита                                                                                                    | 974 100,000,000.00          |
| Ит Выполнить Отказаться                                                                                                | того <u>1/1</u>             |

Рисунок 5 – Выдача кредита

В обновившемся окне с договорами обратите внимание на изменившуюся сумму основного долга. (рис.6)

| 🚝 Кредить                                                                     | а физичес                                                 | ским лица                                   | ам                                                                                                    |                                                      |                                      |                                                                                                    |                                |                             |                                                       |                    |      |                                               | _ 7 5                                        |
|-------------------------------------------------------------------------------|-----------------------------------------------------------|---------------------------------------------|----------------------------------------------------------------------------------------------------|------------------------------------------------------|--------------------------------------|----------------------------------------------------------------------------------------------------|--------------------------------|-----------------------------|-------------------------------------------------------|--------------------|------|-----------------------------------------------|----------------------------------------------|
| Договор Г                                                                     | Троцессы                                                  | Распоряже                                   | ния Заявки Сервис                                                                                                    |                                                      |                                      |                                                                                                    |                                |                             |                                                       |                    |      |                                               | Поис                                         |
| 🚾 Просмо                                                                      | тр данны                                                  | х о креди                                   | пах                                                                                                    |                                                      |                                      |                                                                                                    |                                |                             |                                                       |                    |      |                                               | - 0 🛛                                        |
| Тип<br>кред.                                                                  | Кред<br>лин.                                              | Кат.<br>льго<br>тнос                        | Кредитополучатель                                                                                                    | Ко<br>л.<br>пр                                       | С<br>у<br>б                          | Номер<br>кредитного<br>договора                                                                                 |                                | Ном<br>доп                  | Ног<br>кредит<br>счета                                | мер<br>гного<br>(в | одб) | Вал                                           | Текущ. /<br>%%<br>ставка                     |
| 1000<br>1000<br>1000<br>1000<br>1000                                          | 150<br>150<br>150<br>150<br>150<br>150                    | 0<br>0<br>0<br>0<br>0                       | Дудкин Семен Гаврилович<br>Мостов Перил Чернилович<br>Мостов Перил Чернилович<br>Сергей Дмитрий Александр<br>Забродская К А<br>Соколова Н А | 0<br>0<br>1<br>0<br>0                                |                                      | 2542012000021E<br>2542012000026<br>254201200003<br>254201300000<br>254201400000<br>254201400000                 | 3<br>3<br>5<br>2<br>2<br>3     | -1<br>0<br>0<br>0<br>0<br>0 | 99892<br>2427<br>2427<br>2427<br>2427<br>2427<br>2427 |                    |      | 974<br>974<br>974<br>974<br>974<br>974<br>974 | 35.0<br>35.0<br>12.0<br>24.0<br>43.0<br>43.0 |
| На потр<br>Кредит<br>Вероят<br>Категор<br>Основн<br>Просро<br>Резерв<br>Об-ва | оебитель<br>ная<br>ность<br>рия<br>юй д<br>ченный<br>по в | ские ну:<br>линия<br>пол<br>льготна<br>цолг | жды<br>На потребительские нуж<br>учения процентного<br>ости На общих основа<br>100,000,00                                                   | ды (д<br>дс<br>1//ях<br>0.00<br>0.00<br>0.00<br>0.00 | (о 3<br>)×од<br>Не<br>На<br>Пр<br>На | Платеж<br>-× лет) для приобр<br>да 100 % (высог<br>уплаченные<br>числ.баланс<br>юсроч.баланс<br>числ.внебаланс% | етения<br>(ая )<br>%<br>%<br>% | 2941,<br>товаро             | 180.00<br>DB                                          |                    | 0.00 | 0.00                                          |                                              |
| Резерв                                                                        | по                                                        | УО                                          | ·                                                                                                    | 0.00                                                 | Пр                                   | осроч.внебаланс%                                                                                                |                                |                             |                                                       |                    | 0.00 |                                               |                                              |

Рисунок 6 - Просмотр данных о кредитах

### 2.3. Получить информацию о платежах по кредиту.

Информацию о платежах по основному долгу и процентам можно получить из пунктов меню Договор-платежи по долгу и Договор-Платежи по процентам (рис.7,8).

| 🕰 Платежи по НД 254 | 2014000035 | j        |        | × |
|---------------------|------------|----------|--------|---|
| Дата<br>платежа     | Сумма      | платежа  |        |   |
| 31.01.2015          |            | 271,3    | 320.00 |   |
|                     |            |          |        |   |
|                     |            |          |        |   |
|                     |            |          |        |   |
|                     |            |          |        |   |
| Договор             |            | 35,000,0 | 00.00  |   |
| Выдано              |            | 35,000,0 | 00.00  |   |
| График              |            | 271,3    | 320.00 |   |
| ВыдГраф.            |            | 34,728,6 | 580.00 |   |
| Платеж измен        | ен К       | узьмич   |        |   |
| 12/12/2014          | в          | 12:13:50 |        |   |

Рисунок 7 – Платежи по долгу

| Дата<br>выдачи | Сумма в | ыдачи        | Дата<br>уплаты | Сумма плате | ежа       | — Перис<br>L | Р – | ПМ  | мдп |
|----------------|---------|--------------|----------------|-------------|-----------|--------------|-----|-----|-----|
| 12.12.2014     | 3       | 5,000,000.00 | 30/01/2015     | 5           | 81,976.74 | 130          | 129 | 129 |     |
| итого          |         |              | 30/01/2015     | 5           | 81,980.00 |              | 129 | 129 |     |
|                |         |              |                |             |           |              |     |     |     |
|                |         |              |                |             |           |              |     |     |     |

Рисунок 8 – Платежи по процентам

### 2.4. Выполнить частичное погашение кредита по первому кредитному договору.

✓ В окне «Просмотр данных о кредитах» выделить первый из двух созданных договоров и выполнить пункт меню <Договор-Действия с договором> (Ctrl+F8) для выбора дальнейших действий с кредитным договором (рис.2).

✓ Выбрать операцию **<Частичное погашение кредита**>. Нажмите **<Enter**>. Введите нужную дату и нажмите **<Enter**>

✓ Ввести сумму операции и нажать <**Выполнить**> (рис 9).

| 2 Частичное погашение кредита                                                    |                                               |
|----------------------------------------------------------------------------------|-----------------------------------------------|
| Основной договор 2542014000003 Договор<br>ФИО Соколова Н А                       | > 2542014000003                               |
| Текущий платеж по осн.долгу 2,941,180                                            | 30.00 <b>⊓o %%</b> 0.00                       |
| проценты рассчитаны с 08/10/2014 по 27<br>Дата операции 27/11/2014 по балансу 27 | 27/11/2014 тек.ставка 0.00<br>27/11/2014      |
| Назначение операции                                                              | Код Сумма Счет-<br>вал операции корреспондент |
| Погашение основного долга                                                        | 974 2941180.00 376811                         |
|                                                                                  |                                               |
|                                                                                  |                                               |
| L                                                                                | Итого 2,941,180.00                            |
| Выполнить Отказаться                                                             |                                               |

Рисунок 9 – Частичное погашение кредита

✓ В обновившемся окне с договорами обратите внимание на изменившуюся сумму основного долга (рис.10.)

| 🚾 Просма          | тр данны        | х о креди          | пах                       |         |    |      |                              |        |       |              |        |      | _ 7 🔀  |
|-------------------|-----------------|--------------------|---------------------------|---------|----|------|------------------------------|--------|-------|--------------|--------|------|--------|
| кред.             | лин.            | льго               | Кредитополучатель         | л       |    | у    | кредитного                   |        | доп   | кредитно     | ого    | Вал  | %% 🛆   |
|                   |                 | тнос               |                           | П       | р  | б    | договора                     |        |       | счета (      | (в ОДБ | )    | ставка |
| 1000              | 150             | 0                  | Дудкин Семен Гаврилов     | ич      | 0  | c    | 2542012000021E               | 5      | -1    | 99892        |        | 974  | 35.0   |
| 1000              | 150             | 0                  | Мостов Перил Чернилов     | зич     | 0  | ΠĪ.  | 2542012000028                | 3      | 0     | 2427         |        | 974  | 35.C   |
| 1000              | 150             | 0                  | Мостов Перил Чернилов     | зич     | 0  |      | 2542012000035                | 5      | 0     | 2427         |        | 974  | 12.0   |
| 1000              | 150             | 0                  | Сергей Дмитрий Алекса     | ндр     | 1  | Ē    | 2542013000002                | 2      | 0     | 2427         |        | 974  | 24.0   |
| 1000              | 150             | 0                  | Забродская К А            |         | 0  |      | 2542014000002                | 2      | 0     | 2427         |        | 974  | 43.0   |
| 1000              | 150             | 0                  | Соколова Н А              |         | 0  |      | 2542014000003                | 3      | 0     | 2427         |        | 974  | 43.0   |
| На потр<br>Кредит | ребитель<br>ная | оские ну:<br>линия | жды<br>На потребительские | нужды   | (д | 03   | Платеж<br>-х лет) для приобр | етения | 2941, | 180.00<br>DB |        | 0.00 | 3      |
| Вероят            | ность           | пол                | учения процентного        | >       | до | іход | а 100 %( высо                | сая    | ) .   |              |        |      |        |
| Категор           | рия             | льготно            | ости На общих осн         | ования  | x  |      |                              |        |       |              |        |      |        |
| Основн            | юй д            | цолг               | 97,058                    | 8,820.0 | 0  | He   | уплаченные                   | %      |       |              | (      | 0.00 |        |
| Просрс            | ченный          |                    |                           | 0.0     | 0  | На   | числ.баланс                  | %      |       |              | (      | 0.00 |        |
| Резерв            |                 |                    |                           | 0.0     | 0  | Пр   | осроч.баланс                 | %      |       |              | (      | 0.00 |        |
| Об-ва             | по н            | сред.(УО           | )                         | 0.0     | 0  | На   | числ.внебаланс%              |        |       |              | (      | 0.00 |        |
| Резерв            | по              | УО                 |                           | 0.0     | 0  | Пр   | осроч.внебаланс%             |        |       |              | (      | 0.00 |        |
|                   |                 |                    |                           |         |    |      |                              |        |       |              |        |      | ~      |
| <                 |                 |                    |                           |         |    |      |                              |        |       |              |        |      | >      |

Рисунок 10 – Просмотр данных о кредитах

2.5. Выполнить полное погашение кредита по первому кредитному договору.

✓ В окне «Просмотр данных о кредитах» выделить договор, с которым работали в п.2, и выполнить пункт меню <Договор-Действия с договором> (Ctrl+F8) для выбора дальнейших действий с кредитным договором (рис.2).

✓ Выбрать операцию <Полное погашение кредита>. Нажмите <**Enter**>. Введите нужную дату и нажмите <**Enter**> (рис.11).

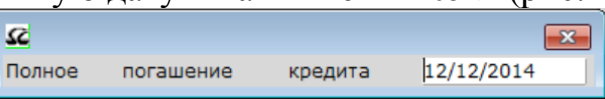

Рисунок 11 – Дата полного погашения кредита

✓ Ввести сумму операции и нажать <**Выполнить**> (рис 12).

| <b>С</b> Полное погашение кредита                                                           |                                                   |                                  |                        |
|---------------------------------------------------------------------------------------------|---------------------------------------------------|----------------------------------|------------------------|
| Основной договор 254201400003<br>ФИО Бурак Нина                                             | 4 Договор                                         | 2542014000034                    |                        |
| Текущий платеж по осн.долгу<br>проценты рассчитаны с 21/<br>Дата операции <u>12/12/2014</u> | 232,560.00<br>0/2014 по 12/12<br>по балансу 12/12 | no %% 498,84<br>2/2014<br>2/2014 | 0.00                   |
| Назначение операции                                                                         | Ко,<br>вал                                        | ц Сумма<br>операции              | Счет-<br>корреспондент |
| Погашение основного долга                                                                   | 97                                                | 4 29200000.00                    | 376811                 |
| Выполнить                                                                                   | Итого Отказаться                                  | 29,200,000.00                    | -, -                   |
| •                                                                                           | III                                               |                                  | 4                      |

Рисунок 12 – Полное погашение кредита

✓ В обновившемся окне с договорами обратите внимание на обнулившуюся сумму основного долга.

**2.6.** Выдать кредит наличными по второму кредитному договору (созданному по кредитной заявке).

✓ В окне «Просмотр данных о кредитах» выделить договор, созданный по заявке, и выполнить пункт меню <Договор-Действия с договором> (Ctrl+F8) для выбора дальнейших действий с кредитным договором (рис.2).

✓ Выбрать операцию **<Выдача кредита наличными>**. Нажать **<Enter>**. Ввести нужную дату и нажать **<Enter>**.

✓ В окне <Платеж основного долга> просмотреть сумму операции и нажать <Сохранить> (рис 13).

| <b>С</b> Платеж по основ | вному долгу   |             |            |         |         |       |     |             |
|--------------------------|---------------|-------------|------------|---------|---------|-------|-----|-------------|
|                          |               |             |            |         |         |       |     |             |
|                          |               | На 1 фе     | враля 2015 |         |         |       |     |             |
|                          |               |             | Погаше     | ено     |         |       |     |             |
| Выдано н                 | кредита       | Реально     |            | По      | плану   |       | Для | расчета     |
|                          | 75,000,000.00 |             | 0.00       |         |         | 0.00  |     |             |
| Переплата                |               | 0.00 для    | учета      | 0.00    |         |       |     | 75,000,000  |
| Плановая                 | выдача        | 8 января 20 | 15         |         |         |       |     |             |
|                          | 25,000,000.00 |             |            |         |         |       |     | 25,000,000  |
|                          |               |             |            | Итог    | 0       |       |     | 100,000,000 |
| <b>D</b>                 |               |             |            |         | X       |       |     | 00.00.001   |
| дата, до                 | которои д     | цолжен оыт  | ь выполн   | нен пер | овыи п. | латеж |     | 28.02.201:  |
| дата после               | еднего пла    | атежа       |            |         |         |       |     | 30.11.201.  |
| число пла                | тежных пер    | риодов      |            |         |         |       |     | 2 041 200   |
| Сумма пла                | нового пла    | атежа       |            |         |         |       |     | 2,941,200   |
|                          |               |             |            |         |         |       |     |             |
|                          | _             | Coxpount    |            |         |         |       |     |             |
|                          |               | Сохранить   |            |         |         |       |     |             |
| •                        |               |             |            |         |         |       |     | •           |
|                          | D             | 10          | -          |         |         |       |     |             |

Рисунок 13 – Платеж по основному долгу

✓ В окне **<Выдача кредита наличными>** просмотреть сумму операции и нажать **<Выполнить>** (рис 14).

| 🔓 Кредиты физическим лицам            | (\$12,12,14 dis Press organity |        | security and the Manual Re- |               |
|---------------------------------------|--------------------------------|--------|-----------------------------|---------------|
| Договор->Действия с договором СTRL-F8 |                                |        |                             |               |
| 🕰 Выдача кредита наличными            |                                |        |                             |               |
| Договор 2542014000001                 | Основной договор               | 254    | 2014000001                  | <u>*</u>      |
| ФИО Чеботько Инна Станиславовна       |                                |        |                             |               |
| Дата операции08/01/2015               | по балансу                     | 08/01/ | 2015                        |               |
| Счет получателя                       | В                              |        |                             |               |
| назначение платежа выдач              | а кредита наличными 25420      | )14000 | 001                         | J             |
| Назначение оп                         | ерации                         | Кол    | Сумма                       | Счет-         |
|                                       | spac, m                        | вал    | операции                    | корреспондент |
|                                       |                                |        |                             |               |
| Выдача кредита                        |                                | 974    | 2500000.00                  | 1030          |
| Списание выполненных обязательств     | по выдаче                      | 974    | 25,000,000.00               | 99112         |
|                                       |                                |        |                             |               |
|                                       |                                |        |                             |               |
|                                       |                                |        |                             | E             |
|                                       |                                |        |                             |               |
| · · · · · · · · · · · · · · · · · · · | 14-                            |        | 50 000 000 00               | 1/ 2          |
|                                       |                                | 010    | 30,000,000.00               |               |
| ВЫПОЛНИТЬ                             | Отказаться                     |        |                             |               |

Рисунок 14 – Выдача кредита наличными

✓ В обновившемся окне с договорами обратите внимание на обновившуюся информацию по кредиту.

#### 3. Оформить отчеты по договорам.

Просмотреть движение средств по своему договору «Договор-Операции-Основной долг».

Для формирования отчетов по договорам выполнить пункт меню **«Сервис-Отчеты»** (F9) (рис. 13).

| 🛿 Выберите тип отчета                               | E E |
|-----------------------------------------------------|-----|
| Реестр по счетам ОДБ(новый)                         |     |
| Реестр по счетам ОДБ                                |     |
| Сводный реестр по счетам ОДБ                        |     |
| Опись учтенных документов                           |     |
| Протокол расчета указанного вида дохода по договору |     |
| Протокол расчета процентов по договору              |     |
| Протокол расчета процентов по списку договоров      |     |
| Протокол расчета компенсации по договору            |     |
| Протокол расчета компенсации по списку договоров    |     |
| Лицевой счет договора                               |     |
| Реестр по видам договоров                           |     |
| График погашений на дату                            |     |
| Перерасчет процентов по договору                    |     |
| Проведенные за день операции                        |     |
| Остатки по договорам                                |     |
| График платежей по договору                         |     |
| Состояние платежей по списку договоров              |     |
| График погашений по годам                           |     |
| Справка о суммах остатков                           |     |
| Размеры платежей по договору                        |     |

Рисунок 13 – Тип отчета

В появившемся окне выберите тип отчета, укажите дату, просмотрите полученные отчеты: График платежей по договору, Реестр по видам договоров, График погашений на дату, Проведенные за день операции, Остатки по договорам, Состояние платежей по списку договоров, Размеры платежей по договору.

### Лабораторная работа № 24

### Кредитные риски: Классификация активов и резервы в программном модуле «SC-кредиты. Кредиты физическим лицам»

1 час

### <u>Цель работы:</u>

Выполнить действия по классификации активов и с резервами в программном модуле «SC-кредиты. Кредиты физическим лицам».

## Теоретические сведения:

Модуль «Кредитные риски: Классификация активов и резервы» затрагивает следующие процессы бизнес-процесса классификации вероятности получения процентного дохода при обслуживании кредитной задолженности:

1. классификация кредитной задолженности и условных обязательств согласно совокупной кредитной задолженности клиента по данным одного отдела;

2. отправка в ЦА и получение из ЦА сведений о выполненной классификации в других отделах и подразделениях банка;

3. выполнение сравнения сумм специального резерва по различным алгоритмам создания резерва:

- использовавшимся в банке до вступления в силу «Инструкции о порядке формирования и использования банками и небанковскими кредитнофинансовыми организациями специальных резервов на покрытие возможных убытков по активам и операциям, не отраженным на балансе, утвержденной постановлением Правления Национального Банка Республики Беларусь от 28.09.2006г. №138» (далее – Инструкция №138);

- вступающим в силу согласно Инструкции №138;

4. расчет специального резерва по задолженности по кредитным договорам и условным обязательствам согласно выполненной классификации.

Процесс «Классификация кредитной задолженности и условных обязательств выполняется согласно совокупной задолженности клиента». Позволяет классифицировать кредитную задолженность и условные обязательства согласно совокупной кредитной задолженности клиента в соответствии с Инструкцией №138. Классификация активов осуществляется Банком ежемесячно в последний рабочий день. При этом установленные критерии классификации применяются ко всем обязательствам клиента в рамках всех заключенных с ним договоров, соглашений и т.п.

Модуль «Кредитные риски: классификация активов и резервы» предоставляет Банку следующие возможности по работе в локальных базах данных программных продуктов автоматизации кредитной деятельности:

1. Выполнение предварительной классификации задолженности по кредитным договорам и условным обязательствам с обеспечением возможности учета недостаточности обеспечения.

2. Подготовка информации о предварительной классификации для передачи в централизованную систему банка (с целью интеграции данных о задолженности клиента в общий массив по всем заключенным с ним договорам).

3. Прием информации о задолженности по клиентам из централизованной системы в локальные базы данных.

4. Классификация совокупной кредитной задолженности клиента в локальных базах данных.

### Первым этапом классификации вероятности является:

**Предварительная классификация вероятности** – программа, выполняющая оценку вероятности получения процентного дохода по всем кредитным договорам.

Следующим этапом полученные данные о предварительной классификации подготавливаются в виде файла для отправки и их последующей обработки в ЦА Банка. Это происходит при нажатии пункта меню Обмен с ЦА-Файл для ЦА в окне «Монитор».

После того как будет произведена общая классификация в ЦА, файл с присланными данными принимается (пункт меню Обмен с ЦА-Файл из ЦА) и выполняется окончательная классификация (Классификация - Окончательная классификация вероятности).

Окончательная классификация выполняется по правилу:

- формируется список классифицируемых активов клиента (все активы за исключением условных обязательств, от исполнения которых банк может отказаться в любой момент времени без предварительного контрагента – п.54-2 Инструкции № 138);

- по сформированному списку определяется максимальная группа риска;

- максимальная группа риска, определенная в предыдущем пункте, проставляется по всем активам из сформированного списка.

При выполнении окончательной классификации обновляется история изменений групп риска по счетам учета кредитной задолженности. Информация по счету заносится в том случае, если изменяется группа риска.

Классификация вероятности получения процентного дохода по кредитам, выданным физическим лицам, осуществляется Банком *ежемесячно в последний рабочий день*. При этом установленные критерии классификации применяются ко всем обязательствам клиента по уплате процентного дохода в рамках всех заключенных с ним договоров, соглашений и т.п.

Для выполнения создания и списания резерва в ПМ «Управление кредитными резервами» после классификации активов выполняется:

«Резерв - Создание резерва», создаётся резерв в зависимости от группы риска. «Резерв - Списание резерва», списывается резерв.

Задание:

1. Выполнить предварительную классификацию задолженности по кредитным договорам и условным обязательствам с обеспечением возможности учета недостаточности обеспечения.

2. Подготовить информацию о предварительной классификации для передачи в централизованную систему банка.

3. Принять информацию о задолженности по клиентам из централизованной системы в локальные базы данных.

4. Классифицировать совокупную кредитную задолженность клиента в локальных базах данных.

5. Сформировать отчет по выполнению лабораторной работы в текстовом редакторе Word.

### Методические указания:

1. Выполнить вход в модуль «SC-Кредиты. Кредиты физическим лицам».

1.1 В окне «Монитор» выполнить пункт меню <Договора – Кредитные риски>. Ввести свои Имя пользователя и Пароль и нажать клавишу <Enter>.

1.2. В окне «Классификация активов и резервы» выполнить пункт меню «Классификация - Предварительная классификация активов». При этом на экране отображается дата проведения классификации, для подтверждения даты нажать <Enter>. Протокол классификации показан на рис.1. Для закрытия протокола нажать <ESC>.

| лассификация->Предварите  | льная классификация активов                      |                           |             |      |
|---------------------------|--------------------------------------------------|---------------------------|-------------|------|
| pocмotp [REPORT\R150108\F | R519YE8C.555]                                    |                           |             |      |
| 08.01.2015 1<br>Протокол  | 0:57:11<br>классификации активов,<br>за 08 январ | подверженных кред<br>ря 2 | итному риск | y    |
| Личный номер              | ФИО                                              | Договор                   | Вид актива  | Риск |
| 3111111A111PB6            | Аграновский М.Н.                                 | 12540000001               | кредит      | 51   |
| 3111111A111PB6            | Аграновский М.Н.                                 | 2540000001/1              | кредит      | 51   |
| 3111111A111PB6            | Аграновский М.Н.                                 | 115-2006                  | кредит      | 1 21 |
| 3111111A111PB6            | Аграновский М.Н.                                 | 2424218                   | кредит      | 1 51 |
| 1                         | Изменения по всем                                | договорам клиента         | на          | 51   |
| 3111111A444PB9            | Постаточный В.В.                                 | 17                        | крелит      | 1 11 |
| 3111111A444PB9            | Достаточный В.В.                                 | 178                       | кредит      | 21   |
| 2                         | Изменения по всем                                | и договорам клиента       | на          | 21   |
| 3180866A055PB6            | -+<br>Минский Ю.А.                               | 120050531                 | кредит      | 21   |
| 3180866A055PB6            | Минский Ю.А.                                     | 120050531                 | усл.об-во   | 21   |
| 3180866A055PB6            | Минский Ю.А.                                     | 11                        | кредит      | 5    |
| 3                         | Изменения по всем                                | договорам клиента         | на          | 51   |
| 3220973B034PB2            | Кукушкин А.М.                                    | T1                        | кредит      | 21   |
| 3220973B034PB2            | Кукушкин А.М.                                    | 12540937000001            | кредит      | 1    |
| 3220973B034PB2            | Кукушкин А.М.                                    | 12540937000001            | усл.об-во   | 1 1  |
| 3220973B034PB2            | Кукушкин А.М.                                    | 2540937000001B            | кредит      | 2    |
| 4                         | Изменения по всем                                | и договорам клиента       | на          | 21   |
| 11111111A111PB2           | Достали В.Г.                                     | 12412150001265            | кредит      | 21   |
| 1111111111111000          | LTeensmit D T                                    | 107                       |             | 21   |

Рисунок 1 – Протокол классификации активов

1.3. Просмотреть Картотеку классификации, которая предназначена для отображения информации о проведённой классификации на дату. В окне «Классификация активов и резервы» выполнить пункт меню «Картотеки - Картотека классификации». При этом на экране отображается дата проведения классификации, для подтверждения даты нажать <Enter>. В окне Классификация кредитных договоров просмотреть группы риска созданных договоров (рис.2).

| w PUI                                     | ЦБУ                          | Дата                                                  | класс                      | APM                                    | Тип                   | Договор              | Вал       | ФЛ   | Личный н    | номер К                  |
|-------------------------------------------|------------------------------|-------------------------------------------------------|----------------------------|----------------------------------------|-----------------------|----------------------|-----------|------|-------------|--------------------------|
| 254                                       | 0                            | 08/0                                                  | 1/2015                     | 100                                    | 1                     | 1                    | 840       |      | 3180866A055 | PB6                      |
| 254                                       | 0                            | 08/0                                                  | 1/2015                     | 100                                    | 1                     | 20050531             | 978       |      | 3180866A055 | PB6                      |
| 254                                       | 0                            | 08/0                                                  | 1/2015                     | 100                                    | 45                    | 20050531             | 978       | 1    | 3180866A055 | PB6                      |
| 254                                       | 0                            | 08/0                                                  | 1/2015                     | 100                                    | 1                     | 2412150001265        | 840       |      | 1111111A111 | PB2                      |
| 254                                       | 0                            | 08/0                                                  | 1/2015                     | 100                                    | 1                     | 2412167000040        | 974       |      | 4251060A050 | PB9                      |
| 254                                       | 0                            | 08/0                                                  | 1/2015                     | 100                                    | 45                    | 2412167000040        | 974       | ☑,   | 4251060A050 | PB9                      |
|                                           |                              |                                                       | юй                         | информа                                | NNLIE                 | о возможности вернут | ь кр      | едит |             | 0.2                      |
| Тризн<br>Тризн<br>Тризн                   | ак н<br>ак (<br>ак н         | негативн<br>финансо<br>недостат                       | вой                        | неустой                                | чивости<br>ения       | клиента              |           |      |             | Нет                      |
| Призн<br>Призн<br>Призн<br>Призн          | ак н<br>ак (<br>ак н<br>ак н | негативн<br>финансо<br>недостат<br>возможн            | вой<br>гка<br>ости         | неустой<br>обеспеч<br>отказа           | чивости<br>ения<br>ба | клиента              | <br>      |      |             | Нет<br>Нет<br>Нет        |
| Призн<br>Призн<br>Призн<br>Призн<br>Призн | ак и<br>ак и<br>ак и<br>ак и | негативн<br>финансо<br>недостат<br>возможн<br>возможн | вой<br>гка<br>ости<br>ости | неустой<br>обеспеч<br>отказа<br>регрес | чивости<br>ения<br>ба | клиента              | <br><br>D |      |             | нет<br>Нет<br>Нет<br>Нет |

Рисунок 2 – Окно «Классификация кредитных договоров»

1.4. Сформировать протоколы классификации (клавиша <F9>). Далее выберите нужный протокол (рис.3) и нажмите <Enter>.

|        | . P        |                   |         |           |           |                               |        |      |           |           |     |
|--------|------------|-------------------|---------|-----------|-----------|-------------------------------|--------|------|-----------|-----------|-----|
| тотеки | -> Kapiore | ка классифия      | ации    |           |           |                               |        |      |           |           |     |
|        |            |                   |         |           |           |                               |        |      |           |           |     |
|        |            |                   |         |           |           |                               |        |      |           |           |     |
|        |            |                   |         |           |           |                               |        |      |           |           |     |
|        |            |                   |         |           |           |                               |        |      |           |           |     |
| Клас   | сификаци   | я кредитных д     | оговоро | в         |           |                               |        |      |           | -         | 83  |
|        | _          |                   |         |           |           |                               | _      | -    |           |           |     |
| Фил    | ЦБУ        | Дата кл           | acc     | APM       | Тип       | Договор                       | Вал    | ФЛ   | Личный    | номер     | Ю   |
| 254    | 0          | 00/01/2           | 015     | 100       | -         |                               | 0.40   | -    | 210005510 | 55006     |     |
| 254    | 0          | 08/01/2           | 015     | 100       | 1         | 1                             | 078    |      | 3180866A0 | 55086     |     |
| 254    | 0          | 08/01/2           | 015     | 100       | 45        | 20050531                      | 970    |      | 3180866A0 | 55006     |     |
| 254    | 0          | 08/01/2           | 015     | 100       | 45        | 20030331                      | 9/0    |      | 3180800A0 | 11000     |     |
| 234    | 0          | 08/01/2           | 015     | 100       |           | 2412150001205                 | 074    |      | 1111111A1 | 50080     |     |
| 254    | 0          | 08/01/2           | 015     | 100       | 1         | 241210/00040                  | 9/4    |      | 4251060A0 | 50989     | 2 2 |
| 234    |            | 00/01/2           | SC Be   | оберите т | ип отчета |                               |        | ×    | +251000A0 | JUPD9     |     |
| Tervu  | 129 1      | ovona             | По      |           | naccudu   |                               |        | _    |           |           |     |
| Призн  | lak t      | DYNHOLO           | CBO     | олный п   | потокол   | классификации активов         |        |      | ыки       | 01/04/200 | 19  |
| Kon-R  | 0 00       | олонгаций         | Con     | однынт    | perenen   | isideen grind grind at the ob |        |      |           | 01/01/200 |     |
| Призн  | ак н       | негативной        |         | информ    | ации      | о возможности верну           | ть кр  | едит |           | Да        |     |
| Призн  | нак с      | <b>финансовой</b> | 1       | неустой   | чивости   | клиента                       |        |      |           | Нет       |     |
| Призн  | нак н      | едостатка         |         | обеспеч   | ения      |                               |        |      |           | Нет       |     |
| Призн  | нак в      | возможност        | и       | отказа    | a 6a      | нка от исполнения             | vo     |      |           | Нет       |     |
| Призн  | нак в      | озможност         | и       | perpe     | cca       | УО                            |        |      |           | Нет       |     |
|        | ак н       | наличия           | доп.к   | ритери    | BB        | для отнесения к IV            | группе | p    | иска      | Нет       |     |
| Призн  |            |                   |         |           |           |                               |        |      |           |           |     |

Рисунок 3 – «Классификация кредитных договоров. Выбор типа отчета»

1.5. Для отображения изменения групп риска в разрезе договоров и дат выполнить пункт меню Картотеки – Изменение групп риска.

1.6. В окне «Классификация активов и резервы» выполнить пункт меню «Классификация - Окончательная классификация активов». При этом на экране отображается дата проведения классификации, для подтверждения даты нажать <Enter>. Протокол классификации показан на рис.3. Для закрытия протокола нажать <ESC >.

| 08.01.2015 1   | 1:33:08             |                     |               |      |
|----------------|---------------------|---------------------|---------------|------|
| Протокол       | классификации актив | юв, подверженных кр | едитному риск | У    |
| +              | -+                  | ааря 2<br>+         | +             | +    |
| Личный номер   | - +WO               | Договор             | Вид актива    | Pack |
| +              | -+                  | +                   | +             | +    |
| 1111111A111PB2 | Достали В.Г.        | 2412150001265       | кредит        | 1 3  |
| 1111111A111PB2 | Достали В.Г.        | 88                  | кредит        | 1 3  |
| 1111111A111PB2 | Достали В.Г.        | 88/1                | хредит        | 1 1  |
| 1111111A111PB2 | Достали В.Г.        | 101                 | хредит        | 1 :  |
| 1111111A111PB2 | Достали В.Г.        | T12                 | хредит        | 1 3  |
| 1111111A111PB2 | Достали В.Г.        | 177                 | хредит        | 1 3  |
| 1              | Изменения по в      | сем договорам клиен | га на         |      |

Рисунок 3 – Протокол классификации активов

### Лабораторная работа № 25

# Учет безнадежной задолженности и формирование кредитных отчетов в программном модуле «SC-кредиты. Кредиты физическим лицам»

1 час

### Цель работы:

Выполнить действия по учету безнадежной задолженности и работе кредитного бухгалтера в программном модуле «SC-кредиты. Кредиты физи-ческим лицам».

### Теоретические сведения:

Модуль «Управление безнадежной задолженностью» совместно с окружающим ПО поддерживает следующие процессы при обслуживании кредитной задолженности:

• отбор кредитных договоров для принятия решения о списании за счет созданного специального резерва;

- списание безнадежной задолженности за баланс;
- вынос на просрочку срочной задолженности, отнесенной за баланс;

• начисление процентов и комиссионных доходов по договорам с безнадежной задолженностью, отнесенной за баланс;

• режим остановки начислений процентов, комиссионных доходов, пени, неустойки и пересчета;

- механизм выгрузки в КББ;
- формирование отчетности (формы 2807 НБ РБ);
- формирование отчета по исковым заявлениям;
- формирование итоговых проводок;

• сверка результатов аналитического учета операций кредитования физических лиц с использованием карточек с CMS;

• сверка с ОДБ.

### Модуль «Управление безнадежной задолженностью» позволяет:

• построить эффективные процессы учета безнадежной задолженности;

• привести управление безнадежной задолженностью в соответствие с изменениями в законодательстве;

• существенно снизить операционные риски по доработке и последующему сопровождению уже используемых программных продуктов автоматизации кредитной деятельности банка.

### Кредиты с 5 гр.риска

Предназначен для просмотра договоров - кандидатов на списание за счет резерва. Согласно п.37 Инструкции №138 списание безнадежной задолженности за счет сформированного по ней специального резерва на покрытие возможных убытков по активам, подверженным кредитному риску, производится в максимально короткие сроки, но не позднее 90 дней с момента отнесения ее к V группе риска. Дополнительно по клавише **F10** подключается выбор действий с договором:

• «Списание за счет резерва» – для списания текущего договора за счет созданного резерва и оприходования его на внебалансовых счетах.

• «Остановка начисления процентов» – для остановки начисления всех видов доходов по текущему кредитному договору с указанной пользователем даты.

• «Массовое списание за счет резерва» – для массового создания субдоговоров для учета безнадежной задолженности и переноса остатков кредитной задолженности на счета учета безнадежной задолженности, т.е. на соответствующие счета созданного субдоговора.

### Модуль «Кредитный бухгалтер».

«Кредитный бухгалтер» – основная программа по вводу данных об операциях по частичному или досрочному погашению кредитов и получению отчетности о выполненных операциях.

«Кредитный бухгалтер» содержит функции по вводу данных об операциях по частичному или досрочному погашению кредитов и получению отчетности о выполненных операциях. Определяется сумма для погашения кредита на дату проведения операции. Сведения об операции заносятся в картотеку отложенных операций. Все операции, выполненные одним бухгалтером за одну дату, объединяются в пачки. После поступления сведений об оплате выставленной суммы выполняется подтверждение, и сведения о погашении заносятся в картотеку операций. При этом данная операция может выполняться не тем работником, который занес операцию в картотеку отложенных, т.е. имеется возможность работы нескольких бухгалтеров с ограниченными правами по наполнению картотеки отложенных и одного (или нескольких) бухгалтеров по подтверждению отложенных операций.

При описании работы программы используются следующие понятия:

**Микрооперация** – банковская проводка, которая вызвана выполняемой макрооперацией. Микрооперация характеризуется счетами по дебету, по кредиту и суммой;

Макрооперация – действие, которое влечет за собой изменения остатков по нескольким счетам. Макрооперация состоит из нескольких микроопераций.

Дата приема операций (Операционная дата) – дата, за которую ведется работа с пачками операций. Эта дата показывает, в каком операционном дне велась загрузка и обработка платежей, выполненных кредитополучателями. Дата приема платежей проставляется для всех принимаемых в «Кредитный бухгалтер» операций, независимо от даты совершения операций.

Дата выполнения платежей – дата, в которую клиентом выполнялись платежи.

Дата проведения операций по балансу – дата, когда принятые в «Кредитный бухгалтер» операции проведены в балансе банка.

Занесение операций в картотеку операций по кредитам осуществляется в режиме редактирования пачек документов. При этом при группировке погашений по кредитным договорам:

<+> – отметить все документы к переносу;

"-" – снять все пометки к переносу;

"Ins" – отметить(снять отметку) одного договора;

"Ctrl+F7" – перенос текущей операции (вне зависимости от отметки);

"Alt+F7" – перенос всех помеченных операций пачки;

"F1" – подсказка;

"Ctrl+F1" – просмотр протокола разработки пачки.

При группировке по счетам:

"Ins" – отметить(снять отметку) одной операции;

"Alt+F7" – перенос всех помеченных операций.

### Задание:

Выполнить вход в модуль «SC-Кредиты. Кредиты физическим лицам».

Просмотреть кредитные договора, помеченных как безнадежные и списанных на внебалансовые счета.

Сформировать список договоров, по которым установлена V группа риска.

Выполнить списание текущего договора за счет созданного резерва и оприходования его на внебалансовых счетах.

Выполнить остановку начисления процентов по кредитному договору.

Сформировать ордера-распоряжения для бухгалтерии.

Сформировать отчет по выполнению лабораторной работы в текстовом редакторе Word.

### Методические указания:

Выполнить вход в модуль «SC-Кредиты. Кредиты физическим лицам».

1.1 В окне «Монитор» выполнить пункт меню <Договора – Управление безнадежной задолженностью>. Ввести свои Имя пользователя и Пароль и нажать клавишу <Enter>.

1.2. В окне «Управление безнадежной задолженностью» выполнить пункт меню «Кредиты – Безнадежные кредиты». Появившееся окно предназначено для просмотра кредитных договоров, помеченных как безнадежные и списанных на внебалансовые счета (рис.1). При просмотре списка безнадежных кредитов возможно выполнение действий по горячим клавишам, аналогичным используемым в базовом модуле.

| сдиты х ы | Сподежные кредины           | _     | _     |                         |           |             | -   |            |            | _ |
|-----------|-----------------------------|-------|-------|-------------------------|-----------|-------------|-----|------------|------------|---|
| С Просм   | отр данных о кредитах       |       |       |                         |           |             |     |            |            |   |
| Тип       |                             | Ко    | С     | Номер                   | 1         | Текущ.      | Д   | Дата       | Дата       |   |
| ред.      | Кредитополучатель           | л.    | У     | кредитного              | Вал       | %%          | 1   | начала     | последнего |   |
|           |                             | пр    | 6     | договора                |           | ставка      | 3   | договора   | платежа    |   |
| 37        | Кукуев Афраний Мстиславл    | 0     |       | 2540937000001           | 974       | 28.00       | Д   | 24/04/2008 | 30/04/2014 | 1 |
| 37        | Кукуев Афраний Мстиславл    | 0     | С     | 2540937000001B          | 974       | 28.00       | Б   | 24/04/2008 | 30/04/2014 |   |
| 37        | Стельмах Клиент Кредитов    | 2     |       | 2540937000002           | 974       | 0.00        | Д   | 12/08/2009 | 31/07/2016 |   |
| 37        | Стельмах Клиент Кредитов    | 4     | С     | 2540937000002B          | 974       | 0.00        | Б   | 12/08/2009 | 31/07/2016 |   |
| 1000      | Агропромбанков Мядель Не    | 2     |       | 254000001               | 974       | 21.00       | Д   | 03/09/2004 | 31/08/2018 |   |
| 1000      | Агропромбанков Мядель Не    | 0     | С     | 254000001B              | 974       | 21.00       | Б   | 03/09/2004 | 31/08/2018 |   |
| 1000      | Филькина Наталья Николае    | 1     |       | 254201000002            | 974       | 24.00       | Д   | 07/04/2010 | 31/03/2016 |   |
| 1000      | Филькина Наталья Николае    | 1     | С     | 254201000002B           | 974       | 24.00       | Б   | 07/04/2010 | 31/03/2016 |   |
| На кре    | дитование субъектов агроэко | туриз | вма - | ·                       | Платеж    |             |     | 0.00       | 0.00       |   |
| Кредит    | ная линия Напотре           | бите  | льскі | ие нужды (до 3-х лет) д | ля приобр | етения това | ров |            |            |   |
| Категор   | рия льготности На           | обц   | цих о | снованиях               |           |             |     |            |            |   |
| Основн    | юй долг                     |       | 4     | ю,000.00 Неуплачен      | ные       | %           |     |            | 0.00       |   |
| Пролон    | гированный                  |       |       | 0.00 Просрочен          | ные       | %           |     |            | 0.00       |   |
| Просро    | ченный                      |       |       | 0.00 Внебаланс          | овые      | %           |     | 0          | .00        |   |
| Сомнит    | ельный                      |       |       | 0.00 Доходы             | буд.перио | <b>д.</b>   |     |            | 0.00       |   |
| Срочнь    | не об-ва                    |       |       | 0.00 Резерв             |           |             |     | 40,00      | 00.00      |   |

Рисунок 1 – Окно «Просмотр данных о кредитах»

1.3. Выполнить пункт меню «Кредиты – Кредиты с 5 гр. риска». При этом будет сформирован список договоров, по которым установлена V группа риска с указание даты установления и количества дней, прошедших с этой даты.

| Кредиты->К | редиты с 5 гр.риска                   |       |      |             |              |           |          |            |          |        |   |    |
|------------|---------------------------------------|-------|------|-------------|--------------|-----------|----------|------------|----------|--------|---|----|
| 🕰 Просми   | отр данных о кредитах 5-й группы риск | a     |      |             |              |           |          |            |          |        | f | ×  |
| Тип        | 1                                     | Ко    | С    | Ном         | ер           | 1         | Груп     | Дата       | Дней     | Текущ. | Д |    |
| кред.      | Кредитополучатель                     | л.    | У    | кредит      | ного         | Вал       | риск     | установки  | от       | %%     | 1 |    |
|            |                                       | пр    | б    | догов       | ора          |           |          | груп.риска | уст.     | ставка | 3 | до |
| 1000       | Аграновский Михаил Никол              | 2     |      | 25          | 40000001     | 974       | 5        | 05/11/2010 | 1530     | 21.00  | Д | C  |
| 1000       | Мостов Перфилий Иванович              | 0     |      | 254201      | 2000003      | 974       | 5        | 30/12/2014 | 14       | 115.00 | Д | 0  |
| 1000       | Мостов Перфилий Иванович              | 0     | С    | 254201200   | 00005/1      | 974       | 5        | 30/12/2014 | 14       | 60.00  | Л | 0  |
| 1000       | Мостов Перфилий Иванович              | 0     |      | 254201      | 2000010      | 974       | 5        | 30/12/2014 | 14       | 41.00  | Д | 0  |
| 1000       | Мостов Перфилий Иванович              | 0     |      | 254201      | 2000018      | 974       | 5        | 30/12/2014 | 14       | 25.00  | Д | 0  |
| 1000       | Мостов Перфилий Иванович              | 0     |      | 254201      | 2000019      | 974       | 5        | 30/12/2014 | 14       | 27.00  | Д | 2  |
| 1000       | Дудкин Семен Гаврилович               | 0     |      | 254201      | 2000021      | 974       | 5        | 08/08/2012 | 888      | 25.00  | Д | 1  |
| 1000       | Мостов Перфилий Иванович              | 0     |      | 254201      | 2000028      | 974       | 5        | 30/12/2014 | 14       | 25.00  | Д | 0  |
| На потр    | ребительские нужды                    |       |      |             |              | Платеж    |          | 328,320.00 |          | 0.00   |   |    |
| Кредит     | ная линия Напотре                     | бите  | льск | ие нужды (д | о 3-х лет) д | ля приобр | етения т | оваров     |          |        |   |    |
| Категор    | рия льготности На                     | а обц | их с | снованиях   |              |           |          |            |          |        |   |    |
| Основн     | юй долг                               |       |      | 984,964.00  | Неуплаченн   | ые        | %        |            | -1.      | 00     |   |    |
| Пролон     | тированный                            |       |      | 0.00        | Просроченн   | ые        | %        |            | 0.       | 00     |   |    |
| Просро     | ченный                                |       |      | 0.00        | Внебалансо   | вые       | %        |            | 0.00     | )      |   |    |
| Сомнит     | ельный                                |       |      | 0.00        | Доходы       | буд.перио | д.       |            | 0.       | 00     |   |    |
| Срочнь     | ие об-ва                              |       |      | 0.00        | Резерв       |           |          |            | 984,964. | 00     |   |    |
| •          |                                       |       |      |             |              |           |          |            |          |        |   | Þ  |

Рисунок 2 – Кредиты с 5 группой риска

1.4. Выполнить списание текущего договора за счет созданного резерва и оприходования его на внебалансовых счетах. Выбрать пункт меню «Кредиты – Списание за счет резерва» или в окне «Просмотр данных о кредитах с 5-й группы риска» нажать клавишу <F10> и выбрать соответствующий пункт (рис.3) и нажать <Enter>.

| 2                                       | E E E E E E E E E E E E E E E E E E E |
|-----------------------------------------|---------------------------------------|
| Начисление комиссионного вознаграждения |                                       |
| Списание за счет резерва                |                                       |
| Остановка начисления процентов          |                                       |
| Массовое списание за счет резерва       |                                       |
|                                         |                                       |

Рисунок 3 – Дополнительные действия с договорами 5-й гр. риска

✓ Подтвердить номер договора клавишей **<Enter>**. После ввода номера договора для списания за счет резерва выполняется проверка возможности

списания кредита за счет резерва. При недостатке средств выдается сообщение о недостаточности суммы резерва (рис.4).

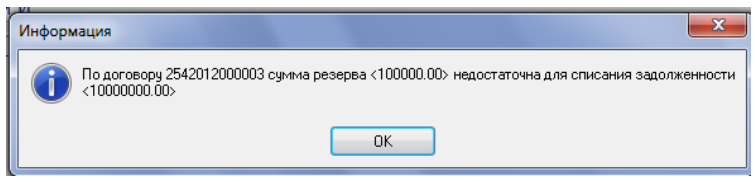

Рисунок 4 – Проверка возможности списания

✓ В этом случае досоздать резерв по договору, после чего повторить операцию списания за счет резерва. Появится окно «Списание безнадежной задолженности за счет созданного резерва», содержащее данные договора, включающие дату и сумму списания и размер резерва (рис.5).

| ·····                            |                                 |                    |               |
|----------------------------------|---------------------------------|--------------------|---------------|
| 🕰 Списание безнадежной задолженн | ости за счет созданного резерва |                    |               |
| Списывается за сче               | ет резерва задолженнос          | ть по договору     | 2542012000003 |
| Кредитополучатель                | Мостов Перфилий Иванович        |                    |               |
| Дата списания оста               | тка задолженности               |                    | 12/01/2015    |
| Задолженность кли                | иента на дату списани           | я                  | 1000000.00    |
| Валюта                           |                                 |                    | 0             |
| Сумма к списанию                 |                                 |                    | 1000000.00    |
| Счета для учета                  | безнадежной задолженно          | ости               | 99892         |
| Таблица 1 договора               | клиента                         |                    |               |
| Договор                          | Остаток                         | Сумма к списанию С | умма резерва  |
| 2542012000003                    | 10,000,000.00                   | 10,000,000.00      | 100,000.00    |
|                                  |                                 |                    |               |
|                                  |                                 |                    |               |
|                                  |                                 |                    |               |
|                                  |                                 |                    |               |
|                                  | Итого                           | 10,000,000.00      |               |
| Таблица 2 договора               | для учета безнадежной           | задолженности      |               |
| Договор                          | Перенесено                      | Сумма к перенос    | Cy            |
| 2542012000003B                   | 0.00                            | 10,000,000.00      |               |
|                                  |                                 |                    |               |
|                                  |                                 |                    |               |
|                                  |                                 |                    |               |
|                                  |                                 |                    |               |
|                                  | итого                           | 10,000,000.00      |               |
|                                  |                                 |                    |               |

Рисунок 5 – Списание безнадежной задолженности за счет созданного резерва

✓ Нажать клавишу **<F10>** и выбрать функцию **«Заключение субдого**вора для учета безнадежной задолженности» (рис.6) и нажать **<Enter>**.

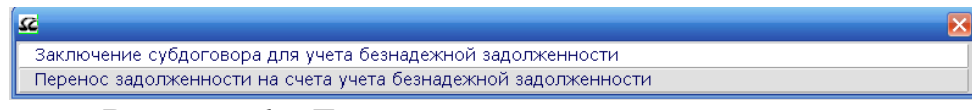

Рисунок 6 – Действия по учету задолженности

Будет зарегистрирован субдоговор для учета безнадежной задолженности и будут открыты счета для учета, открытые по списываемому кредиту.

✓ Нажать клавишу <F10> и выбрать функцию «Перенос задолженности на счета учета безнадежной задолженности» (рис.6) и нажать <Enter>. При этом будет предложено списание за счет резерва всех остатков по счетам учета долга и оприходованию их на счетах субдоговора по учету безнадежной задолженности: окно «Перенос на счета учета безнадежной задолженности» (рис.7). Нажать <Выполнить>.

| Перено<br>Дата | <mark>а проведения с</mark> | кной задолженности<br>операции <u>12/01/2015</u> , по баланс | cy 12/01/2015 |        |
|----------------|-----------------------------|--------------------------------------------------------------|---------------|--------|
| NN             | Договор                     | Кредитополучатель                                            | Сумма         | N док. |
| 1              | 3                           | Мостов Перфилий Иванович                                     | 215,140.00    | 2820   |
| 2              | 3                           | Мостов Перфилий Иванович                                     | 2,684,850.00  | 282    |
| 3              | 3B                          | Мостов Перфилий Иванович                                     | 215,140.00    | 282:   |
| 4              | <u>3B</u>                   | Мостов Перфилий Иванович                                     | 2,684,850.00  | 282:   |
|                |                             |                                                              |               |        |
|                | Выполни                     | Итого                                                        | 5,799,980.00  |        |

Рисунок 7 – Перенос на счета учета безнадежной задолженности

✓ При необходимости можно сформировать и вывести на печать мемориальный ордер и реестр к нему, используя клавишу **<F9>**.

1.5. Выполнить остановку начисления процентов для автоматизации процесса остановки начисления дохода по кредитному договору. Выбрать пункт меню «Кредиты – Остановка начисления процентов» или в окне «Просмотр данных о кредитах с 5-й группы риска» нажать клавишу <F10> и выбрать соответствующий пункт (рис.3) и нажать <Enter>. Указать номер кредитного договора и дату (рис.8.). После чего по всем типам задолженности, открытым для учета кредитного договора, по которым была установлена ненулевая ставка на дату остановки начисления процентов, устанавливается нулевая ставка с даты остановки начисления процентов.

| 22                                         |            |           |    |               |   | X          |  |  |
|--------------------------------------------|------------|-----------|----|---------------|---|------------|--|--|
| Остановить                                 | начисления | процентов | ПО | 2542012000010 | С | 12/01/2015 |  |  |
| Рисунал 8 – Останариа напистания процентар |            |           |    |               |   |            |  |  |

Рисунок 8 – Остановка начисления процентов

После окончания работы пользователю выдается сообщение о количестве типов задолженности, по которым ставка обнулена (рис.9).

| Инфор | мация                                                  |
|-------|--------------------------------------------------------|
| (į)   | Остановлено начисление по <1> ставке из <1> ненулевых. |
|       | OK                                                     |

Рисунок 9 – Остановка начисления процентов

Сформировать ордера-распоряжения для бухгалтерии.

2.1 Выполнить вход в модуль «SC-Кредиты. Кредиты физическим лицам».

2.2. В окне «Монитор» выполнить пункт меню <Договора – Кредитный бухгалтер>. Ввести свои Имя пользователя и Пароль и нажать клавишу <Enter>.

2.3. В окне «Кредитный бухгалтер» при входе запрашивается период для просмотра проведенных (запланированных) операций (рис.1).

<u>Примечание.</u> По умолчанию просматриваются проведенные операции за период с даты первого открытого операционного дня по текущую дату. При этом запросе подразумеваются даты приема платежей, а не даты проведения по балансу. После ввода периода на экране появляется сформированные пачки отложенных и выполненных макроопераций, сгруппированных по признаку: дата приема операции, исполнитель, вид операции.

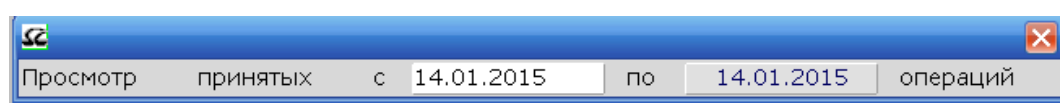

Рисунок 10 – Запрашиваемый период для просмотра проведенных операций

2.4. Сформировать ордера-распоряжения для бухгалтерии. В окне «Кредитный бухгалтер» выполнить пункт меню «Документы – Документы дня». Указать период формирования ордеров. Нажать «Enter». Для вывода ордеров на печать нажать «F9».

# ВОПРОСЫ ДЛЯ ПОДГОТОВКИ к экзамену (зачету)

1. Единое расчетное и информационное пространство. Основные понятия и определения в системе безналичных расчетов. Области применения ЕРИП.

2. Единое расчетное и информационное пространство. Функции участников ЕРИП.

3. Единое расчетное и информационное пространство. Функции участников. Компоненты ЕРИП.

4. Принципы и задачи единого расчетного и информационного пространства.

5. Платежные инструменты ЕРИП.

6. Этапы процесса платежа. Виды платежей. Участники расчетов.

7. Классификация пластиковых карт.

8. Сущность процессов персонализации, идентификации, авторизации платежных карточек.

9. Назначение маршрутного и стоп-листа платежной карточки.

10. Нормативно-правовое обеспечение системы безналичных расчетов и единого расчетного и информационного пространства.

11. Техническое обеспечение системы безналичных расчетов и единого расчетного и информационного пространства.

12. Программное обеспечение системы безналичных расчетов и единого расчетного и информационного пространства.

13. Организационное обеспечение системы безналичных расчетов и единого расчетного и информационного пространства.

14. Понятие и основные характеристики элементов платежной системы.

15. Платежная система Республики Беларусь.

16. Платежная система как элемент инфраструктуры финансового рын-ка

17. Классификация платежных систем.

18. Назначение и классификация платежных систем на основе пласти-ковых карт.

19. Участники платежных систем на основе пластиковых карт и их функции.

20. Сравнительный анализ платежных систем на основе пластиковых карт.

21. Национальная платежная система на основе пластиковых карт «Белкарт».

22. Характеристика региональных платежных систем.

23. Характеристика международных платежных систем.

24. Характеристика национальных платежных систем

25. Перспективы развития платежных систем на основе пластиковых карт.

26. Системы лояльности и социальные программы на основе пластиковых карт.

27. Назначение и классификация электронных платежных систем. Достоинства и недостатки интернет-платежей.

28. Характеристика электронных платежных систем.

29. Процесс регистрации и работы в электронной платежной системе.

30. Дистанционное банковское обслуживание.

31. Классификация и характеристика дистанционных банковских услуг.

32. Информационные системы дистанционного банковского обслуживания частных клиентов.

33. Информационные системы дистанционного банковского обслуживания корпоративных клиентов.

34. Процесс регистрации и работы в информационной системе дистанционного банковского обслуживания

35. Обеспечение безопасности в информационной системе дистанционного банковского обслуживания.

36. Состояние и перспективы развития дистанционного банковского обслуживания в Республике Беларусь.

37. Электронный бизнес, электронная коммерция, электронная торговля. Основные понятия и определения.

38. Виды электронного бизнеса. Преимущества и недостатки электронного бизнеса.

39. Модели и примеры взаимодействия участников электронного бизнеса.

40. Web-витрины, Интернет-магазины, торговые Интернет-системы.

41. Веб-порталы. Электронные биржи.

42. Интернет-аукционы.

43. Электронный биллинг. Назначение, функции и структура биллин-говых систем.

44. Интернет-трейдинг.

45. Автоматизация расчетов с клиентами в предприятиях торговли и сервиса.

46. Автоматизация расчетов на фондовых рынках и биржах.

47. Системы денежных переводов. Назначение, виды, примеры, критерии для сравнения.

48. Характеристика международных систем денежных переводов

49. Характеристика внутренних систем денежных переводов.

50. Способы межбанковских расчетов. Классификация, характеристика и примеры электронных систем межбанковских операций.

51. Характеристика систем межбанковских расчетов Fedwire, CHIPS, CHAPS, SIT, ЭЛСИМЕР.

52. Автоматизированная система межбанковских расчетов Республики Беларусь (АС МБР): назначение, функциональные компоненты, основные участники и их функции.

53. Процесс осуществления внутрибанковских и межбанковских расчетов в течение операционного дня АС МБР.

54. Принципы и порядок проведения межбанковских расчетов в системе BISS. Порядок осуществления денежных переводов через клиринговую систему прочих платежей.

55. Характеристика систем BISS и Клиринг.

56. Типы и структура сообщений, передаваемых в системе BISS.

57. Характеристика систем банковских сообщений BANKWIRE, BACS, SAGRITTER, SPRINT.

58. Характеристика систем банковских сообщений и электронного документооборота банков Республики Беларусь.

59. Характеристика системы международных сообщений SWIFT: назначение системы; структура сообщения SWIFT; типы передаваемых сообщений в SWIFT.

60. Обеспечение безопасности в системе SWIFT.

61. Техническое и программное обеспечение SWIFT.

62. Автоматизированная банковская система: назначение, структура, фирмы-разработчики.

63. Технологии интеграции модулей автоматизировааной банковской системы.

64. Модули автоматизированной банковской системы по обслуживанию частных клиентов.

65. Модули автоматизированной банковской системы по обслуживанию корпоративных клиентов.

66. Требования к техническому и программному обеспечению автоматизированной банковской системы.

67. Характеристика автоматизированных банковских систем SC-bank и CT-банк.

68. Функции модуля «SC-Коммунальный бухгалтер».

69. Функции модуля «SC-Cash».

70. Функции модуля «SC-Ведение вкладов».

71. Функции модуля «SC-Кредиты физическим лицам».

72. Администрирование и настройка нормативно-справочной информации в программном модуле « SC-Коммунальный бухгалтер»

73. Администрирование и осуществление операций по платежам населения за коммунальные и прочие услуги в «SC-Cash»

74. Обработка операций по платежам населения за коммунальные и прочие услуги в программном модуле «SC – Коммунальный бухгалтер»

75. Проведение валютно-обменных операций с использованием модулей «Обработка валютно-обменных операций» и «SC-CASH»

76. Выполнение операций с монетами, слитками и дорожными чеками в программном модуле «SC-CASH»

77. Администрирование и учет операций по вкладам физических лиц в системе «SC-Ведение вкладов»

78. Международный рынок автоматизированных банковских систем.

79. Характеристика систем бизнес-анализа в банковской деятельности

80. Технологии хранилищ данных, OLAP-системы и CRM-системы в анализе банковской деятельности.

81. Основные этапы оценки кредитоспособности клиентов банка.

82. Обеспечение безопасности в автоматизированных банковских системах.

83. Классификация рисков в банковской деятельности.

84. Защита платежных инструментов, банковских сетей, электронных документов.

85. Защита электронных документов при осуществлении безналичных расчетов.

86. Защита электронных транзакций. Назначение ключей защиты информации. Стандарты криптографических систем.

87. Защита электронных транзакций. Характеристика сетевых протоколов защиты информации

88. Средства и методы защиты информации в банковских системах.

89. Аппаратно-программные комплексы защиты.

90. Обеспечение защиты пластиковых карт. Обеспечение безопасности систем POS-терминалов и банкоматов.

91. Стратегия развития банковского сектора экономики Республики Беларусь.

92. Концепция развития платежной системы Республики Беларусь

# СПИСОК ИСТОЧНИКОВ

1. Голенда, Л.К. Информационные технологии банка. Учеб. пособие/ Л.К. Голенда, В.И. Громов. – Мн.: «Изд-во Гревцова, 2013. – с.293.

2. Автоматизированные системы безналичных расчетов: Учеб. пособие / Н.Н. Говядинова, Л.К. Голенда. – Мн.: БГЭУ, 2004. – 278 с.

3. Корпоративные информационные системы. Лабораторный практикум. Под ред. Л.К. Голенда, А.М. Седун. – Мн.: БГЭУ, 2011.

4. Электронный бизнес: Учеб. пособие / Л.К. Голенда, М.А. Акинфина. – Мн.: БГЭУ, 2011. – 113 с.

5. Г.И, Кравцова. Деньги, кредит, банки: Учебник. / Г.И. Кравцова. – Мн.: Вышейшая школа, 2012. – 620 с.

6. Организация деятельности центрального банка: Учебник / Г.Г. Фетисов, О.И. Лаврушин, И.Д. Мамонова; под общ. ред. Г.Г. Фетисова. – М.: КНОРУС, 2011. – 432 с.

7. Тедеев, А.А. Электронные банковские услуги: Учебное пособие. / А.А. Тедеев. – М.: Изд-во Эксмо, 2009. – 272 с.

8. Забродская, К.А. Основы развития дистанционного банковского обслуживания / К.А. Забродская, А.О. Захарова // Весн. Беларус. дзярж. эканам. ун-та. – 2012. – №6 (95) – С.57–63.

9. Забродская, К.А. Оценка конкурентоспособности дистанционных банковских услуг / К.А. Забродская, А.О. Захарова // Весн. Беларус. дзярж. эканам. ун-та. – 2013. – №3 (98) – С.42–54.

10. Баранов, И. Платежная система как гарант безопасности государства / И. Баранов // Банковское дело. - 2007. - №11. - С. 43-45.

11. Пищик, И., Дорошкевич А. Пути минимизации рисков в платежной системе / И. Пищик // Банкаўскі веснік. - 2010. - №28. - С. 6-11.

12. Пищик, И. Состояние и перспективы развития платежной системы / И. Пищик // Банкаўскі веснік. - 2009. - №7. - С. 5-11.

13. Полищук, С.А. Платежные системы: структурно-качественный анализ / С.А. Полищук // Банковские услуги. - 2009. - №11. - С. 2-8.

- 14. Банковский кодекс НБ РБ.
- 15. www.nbrb.by. официальный сайт Национального банка РБ
- 16. http://select.by/content/view/253/197
- 17. http://www.r-style.ru
- 18. http://www.softlab.ru
- 19. http://www.vbfs.ru/
- 20. http://www.diasoft.ru
- 21. http://www.sap.com
- 22. http://www.st.by
- 23. http://www.softclub.by/

# ПРИЛОЖЕНИЕ

#### Таблица 1 – Показатели развития дистанционных банковских услуг

|                                                          | Дистанционные банковские услуги |                       |                               |                      |                       |                     |                     |                       |                                                     |  |
|----------------------------------------------------------|---------------------------------|-----------------------|-------------------------------|----------------------|-----------------------|---------------------|---------------------|-----------------------|-----------------------------------------------------|--|
|                                                          | талафонний                      |                       | ДЛ                            | я физических .       | пиц                   |                     | для юридических лиц |                       | терминальный                                        |  |
| Показатели                                               | банкинг<br>(контакт-<br>центр)  | SMS-<br>банкинг       | Интернет-<br>банкинг          | мобильный<br>банкинг | USSD-<br>банкинг      | ТВ-<br>банкинг      | Клиент-<br>банк     | Интернет-<br>клиент   | банкинг<br>(банкоматы,<br>инфокиоски,<br>терминалы) |  |
| Доступность<br>в любой момент времени,<br>часов/дней     | 8-20/5                          | 24/7                  | 24/7                          | 24/7                 | 24/7                  | 24/7                | 9-19/5              | 9-19/5                | 24/7                                                |  |
| Мобильность<br>(высокая – 3, средняя – 2,<br>низкая – 1) | 3                               | 3                     | 2                             | 3                    | 3                     | 2                   | 2                   | 2                     | 1                                                   |  |
|                                                          | 1.контактный                    | 1.контакт-            | 1.контактный                  | 1.контактный         | 1.контактный          | 1.контактный        | 1.контактный        | 1.контакт-            | 1.контактный                                        |  |
|                                                          | телефон                         | ный телефон           | телефон                       | телефон              | телефон               | телефон             | телефон             | ный теле-<br>фон      | телефон                                             |  |
| Информационная поддержка,                                | 2.формы обрат-                  | 2.формы               | 2.формы обрат-                | 2.формы обрат-       | 2.формы               | 2.формы             | 2.формы             | 2.формы               | 2.формы обратной                                    |  |
| количество способов                                      | ной связи                       | обратной              | ной связи                     | ной связи            | обратной              | обратной            | обратной            | обратной              | связи                                               |  |
|                                                          |                                 | связи                 |                               |                      | связи                 | связи               | связи               | связи                 |                                                     |  |
|                                                          | 3.информирова-                  | 3.инфор-              | 3.информиро-                  | 3.информиро-         | 3.инфор-              | 3.информи-          | 3.информи-          | 3.инфор-              | 3.информирование                                    |  |
|                                                          | ние на сайте                    | мирование<br>на сайте | вание на сайте                | вание на сайте       | мирование на<br>сайте | рование на<br>сайте | рование на<br>сайте | мирование<br>на сайте | на сайте                                            |  |
|                                                          | 4.инструкция                    | 4.инструк-            | 4.инструкция                  | 4.инструкция         | 4.инструкция          | 4.инструкция        | 4.инструкция        | 4.инструк-            | 4.инструкция                                        |  |
|                                                          | пользователя                    | ция пользова          | пользователя                  | пользователя         | пользователя          | пользователя        | пользователя        | ция поль-             | пользователя                                        |  |
|                                                          |                                 | теля                  |                               |                      |                       |                     |                     | зова-теля             |                                                     |  |
|                                                          |                                 |                       | 5.вход в систе-               |                      |                       |                     |                     | 5.вход в              |                                                     |  |
|                                                          |                                 |                       | му с главной                  |                      |                       |                     |                     | систему с             |                                                     |  |
|                                                          |                                 |                       | страницы сайта                |                      |                       |                     |                     | главной               |                                                     |  |
|                                                          |                                 |                       | о.презентация                 |                      |                       |                     |                     | страницы              |                                                     |  |
|                                                          |                                 |                       | о.презентация<br>7.демоверсия |                      |                       |                     |                     | страницы<br>сайта     |                                                     |  |

| -                                                                                          | Дистанционные банковские услуги                                                               |                                    |                                                                                                    |                                                                                                    |                                         |                                         |                                                                                                    |                                                                                                    |                                                     |  |  |
|--------------------------------------------------------------------------------------------|-----------------------------------------------------------------------------------------------|------------------------------------|----------------------------------------------------------------------------------------------------|----------------------------------------------------------------------------------------------------|-----------------------------------------|-----------------------------------------|----------------------------------------------------------------------------------------------------|----------------------------------------------------------------------------------------------------|-----------------------------------------------------|--|--|
|                                                                                            | телефонный                                                                                    |                                    | для                                                                                                    | физических лиг                                                                                                    | для юридических лиц                     |                                         | терминальный                                                                                                    |                                                                                                    |                                                     |  |  |
| Показатели<br>Функциональность услуг и<br>операций<br>Безопасность,<br>количество способов | банкинг<br>(контакт-<br>центр)                                                                | SMS-<br>банкинг                    | Интернет-<br>банкинг                                                                                                    | мобильный<br>банкинг                                                                                                    | USSD-<br>банкинг                        | ТВ-<br>банкинг                          | Клиент-<br>банк                                                                                                    | Интернет-<br>клиент                                                                                                    | банкинг<br>(банкоматы,<br>инфокиоски,<br>терминалы) |  |  |
| Функциональность услуг и<br>операций                                                       | 6                                                                                             | 15                                 | 21                                                                                                    | 21                                                                                                    | 15                                      | 9                                       | 21                                                                                                    | 21                                                                                                    | 16                                                  |  |  |
| Безопасность,<br>количество способов                                                       | <ol> <li>аутентифи-<br/>кация</li> <li>(ответы на кон-<br/>трольные во-<br/>просы)</li> </ol> | 1.пароль<br>2.сеансо-<br>вые ключи | <ol> <li>логин</li> <li>пароль</li> <li>код защиты</li> <li>от авто- ре-<br/>гистрации</li> <li>электрон-<br/>ный ключ</li> <li>сеансовые<br/>ключи,</li> <li>электронно-<br/>цифровая под-<br/>пись</li> <li>крипто-<br/>графические</li> </ol> | <ol> <li>логин</li> <li>пароль</li> <li>сеансовые</li> <li>ключи</li> <li>электронно-<br/>цифровая под-<br/>пись</li> <li>криптогра-<br/>фические алго-<br/>ритмы шифро-<br/>вания</li> </ol> | 1.пароль<br>2.сеансо-<br>вые клю-<br>чи | 1.пароль<br>2.сеансо-<br>вые клю-<br>чи | 1.логин<br>2.пароль<br>3.электрон-<br>ный ключ<br>4.сеансо-<br>вые ключи<br>5.электрон-<br>но-цифровая<br>подпись<br>6.крипто-<br>графичес-<br>кие алго-<br>ритмы<br>шифрова-<br>ния | <ol> <li>логин</li> <li>лароль</li> <li>код защиты</li> <li>от авто- реги-<br/>страции</li> <li>электрон-<br/>ный ключ</li> <li>сеансо-вые<br/>ключи,</li> <li>электронно-<br/>цифровая<br/>подпись,</li> <li>крипто-<br/>графические</li> </ol> | 1.PIN-код                                           |  |  |
|                                                                                            |                                                                                               |                                    | шифрования                                                                                                    |                                                                                                    |                                         |                                         |                                                                                                    | шифрования                                                                                                    |                                                     |  |  |

Продолжение таблицы 1

| 1                           | Дистанционные банковские услуги |              |                 |                 |              |                |                     |               |                   |  |
|-----------------------------|---------------------------------|--------------|-----------------|-----------------|--------------|----------------|---------------------|---------------|-------------------|--|
|                             | Tarahauuu                       |              | ДЛЯ             | физических л    | иц           |                | для юридических лиц |               | терминальный      |  |
| Понорологии                 | Телефонный                      |              |                 |                 |              |                |                     |               | банкинг           |  |
| показатели                  | Оанкинг                         | SMS-         | Интернет-       | мобильный       | USSD-        | TB-            | Клиент-             | Интернет-     | (банкоматы,       |  |
|                             | (контакт-                       | банкинг      | банкинг         | банкинг         | банкинг      | банкинг        | банк                | клиент        | инфокиоски,       |  |
|                             | центр)                          |              |                 |                 |              |                |                     |               | терминалы)        |  |
|                             | 1.ограниченные                  | 1. возмож-   | 1.высокий       | 1.обязатель-    | 1. отсутст-  | 1. отсутст-вие | 1. высокий          | 1. высокий    | 1.высокий уро-    |  |
|                             | возможности по                  | ность полу-  | уровень кон-    | ная установка   | вие воз-     | возмож-ности   | уровень             | уровень       | вень конфиден-    |  |
|                             | верификации                     | чения и      | фиденциаль-     | программ-ного   | можности     | доступа к      | конфиденци-         | конфиденци-   | циальности (+)    |  |
|                             | клиента (–)                     | анализа sms- | ности (+);      | обеспечения     | доступа к    | генерируе-     | альности (+)        | альности (+)  | 2.наличие графи-  |  |
|                             | 2.голосовой кон-                | сообщений,   | 2.управление    | «М-банкинг»     | передавае-   | мым запросам   | 2.обязатель-        | 2.управле-    | ческого структу-  |  |
|                             | такт с операто-                 | хранящих-ся  | счетом осу-     | (-)             | мым USSD     | (+)            | ная установка       | ние счетом    | рированного       |  |
|                             | ром (+);                        | в sms-центре | ществляется     | 2.возможность   | сообще-      | 2.наличие      | программ-           | осуществля-   | меню (+)          |  |
|                             | 3.автоматичес-                  | оператора    | через сайт      | создания архива | ниям (+)     | графическо-    | ного обеспе-        | ется через    | 3.бесплатная или  |  |
|                             | кий телефонный                  | СПЭ (-);     | банка (+);      | собственных     | 2.от клиен-  | го структу-    | чения «Кли-         | сайт банка    | низкая стоимость  |  |
|                             | сервис (+);                     | 2.от клиен-  | 3.возможность   | платежей (+);   | та не тре-   | рированного    | ент-банк» (–)       | (+);          | транзакций (+)    |  |
|                             | 4.возможность                   | та не тре-   | создания архива | 3.контроль      | буется до-   | меню (+)       | 3.возможнос         | 3.возможност  | 4.временные и     |  |
| Конфиденциальность, удоб-   | бесплатного                     | буется до-   | собственных     | целостности     | полнитель-   | 3.отсутст-вие  | ть создания         | ь создания    | стоимостные       |  |
| ство и простота использова- | звонка (+);                     | полни-       | платежей (+);   | ввода данных    | ных знаний   | под-           | архива соб-         | архива соб-   | затраты на проезд |  |
| ния лля клиентов банка      | 5.большие сто-                  | тельных      | 4.контроль      | (+);            | или настро-  | ключения к     | ственных            | ственных      | к устройству      |  |
| inin din kinentob ounku     | имостные и                      | знаний или   | целостности     | 4.обязатель-ное | ек теле-фона | Интернету      | платежей            | платежей (+); | самообслужива-    |  |
|                             | временные                       | настроек     | ввода данных    | подключение к   | (+)          | (+)            | (+);                | 4.контроль    | ния (-)           |  |
|                             | затраты в случае                | телефона     | (+);            | Интернету,      | 3.наличие    | 4. обязатель-  | 4.контроль          | целостности   |                   |  |
|                             | тарификации,                    | (+)          | 5.постоянное    | в случае ис-    | графичес-    | ное подклю-    | целостности         | ввода дан-    |                   |  |
|                             | длительного                     | 3. ограни-   | подключение     | пользования     | кого струк-  | чение к IPTV   | ввода дан-          | ных (+);      |                   |  |
|                             | обслуживания и                  | чение по     | к Интернету     | услуги wap-     | турирован-   | (-)            | ных (+)             |               |                   |  |
|                             | звонков с мо-                   | длине и      | (-)             | банкинг (–)     | ного меню    |                |                     |               |                   |  |
|                             | бильных теле-                   | написание    |                 | 5.отсутствие    | и авто-      |                |                     |               |                   |  |
|                             | фонов (–);                      | sms латин-   |                 | постоянного     | матичес-     |                |                     |               |                   |  |
|                             | 6.отсутствие                    | скими        |                 | подключе-ния    | кая гене-    |                |                     |               |                   |  |
|                             | тонального                      | буквами      |                 | к Интернету     | рация за-    |                |                     |               |                   |  |
|                             | набора со ста-                  | (-);         |                 | (+)             | просов (+)   |                |                     |               |                   |  |
|                             | ционарного                      |              |                 |                 |              |                |                     |               |                   |  |
|                             | телефона (–);                   |              | l               |                 |              |                |                     |               |                   |  |

## Продолжение таблицы 1

| 1                                                        | Дистанционные банковские услуги |                                   |                                              |                                              |                                    |                                      |                                              |                                         |                                                     |  |  |
|----------------------------------------------------------|---------------------------------|-----------------------------------|----------------------------------------------|----------------------------------------------|------------------------------------|--------------------------------------|----------------------------------------------|-----------------------------------------|-----------------------------------------------------|--|--|
|                                                          | телефонный                      |                                   | для                                          | физических ли                                | для юридических лиц                |                                      | терминальный                                 |                                         |                                                     |  |  |
| Показатели                                               | банкинг<br>(контакт-<br>центр)  | SMS-<br>банкинг                   | Интернет-<br>банкинг                         | мобильный<br>банкинг                         | USSD-<br>банкинг                   | ТВ-<br>банкинг                       | Клиент-<br>банк                              | Интернет-<br>клиент                     | банкинг<br>(банкоматы,<br>инфокиоски,<br>терминалы) |  |  |
|                                                          | 1.позвонить в                   | 1.открыть                         | 1.открыть карт-                              | 1.открыть карт-                              | 1.открыть                          | 1.открыть                            | 1.открыть                                    | 1.открыть                               | 1. открыть карт-                                    |  |  |
|                                                          | банк;<br>2. открыть счет        | карт-счет в<br>банке;<br>2.пройти | счет в банке;<br>2.подключить<br>услугу sms- | счет в банке;<br>2.подключить<br>услуги sms- | карт-счет в<br>банке;<br>2. пройти | карт-счет в<br>банке<br>2.подклю-    | счет в банке<br>2.пройти<br>регистрацию      | счет в банке<br>2.пройти<br>регистрацию | счет                                                |  |  |
|                                                          |                                 | регистра-<br>цию услуги           | банкинг;<br>3.пройти реги-<br>странию услуги | банкинг и мо-<br>бильный интер-              | регистра-<br>цию;                  | чить услуги<br>sms-банкинг<br>и IPTV | услуги;<br>3.получить<br>колы доступа:       | услуги;<br>3.получить<br>кольь доступа: |                                                     |  |  |
| Предоставление услуги, ко-<br>личество обязательных дей- |                                 | и<br>мобильного<br>телефона;      | и мобильного<br>телефона;                    | лет,<br>3.пройти реги-<br>страцию;           | коды<br>доступа                    | интү<br>(ZALA)<br>3.получить         | коды доступа,<br>4.инсталирова<br>ть систему | 4.инсталиро-<br>вать крипто-            |                                                     |  |  |
| ствий                                                    |                                 | 3.получить                        | 4.получить                                   | 4.получить коды                              |                                    | коды доступа                         | «Клиент-                                     | гра-фическое                            |                                                     |  |  |
|                                                          |                                 | пароль;<br>4 антного              | коды доступа                                 | доступа                                      |                                    |                                      | банк» и крип-                                | ПО                                      |                                                     |  |  |
|                                                          |                                 | 4.активирова<br>ть услугу         | 5.активироват<br>ь успугу и                  | 5.инсталироват<br>ь М-банкинг                |                                    |                                      | погра-<br>фическое ПО                        | з.активиро-<br>вать услугу и            |                                                     |  |  |
|                                                          |                                 | ib y <b>c</b> siyi y              | зарегистри-                                  | 6.активиро-                                  |                                    |                                      | 5.активироват                                | зарегист-                               |                                                     |  |  |
|                                                          |                                 |                                   | роваться                                     | вать услугу и                                |                                    |                                      | ь услугу и                                   | рироваться                              |                                                     |  |  |
|                                                          |                                 |                                   |                                              | зарегистриро-<br>ваться                      |                                    |                                      | зарегистри-<br>роваться                      |                                         |                                                     |  |  |
| Стоимость подключения,<br>руб.                           | 0                               | 0                                 | 0/2000/<br>10000/20000                       | 0                                            | 0                                  | 5000                                 | 80000                                        | 30000                                   | 0                                                   |  |  |
| Абонентская плата за месяц,<br>руб.                      | 0                               | 0                                 | 0                                            | 4500-9000                                    | 0                                  | 3500                                 | 60000                                        | 30000                                   | 0                                                   |  |  |
| Стоимость операции, руб.                                 | 0-3000                          | 350                               | 0/250-2500                                   | 39                                           | 270                                | 250                                  | 112000                                       | 722 000                                 | 0-2000                                              |  |  |
| Доля услуги на рынке ДБО                                 | 81 %                            | 42 %                              | 65 %                                         | 42 %                                         | 26 %                               | 6 %                                  | 87 %                                         | 45 %                                    | 71 %                                                |  |  |
| Потенциал рынка ДБУ                                      | 6 735 597                       | 7 882 216                         | 3 878 622                                    | 4 815 511                                    | 7 882 216                          | 2 731 342                            | 623 400                                      | 623 400                                 | 6 766 813                                           |  |  |

### Продолжение таблицы 1